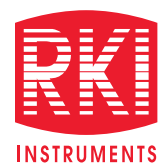

# 6 Gas, Sample Draw With PID, IR & Super Toxic Sensors

## **Gas Detection For Life**

## GX-6000

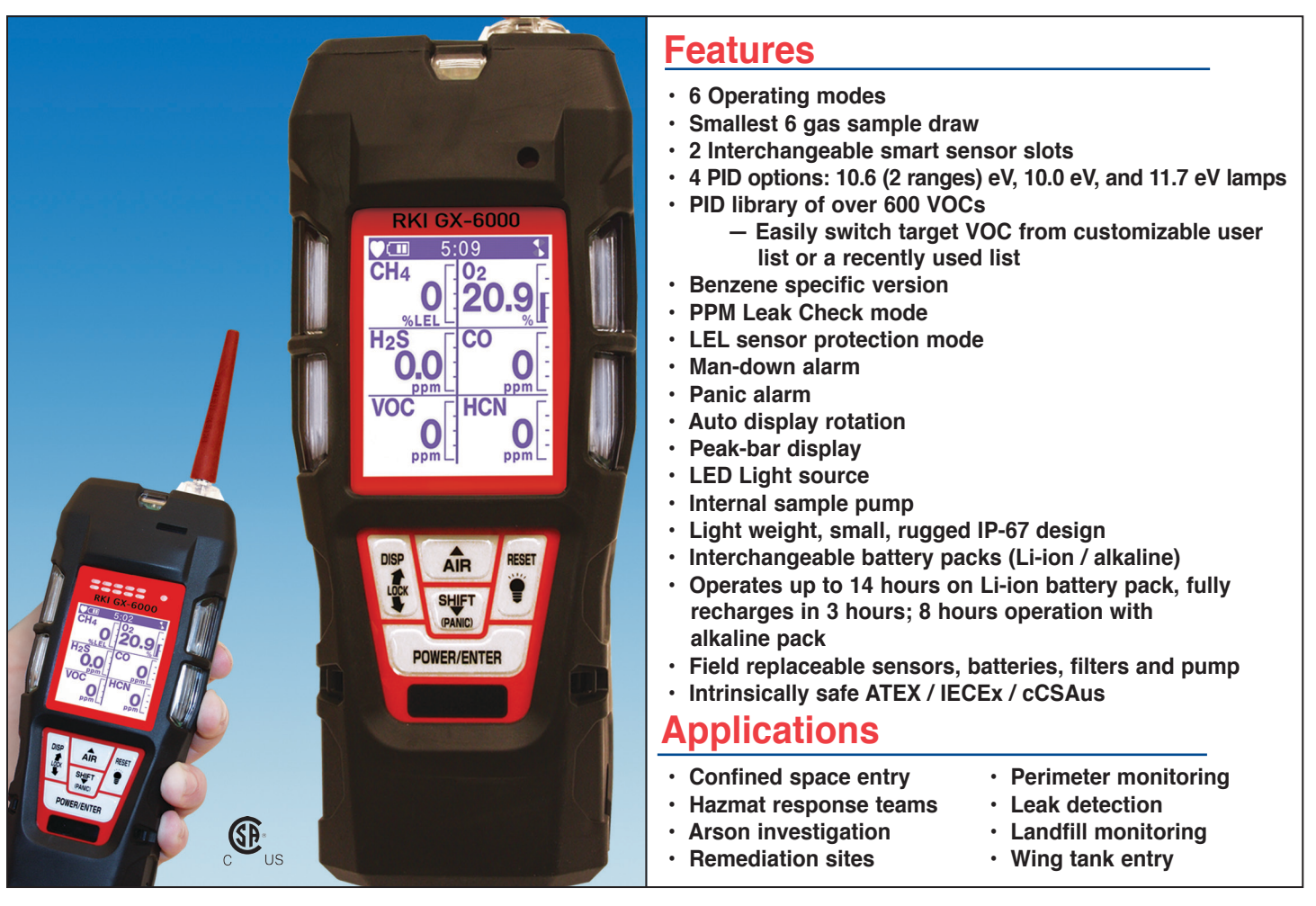

Simply put, the GX-6000 is a game changer. This powerful hand-held instrument is capable of simultaneously monitoring up to 6 gases. In addition to the standard 4 confined space gases which include combustibles, O2, CO, & H2S, the GX-6000 has 2 additional smart channels that accept PID, IR or super toxic sensors. Equipped with a strong internal sample pump,

a man-down alarm, a panic alarm, an LED flashlight, and large auto rotating LCD display, the GX-6000 can operate as a single gas PID unit or a multifunctional tool utilizing all 6 channels. The GX-6000 with a PID sensor will come equipped with a library of over 600 VOC gases to choose from as standard. Choosing from the library is easy with a personalized favorites list of 30 commonly used VOC's as well as a list of 8 of the most recently used VOC's. A benzene-specific version is available using a pre-filter tube for detecting low levels of benzene. Four PID sensors are available, 10.0 eV, 10.6 eV (low or high range), and 11.7 eV. Any combination of two PID sensors can be installed.

The GX-6000 has a rugged design built for the nastiest environments. It is equipped with a removable impact-resistant rubber boot and a dust and water resistant enclosure with an IP-67 rating. With 5 bright LED lights on 3 sides of the instrument, alarms are easily seen from a variety of perspectives. With vibration and loud audible alarm, GX-6000 will easily alert users when needed.

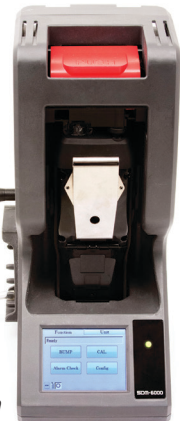

SDM-6000 Calibration Station

RKI Instruments, Inc. • 33248 Central Ave. Union City, CA 94587 • Phone (800) 754-5165 • (510) 441-5656 • Fax (510) 441-5650

## GX-6000

|                           |                       | Ga                 | ases & Detectable Range                                                                    | Common Specifications      |                                                |                                                                                                    |                                                                                                    |                                    |                   |
|---------------------------|-----------------------|--------------------|--------------------------------------------------------------------------------------------|----------------------------|------------------------------------------------|----------------------------------------------------------------------------------------------------|----------------------------------------------------------------------------------------------------|------------------------------------|-------------------|
| Gas                       |                       | Measuring<br>Range | Reading<br>Increment                                                                       | Alarm<br>Set Points        | Accuracy<br>(which ever                        |                                                                                                    | Gas alarm                                                                                                    | Man-down                           | Trouble           |
| PID Sensors               |                       |                    | is greater)                                                                                |                            |                                                |                                                                                                    |                                                                                                    |                                    | Low flow          |
| 10.6 Lamp                 | 600 VOC's             | 0 - 50,000 ppb     | 1 ppb: (< 5000 ppb)<br>10 ppb: (> 5,000 ppb)<br>0.1 ppm: (< 600 ppm)<br>1 ppm: (> 600 ppm) | A1: 5,000 ppb              |                                                | Alarm Types                                                                                                    | Low and high 1<br>adjustable 2                                                                                                    | 1st - self reset<br>2nd - latching | Sensor connection |
|                           |                       |                    |                                                                                            | A2: 10,000 ppb             |                                                |                                                                                                    |                                                                                                    |                                    | Low battery       |
|                           |                       | 0 - 6,000 ppm      |                                                                                            | A1: 400 ppm                |                                                |                                                                                                    |                                                                                                    |                                    | Circuit error     |
|                           |                       |                    |                                                                                            | A2: 1,000 ppm              |                                                |                                                                                                    |                                                                                                    |                                    | Calibration range |
| 10.0 Lamp                 | Benzene<br>Specific   | 0.1 - 50 ppm       | 0.01 ppm (0 ~ 10 ppm)<br>0.1 ppm (10 ~ 50 ppm)                                             | No Alarms                  | ± 10% of reading.                              | Sample Method                                                                                                    | Sample draw pump, flow rate 0.45 LPM, 50 foot sample range                                                                                                    |                                    |                   |
|                           | 300 VOC's             | 0 - 100 ppm        | 0.01 ppm (0 ~ 10 ppm)<br>0.1 ppm (10 ~ 100 ppm)                                            | A1: 5 ppm<br>A2: 10 ppm    | ± 1 digit                                      | Display                                                                                                    | Digital LCD, autobacklight, peak bar display, auto display rotation, and customize order of gases                                                                                       |                                    |                   |
| Lamp                      | High<br>Voltage       | 0 - 1000 ppm       | 0.1 ppm                                                                                    | A1: 400 ppm                |                                                | Audible Alarm                                                                                                    | 95 dB at 1 ft.                                                                                                    |                                    |                   |
| 11.7                      | Lamp                  |                    | 0.1 ppm                                                                                    | A2: 1,000 ppm              |                                                | Languages                                                                                                    | English, Spanish, French, German, Italian, Japanese,<br>Korean, Portuguese, Russian                                                                                                    |                                    |                   |
| Ga                        | Ivanic                |                    |                                                                                            |                            |                                                | Quality                                                                                                    | 14 hours on Lithium-ion battery pack. Complete                                                                                                    |                                    |                   |
| Oxygen (O2)               |                       | 0 - 40.0% Vol.     | 0.1% Vol.                                                                                  | A1: 19.5 Vol.              | + 0.5% O2 Operation                            |                                                                                                    | 8 hours Alkaline battery pack (3 AA size within each                                                                                                    |                                    |                   |
|                           |                       |                    |                                                                                            | A2: 23.5 Vol.              | 10.070 02                                      |                                                                                                    | pack)                                                                                                    |                                    |                   |
| Ele                       | ectro Chemica         | al                 |                                                                                            |                            | [                                              | Operating                                                                                                    | -4°F to 122°F (-20°C $\sim$ +50°C), 0- 95% RH non condensing                                                                                                    |                                    |                   |
|                           |                       |                    |                                                                                            | A1: 25 ppm                 | + 5% of & H                                    | & Humidity                                                                                                    |                                                                                                    |                                    |                   |
| Carbon<br>Monoxide (CO)   |                       | 0 - 500 ppm        | 1 ppm                                                                                      | TWA 25 ppm                 | reading or<br>± 5 ppm Dimensions               | Dimensione                                                                                                    | 2.6" W x 7.8" H x 2" D (H200 x W68 x D52 mm)<br>14 ounce (400g) (with lithium battery pack)                                                                                             |                                    |                   |
|                           |                       |                    |                                                                                            | STEL 200 ppm               |                                                | Dimensions                                                                                                    |                                                                                                    |                                    |                   |
| Hydrogen<br>Sulfide (H2S) |                       | 0 - 100.0 ppm      | 0.5 ppm                                                                                    | A1: 5.0 ppm                | ± 5% of<br>reading or<br>± 2 ppm               | Case Material                                                                                                    | Dust and water resistant with IP-67 approval<br>(exclude sample hose and probe)<br>Explosion proof: IECEx , ATEX , TIIS , cCSAus<br>Explosion class :Ex ia IIC T4 Ga Others: CE Marking |                                    |                   |
|                           |                       |                    |                                                                                            | A2: 30.0 ppm               |                                                |                                                                                                    |                                                                                                    |                                    |                   |
|                           |                       |                    |                                                                                            | TWA 1.0 ppm                |                                                | Safety Design /<br>Approvals                                                                                                    |                                                                                                    |                                    |                   |
| Toxics (EC Son            |                       | sors)              |                                                                                            | STEL 5.0 ppm               |                                                |                                                                                                    |                                                                                                    |                                    |                   |
| 102                       |                       |                    |                                                                                            | A1: 25 ppm                 |                                                |                                                                                                    | 2 Smart sensors slots auto recognize sensor changes                                                                                                    |                                    |                   |
| Arr                       | imonia (NH3)          | 0 - 400.0 ppm      | 0.5 ppm                                                                                    | A2: 50 ppm                 |                                                |                                                                                                    |                                                                                                    |                                    |                   |
| Chlorine                  |                       | 0 - 10.00 ppm      | 0.05 ppm                                                                                   | A1: 0.5 ppm                |                                                | User defined VOC list. Up to 30 frequently used                                                                                           |                                                                                                    |                                    |                   |
| (Cl2)                     |                       |                    |                                                                                            | A2: 1.0 ppm                | ± 10% of                                       |                                                                                                    | Recent VOC list for last 8 selected gases                                                                                                    |                                    |                   |
| Hydrogen<br>Cyanide (HCN) |                       | 0 - 15.0 ppm       | 0.1 ppm                                                                                    | A1: 5 ppm<br>A2: 10 ppm    | teading or<br>± 5% of full<br>scale            | User & station ID selection menu<br>Datalogging (interval, alarm trend, station and user ID)                                              |                                                                                                    |                                    |                   |
| Nit                       | rogen Dioxide<br>גיבר | 0 - 20.00 ppm      |                                                                                            | A1: 3 ppm                  | Scale                                          | Features                                                                                                    | Snap logging - on demand data logging                                                                                                    |                                    |                   |
| (INU2)                    |                       |                    | 0.05 ppm                                                                                   | A2: 6 ppm                  |                                                | BUMP and CAL expiration alarm<br>Flashlight<br>IrDA communication                                                                         |                                                                                                    |                                    |                   |
| (SO2)                     |                       | 0 - 99.90 ppm      |                                                                                            | A2: 5 ppm                  |                                                |                                                                                                    |                                                                                                    |                                    |                   |
| IR                        | Sensors               |                    |                                                                                            |                            |                                                |                                                                                                    | LEL sensor prot                                                                                                    | tection mode                       |                   |
|                           |                       | 0 - 10 000 ppm     | 20 ppm                                                                                     | A1: 5,000 ppm              |                                                |                                                                                                    | Rubber boot                                                                                                    | Belt clip                          |                   |
|                           | arbon Dioxide<br>:O2) |                    | pp                                                                                         | TWA 5,000 ppm              | ± 5% of<br>reading or<br>± 2% of full<br>coalo | Hand strap Iapper nozzle Probe with hydrophobic & dust filter 3' teflon lined hose Benzene pre-filter tubes and holder (benzene versions) |                                                                                                    |                                    |                   |
| Ca<br>(Ci                 |                       | 0 - 10.00% Vol.    | 0.02%                                                                                      | A1: 0.50% Vol              |                                                |                                                                                                    |                                                                                                    |                                    |                   |
|                           |                       |                    |                                                                                            | STEL 3.00% Vol             |                                                | Optional                                                                                                    | SDM-6000 calibration station Bundles with instrument carrying case and accessories Flexible probes                                                                                      |                                    |                   |
|                           |                       |                    |                                                                                            | TWA 0.50% Vol              |                                                |                                                                                                    |                                                                                                    |                                    |                   |
| Methane (CH4)             |                       | 0 - 100% LEL       |                                                                                            | A1: 10% LEL<br>A2: 50% LEL | scale                                          | Accessories                                                                                                    | Up to 50 foot sample hoses Filter set                                                                                                    |                                    |                   |
|                           |                       | 0 - 100% Vol.      | 1% LEL/<br>0.5% Vol                                                                        |                            |                                                |                                                                                                    | IrDA cable                                                                                                    |                                    |                   |
| Hy                        | drocarbons            | 0 - 30% Vol.       |                                                                                            |                            |                                                |                                                                                                    | Two yooro material (including concers) and                                                                                                    |                                    |                   |
| Ca                        | talytic               |                    |                                                                                            |                            |                                                | Warranty                                                                                                    | wo years material (including sensors) and workmanship. One year for PID sensor (Two months                                                                                              |                                    |                   |
| Ну                        | drocarbons            | 0 - 100% / El      | 1% LEL                                                                                     | A1: 10%LEL                 | ± 5% of                                        |                                                                                                    | for 11.7 eV lamp)                                                                                                    |                                    |                   |
| (Cł                       | H4, std)              | 0 - 100% LEL       |                                                                                            | A2: 50%LEL                 | 2% LEL                                         |                                                                                                    |                                                                                                    |                                    |                   |

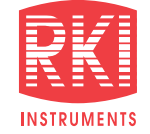

## **Authorized Distributor:**

Toll Free: (800) 754-5165 • Phone: (510) 441-5656 Fax: (510) 441-5650 • www.rkiinstruments.com

## GX-6000 Quick Reference Card

#### 1-6 Gas Instrument

#### Turning on your instrument

- · Press and hold POWER/ENTER button. Release it when the instrument beeps.
- · When warm-up sequence is completed, the normal operating screen is displayed.
- Note: If a failure occurs, press and release the RESET button. The failed channel's gas reading will be replaced by "- -". Replace the failed sensor as soon as possible.
- If Cal Reminder or Bump Reminder are set to on and a calibration or a bump test is due, see operator's manual for warm-up sequence.

#### Performing a fresh air adjustment

- Press and hold the AIR button in a fresh air environment. The LCD displays "HOLD AIR KEY".
- · Release the AIR button when the LCD prompts you to.
- · The instrument will set the fresh air reading for all channels.

#### Normal operating mode

- The gas concentration is displayed.
- · Battery charge level is indicated in upper left corner.
- The heart symbol displayed in the upper left corner flashes while the instrument is functioning properly.
- Fan symbol in upper right corner spins while pump is on.

#### Turning the instrument off

· Press and hold the POWER/ENTER button for approximately five seconds to turn off the unit.

#### RKI Instruments, Inc. 33248 Central Ave, Union City, CA 94587

Phone (510) 441-5656 • (800) 754-5165 • www.rkiinstruments.com

### **GX-6000 Quick Reference Card**

1-6 Gas Instrument

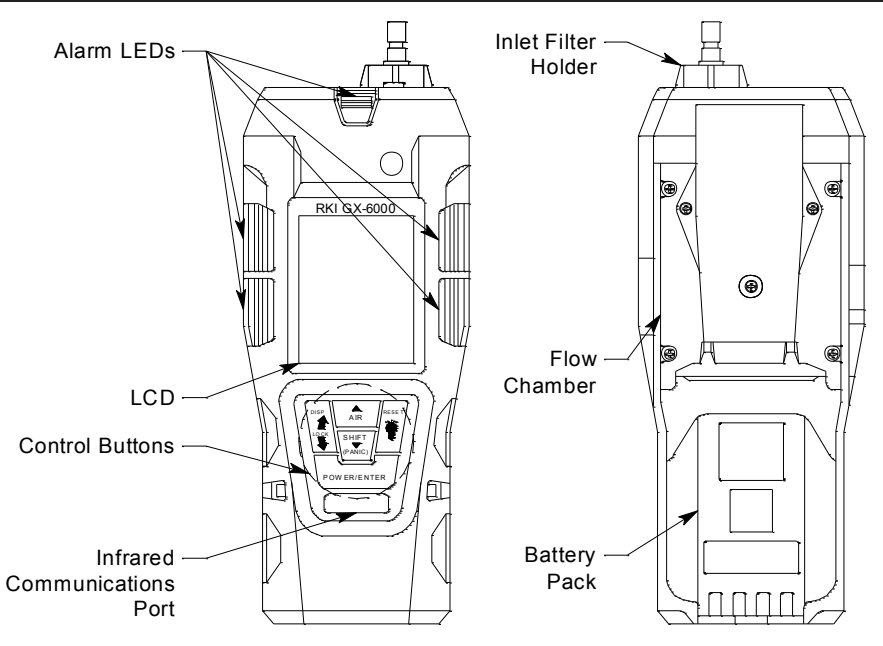

World Leader in Gas Detection and Sensor Technoogy

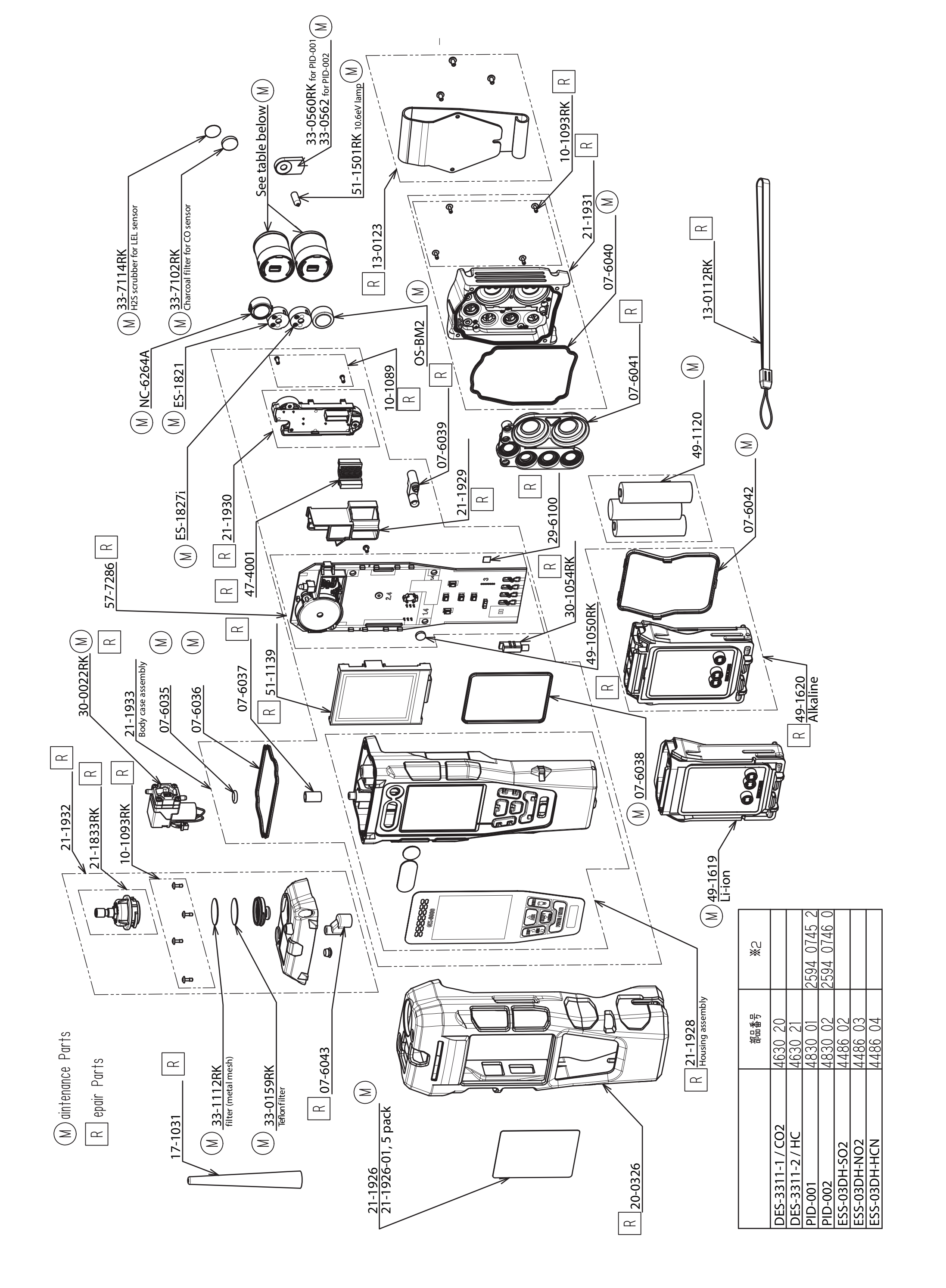

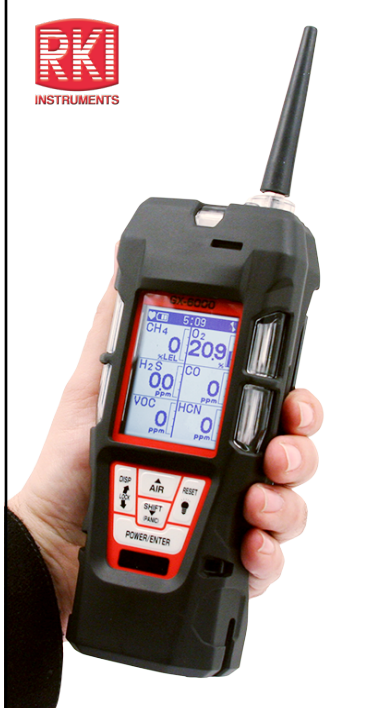

## GX-6000

6 gas, sample draw with PID & Super Toxics

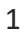

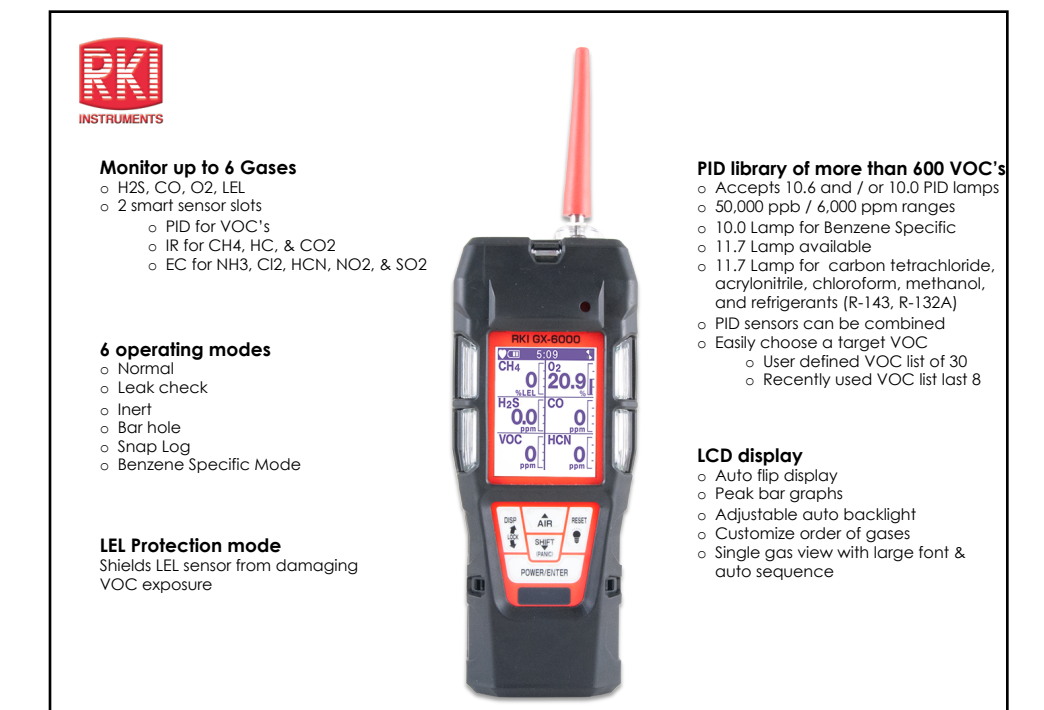

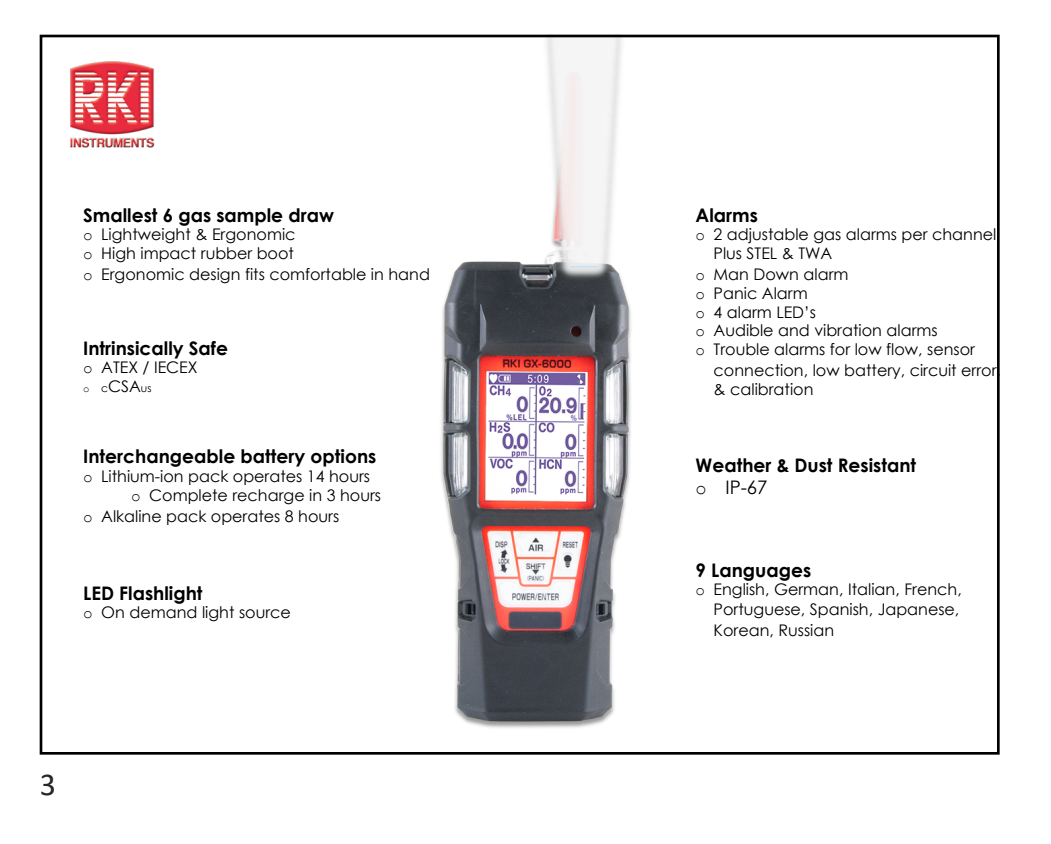

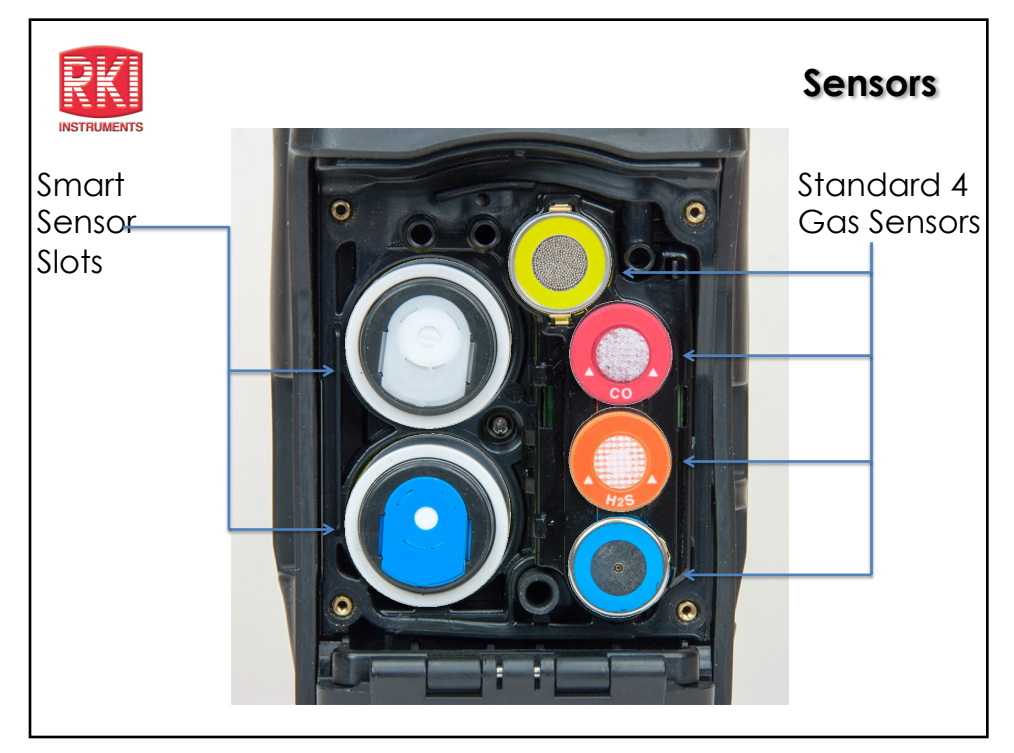

|                                                                                                |                                                                            |                                                                                                    |                  | Part Senso   | or Technology                              |                                      |  |  |
|------------------------------------------------------------------------------------------------|----------------------------------------------------------------------------|----------------------------------------------------------------------------------------------------|------------------|--------------|--------------------------------------------|--------------------------------------|--|--|
| (ESS-03DH-XXX)                                                                                 |                                                                            |                                                                                                    | Pll              | Defection    | (DES-3311-1/2)                             |                                      |  |  |
| GAS                                                                                            | RANGE                                                                      |                                                                                                    | GAS              | RANGE        | GAS                                        | RANGE                                |  |  |
| Ammonia (NH3)                                                                                  | 0-400 ppm                                                                  | amp                                                                                                    | 600 VOC's        | 0-50,000 ppb | Carbon Dioxide<br>(CO2)                    | 0-10,000 ppm<br>0-10% Vol.           |  |  |
| Chlorine (Cl2)                                                                                 | 0-10ppm                                                                    | 10.6 L                                                                                                    |                  | 0-6,000 ppm  | Methane (CH4)                              | 0-100% LEL<br>0-100% Vol.            |  |  |
| Hydrogen Cyanide<br>(HCN)                                                                      | 0-15ppm                                                                    | Lamp                                                                                                    | Benzene Specific | 0.1-50 ppm   | Hydrocarbons                               | 0-100% LEL<br>0-30% Vol.             |  |  |
| Nitrogen Dioxide<br>(NO2)                                                                      | 0-20 ppm                                                                   | 10.0                                                                                                    | 300 VOC's        | 0-100 ppm    | Monitor Combustible<br>environments. Monit | e gases in inert<br>or wide range of |  |  |
| Sulfur Dioxide (SO2)<br>Monitor a wide variety<br>plug and play sensors<br>and can be remotely | 0-99.9 ppm<br>v of toxic gases. Smart<br>are auto recognized<br>calibrated | Priority order for instruments using both Smart Sensor slots: PID 10.6 eV low range PID 10.6 eV high range CL2 All other sensors |                  |              |                                            |                                      |  |  |

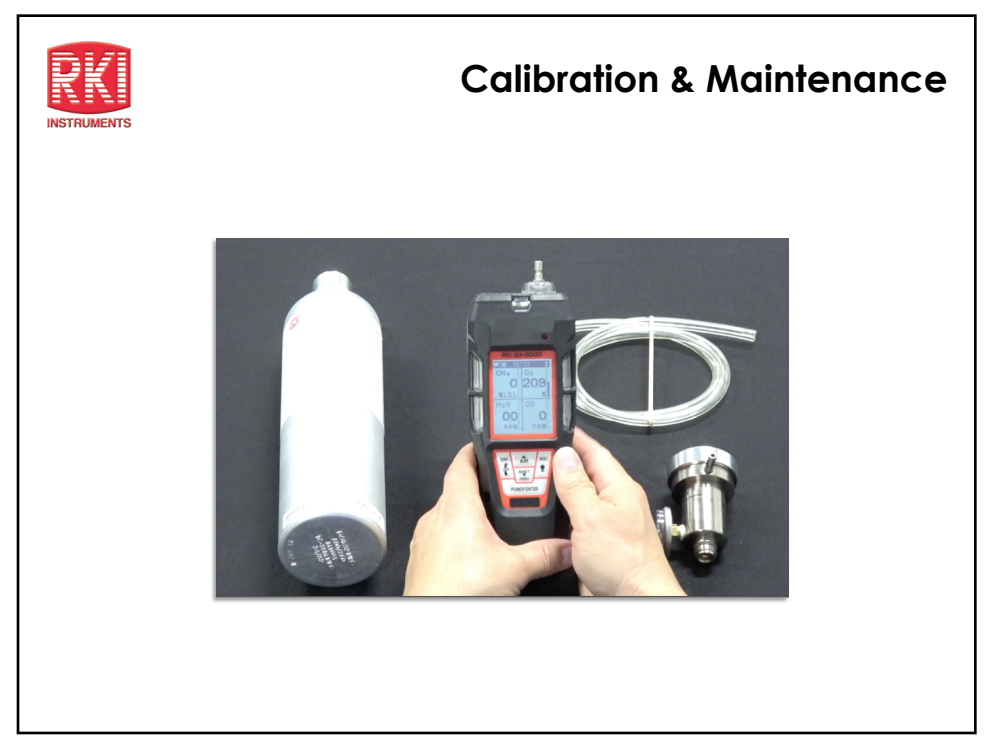

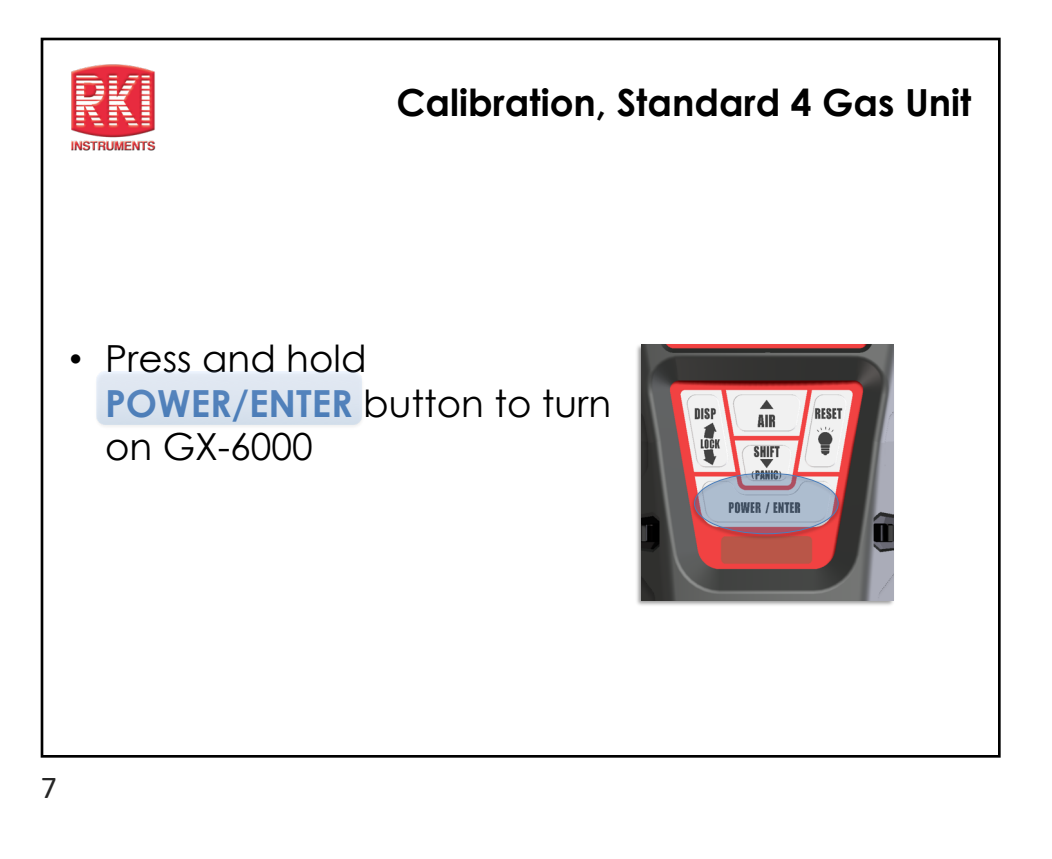

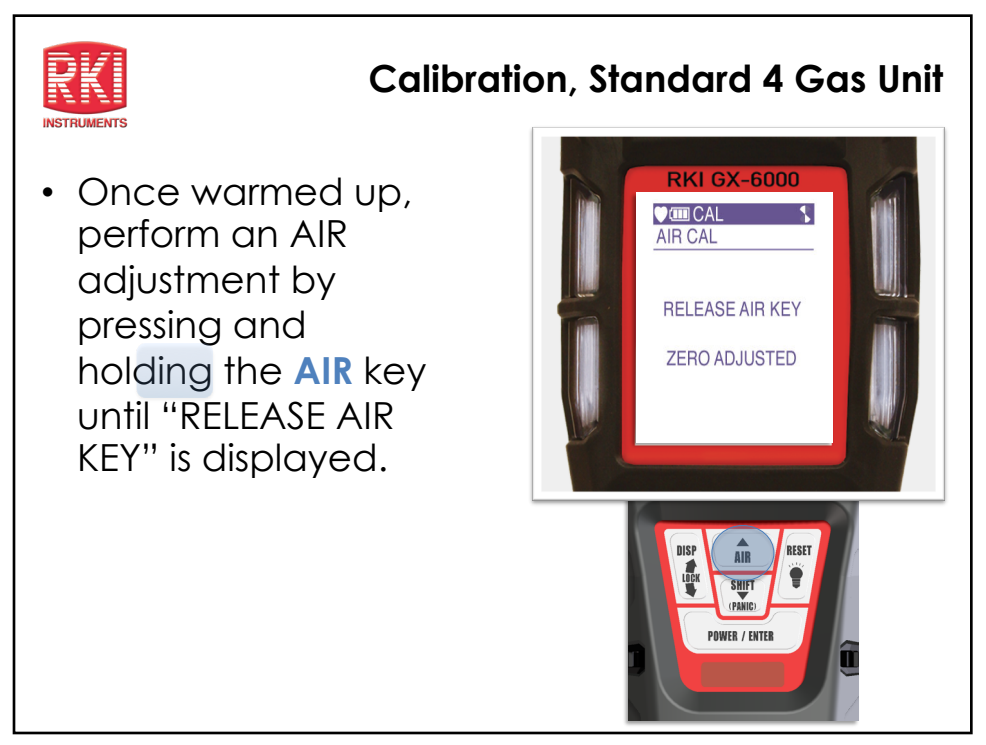

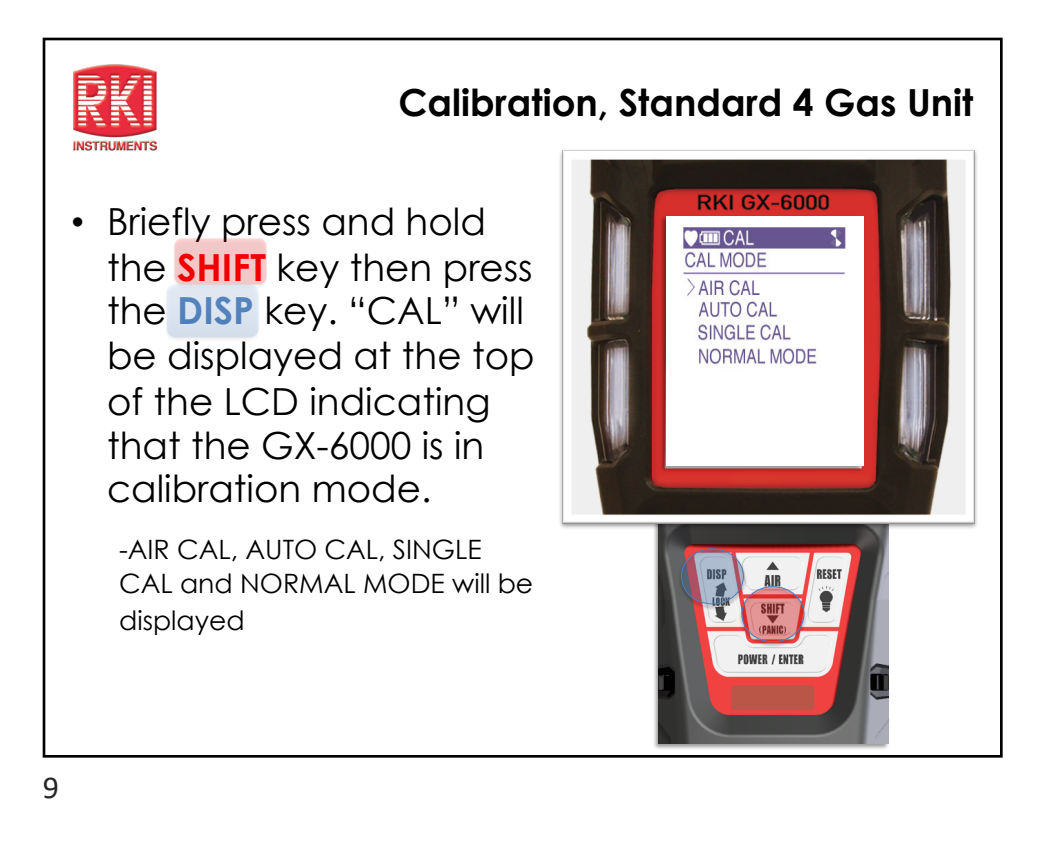

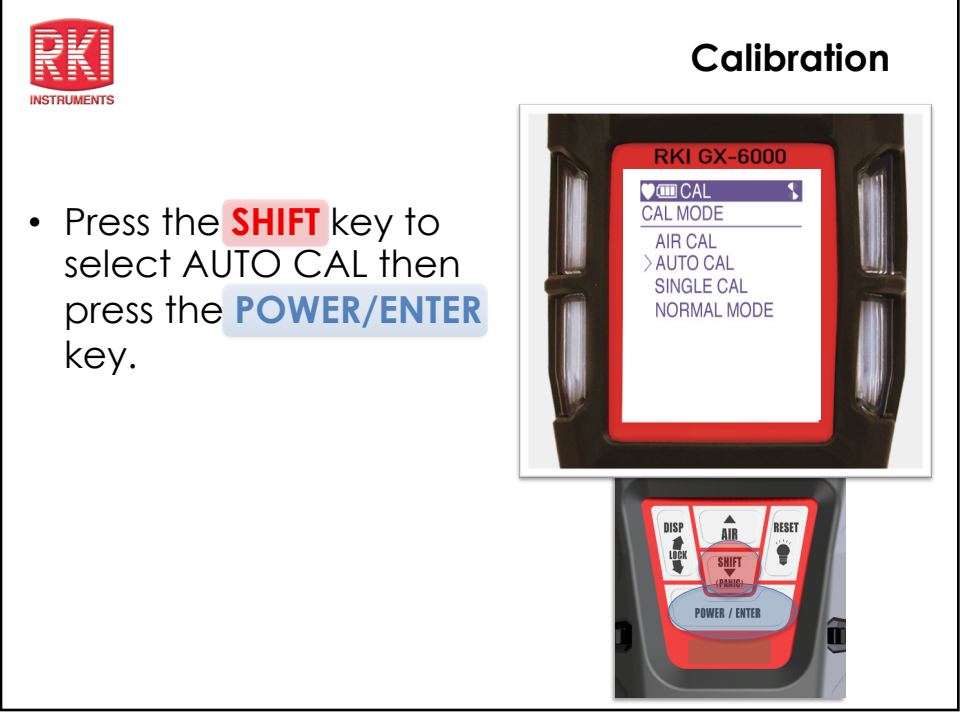

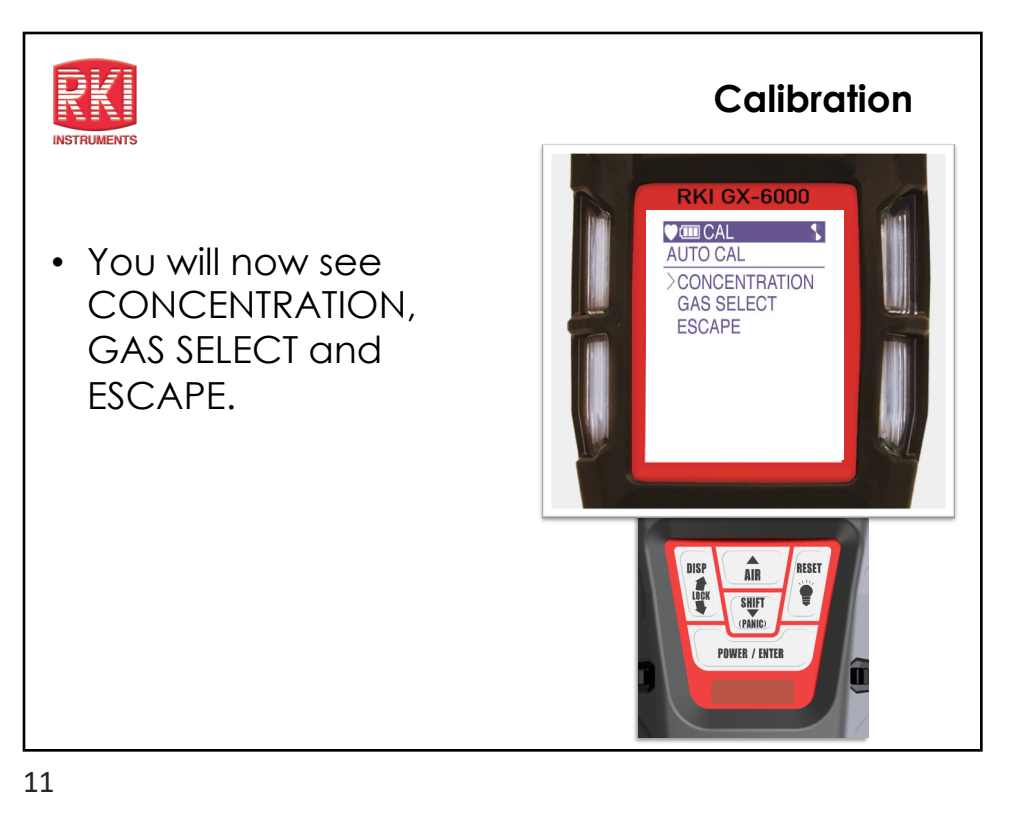

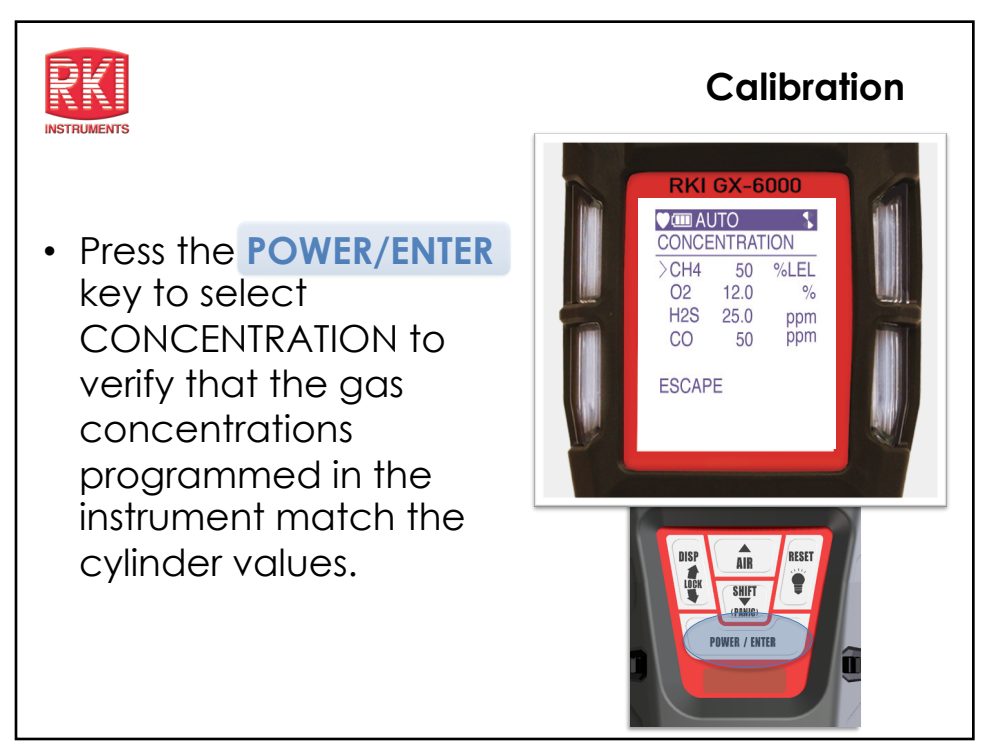

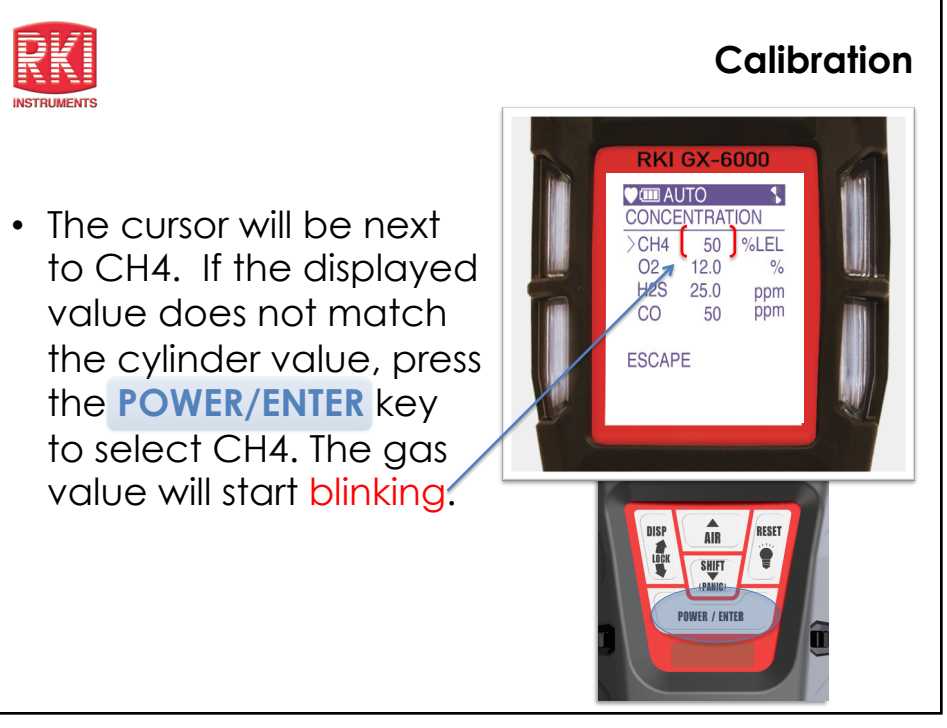

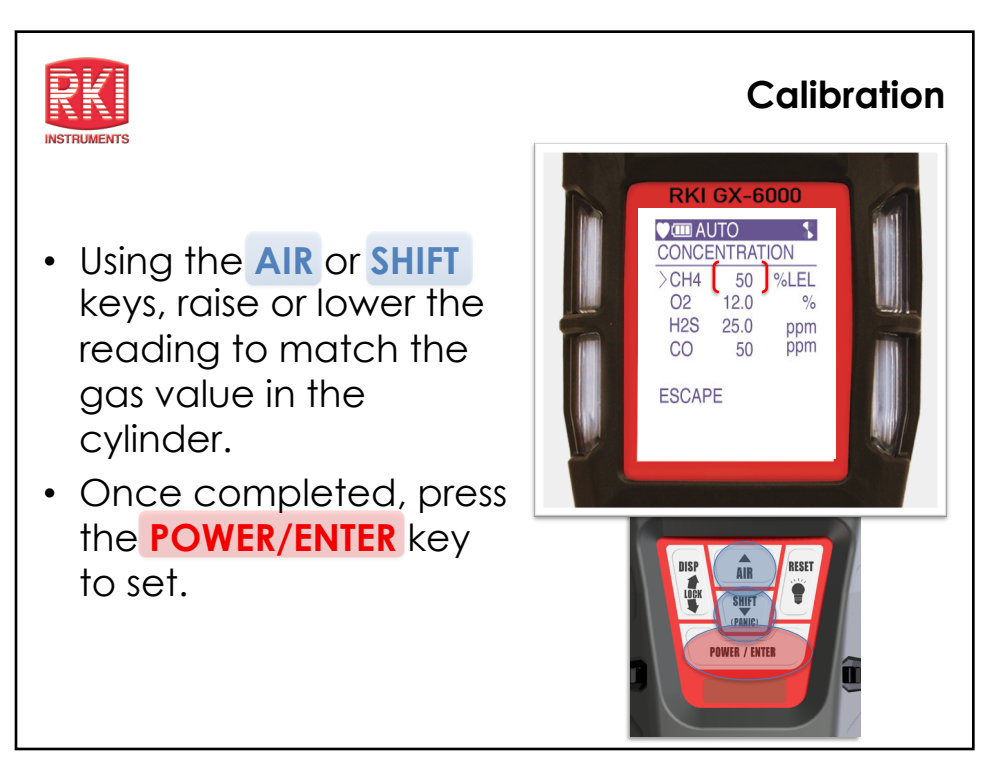

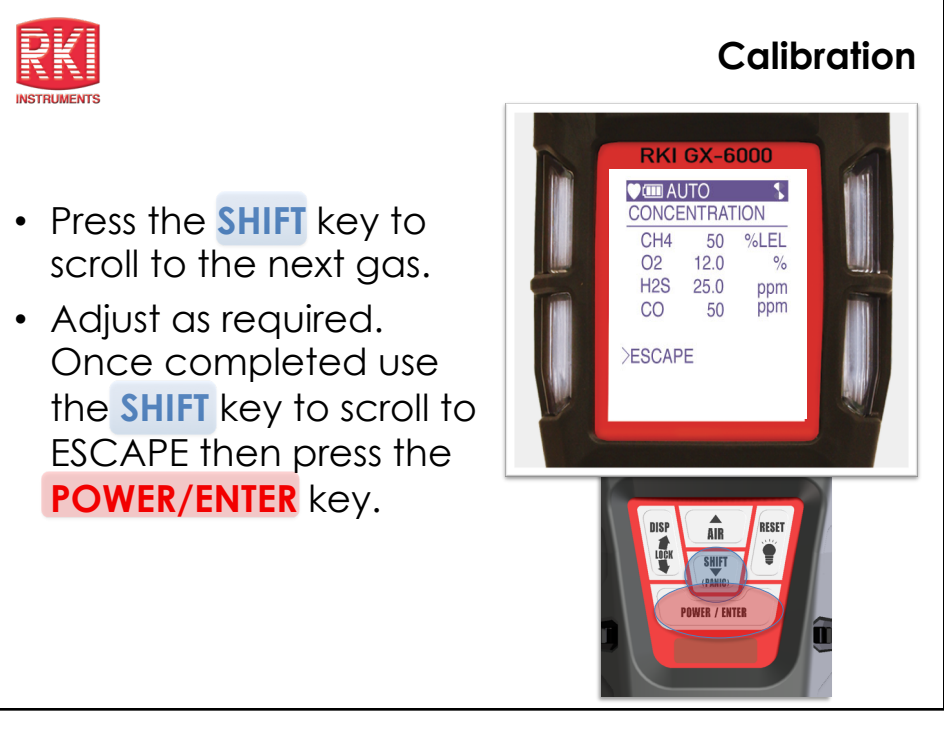

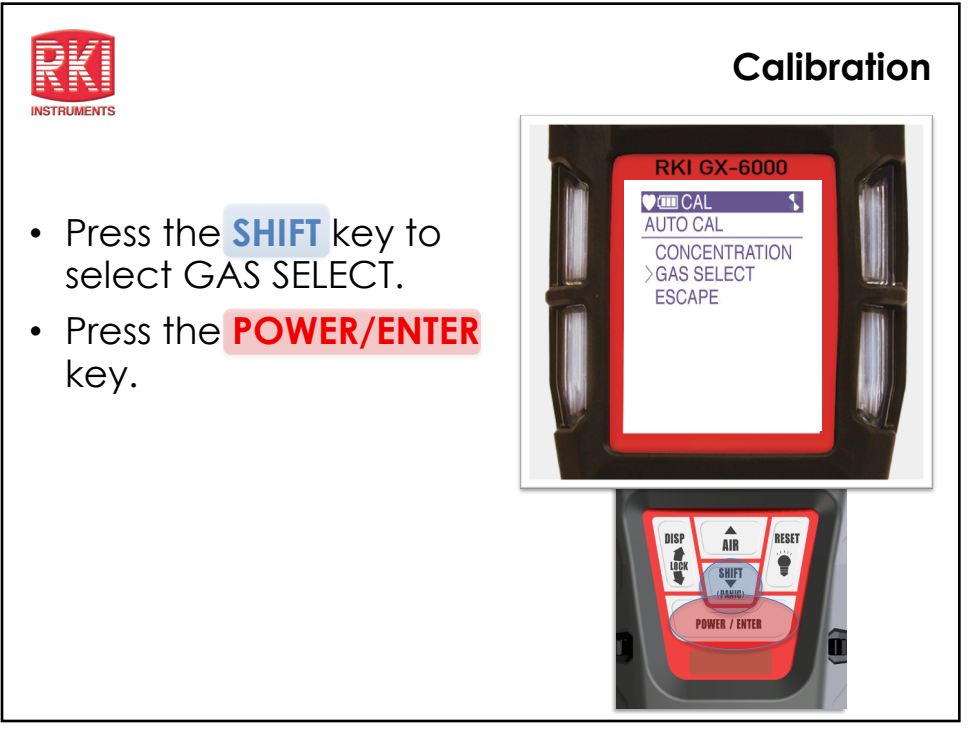

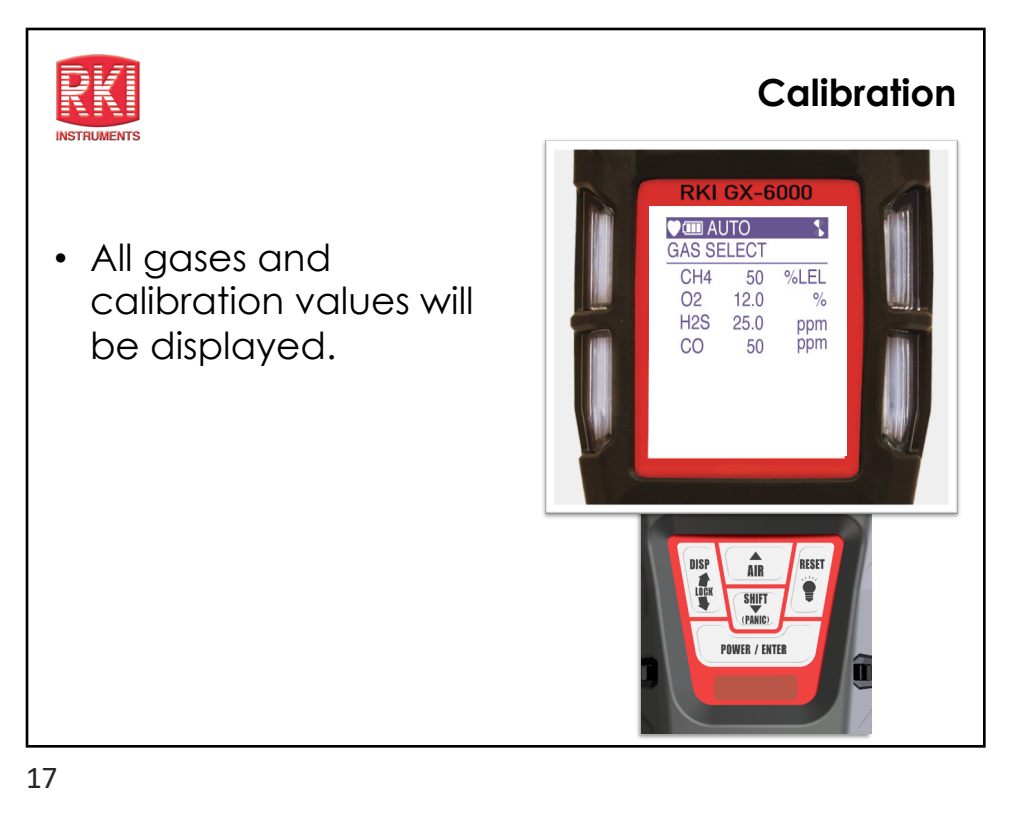

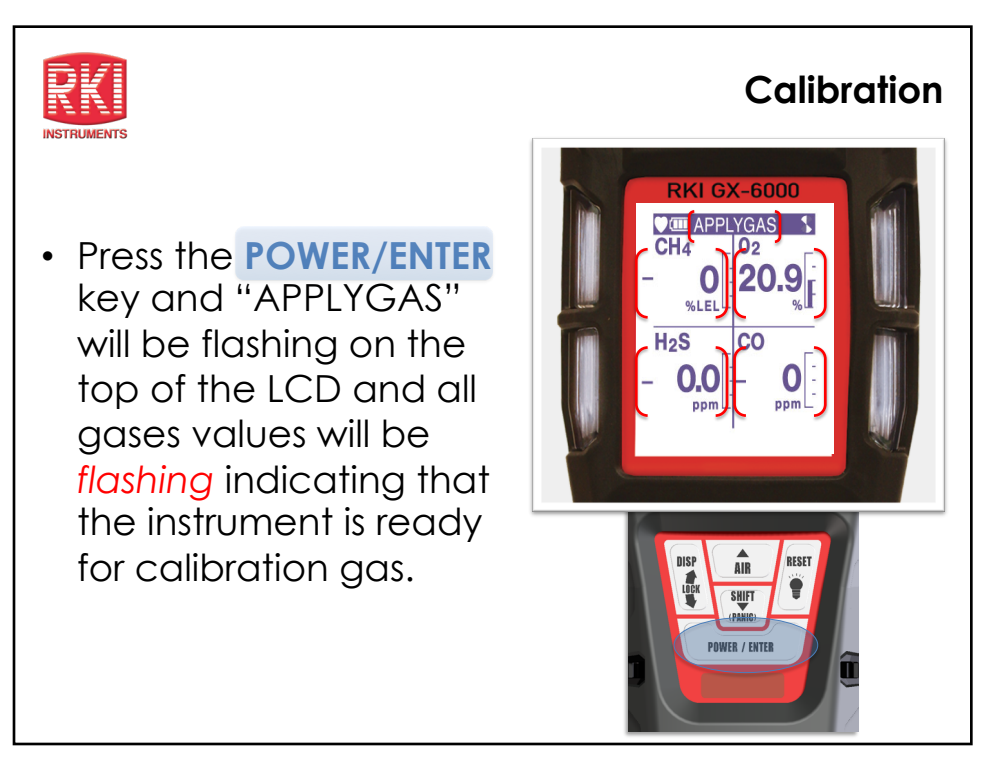

### Calibration

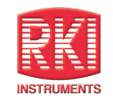

- Remove the rubber nozzle from the top of the instrument and attach tube from gas cylinder to inlet fitting. Note: Must use a demand flow regulator or gas bag.
- Allow gas to flow for a maximum of two minutes.

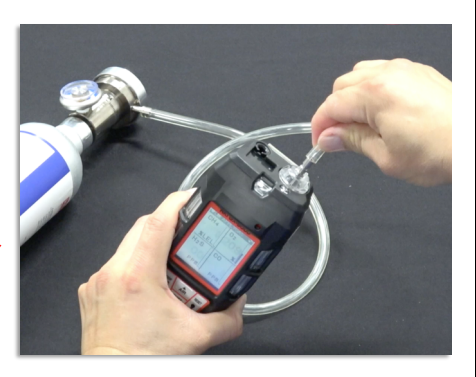

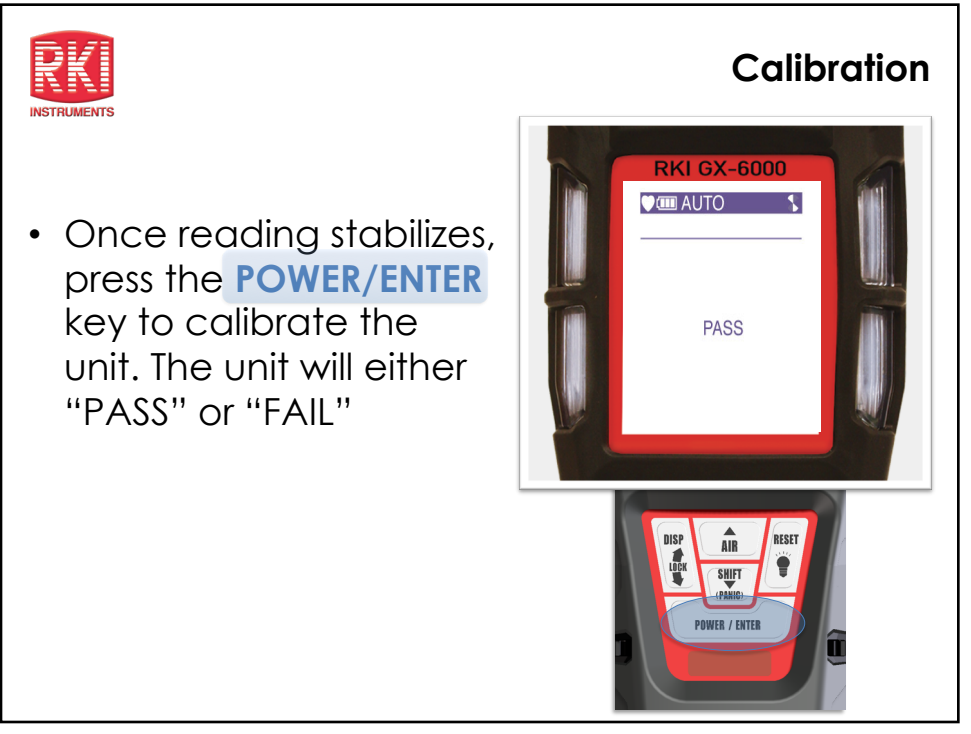

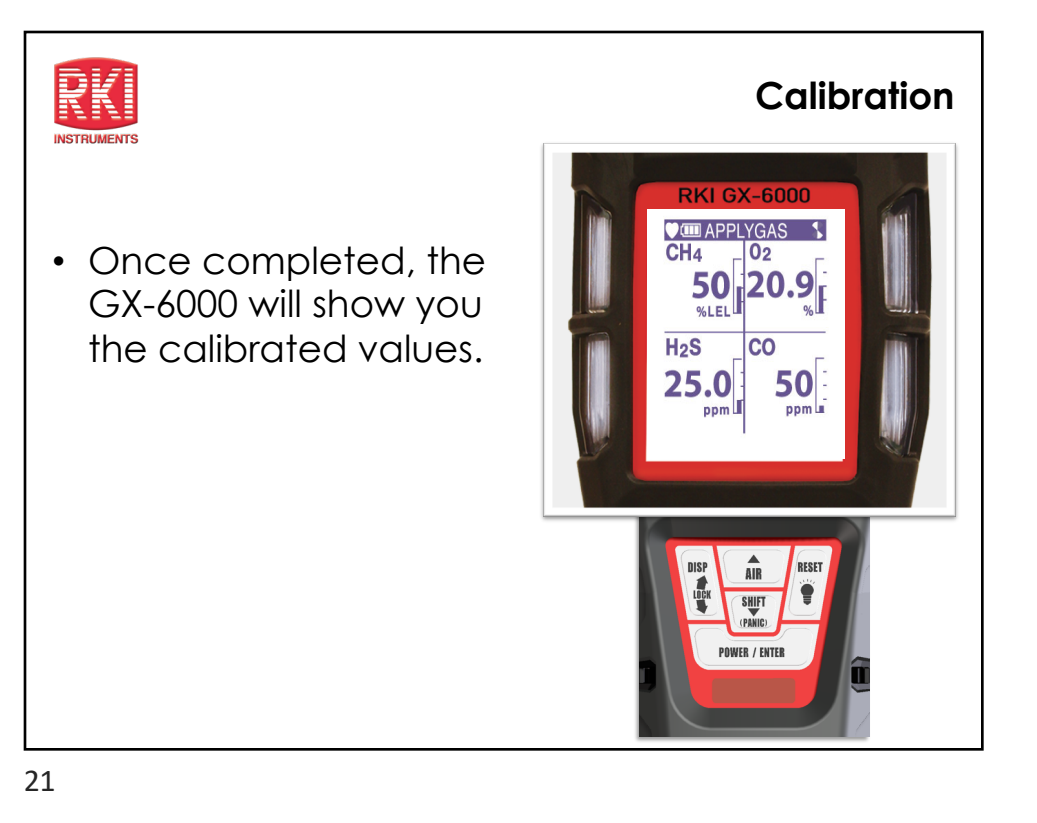

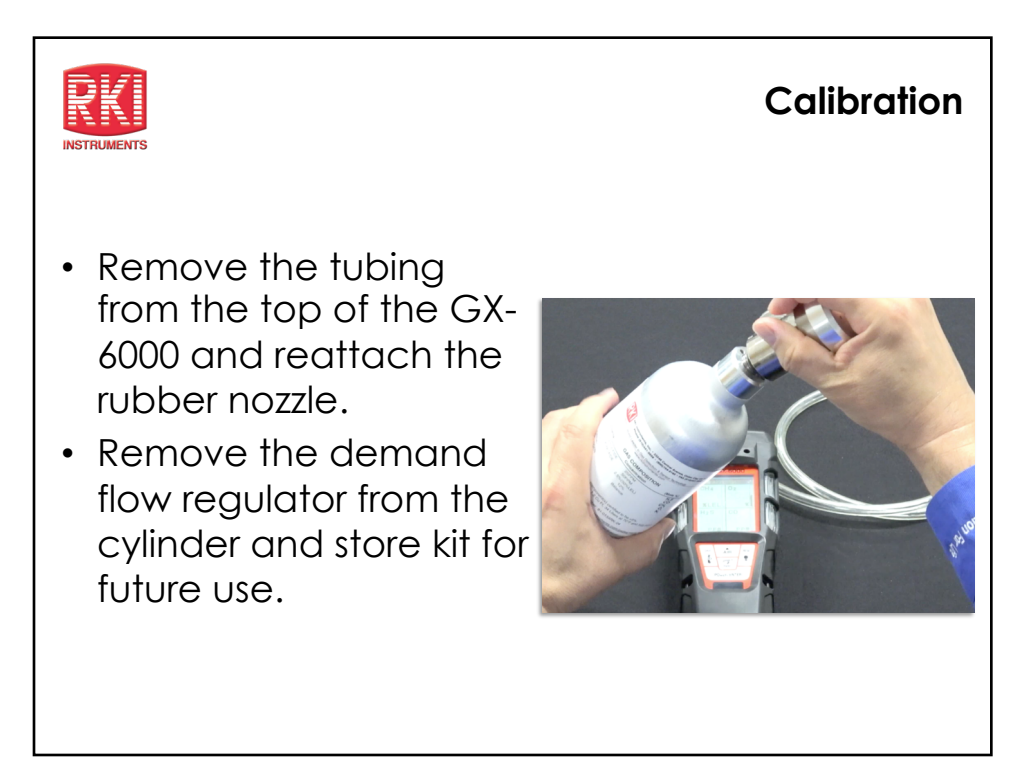

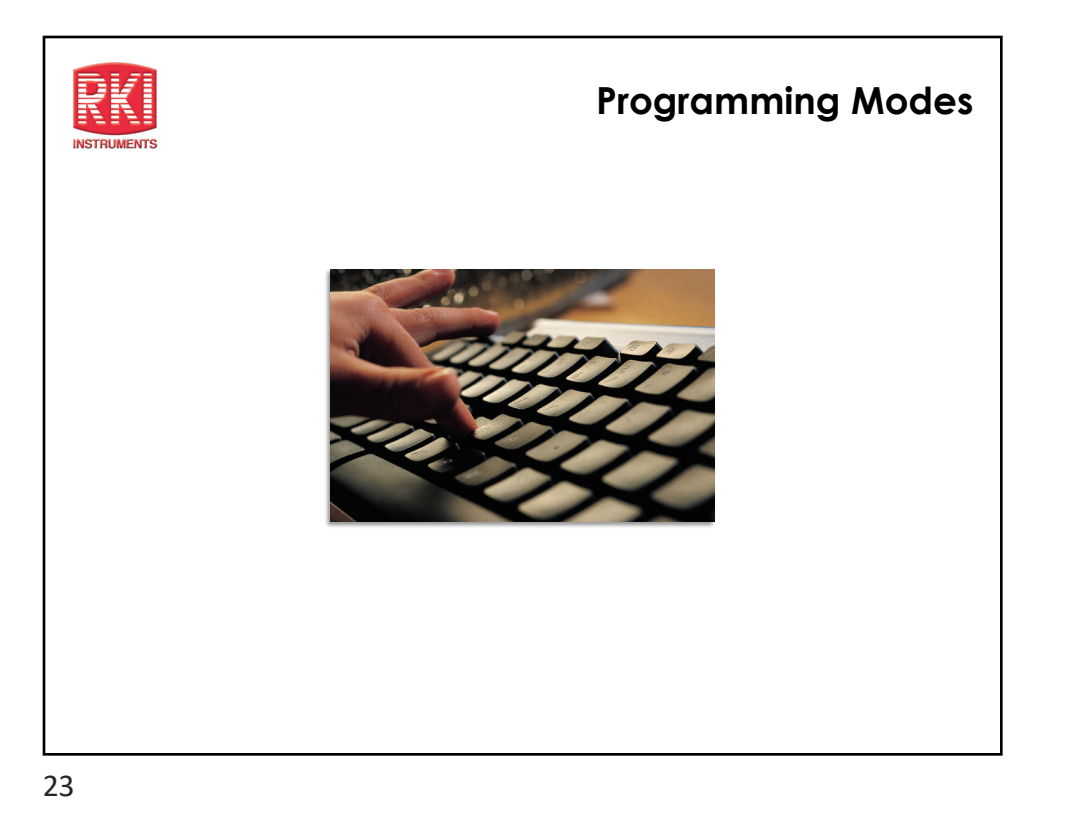

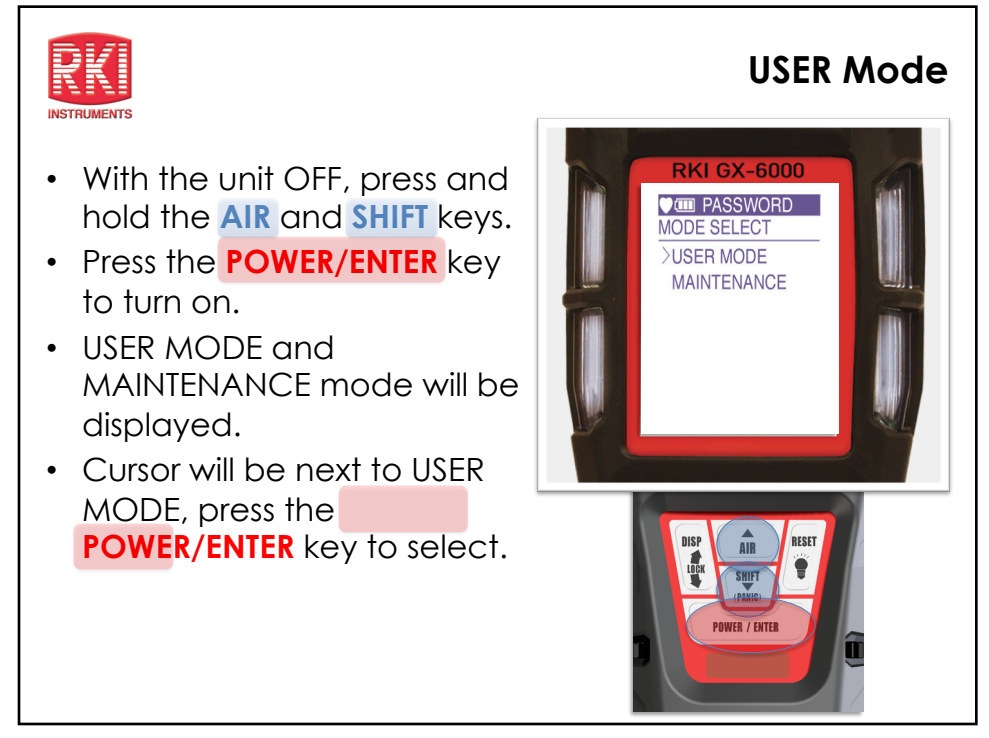

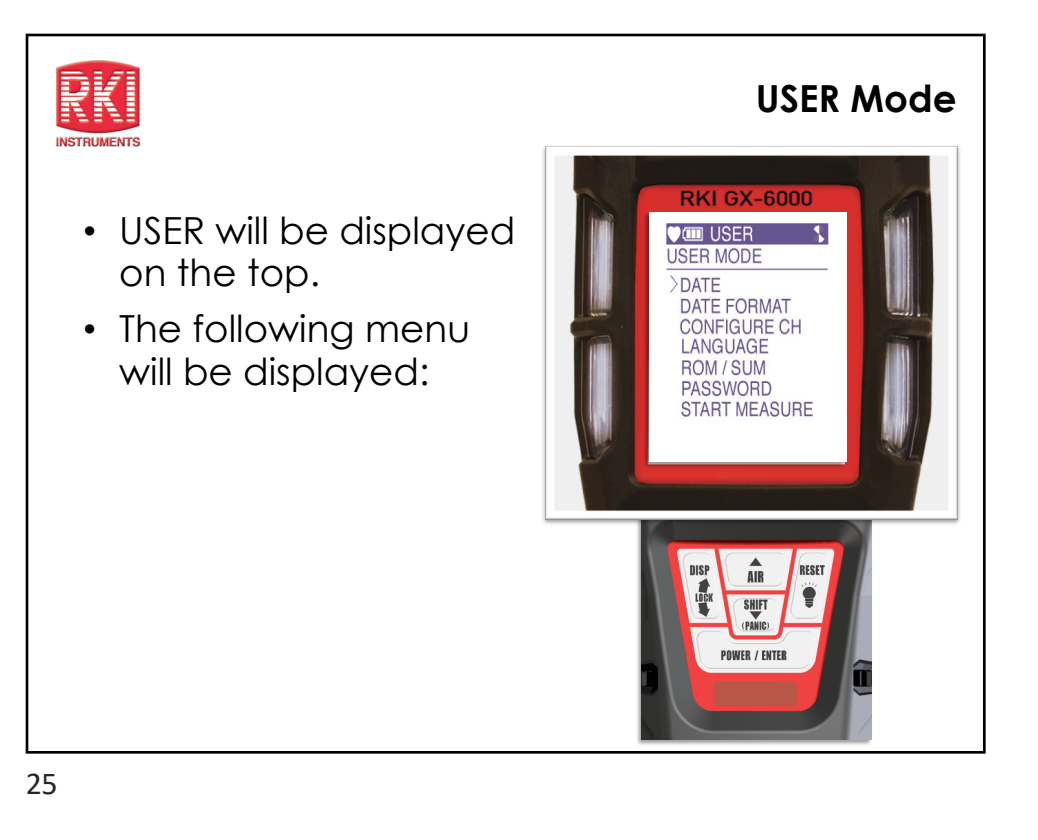

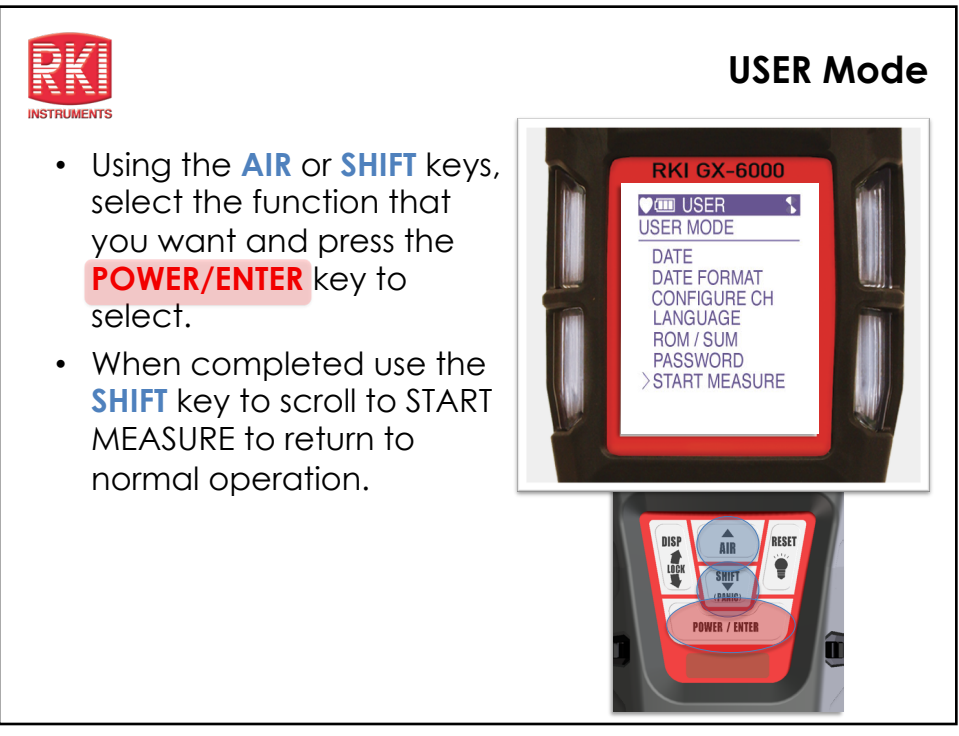

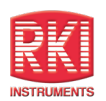

- With the unit OFF, press and hold the AIR and SHIFT keys.
- Press the **POWER/ENTER** key to turn instrument ON.
- USER MODE and MAINTENANCE mode will be displayed.
- Cursor will be next to USER MODE, press the SHIFT key to move cursor to MAINTENANCE, then press POWER/ENTER.

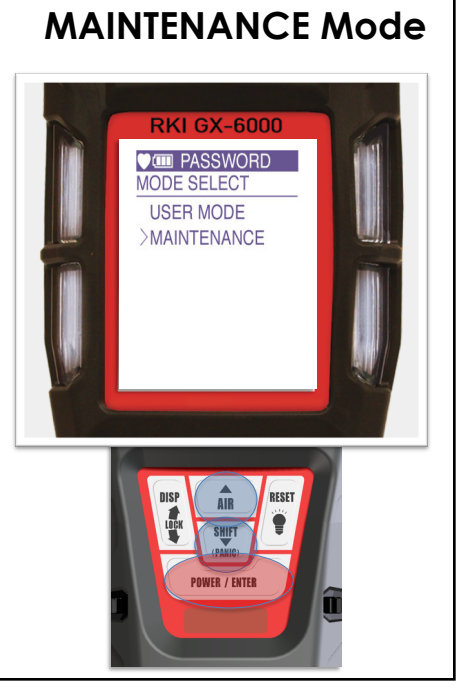

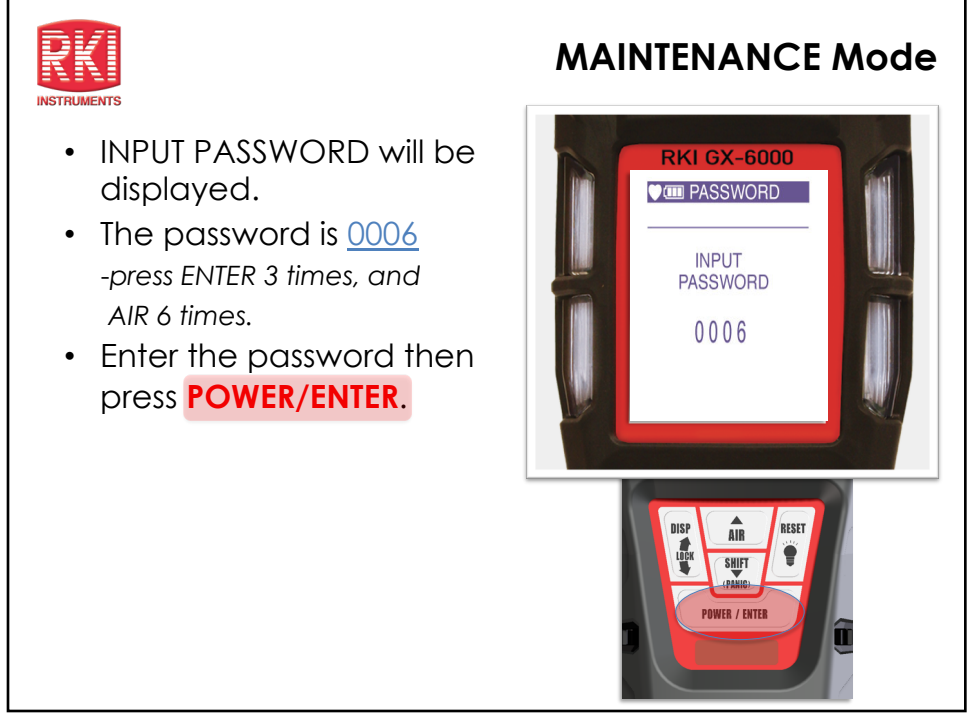

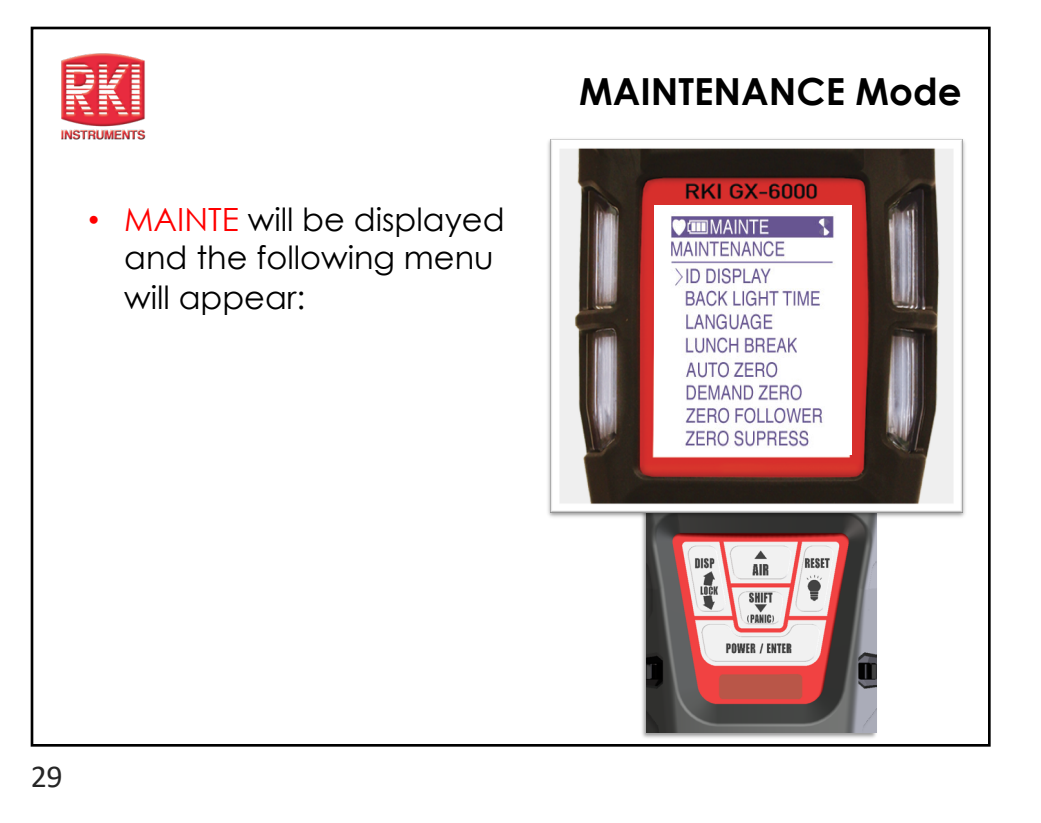

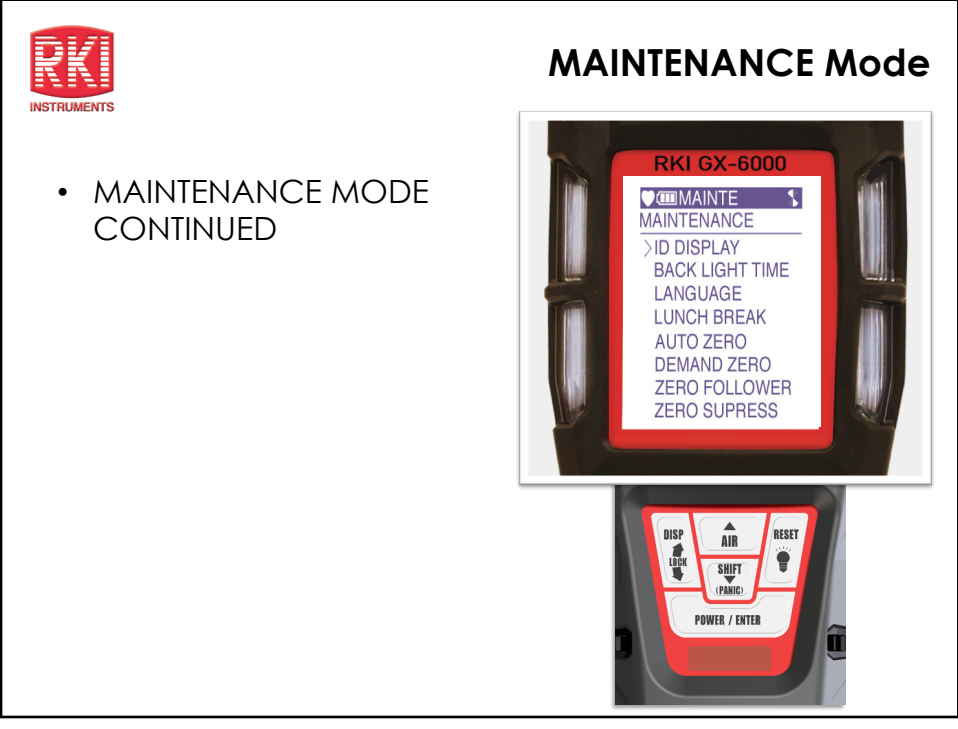

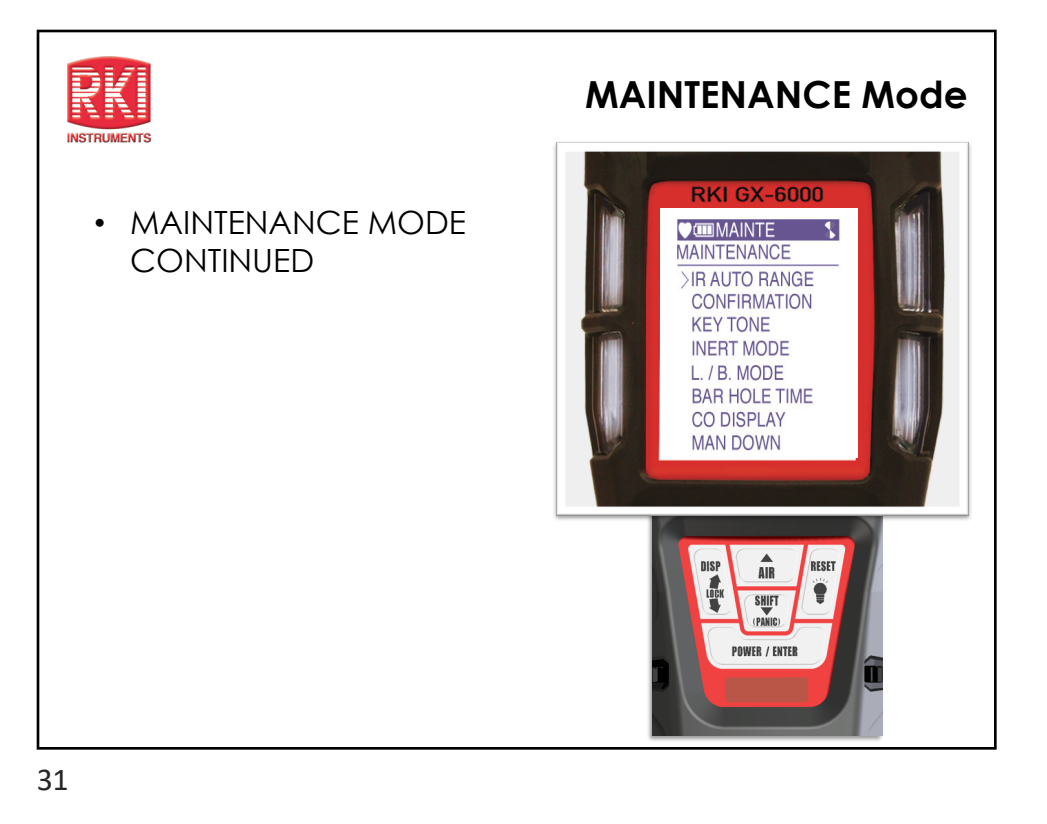

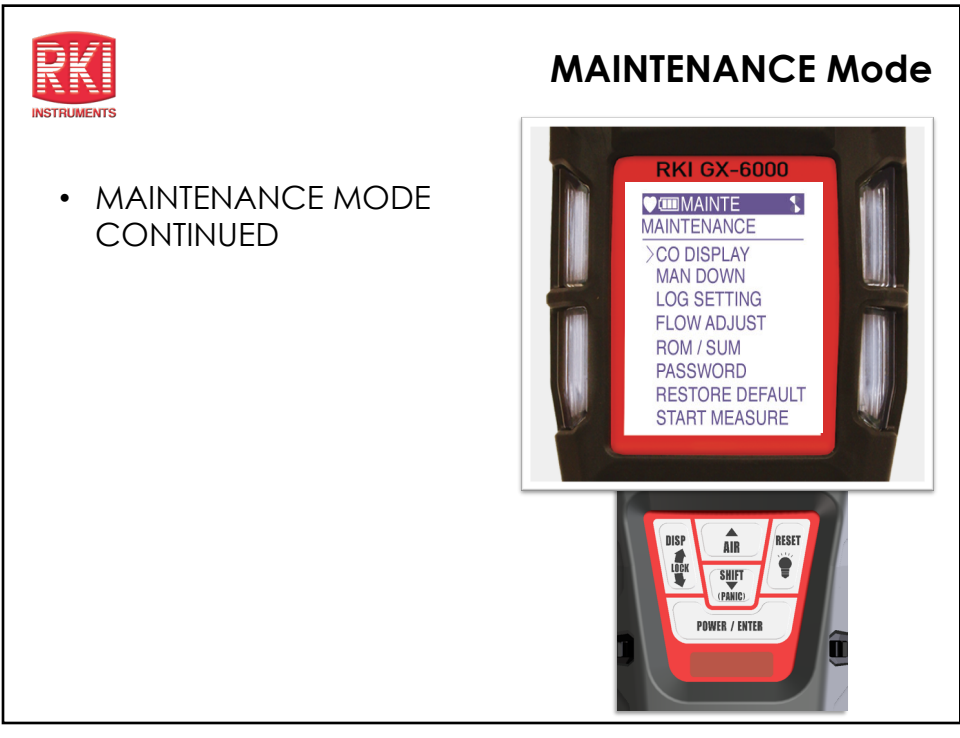

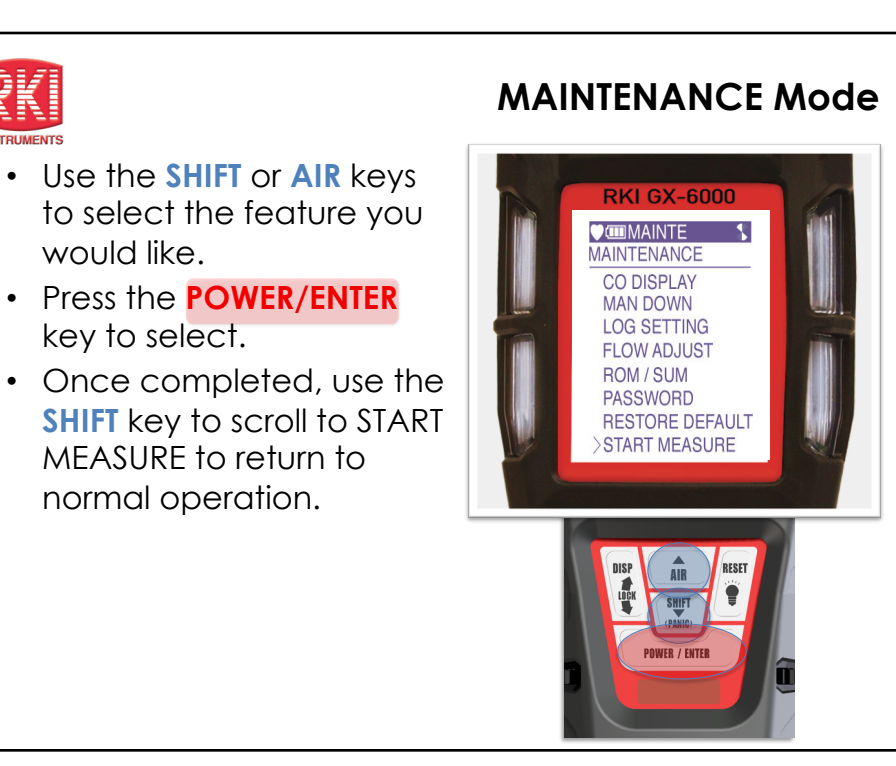

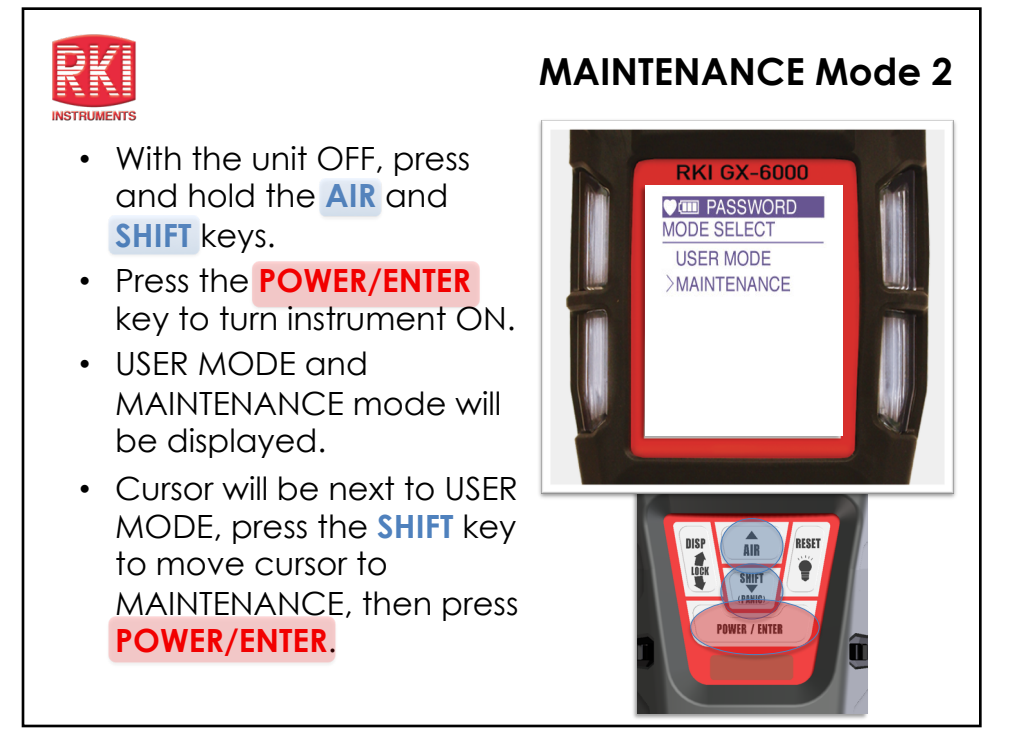

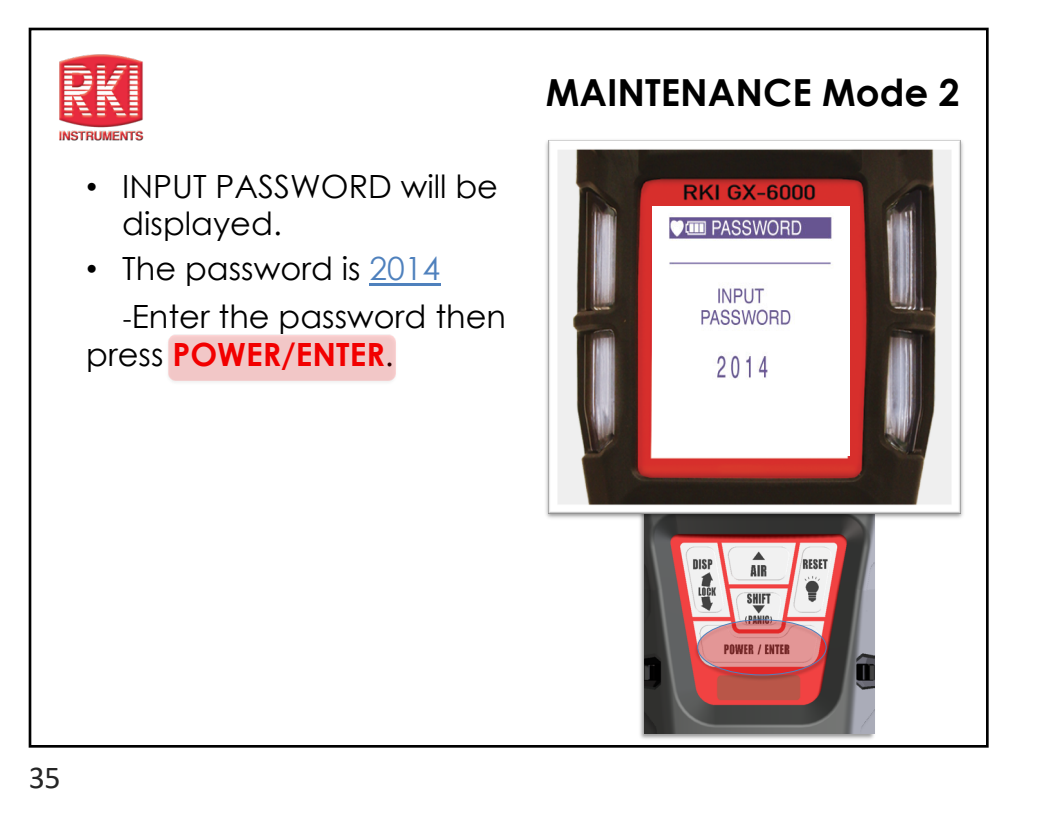

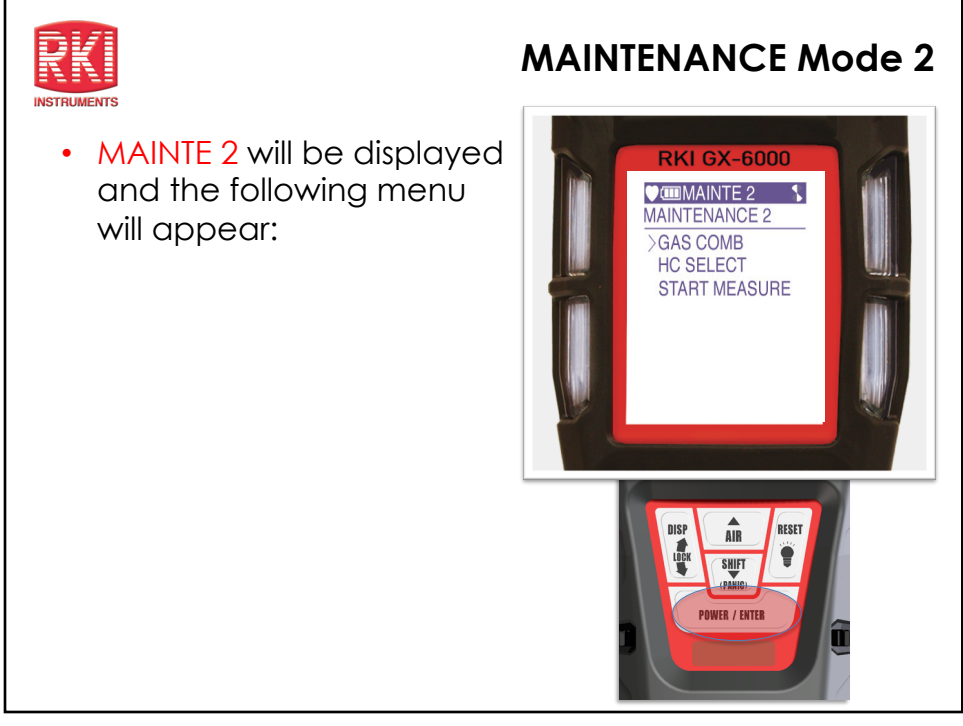

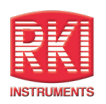

- Use the SHIFT or AIR keys to select the feature you would like.
- Press the **POWER/ENTER** key to select.
- Once completed, use the SHIFT key to scroll to START MEASURE to return to normal operation.

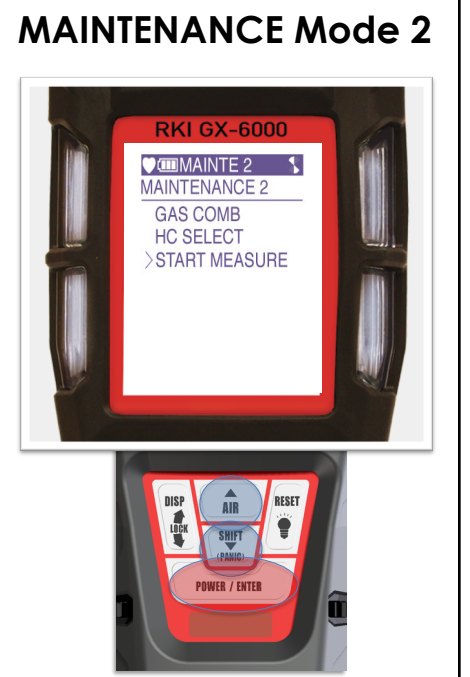

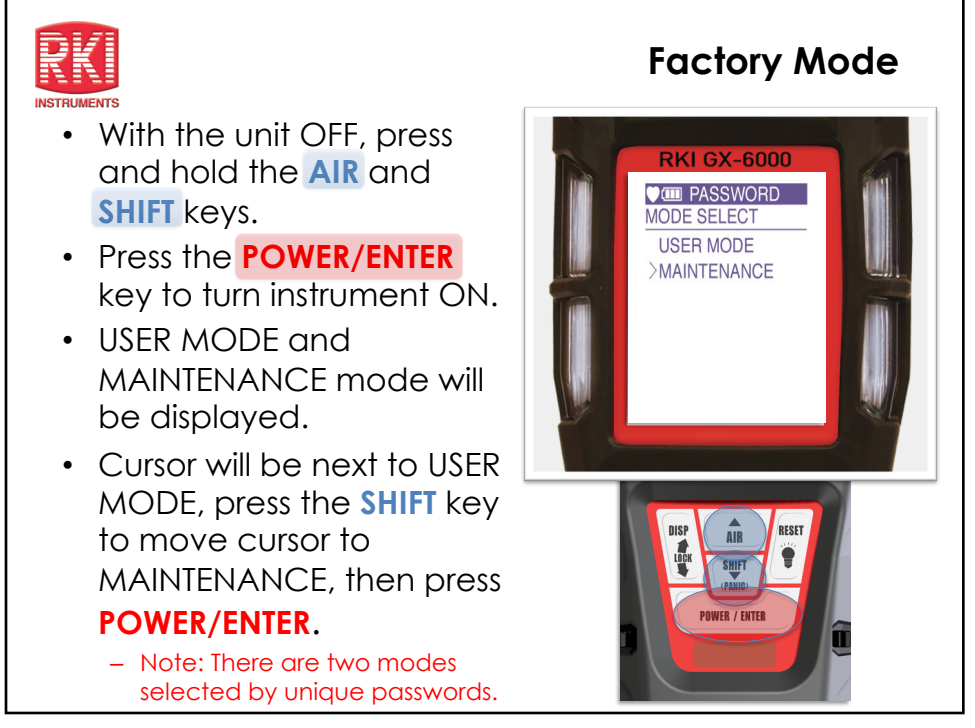

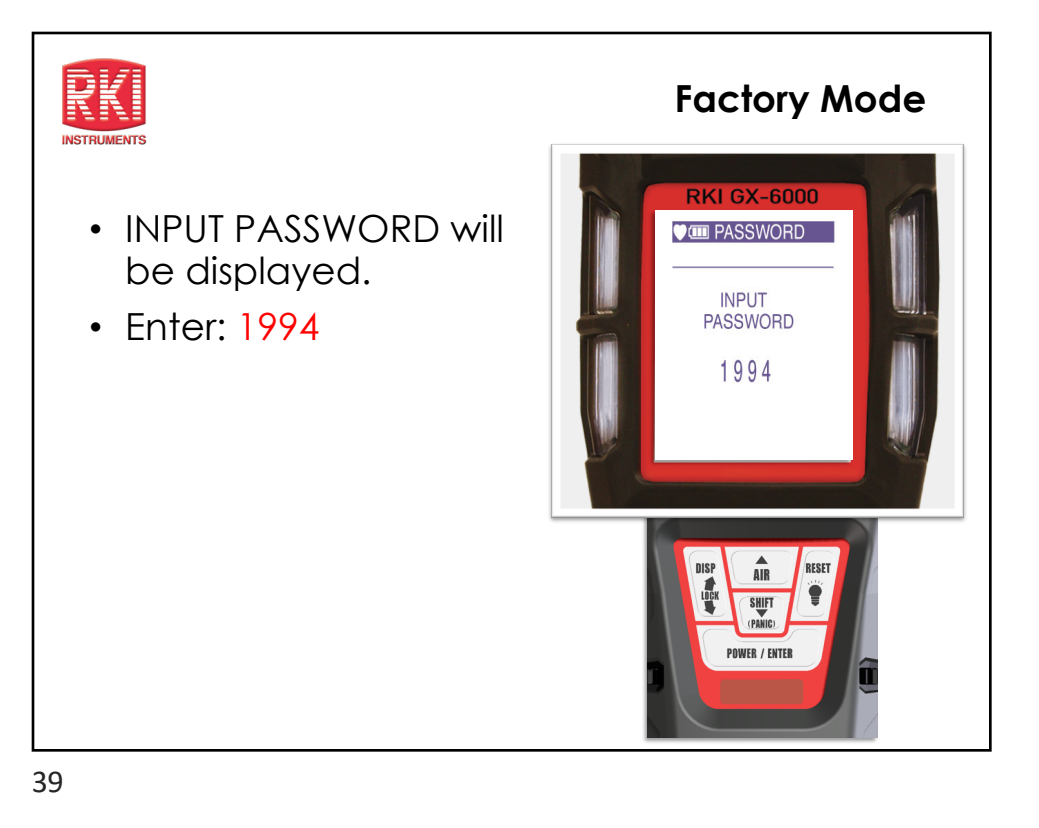

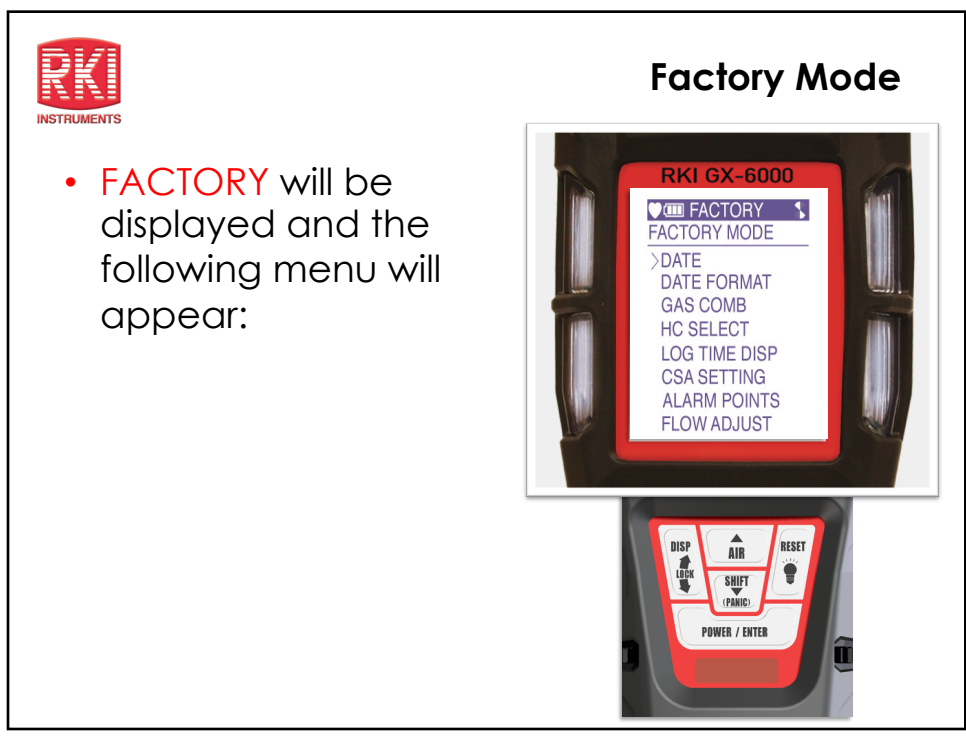

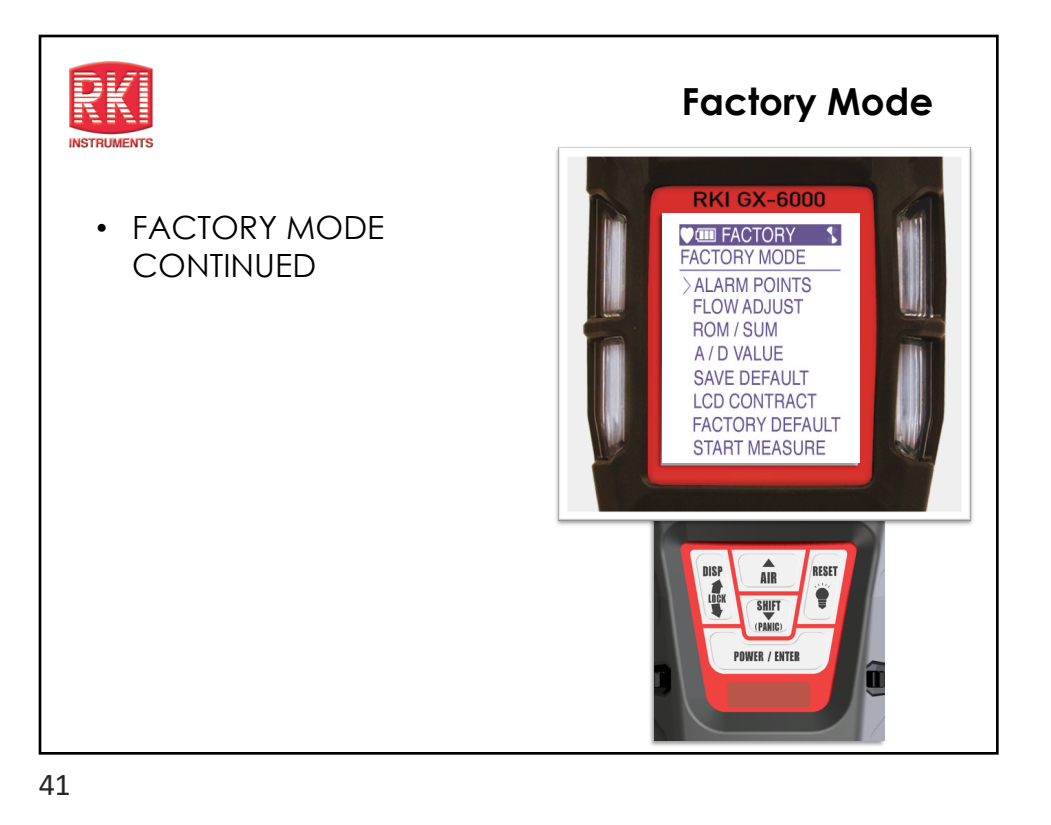

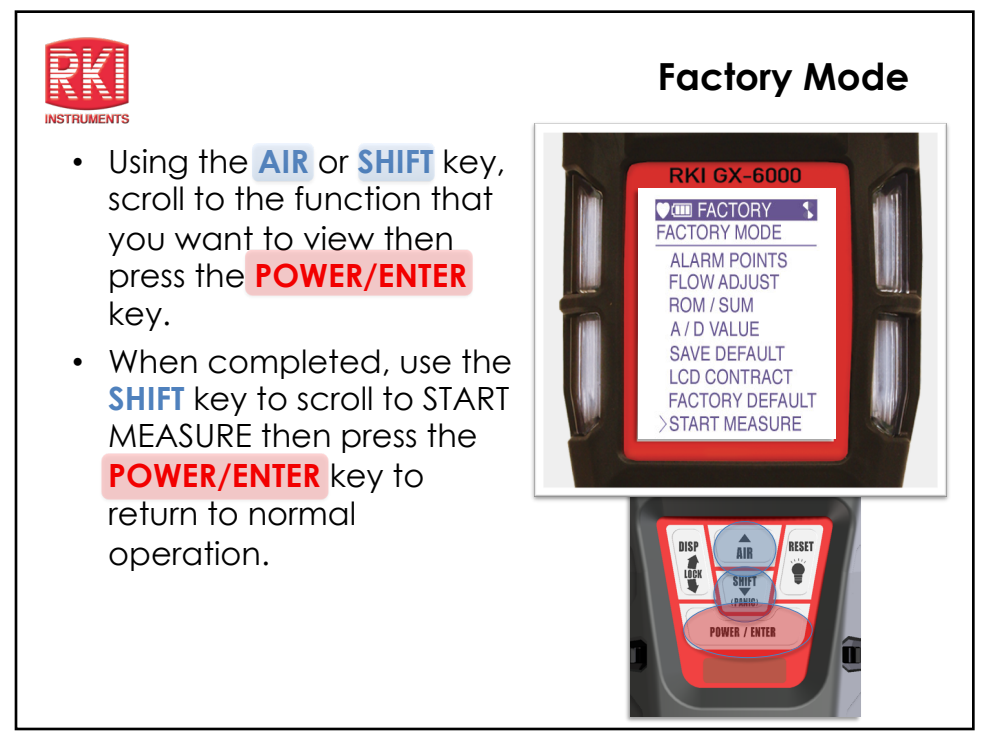

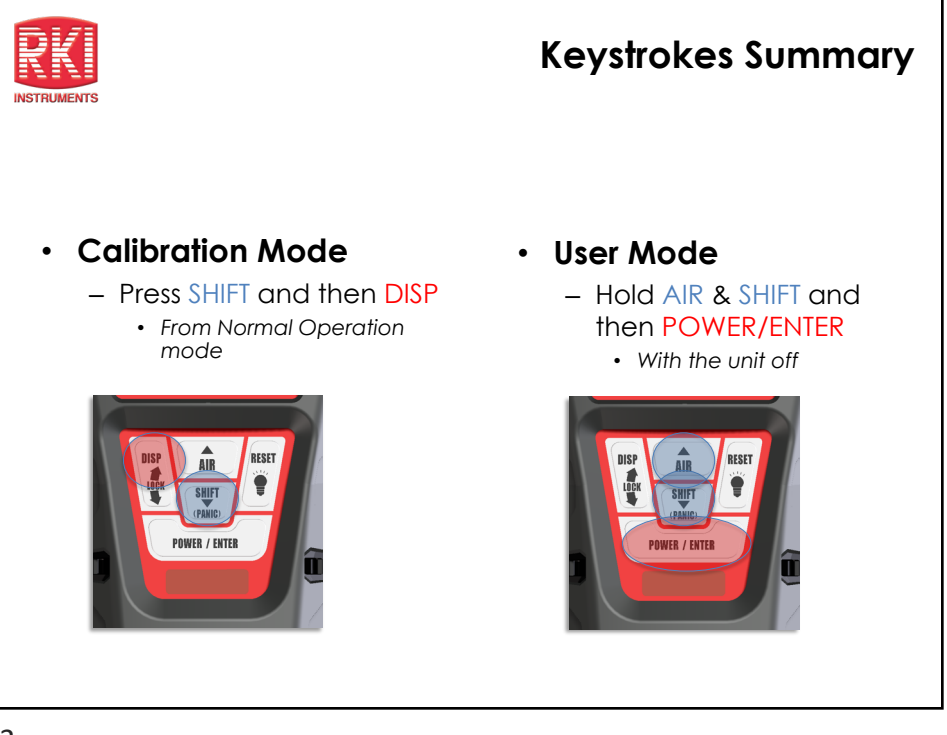

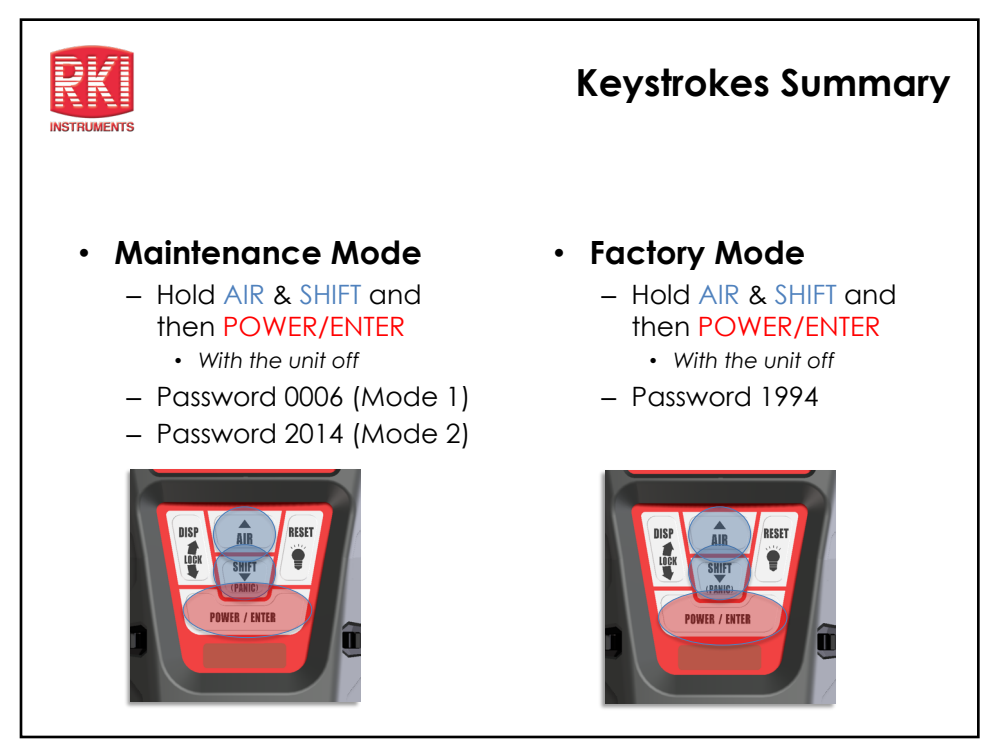

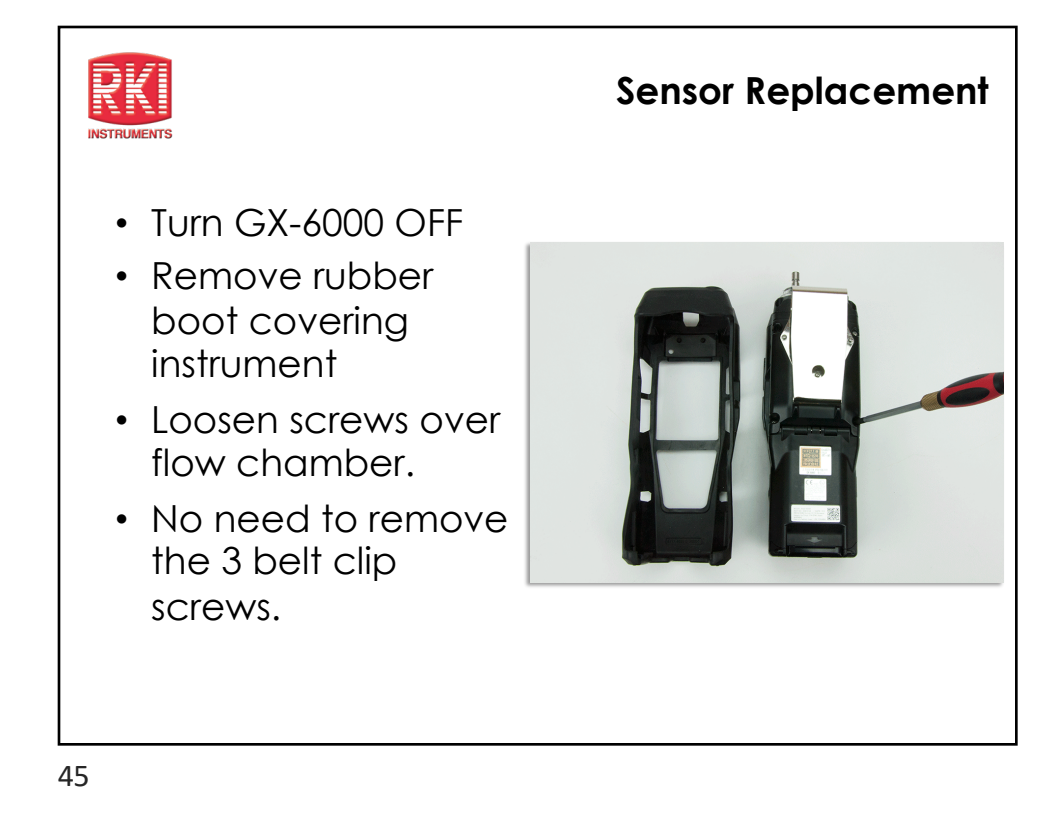

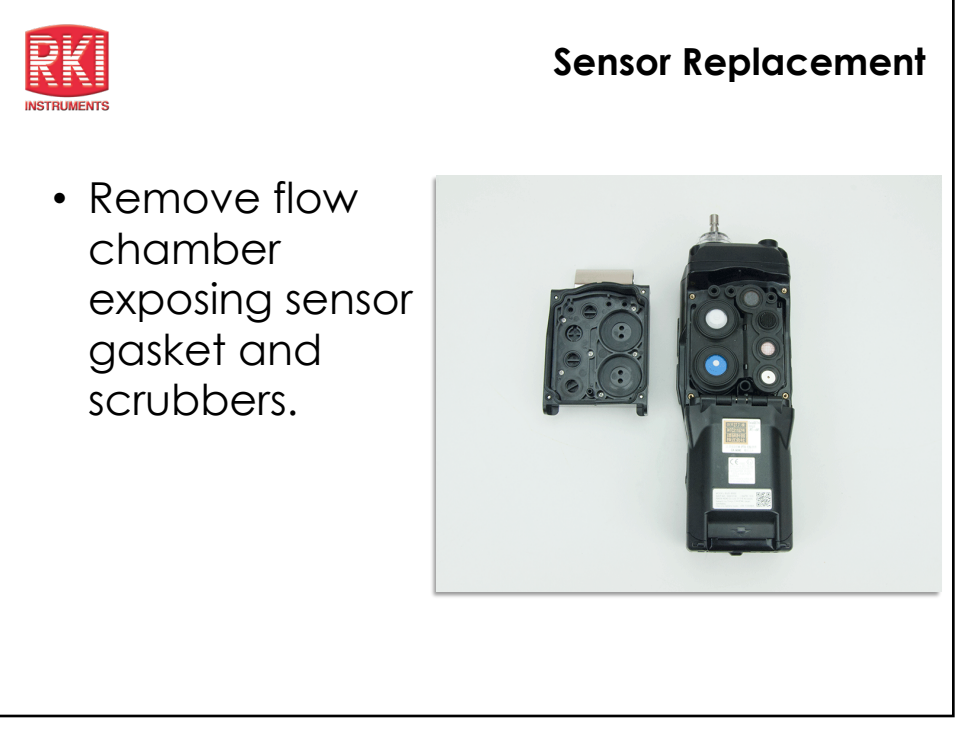

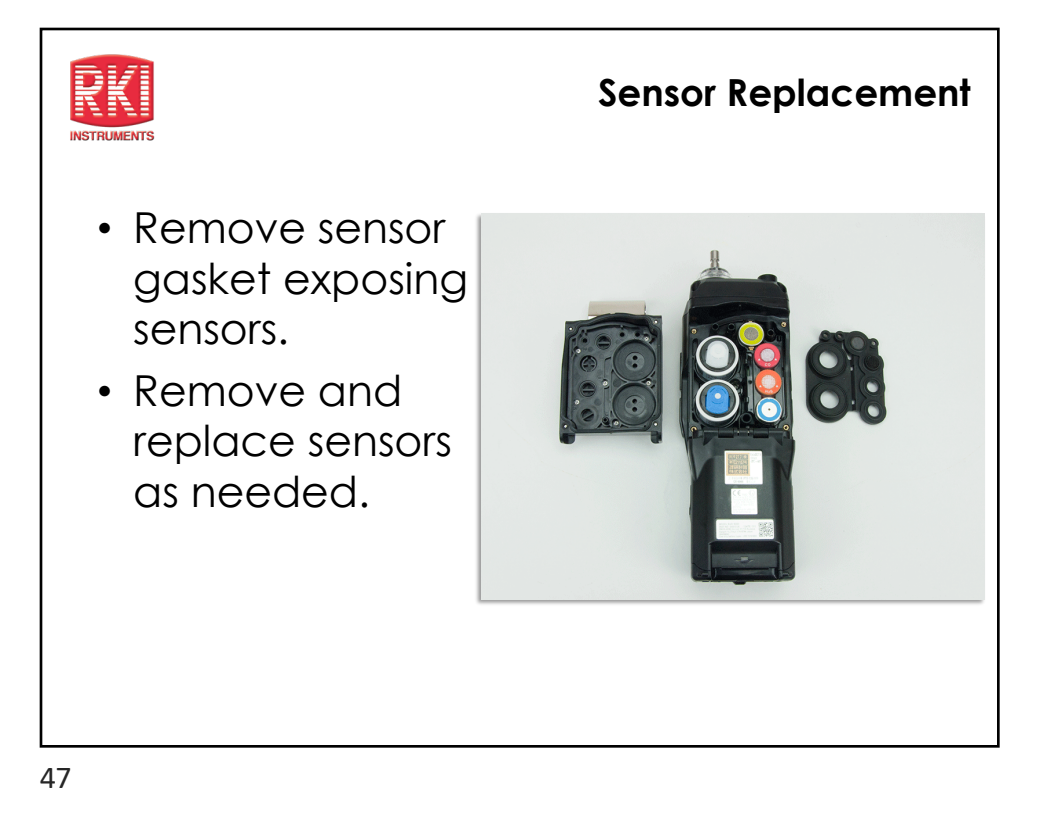

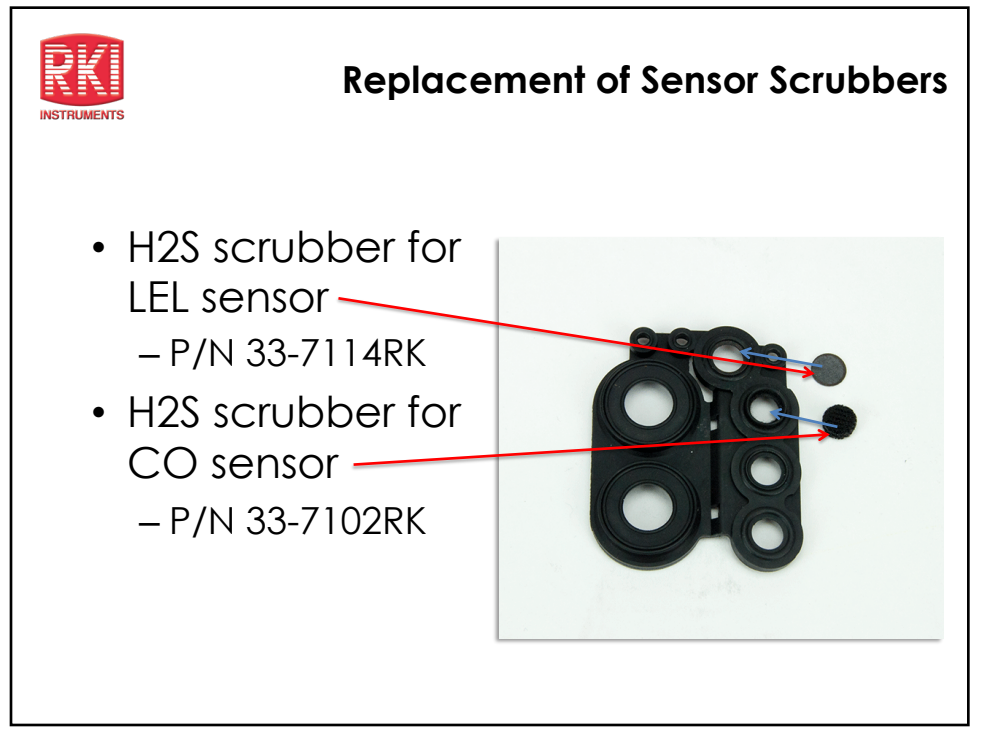

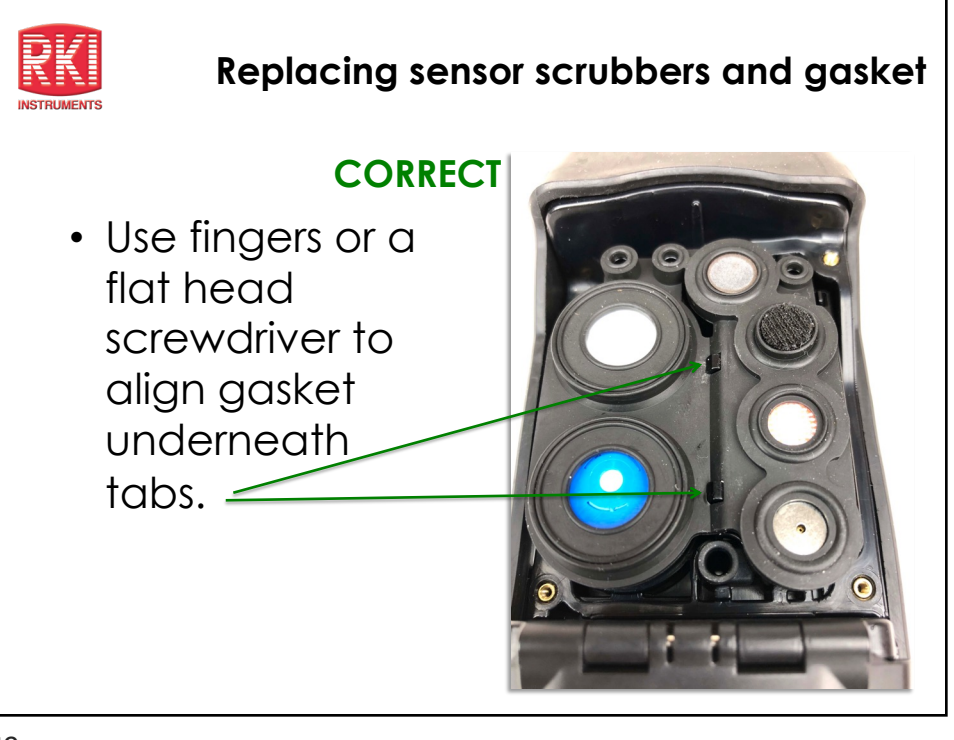

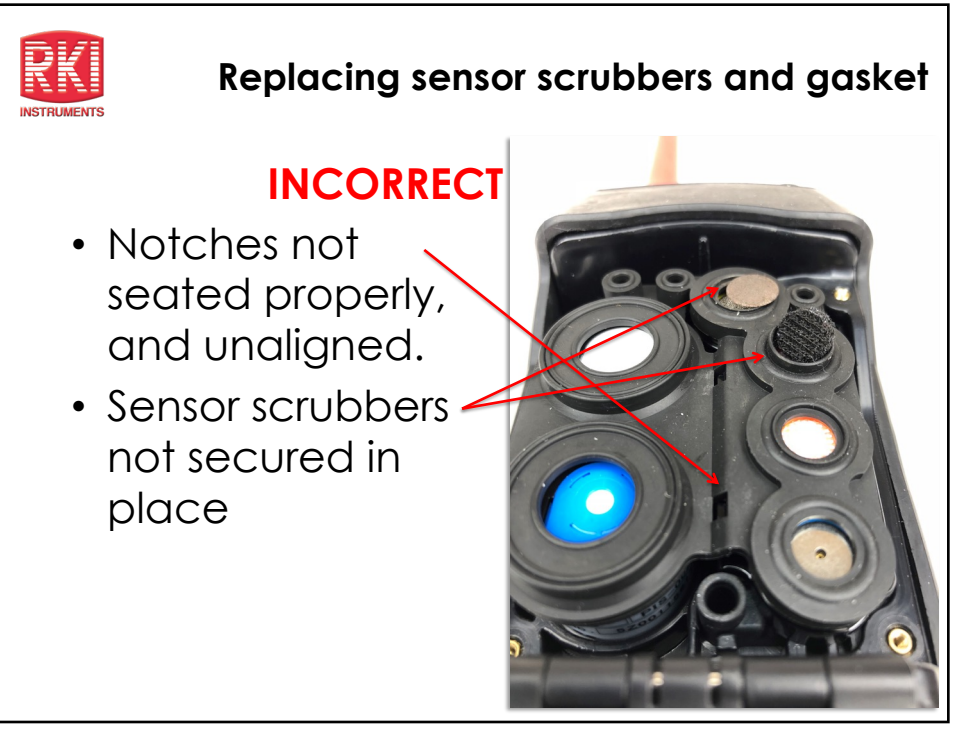

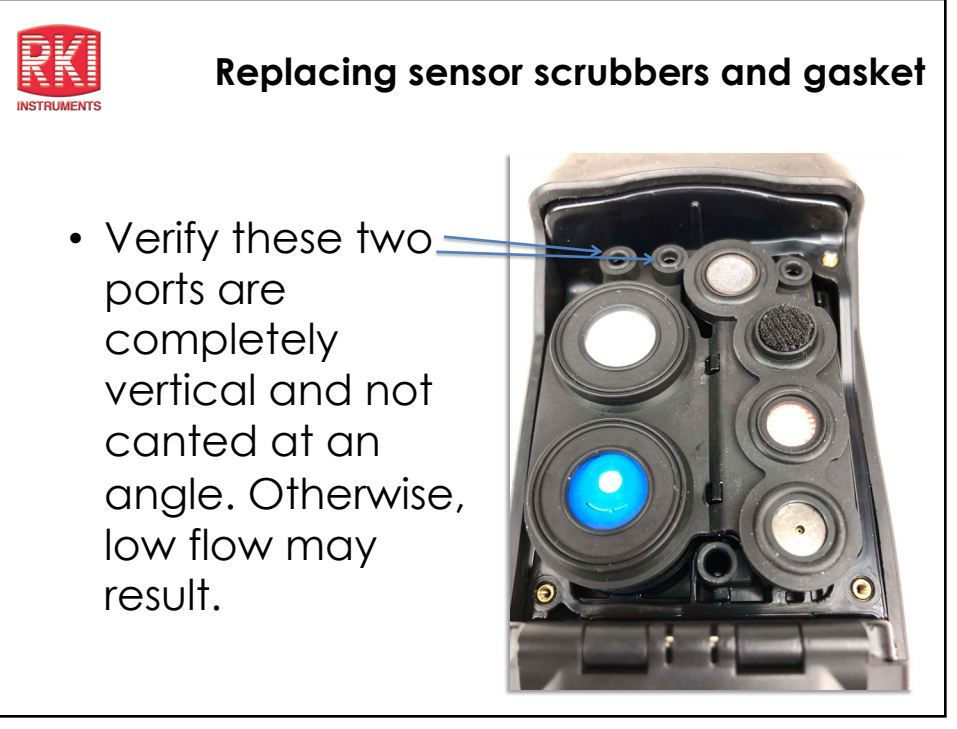

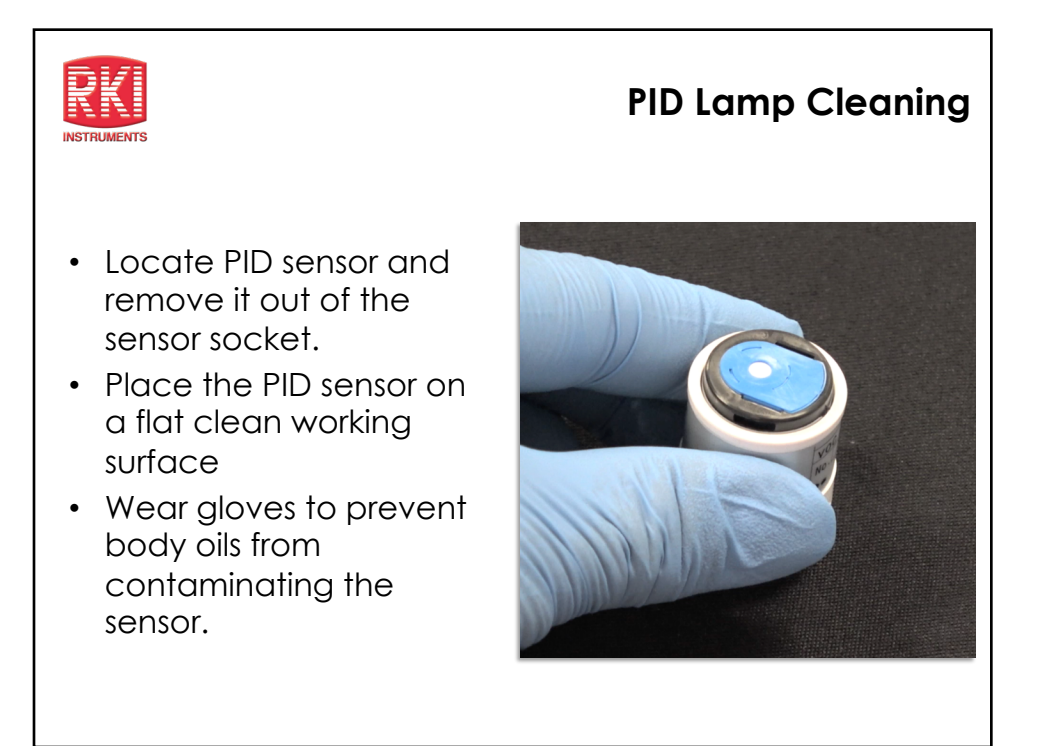

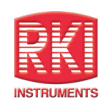

 Locate the tabs on the electrode stack removal tool and insert them into the slots on the side of the PID sensor.

## **PID Lamp Cleaning**

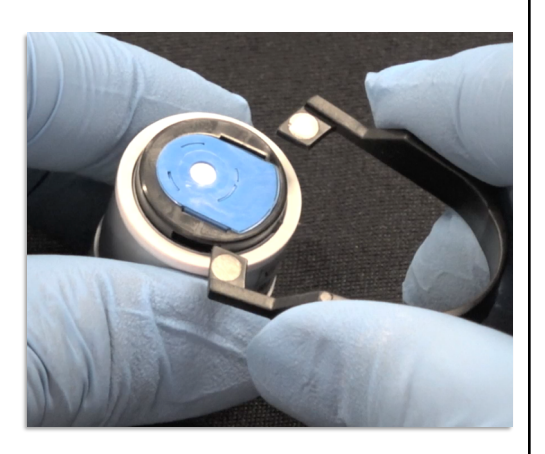

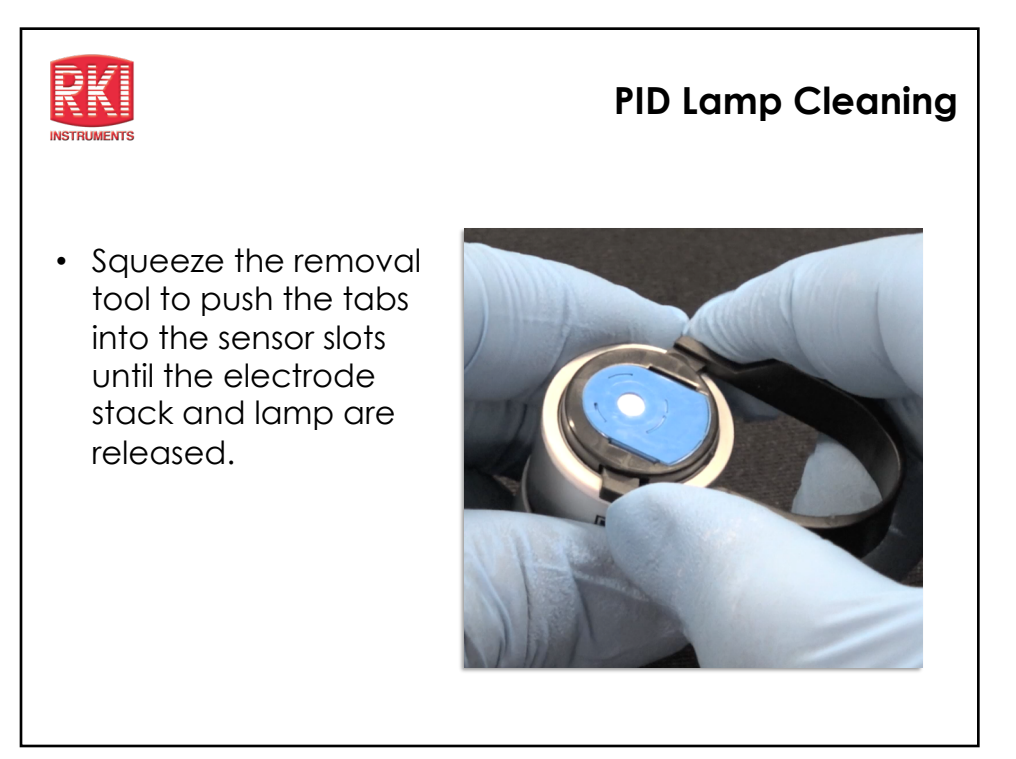

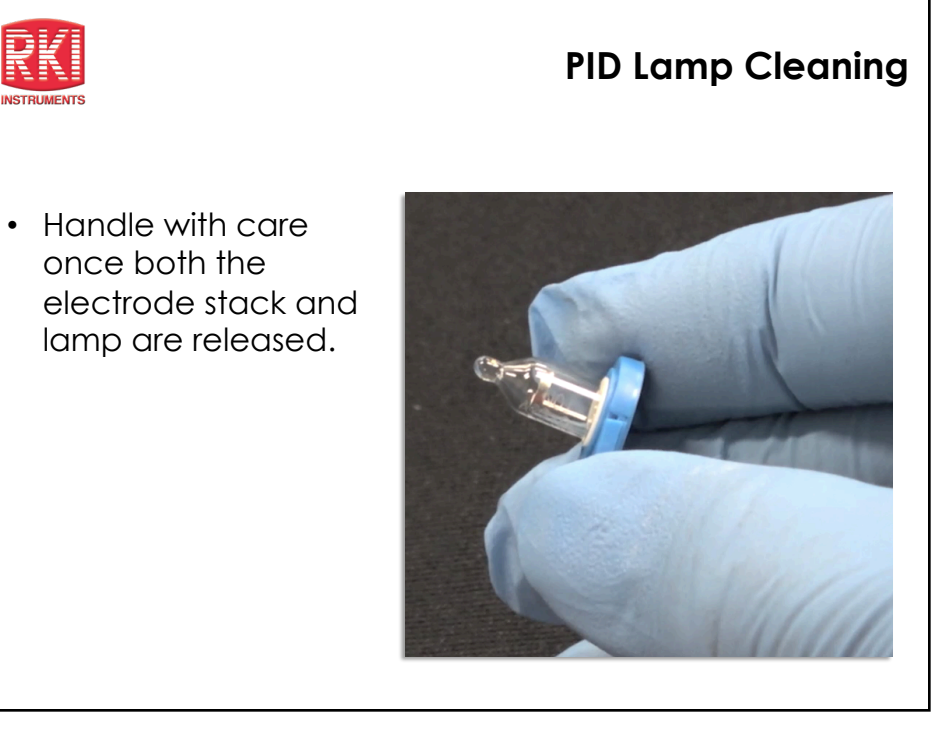

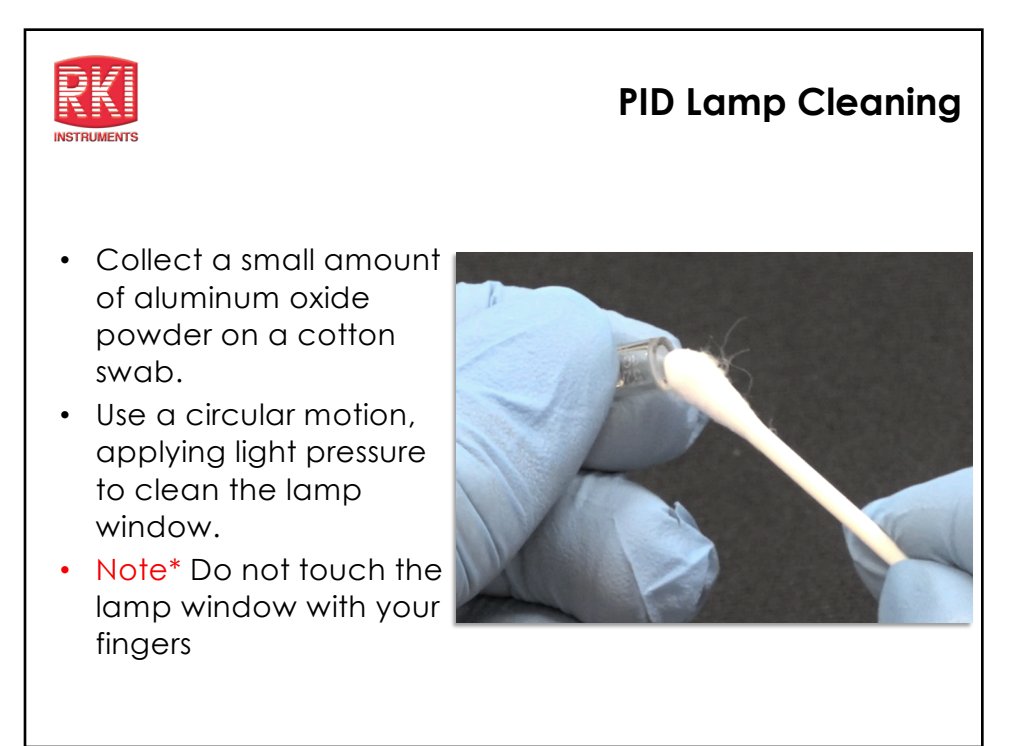

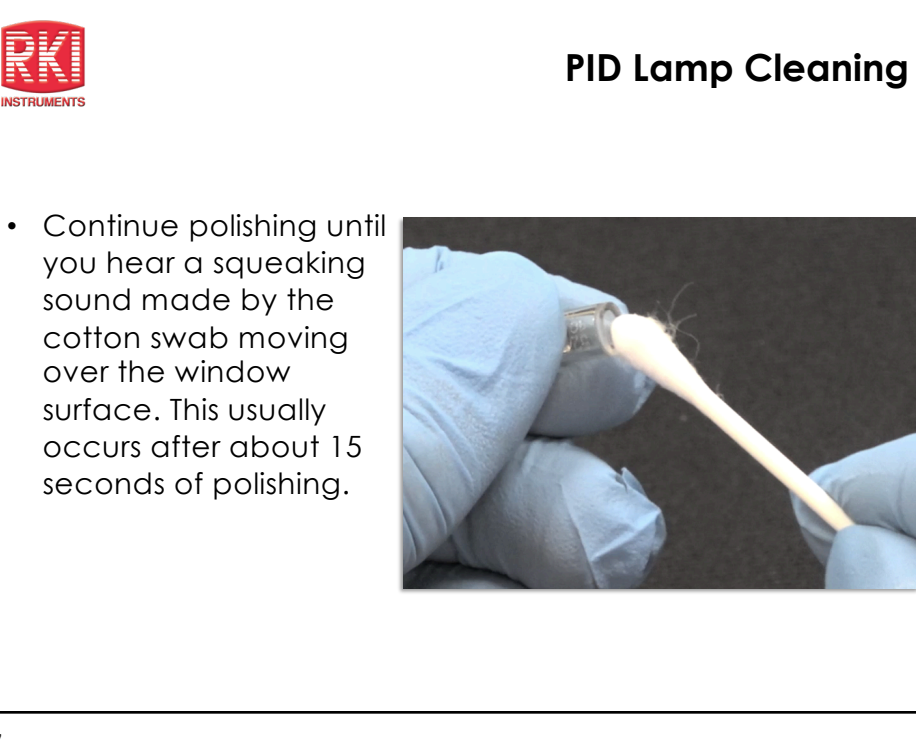

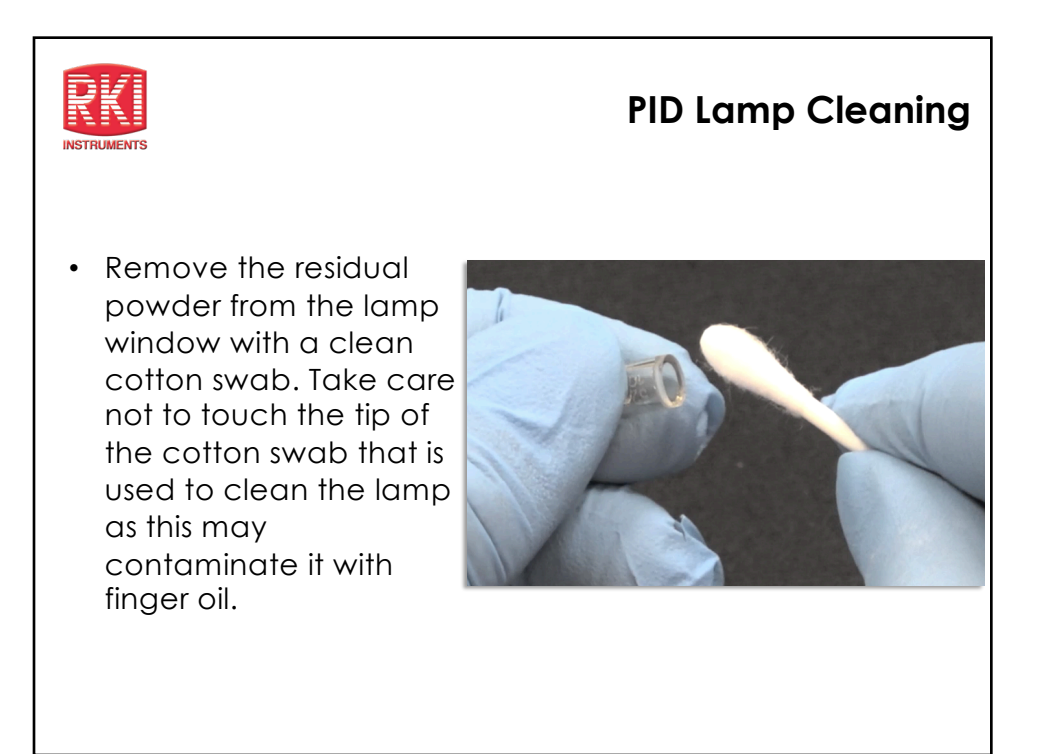

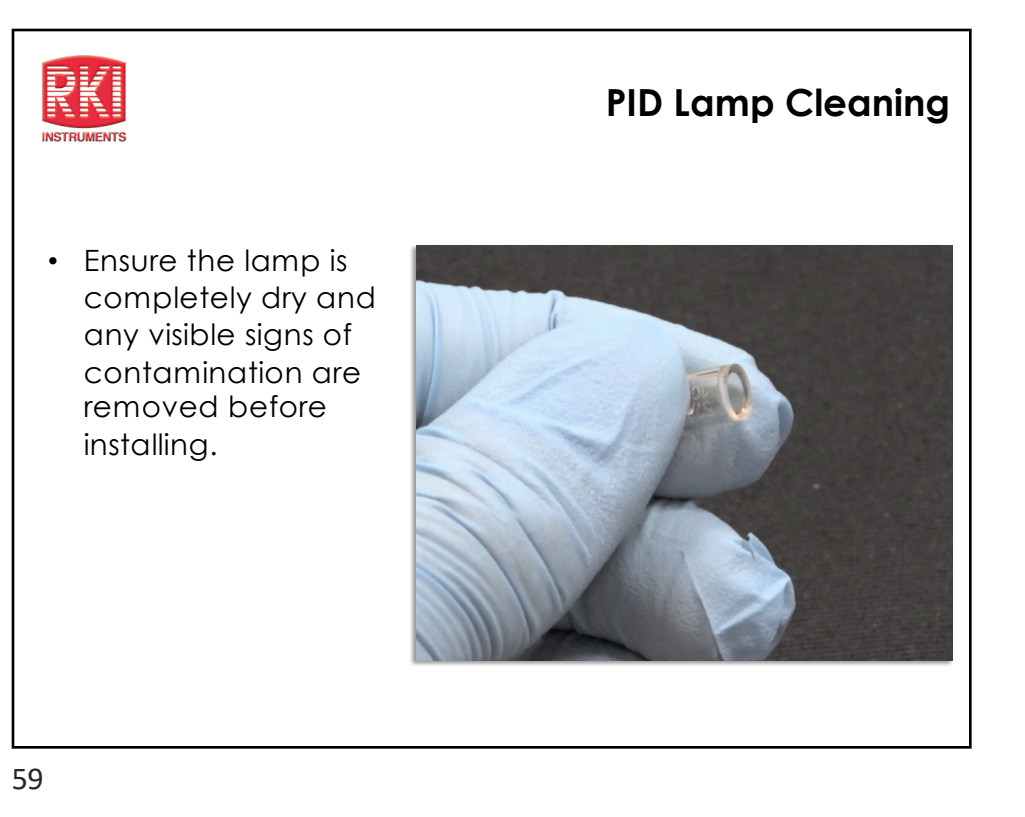

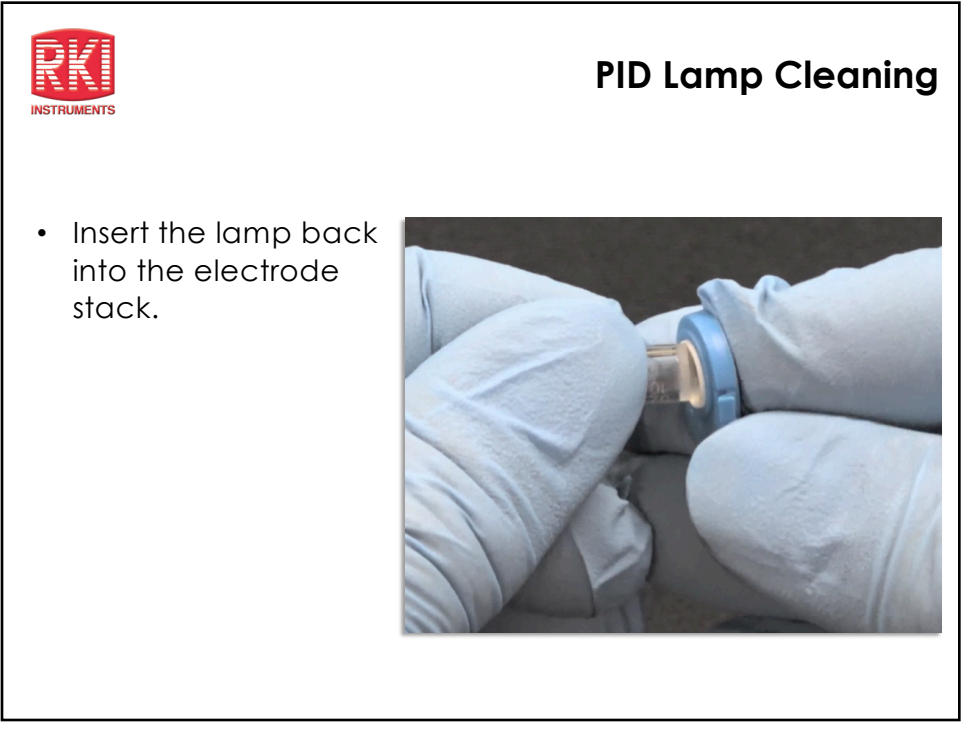

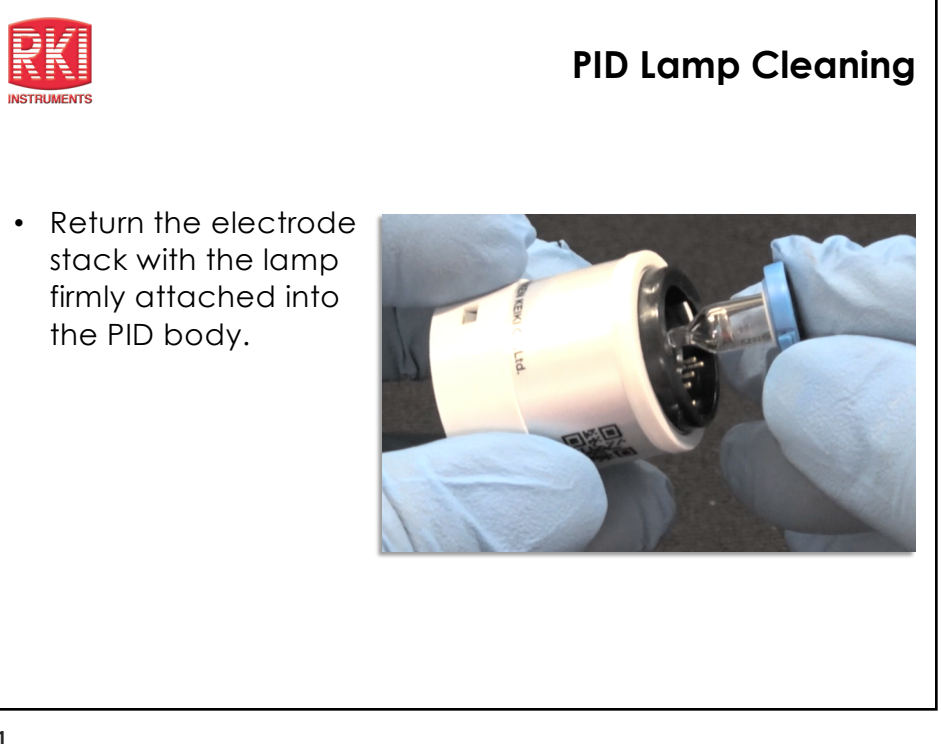

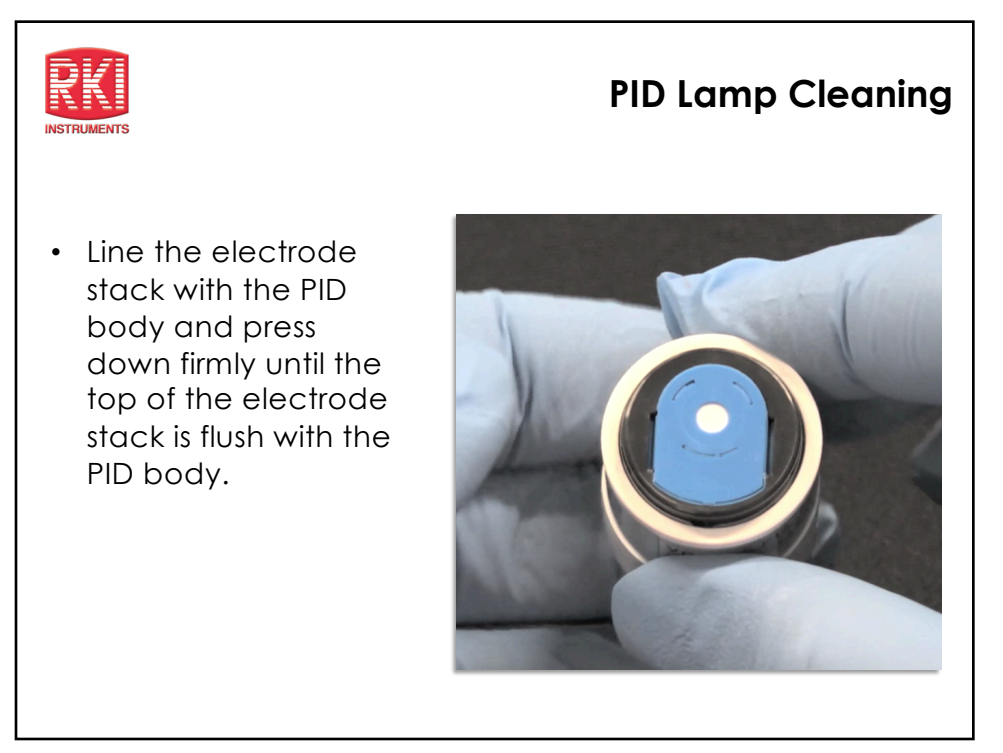
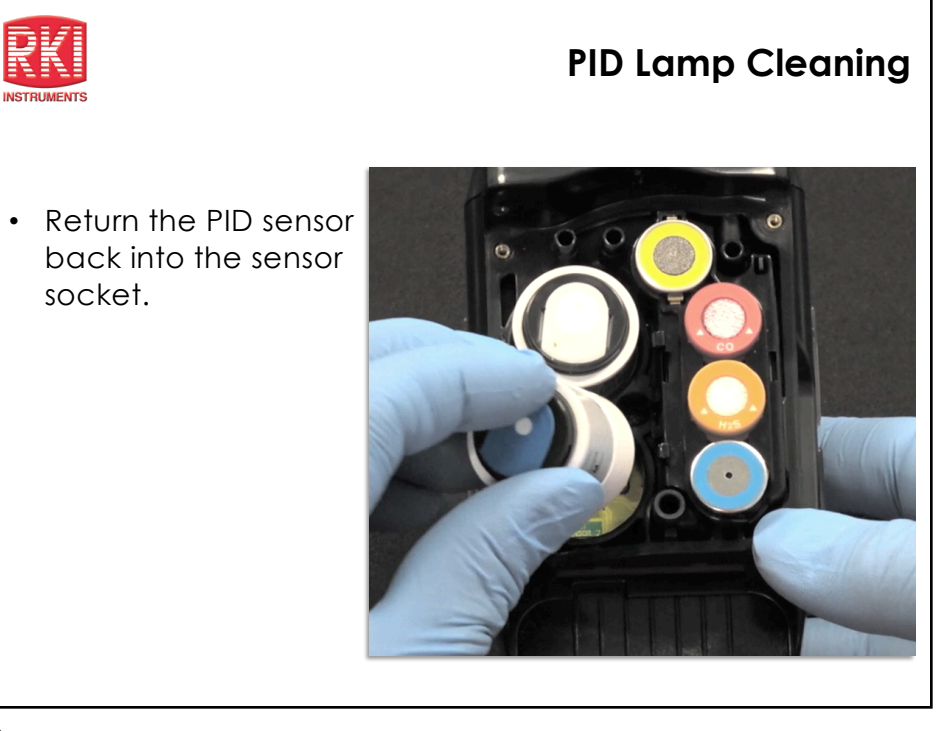

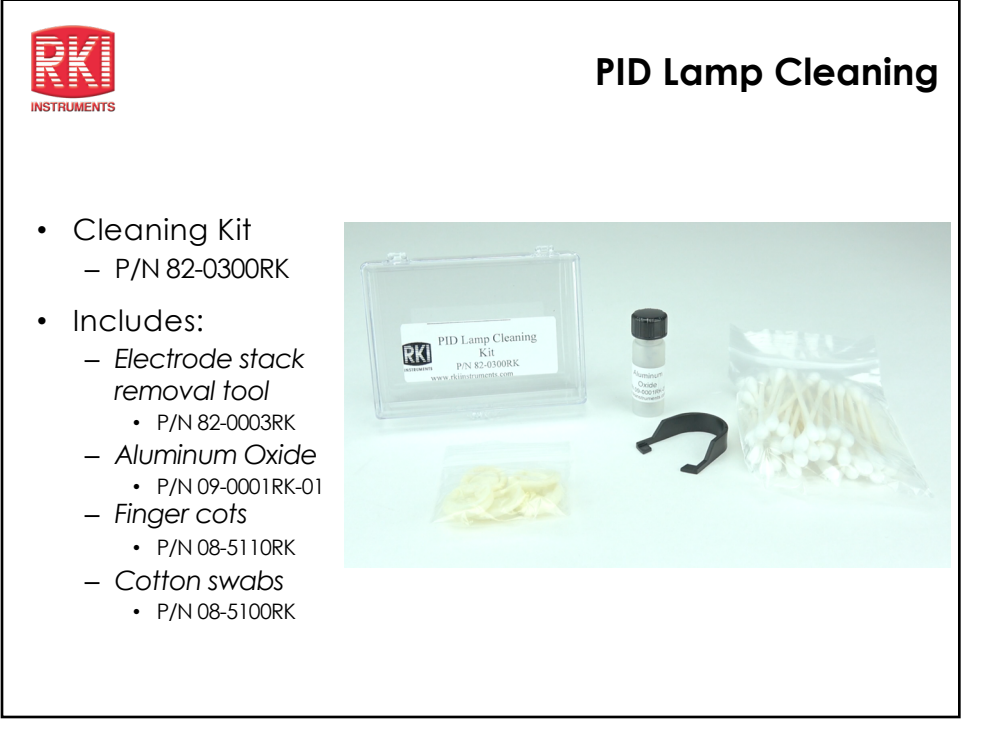

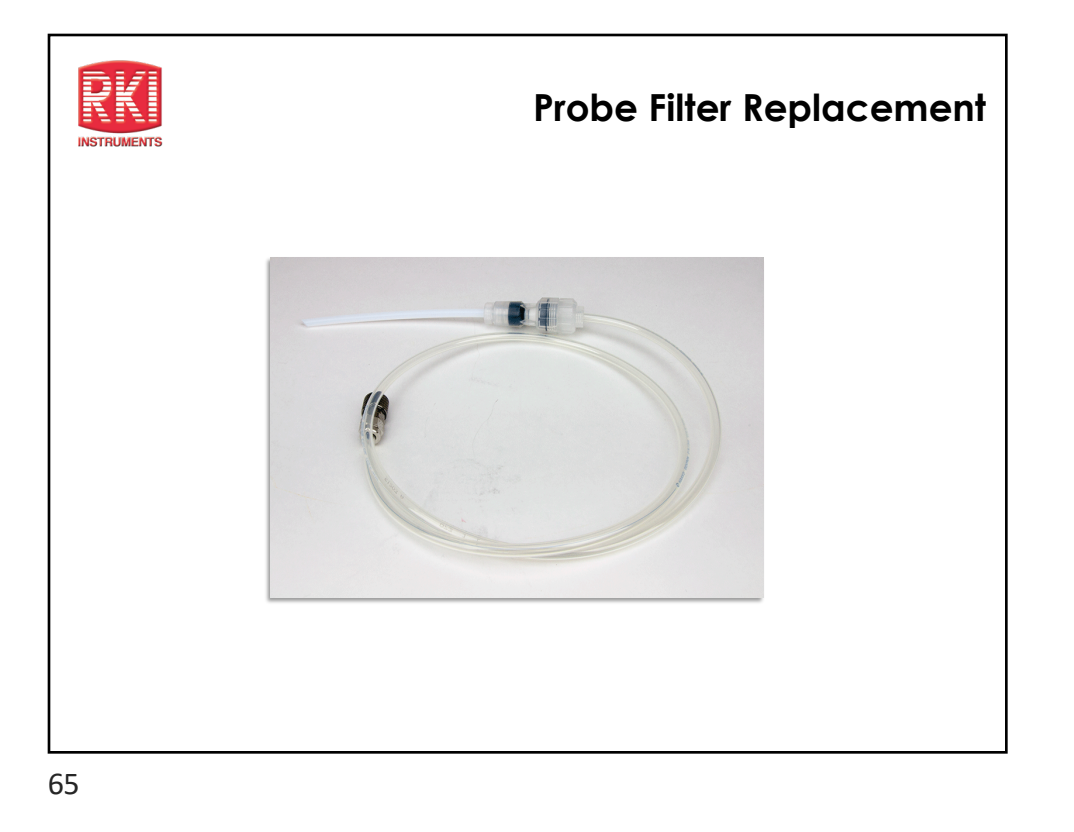

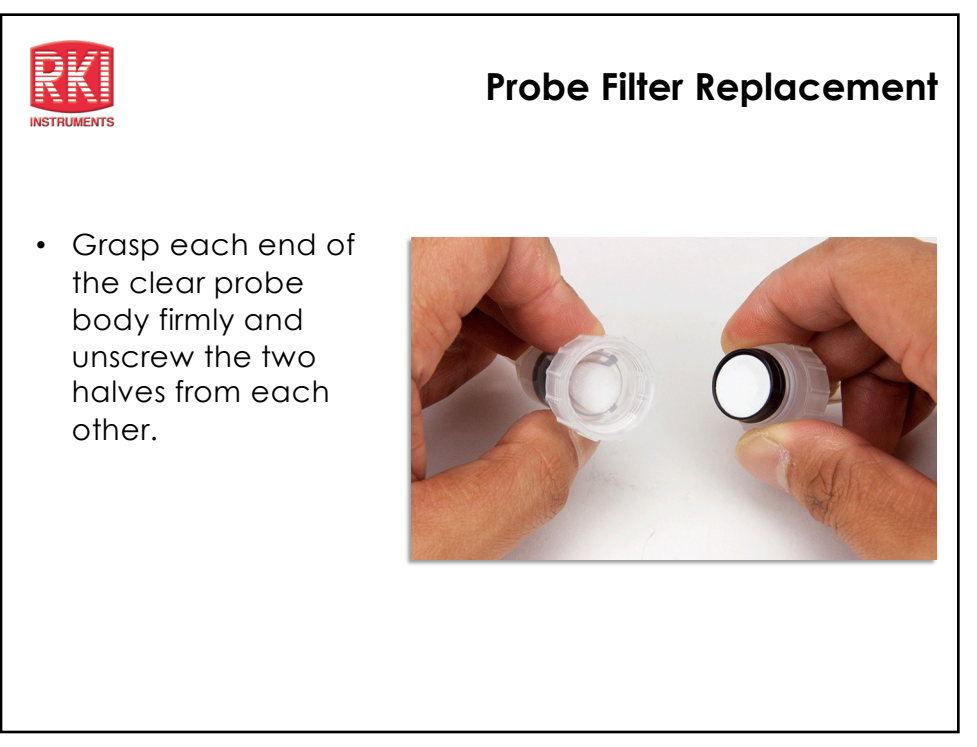

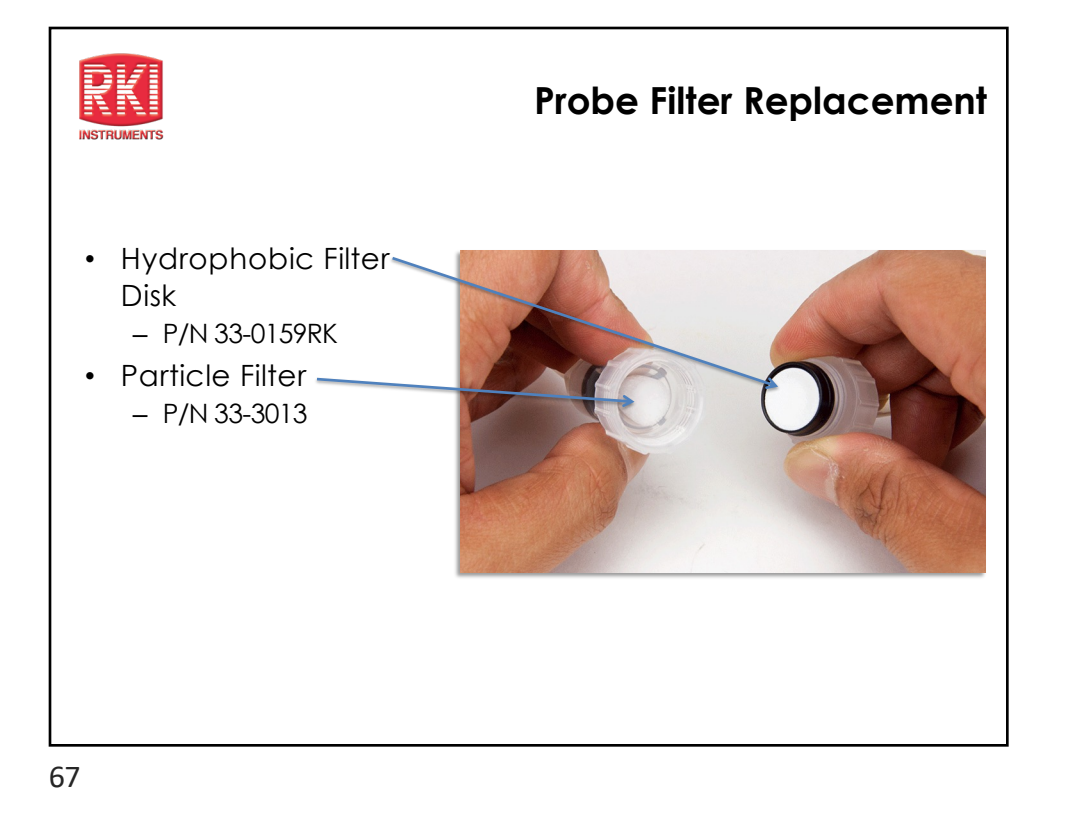

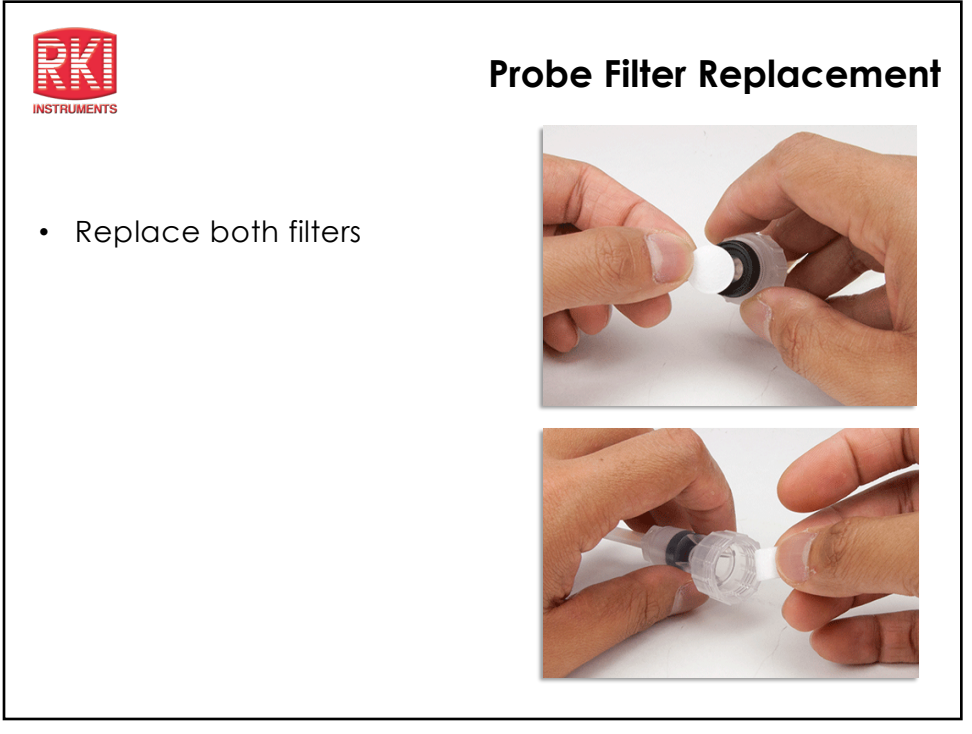

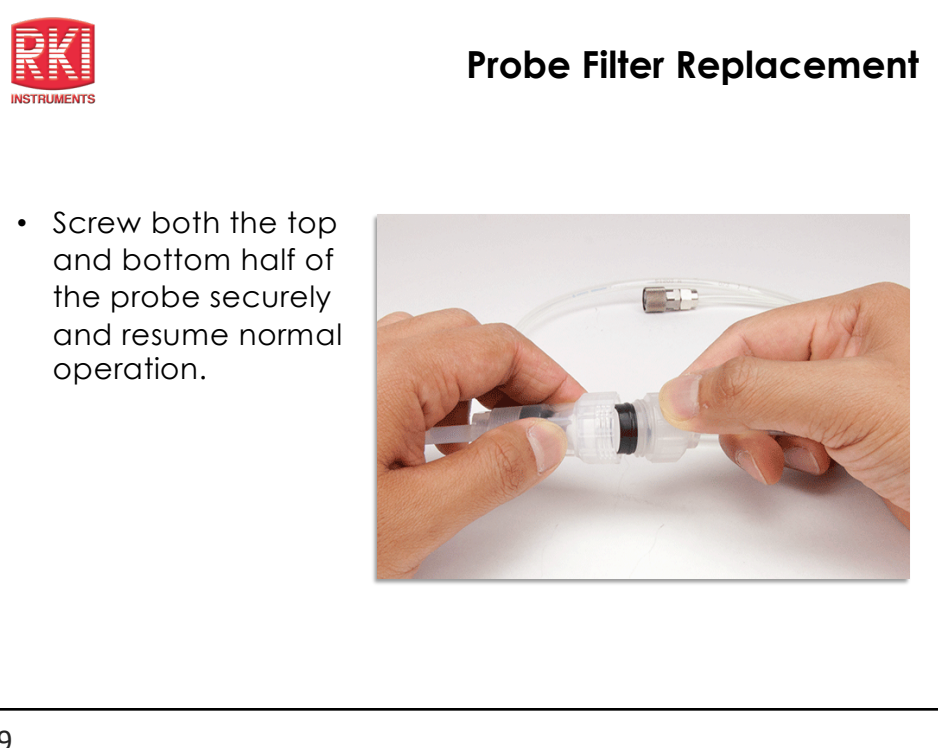

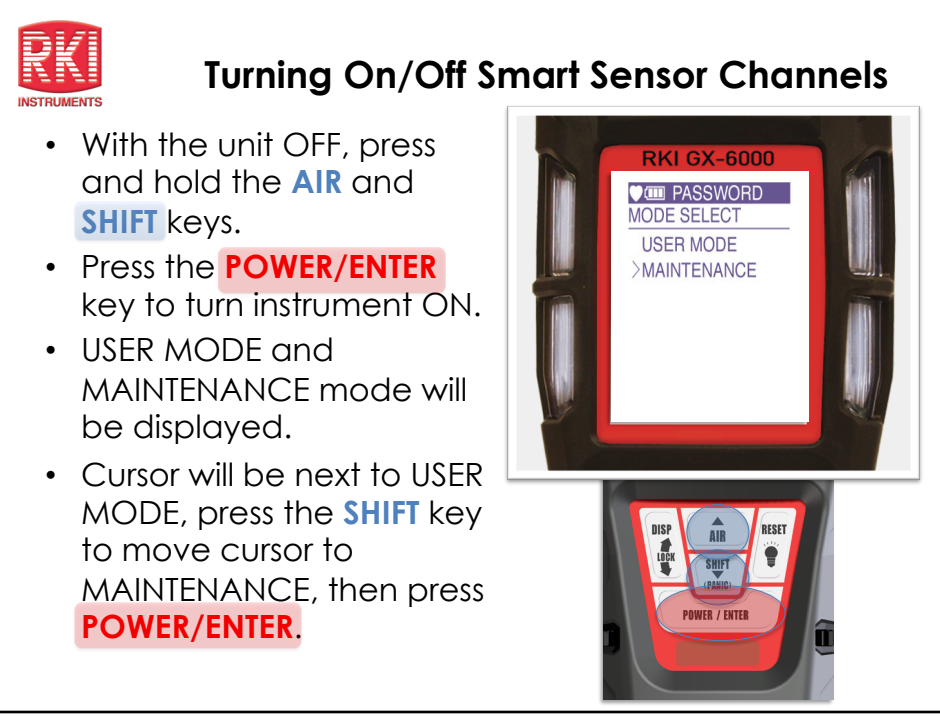

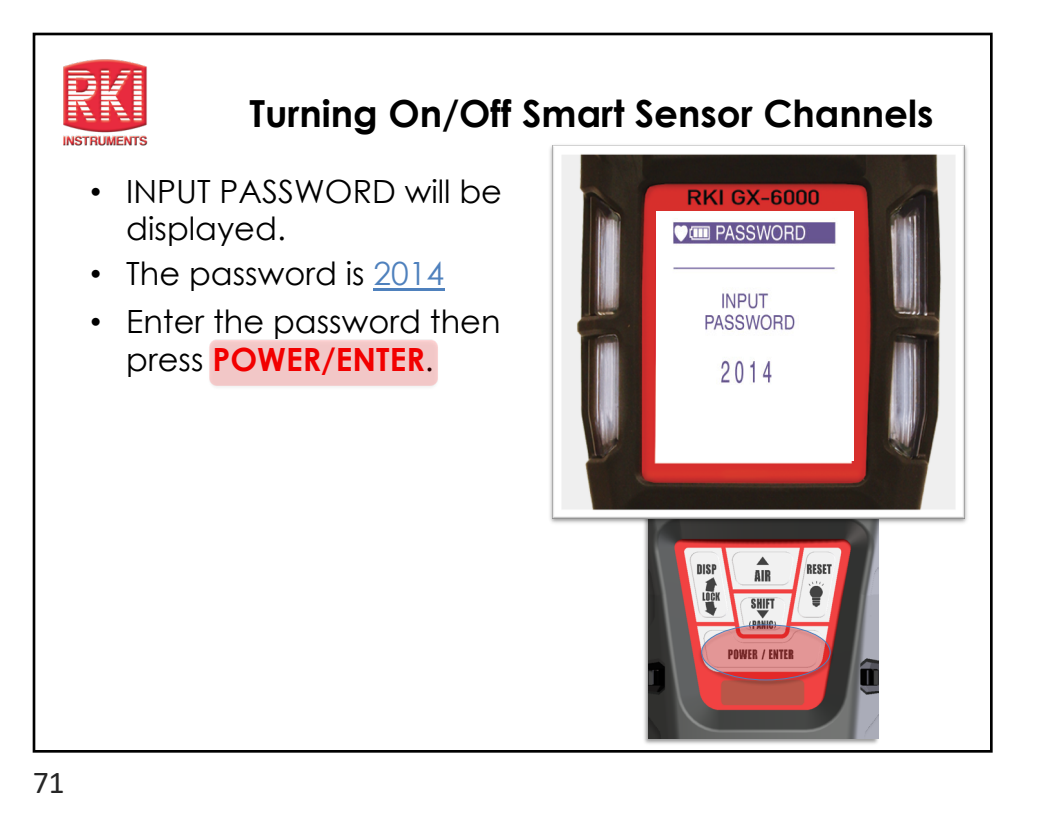

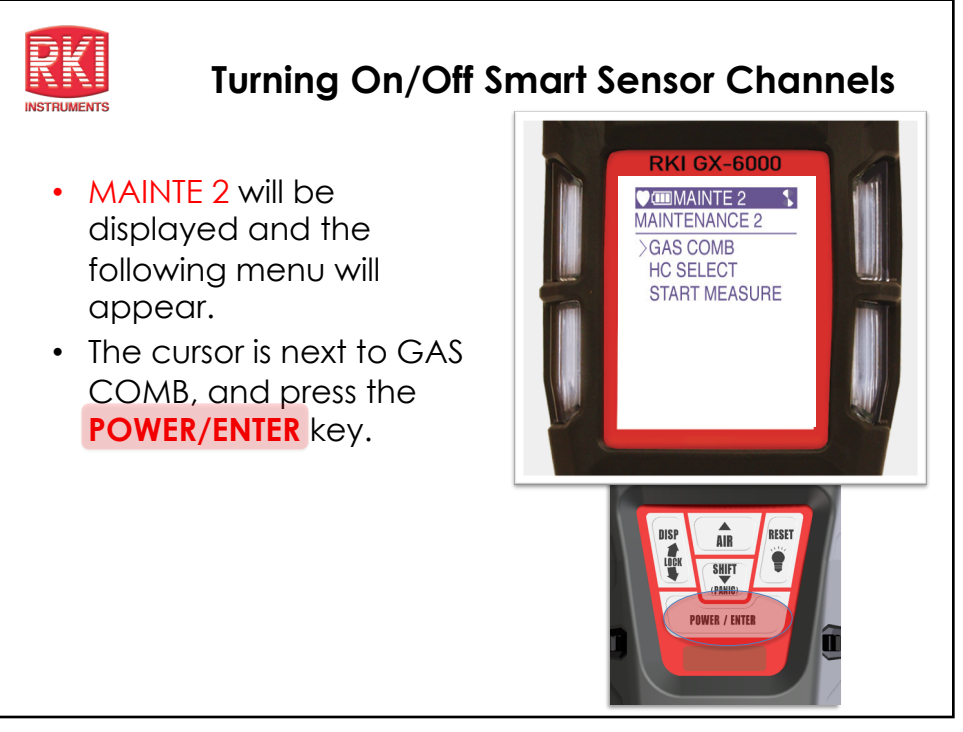

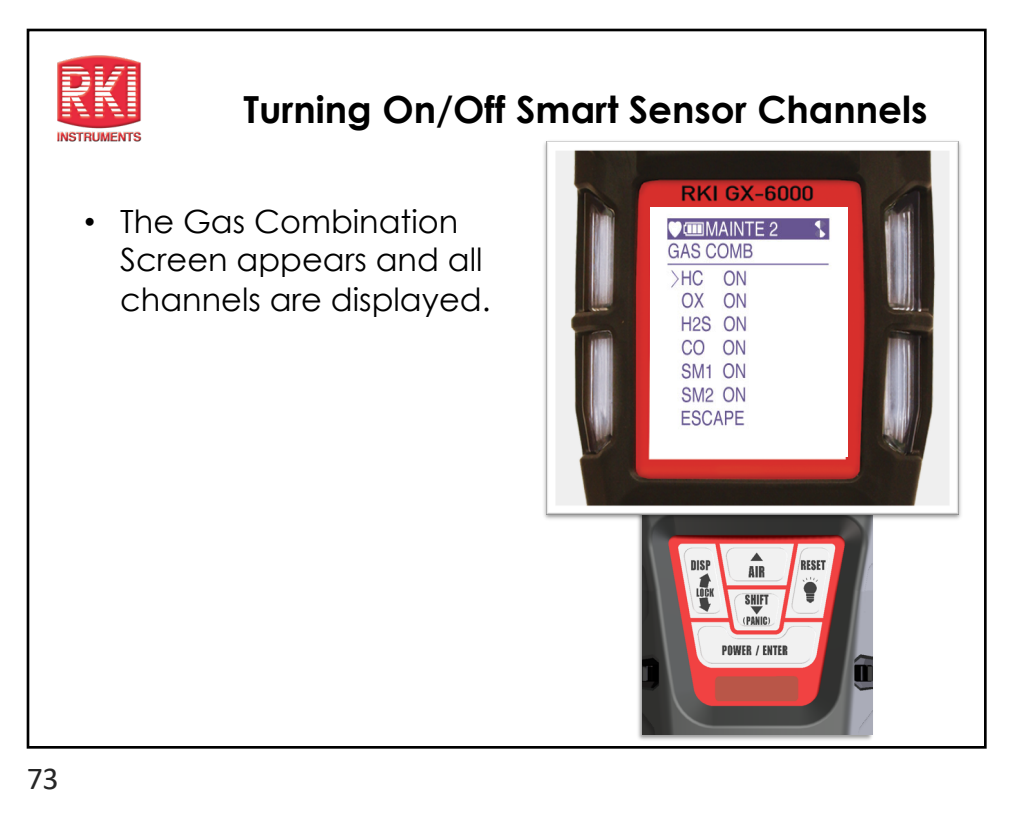

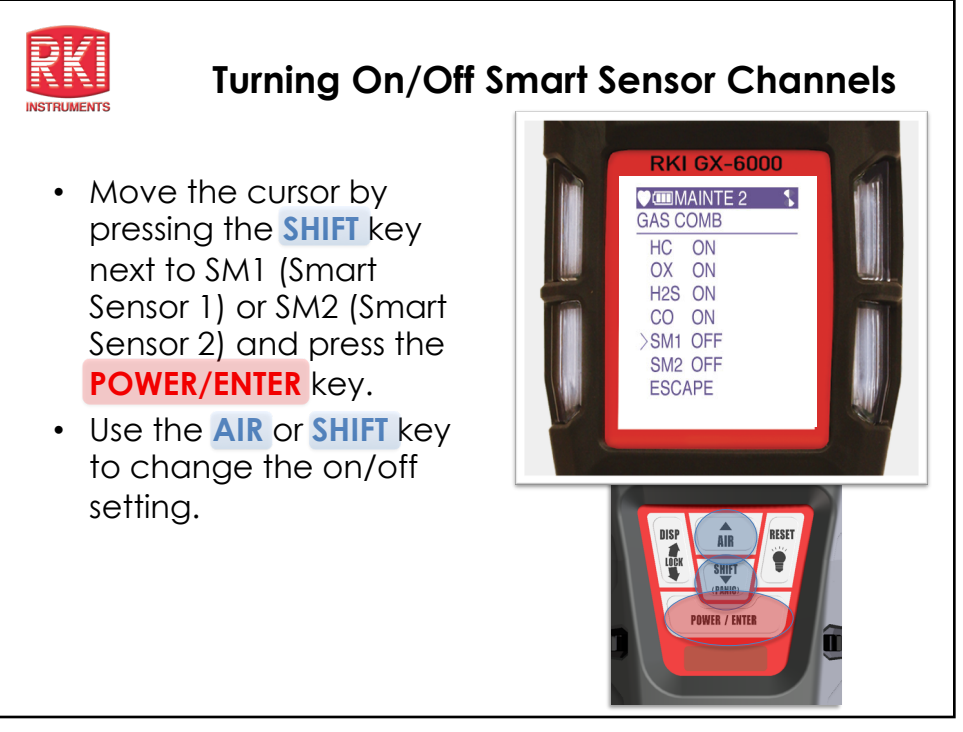

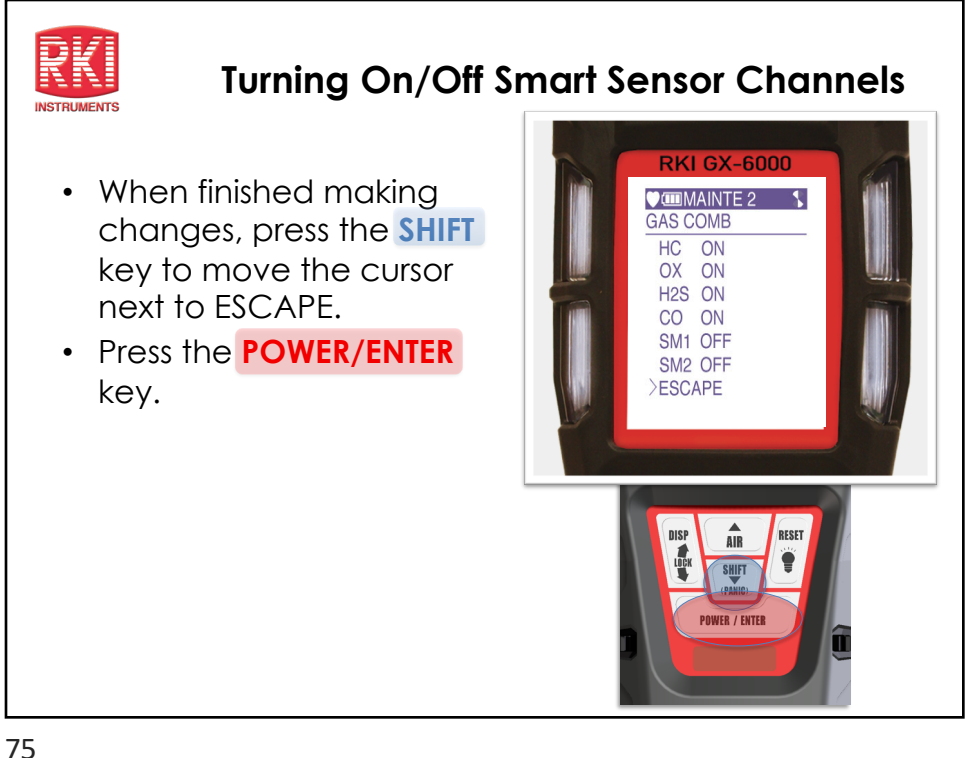

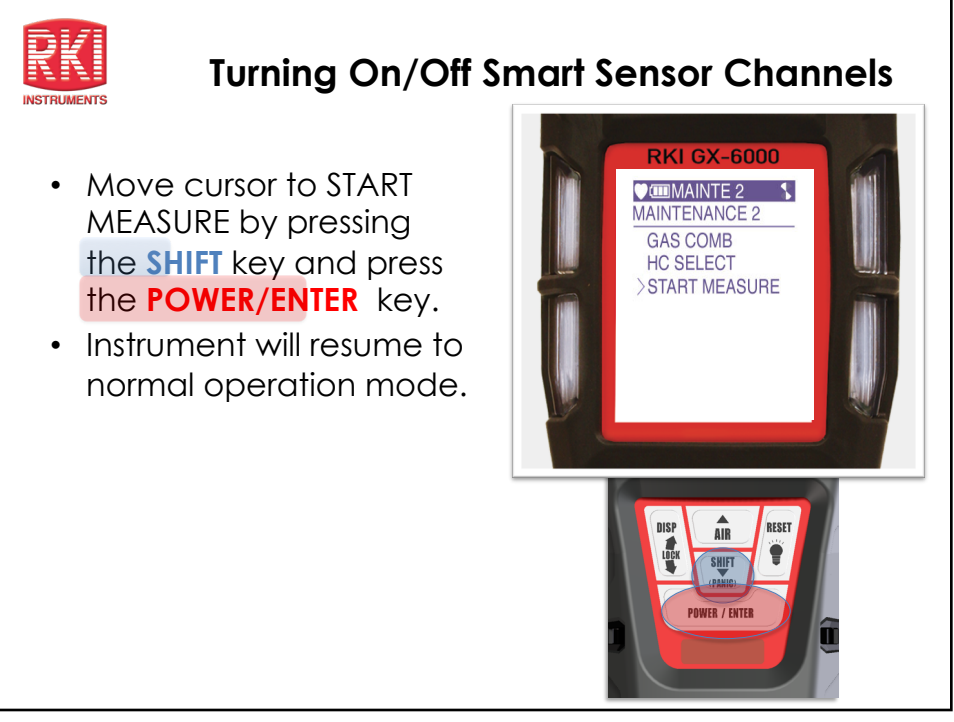

---

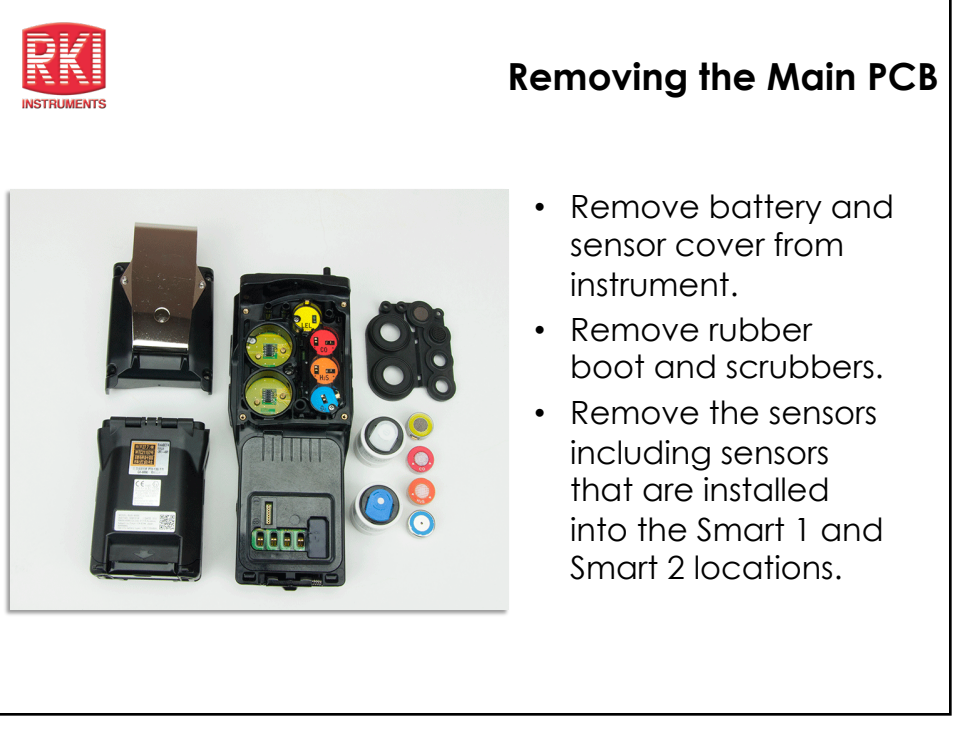

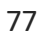

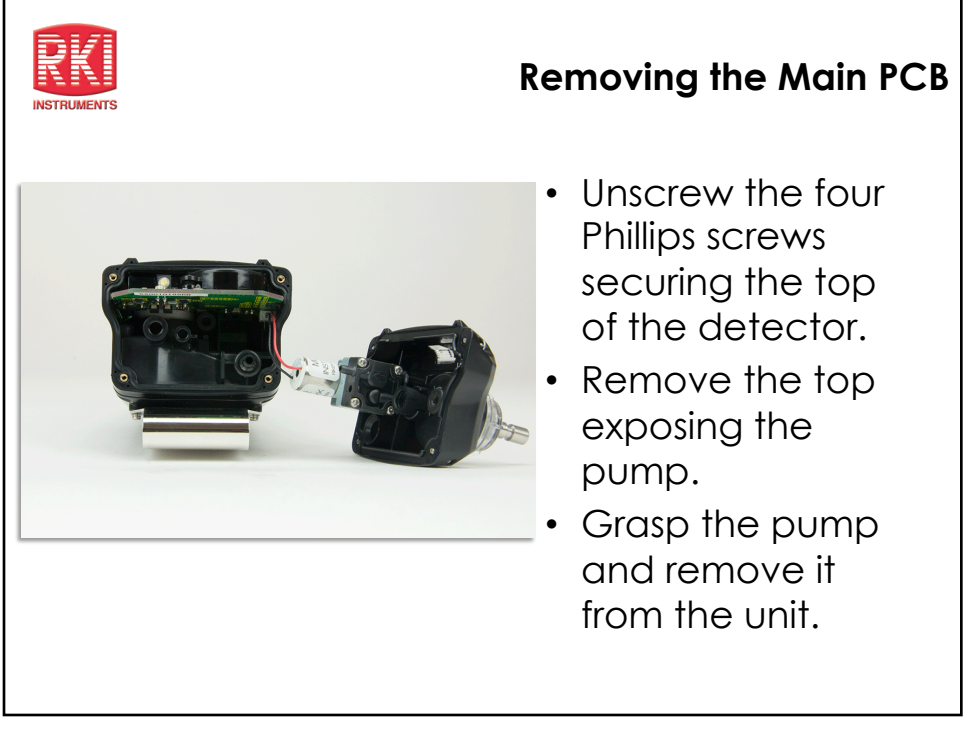

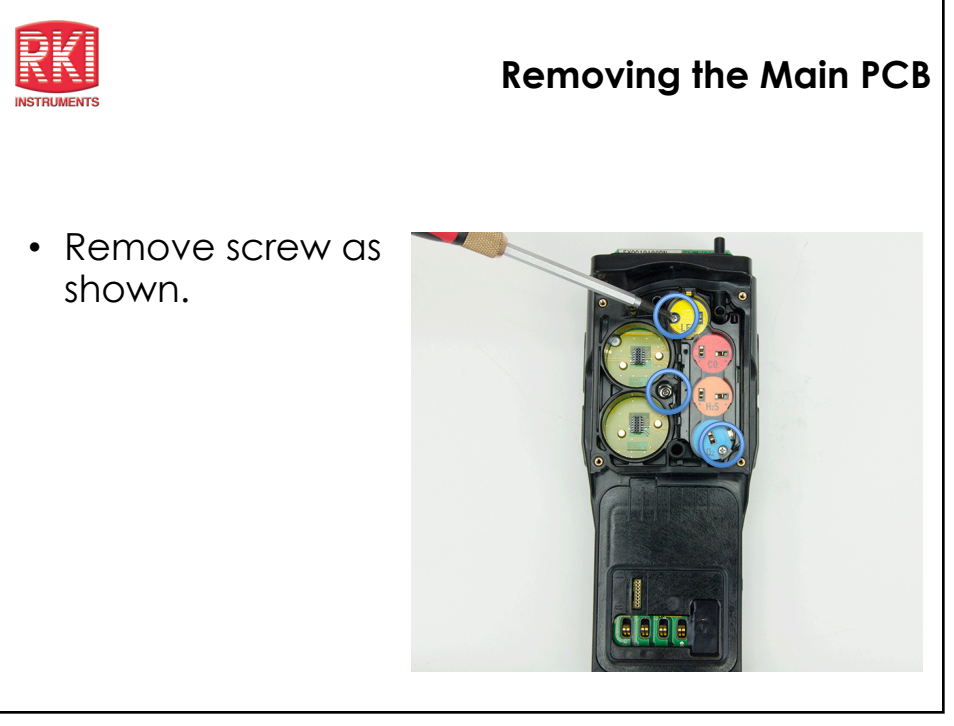

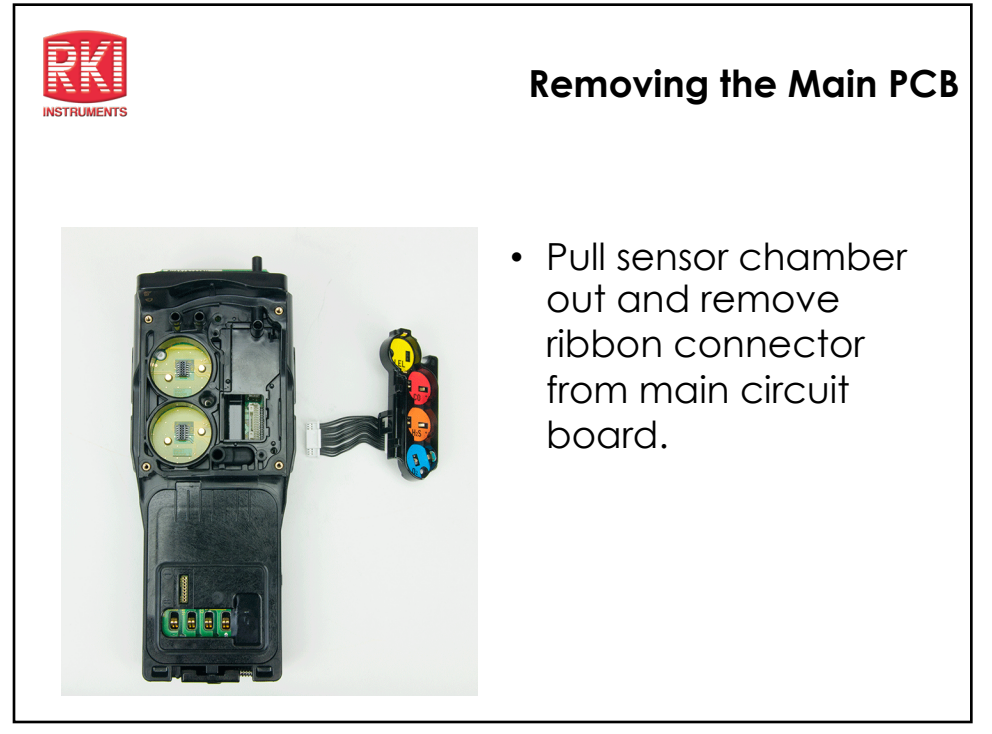

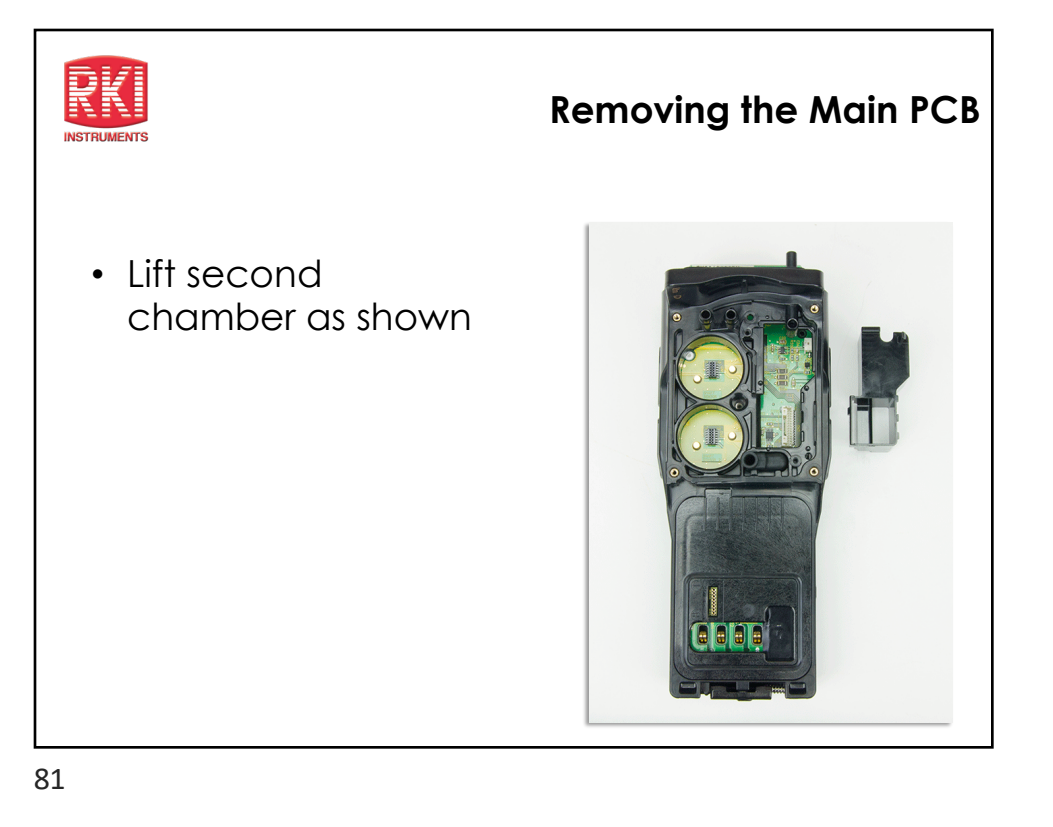

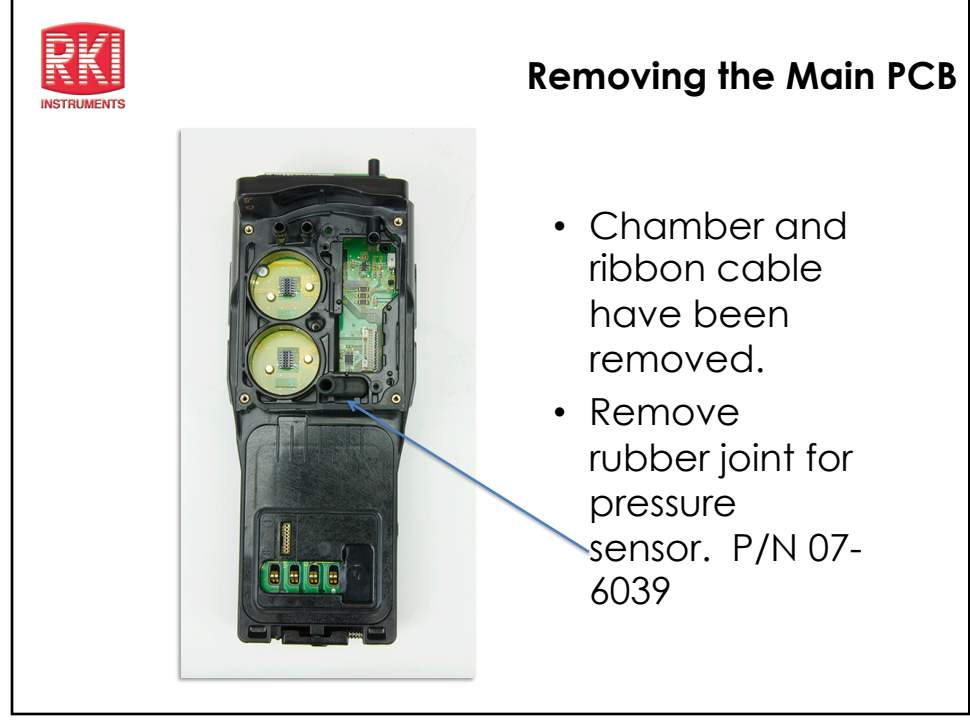

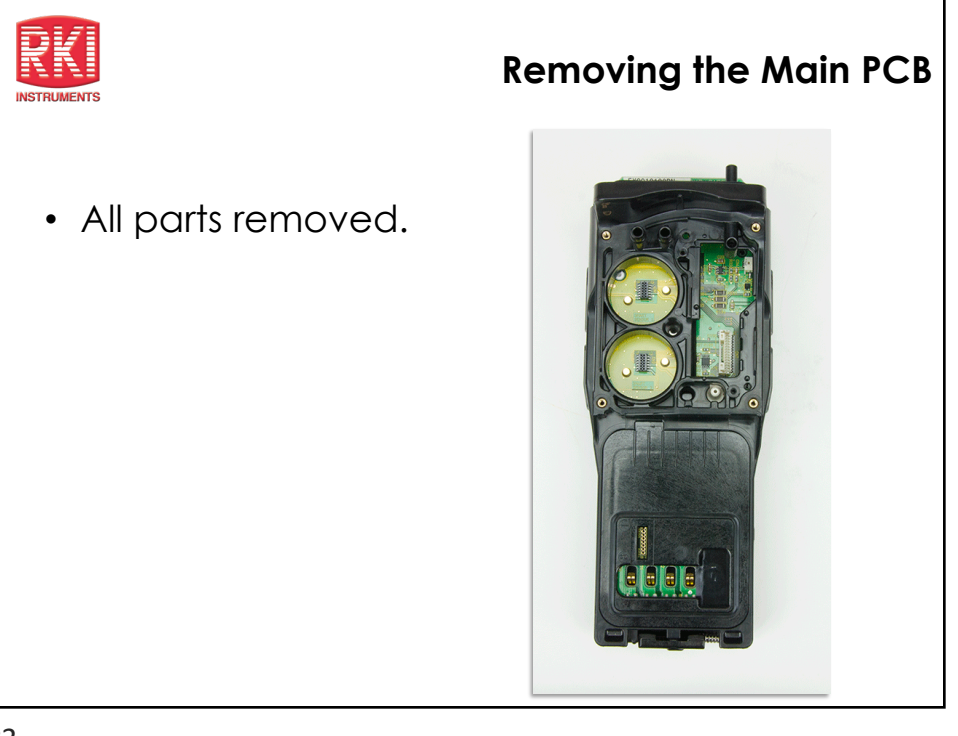

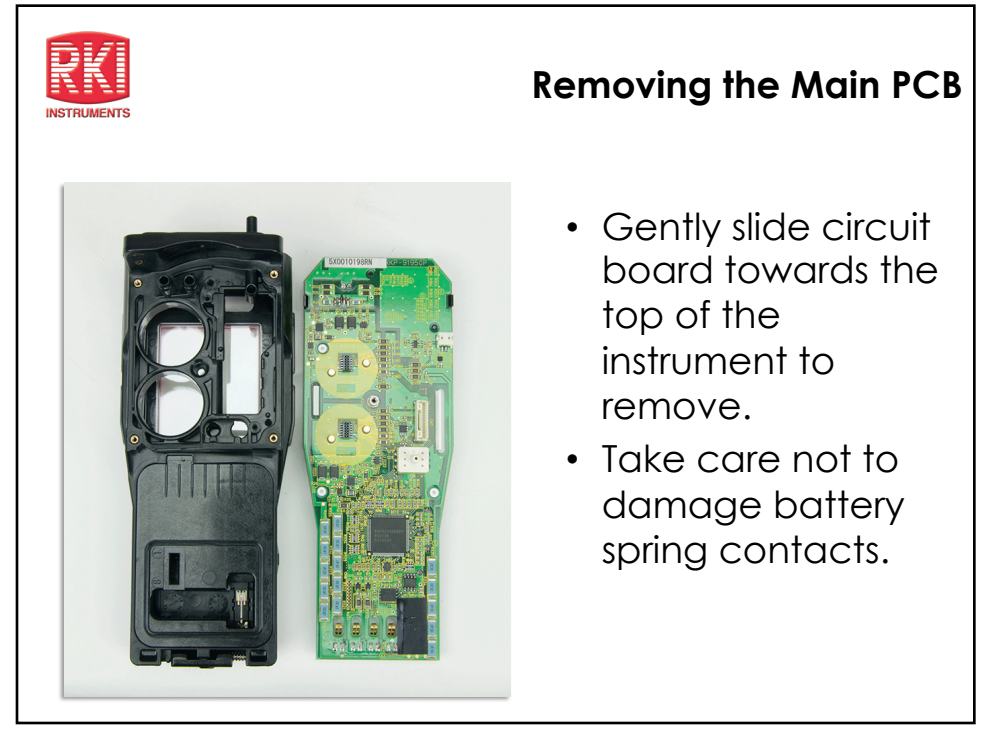

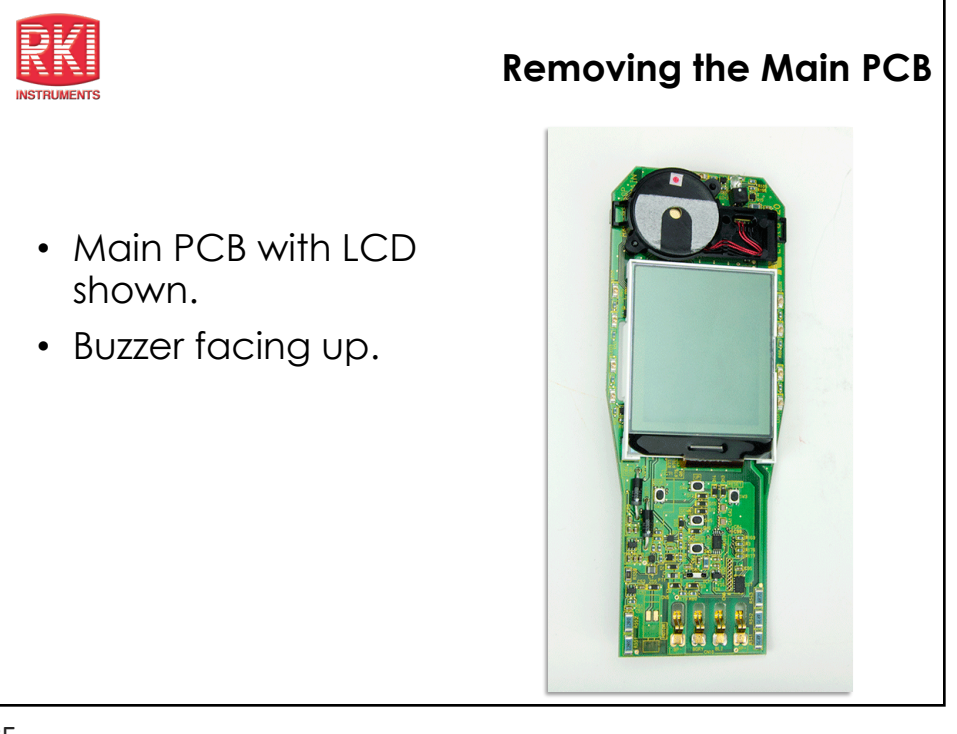

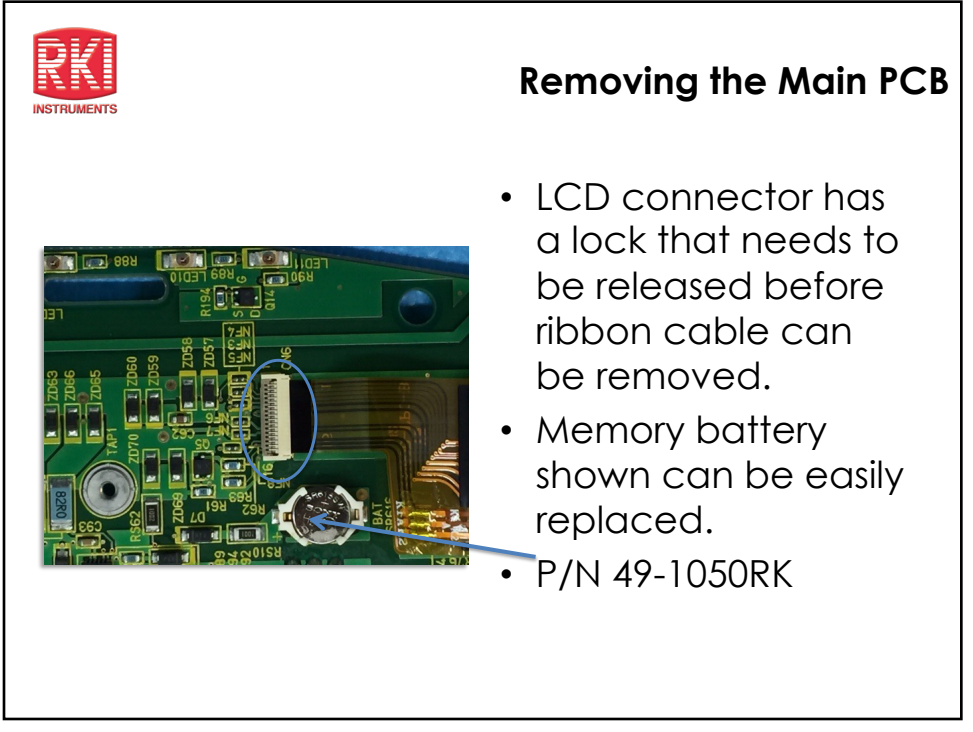

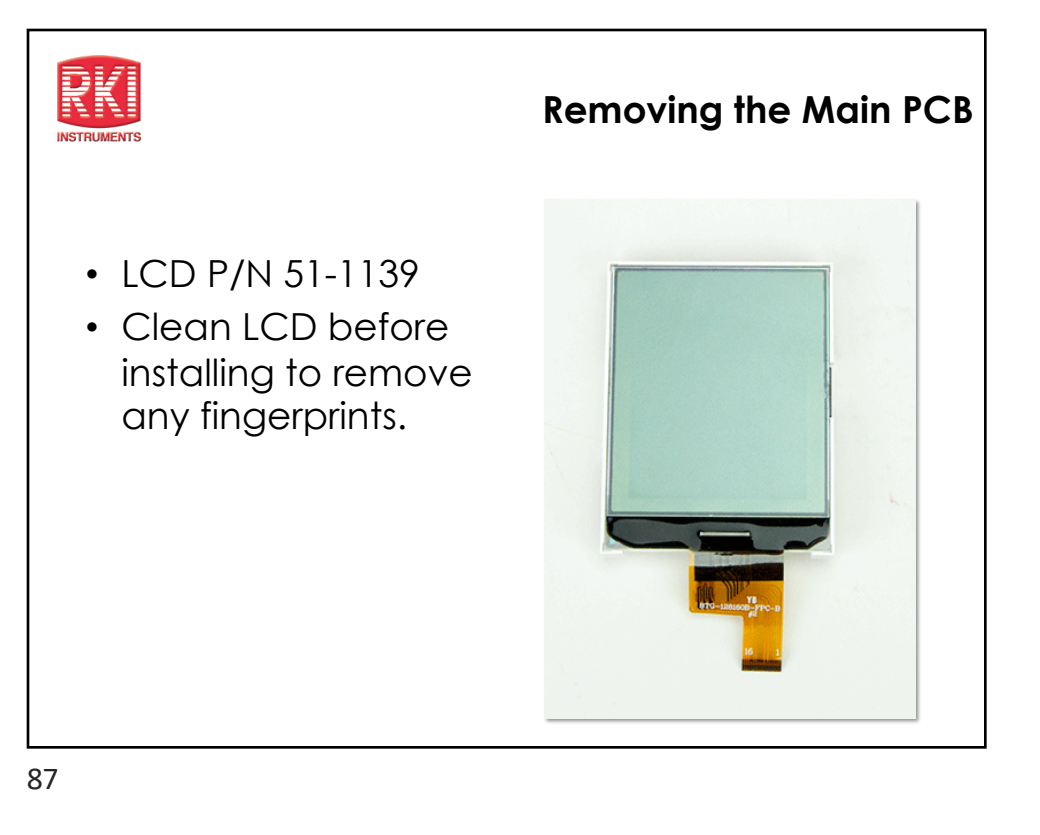

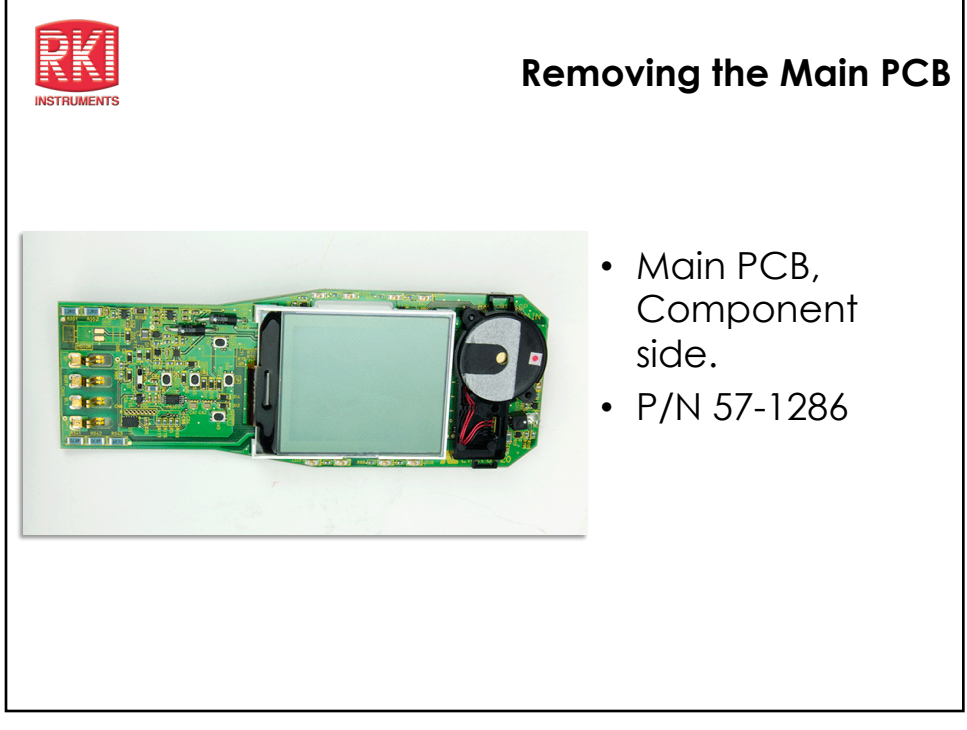

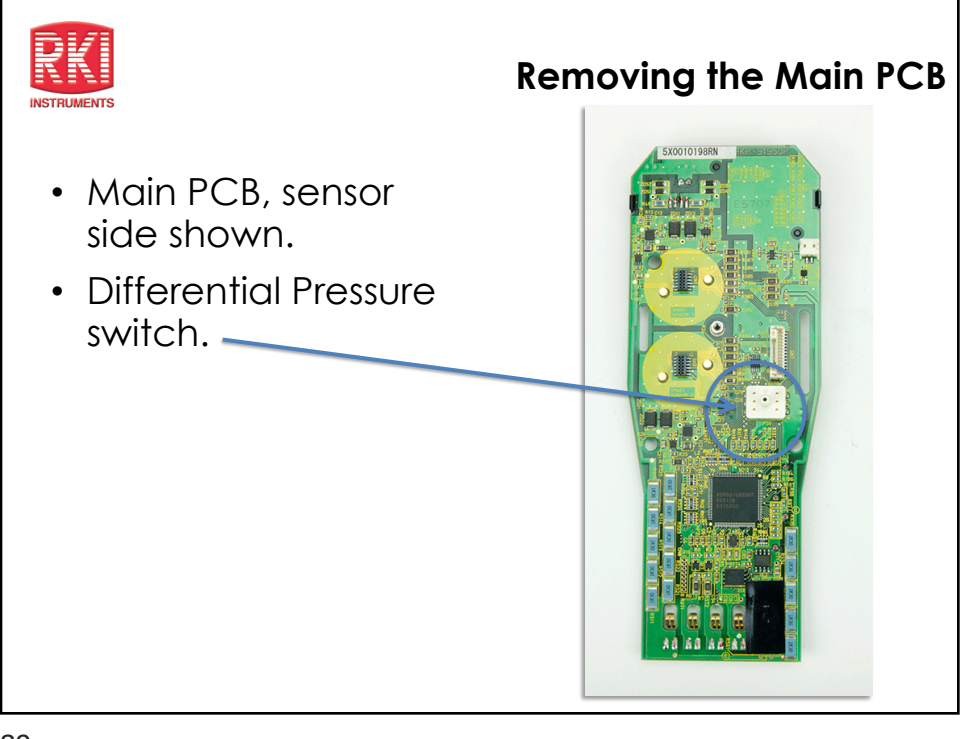

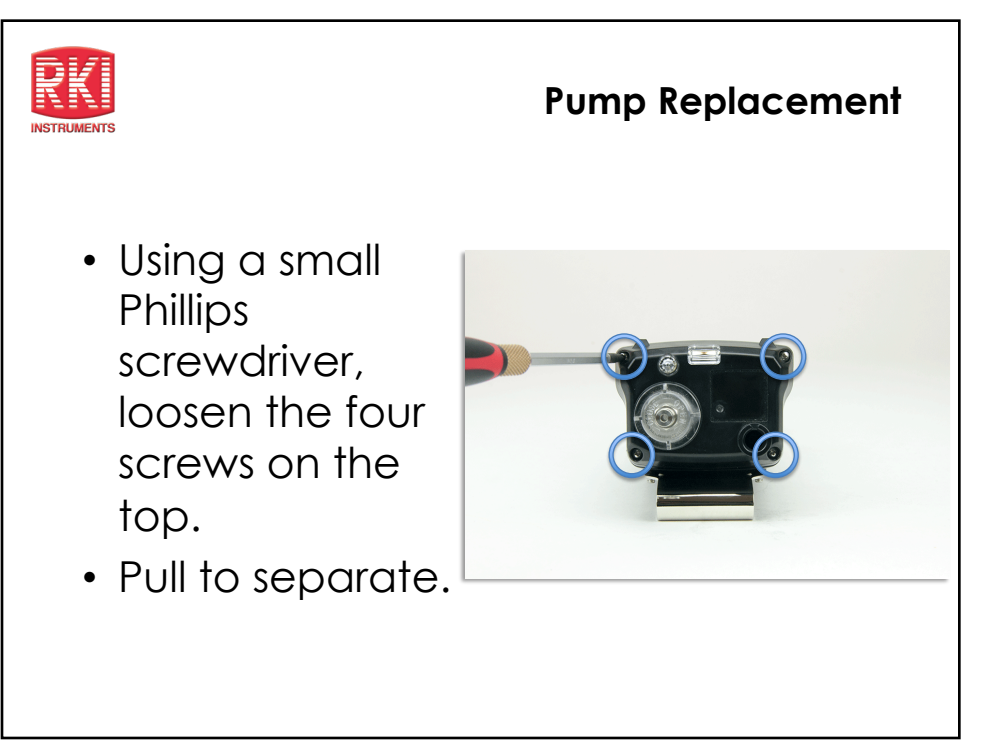

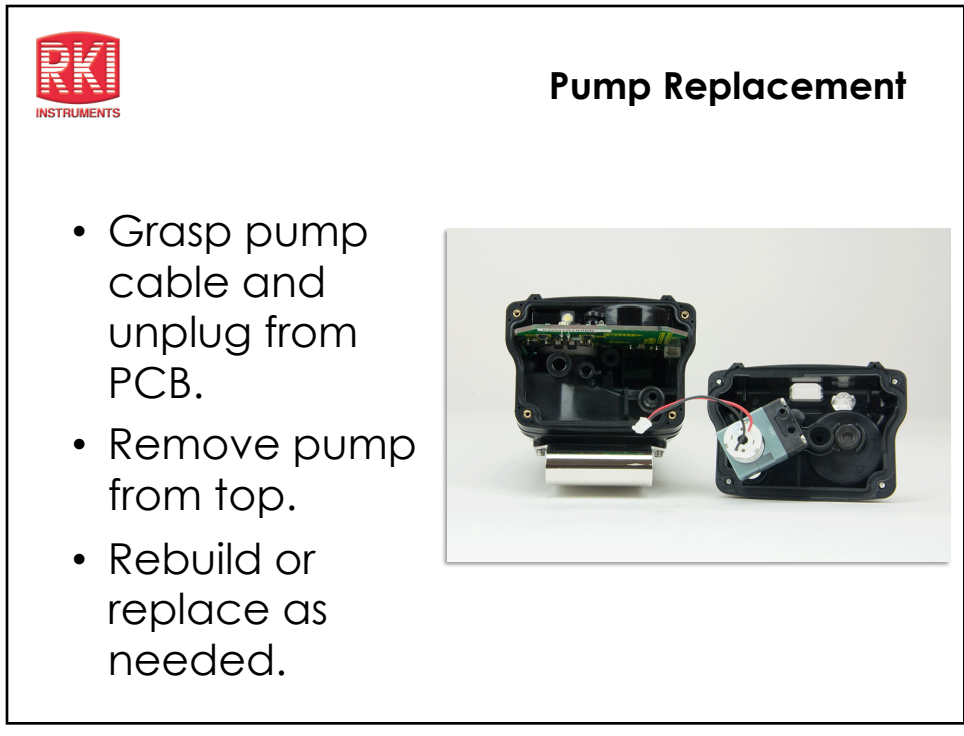

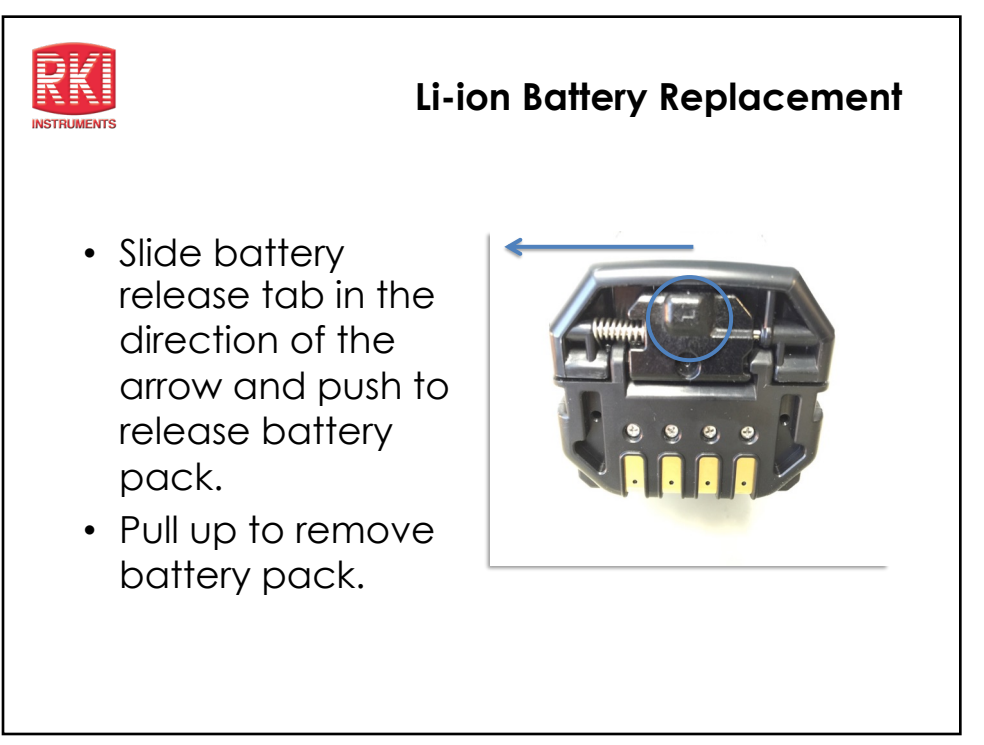

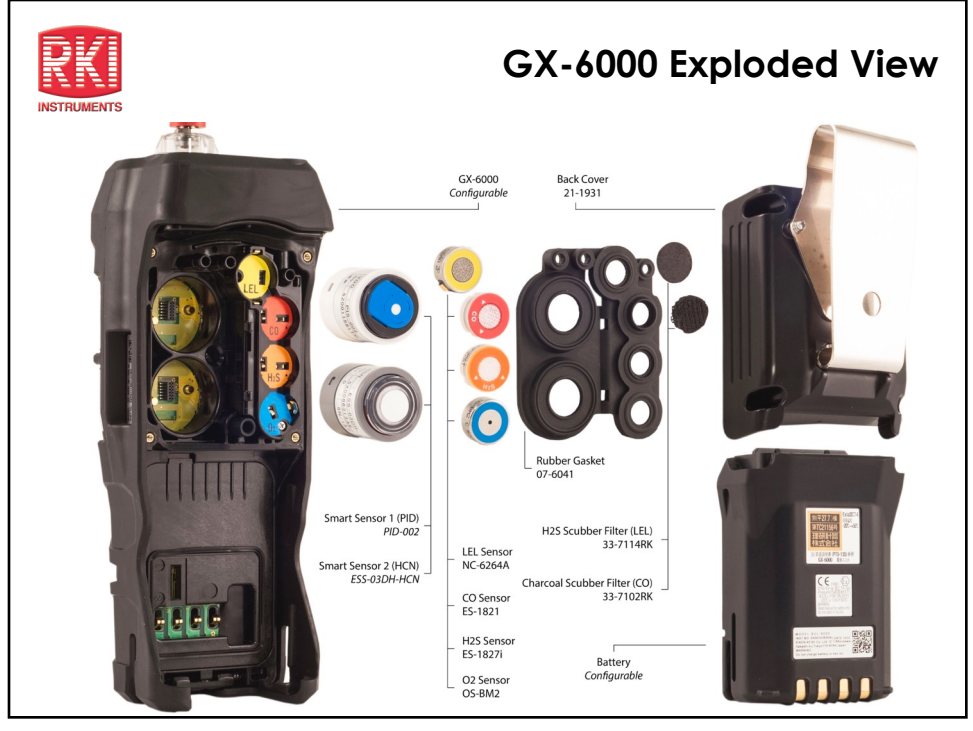

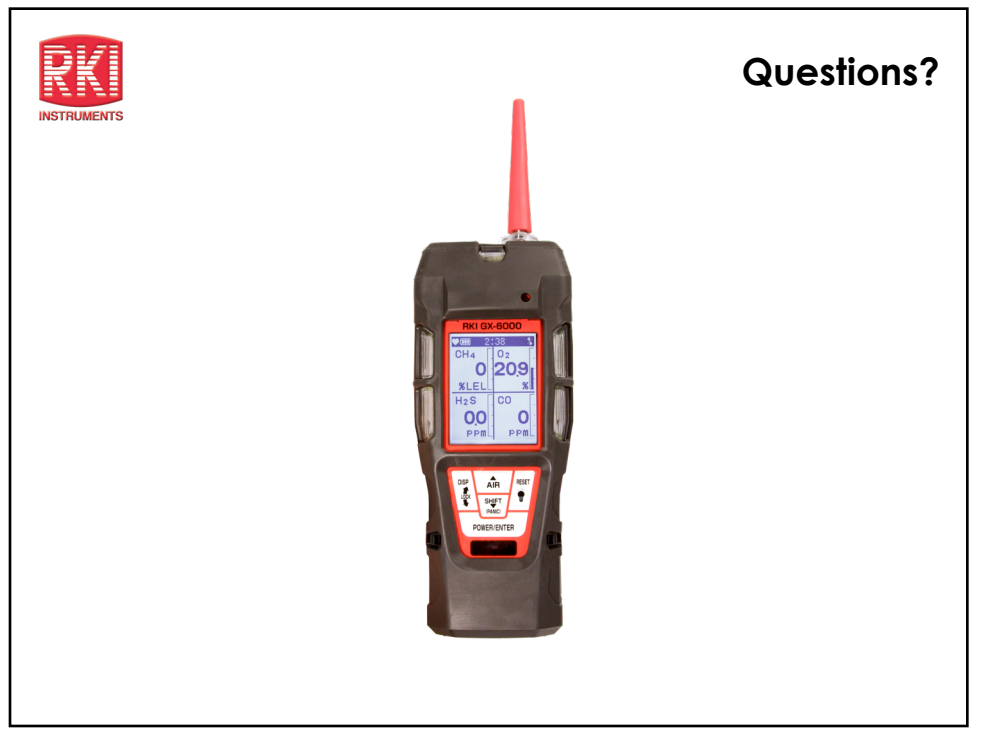

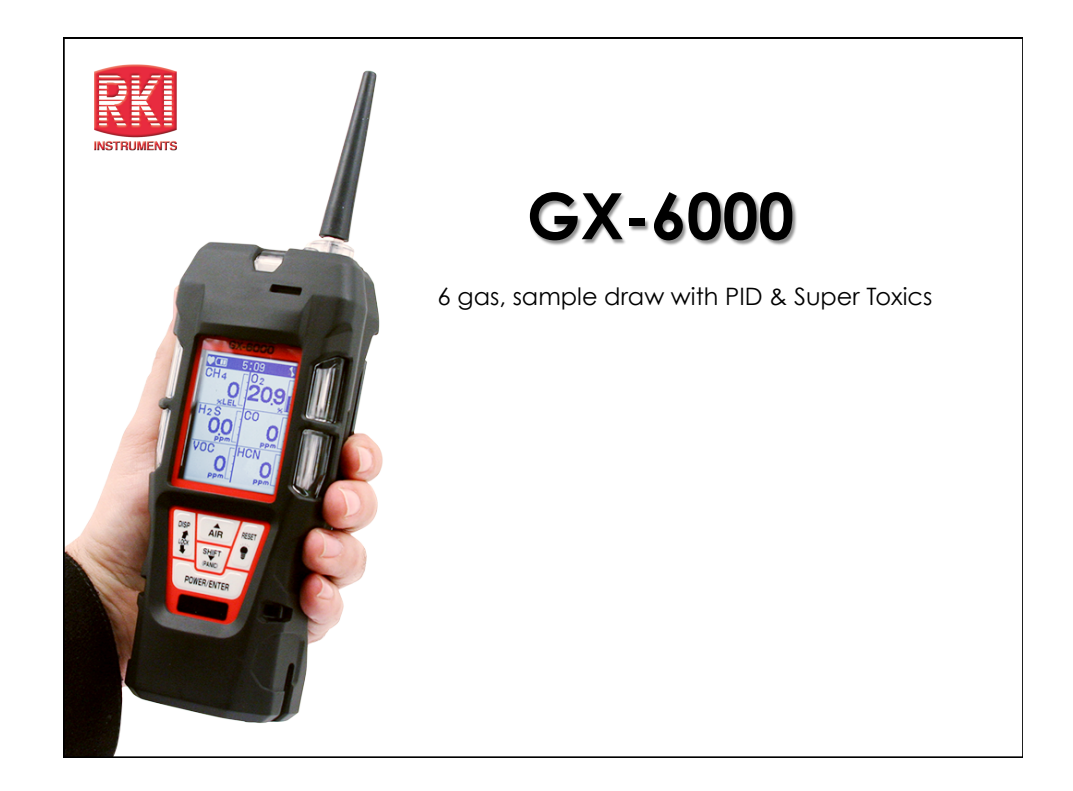

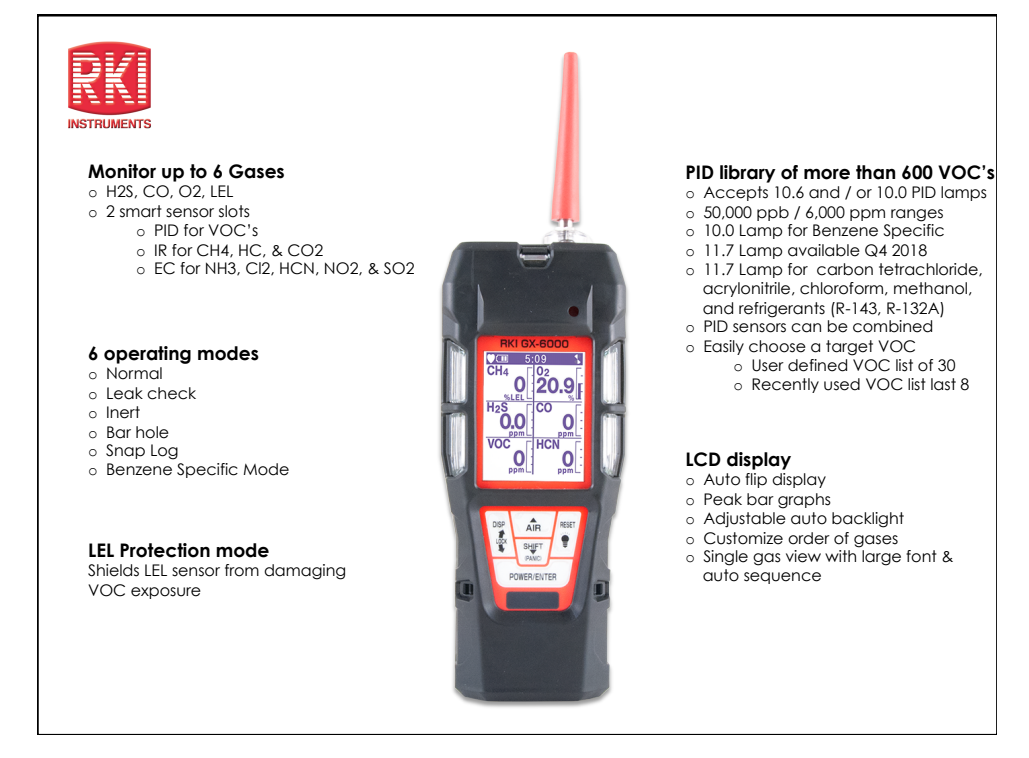

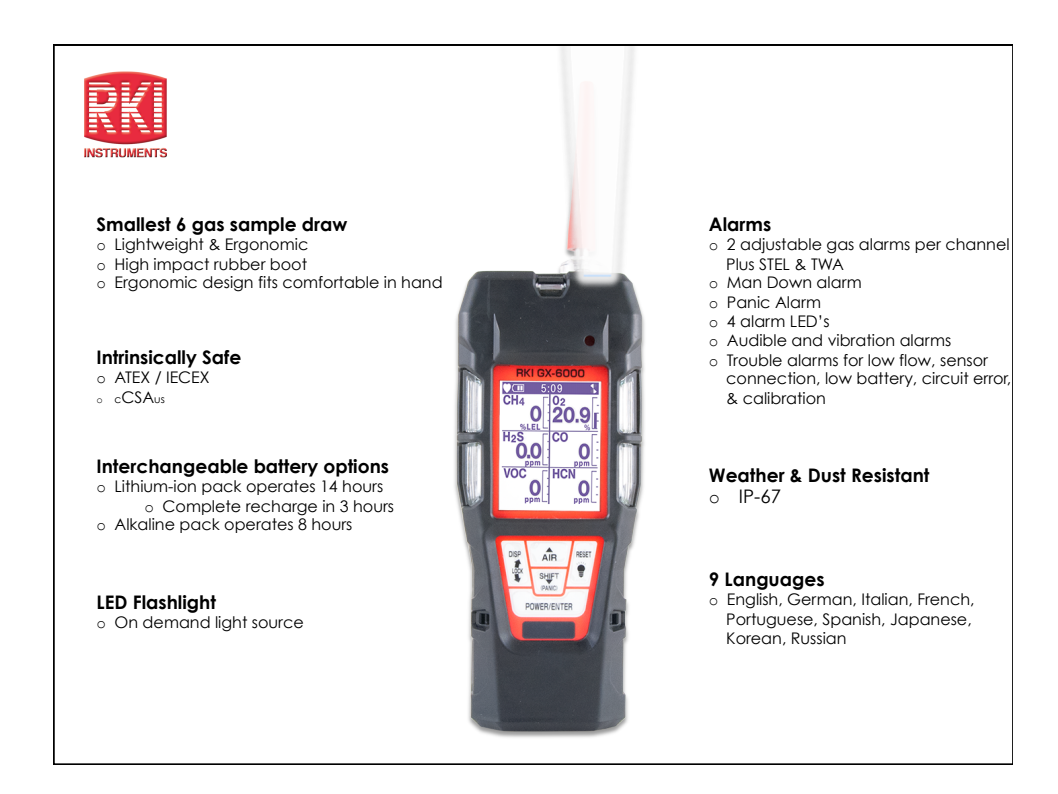

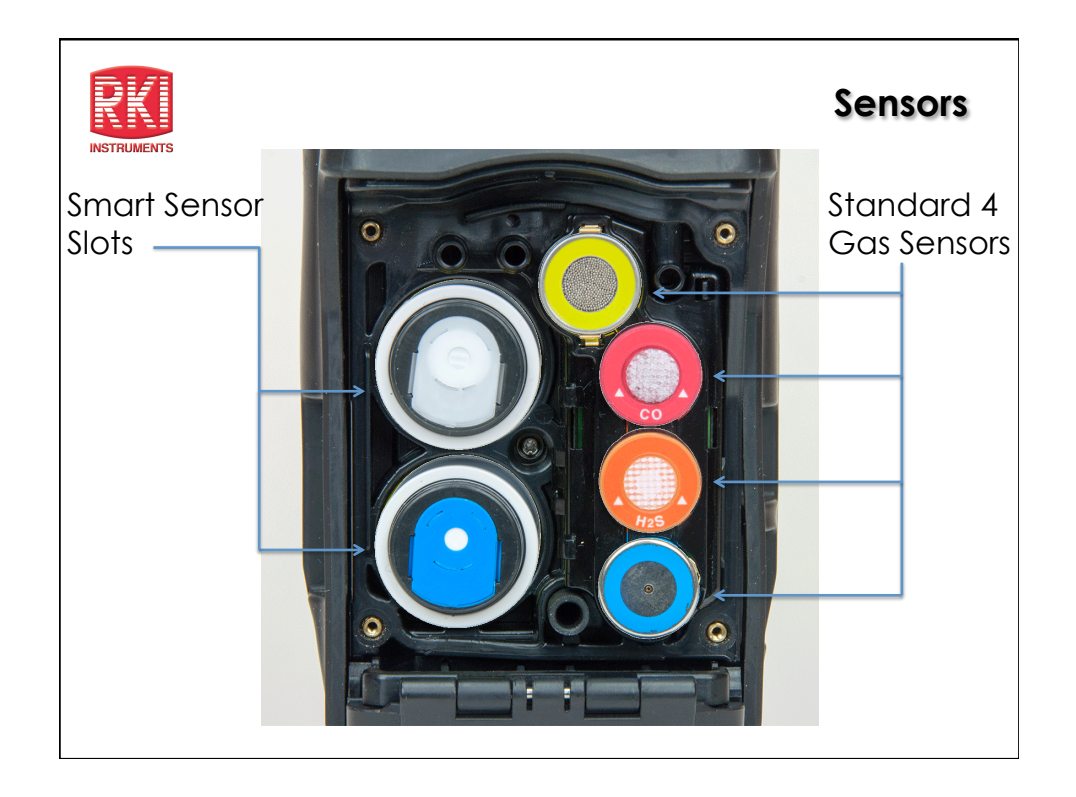

| RKI                                                                                                    |           | Smart Sensor Technology           |                                                                                                    |              |                                                |                                      |  |
|----------------------------------------------------------------------------------------------------|-----------|-----------------------------------|----------------------------------------------------------------------------------------------------|--------------|------------------------------------------------|--------------------------------------|--|
|                                                                                                    |           |                                   |                                                                                                    |              |                                                |                                      |  |
| Smart Electrochemical<br>(ESS-03DH-XXX)                                                                                                    |           | Photo Ionization Detection<br>PID |                                                                                                    |              | Infrared<br>(DES-3311-1/2)                     |                                      |  |
| GAS                                                                                                    | RANGE     |                                   | GAS                                                                                                    | RANGE        | GAS                                            | RANGE                                |  |
| Ammonia (NH3)                                                                                                    | 0-400 ppm | dmp                               | 600 VOC's                                                                                                    | 0-50,000 ppb | Carbon Dioxide<br>(CO2)                        | 0-10,000 ppm<br>0-10% Vol.           |  |
| Chlorine (Cl2)                                                                                                    | 0-10ppm   | 10.6 L                            |                                                                                                    | 0-6,000 ppm  | Methane (CH4)                                  | 0-100% LEL<br>0-100% Vol.            |  |
| Hydrogen Cyanide<br>(HCN)                                                                                                    | 0-15ppm   | Lamp                              | Benzene Specific                                                                                                    | 0.1-50 ppm   | Hydrocarbons                                   | 0-100% LEL<br>0-30% Vol.             |  |
| Nitrogen Dioxide                                                                                                    | 0-20 ppm  | 10.0                              | 300 VOC's                                                                                                    | 0-100 ppm    | Monitor Combustible g<br>environments. Monitor | e gases in inert<br>or wide range of |  |
| (1102)                                                                                                    |           | Monitor low ppm VOC gases.        |                                                                                                    |              | CO2.                                           |                                      |  |
| Sulfur Dioxide (SO2) 0-99.9 ppm<br>Monitor a wide variety of toxic gases. Smart<br>plug and play sensors are auto recognized<br>and can be remotely calibrated |           |                                   | Priority order for instruments using both Smart Sensor slots: PID 10.6 eV low range PID 10.0 eV benzene PID 10.6 eV high range CL2 All other sensors |              |                                                |                                      |  |

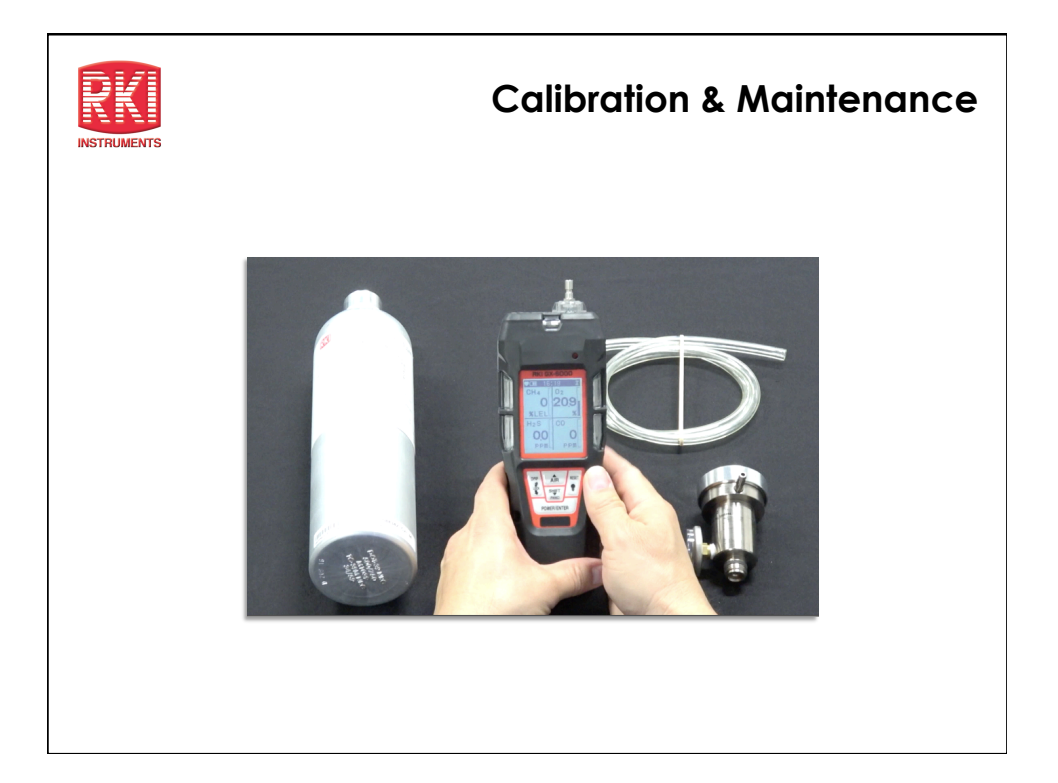

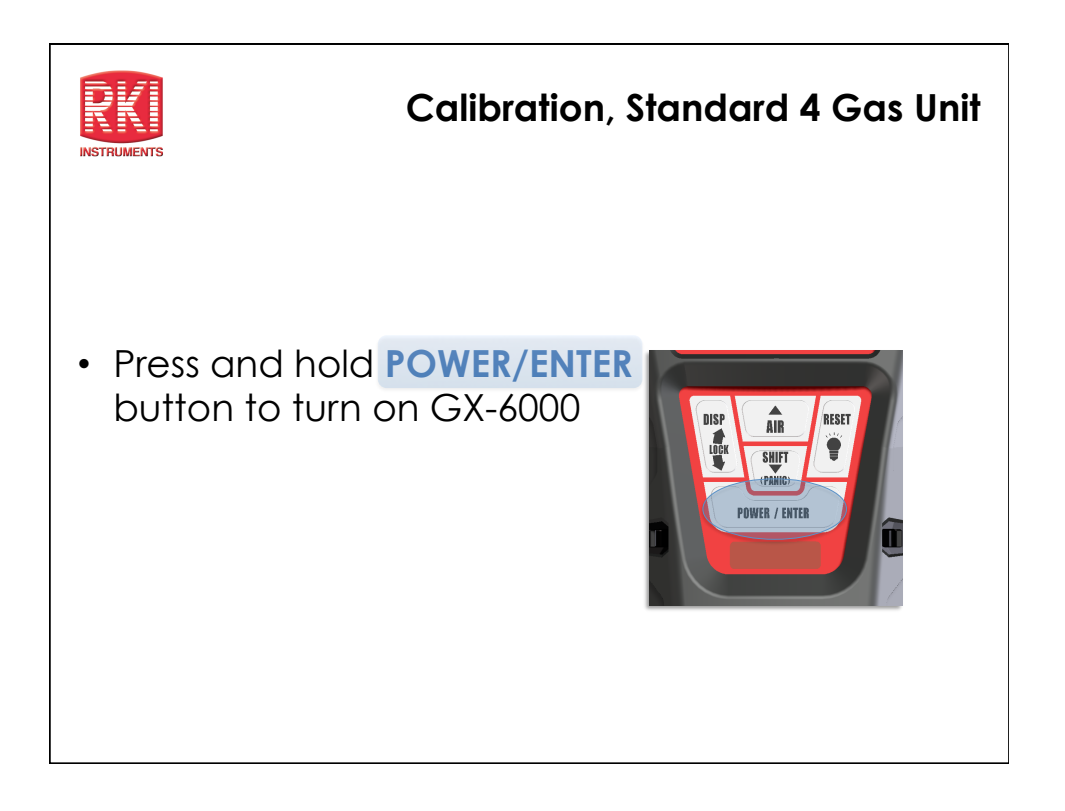

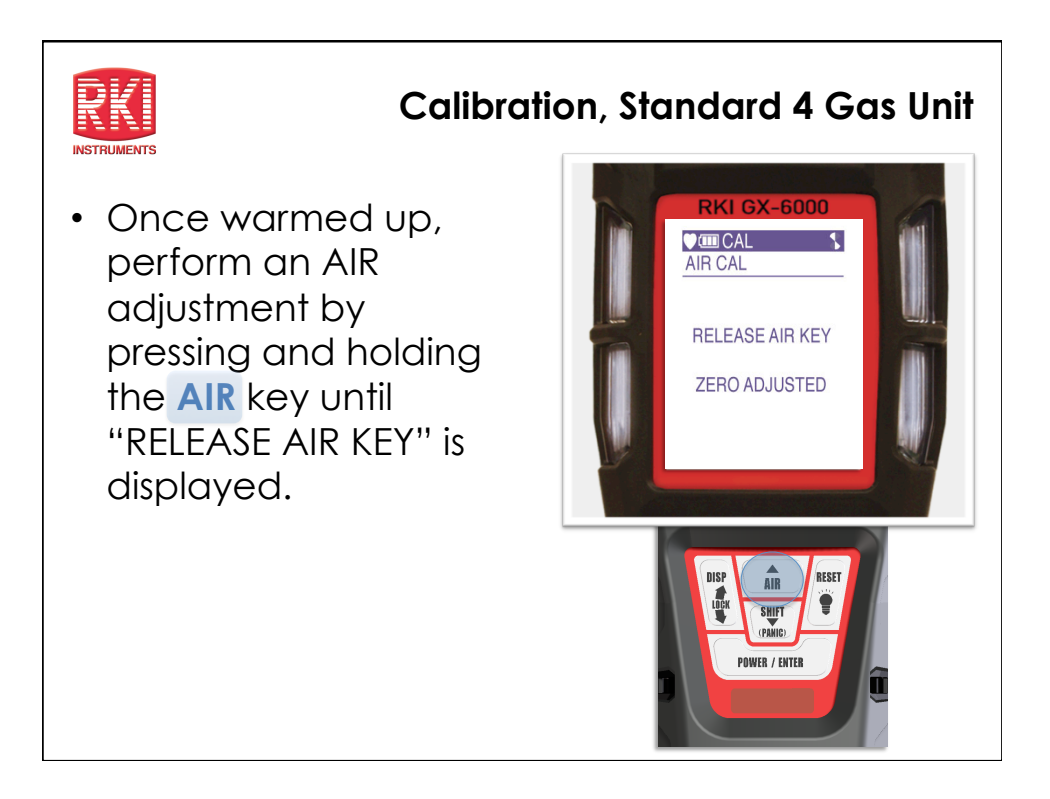

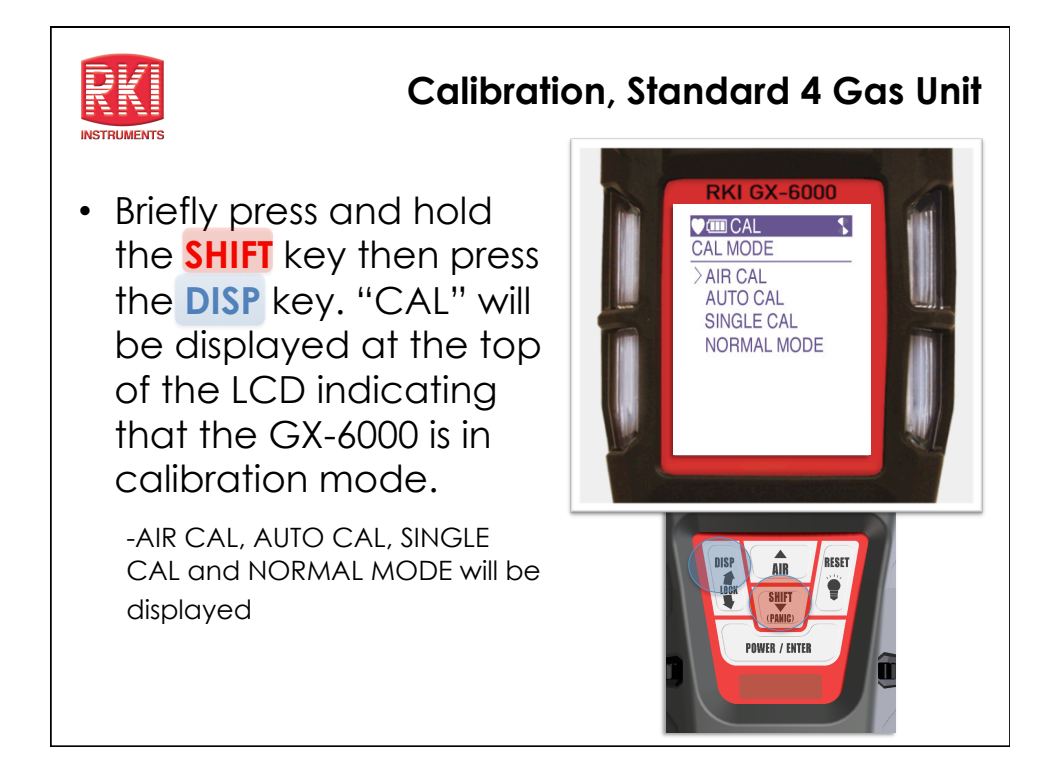

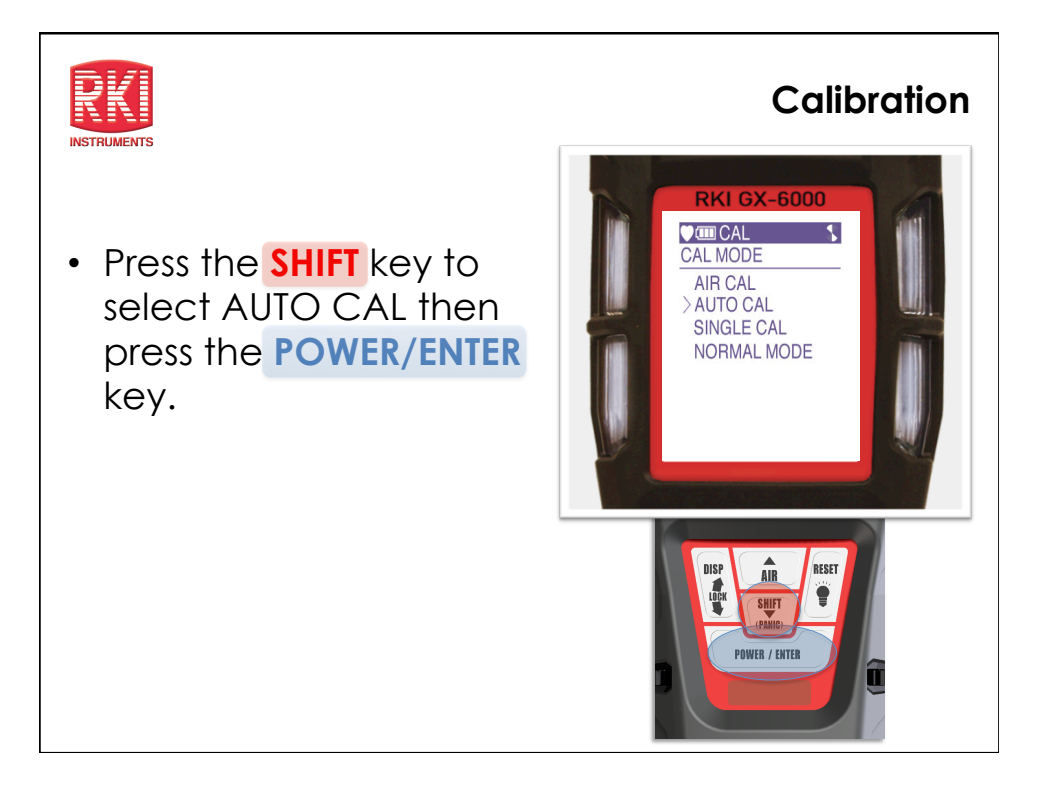

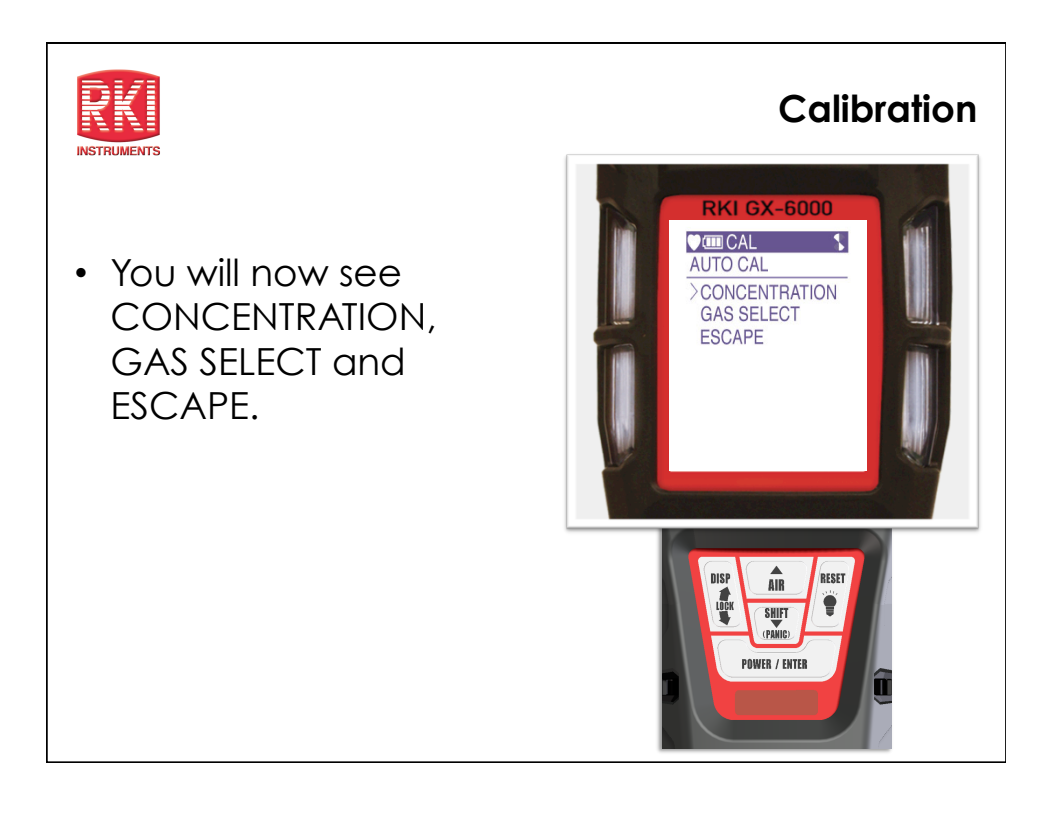

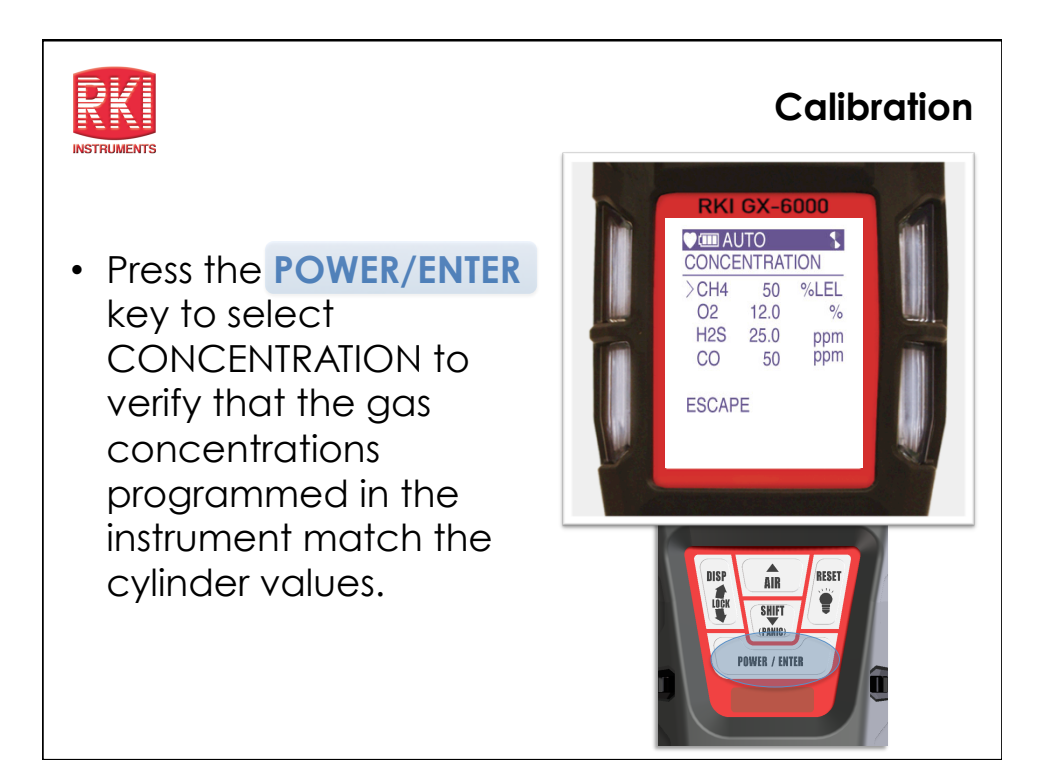

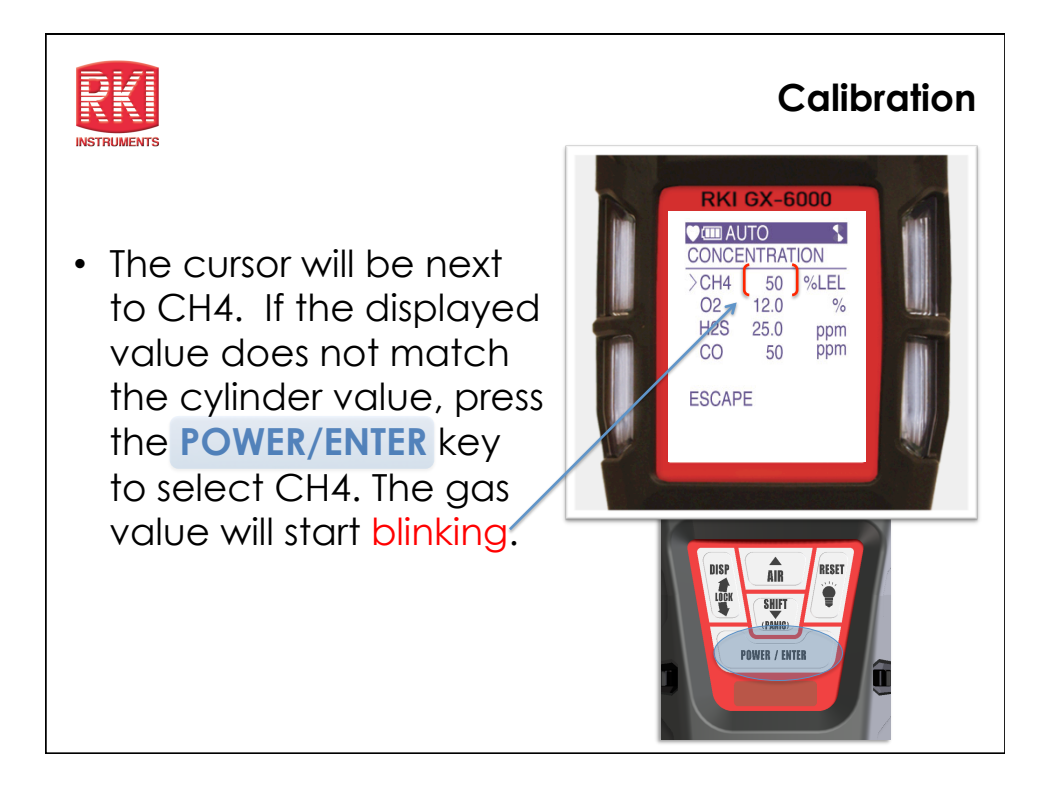

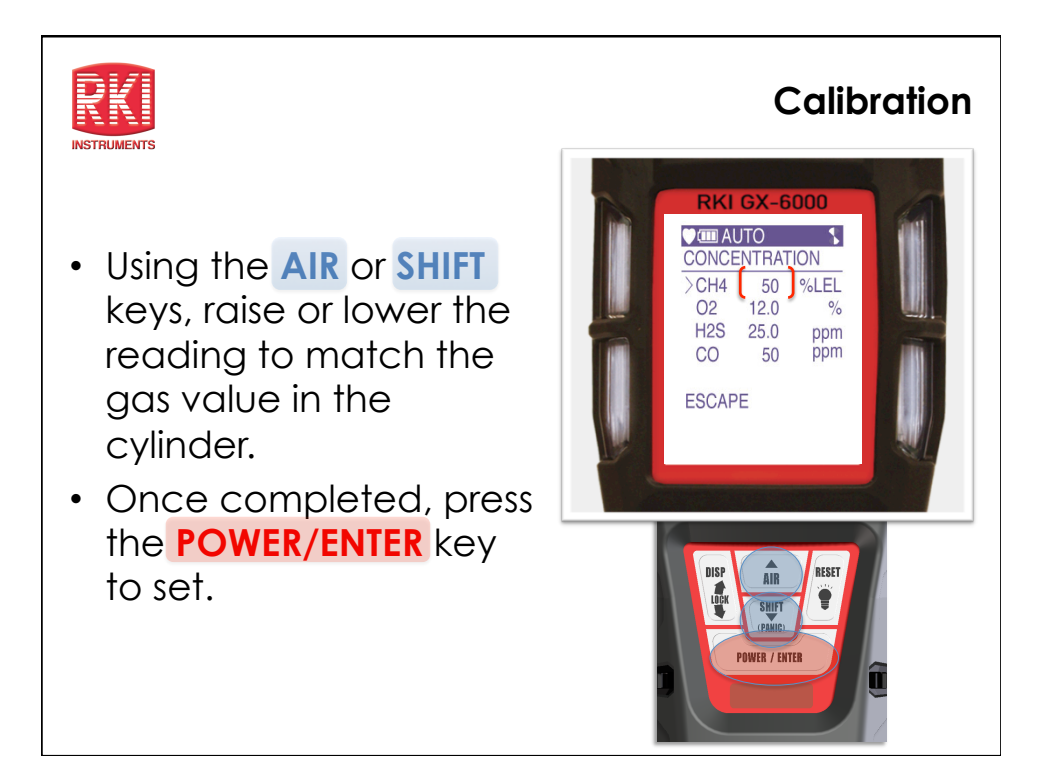

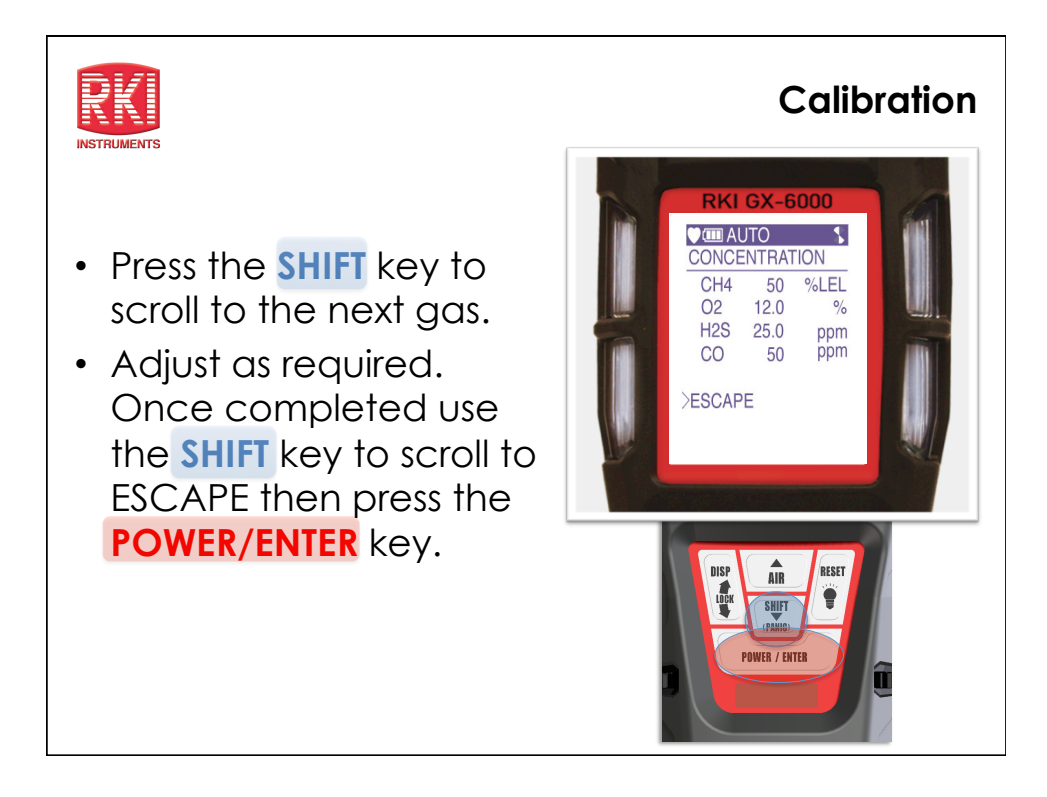

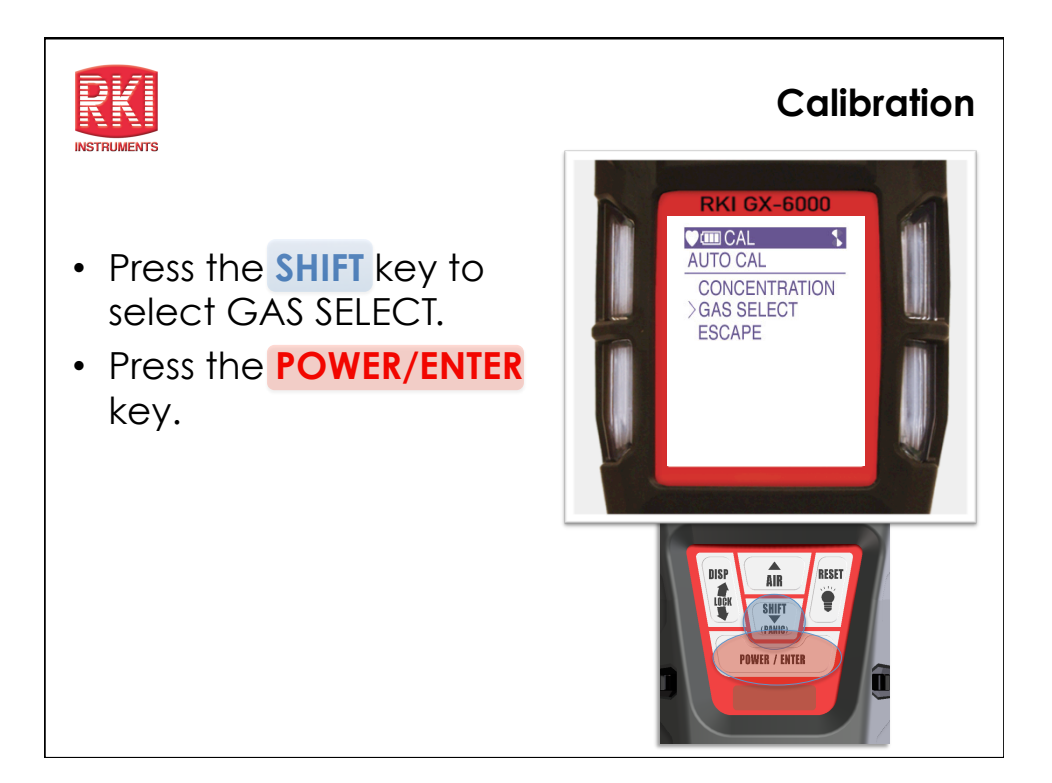

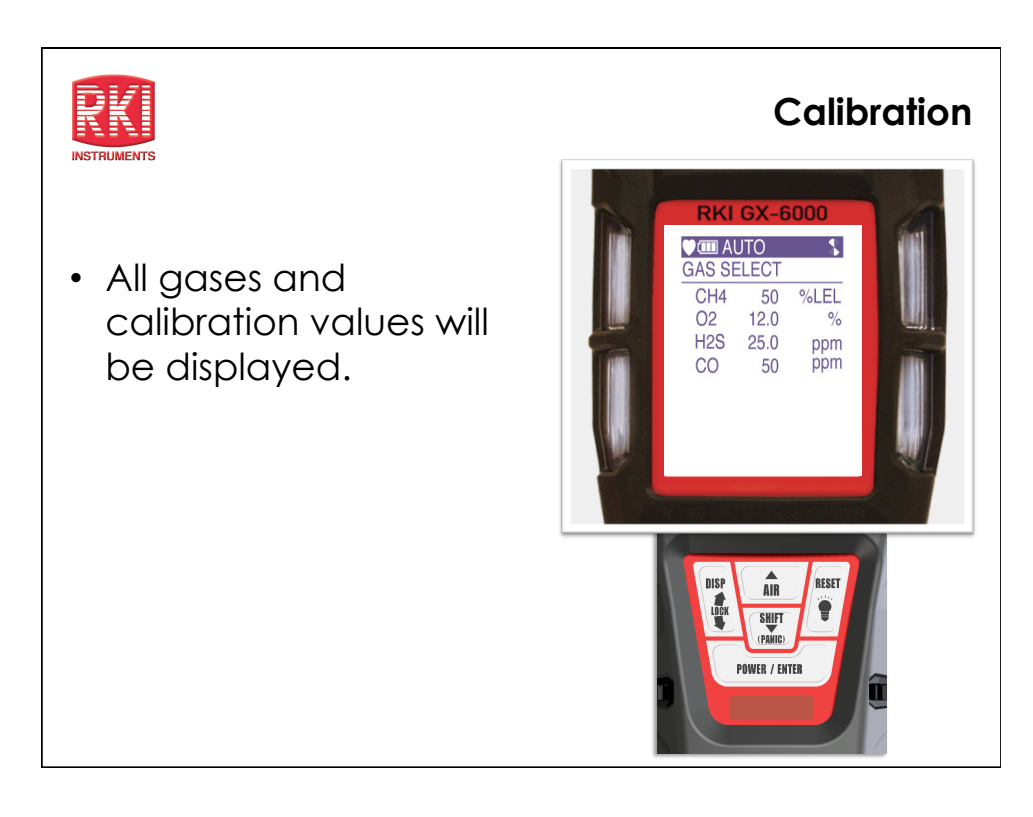

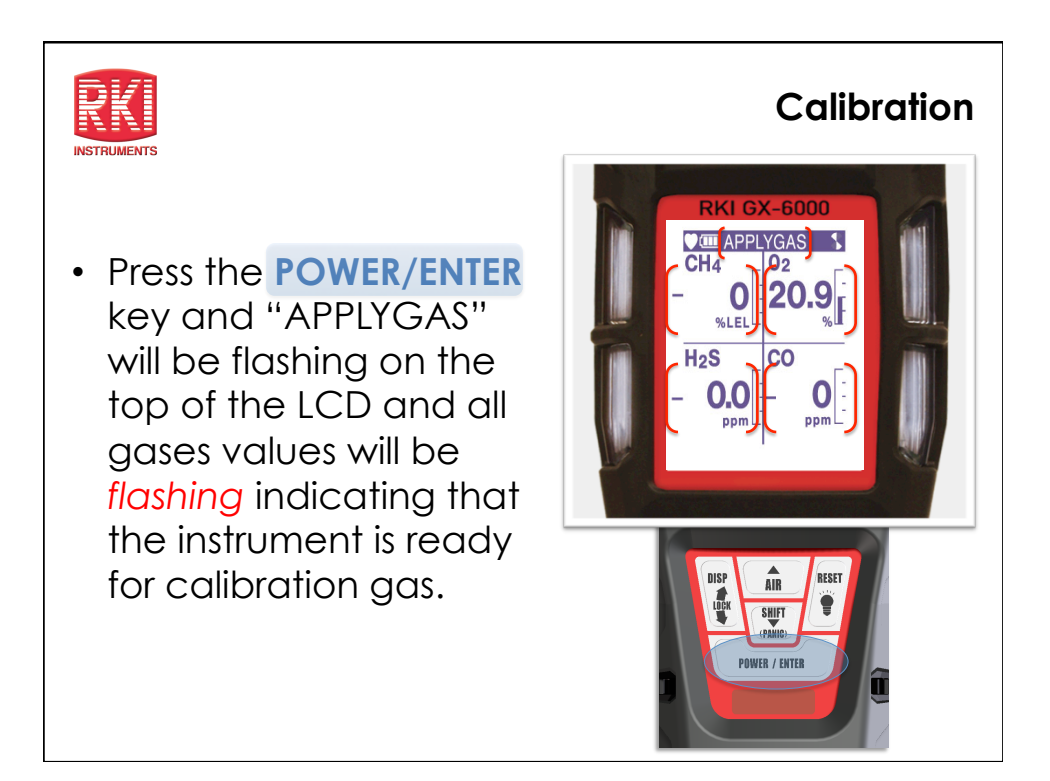

## Calibration

- Remove the rubber nozzle from the top of the instrument and attach tube from gas cylinder to inlet fitting. Note: Must use a demand flow regulator or gas bag.
- Allow gas to flow for a maximum of two minutes.

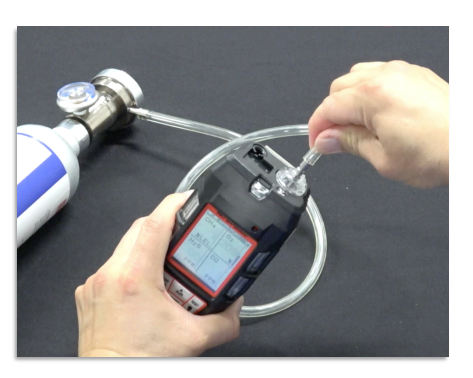

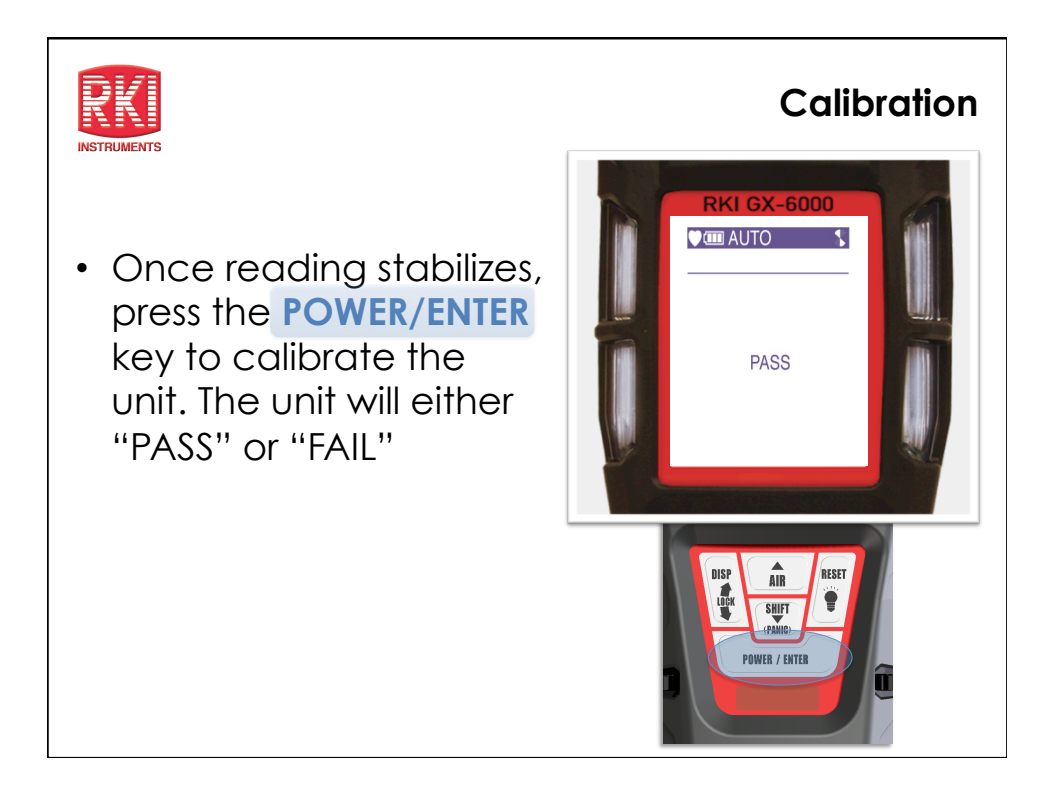

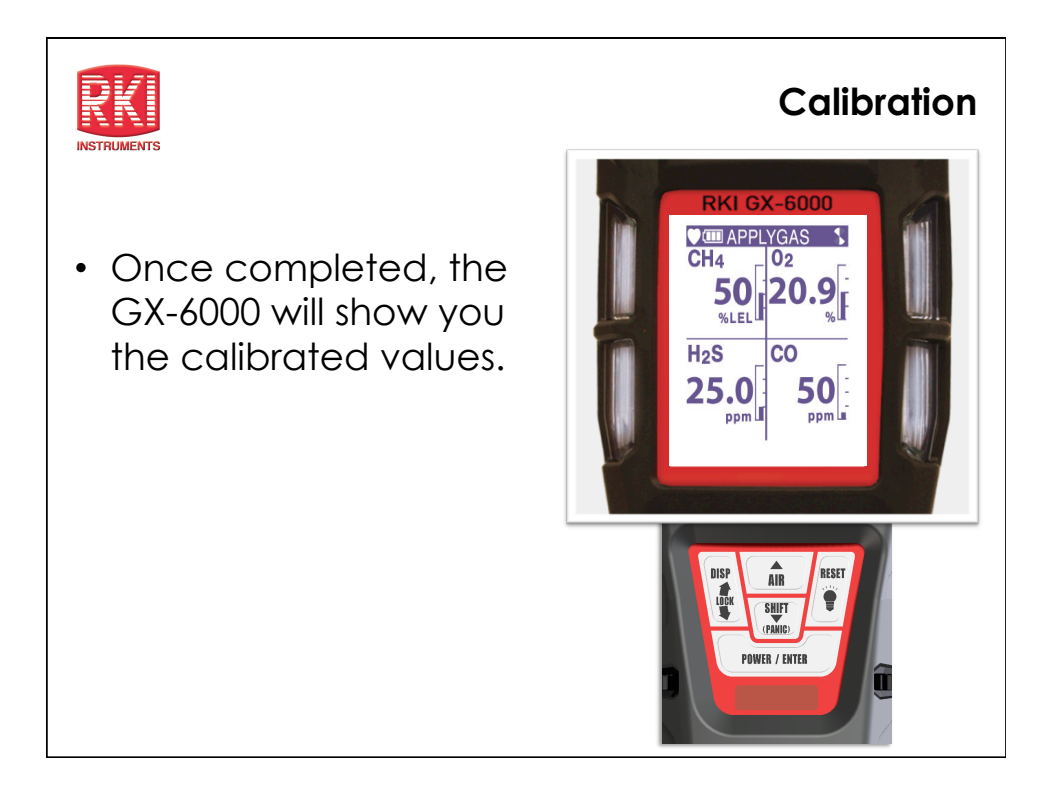

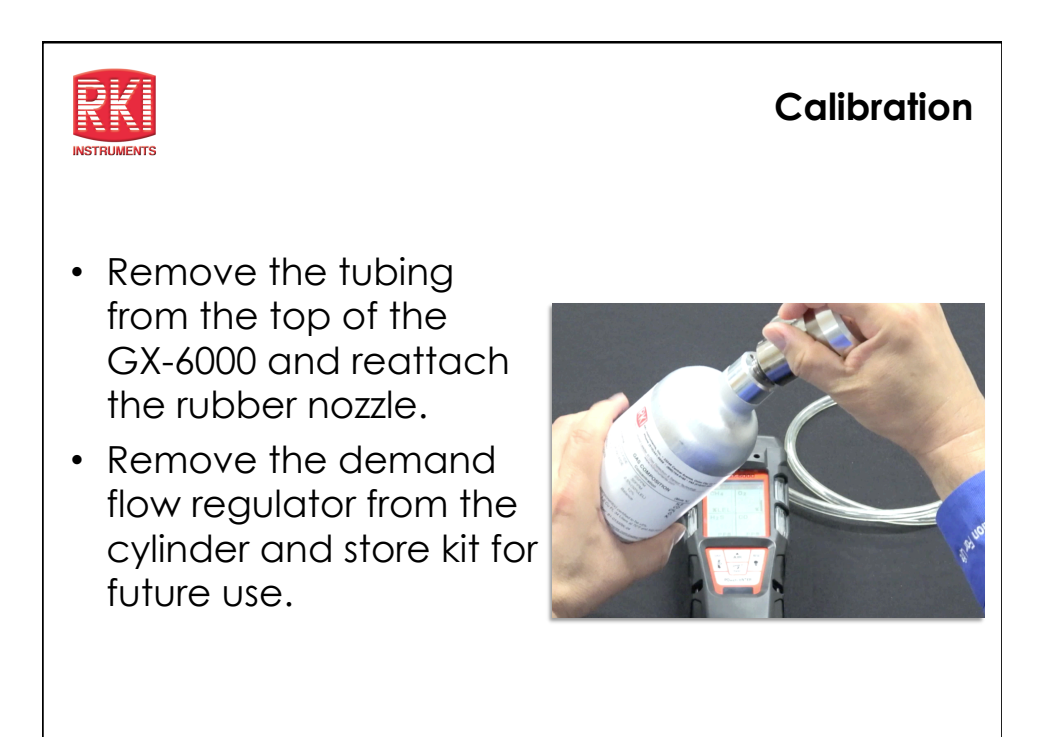

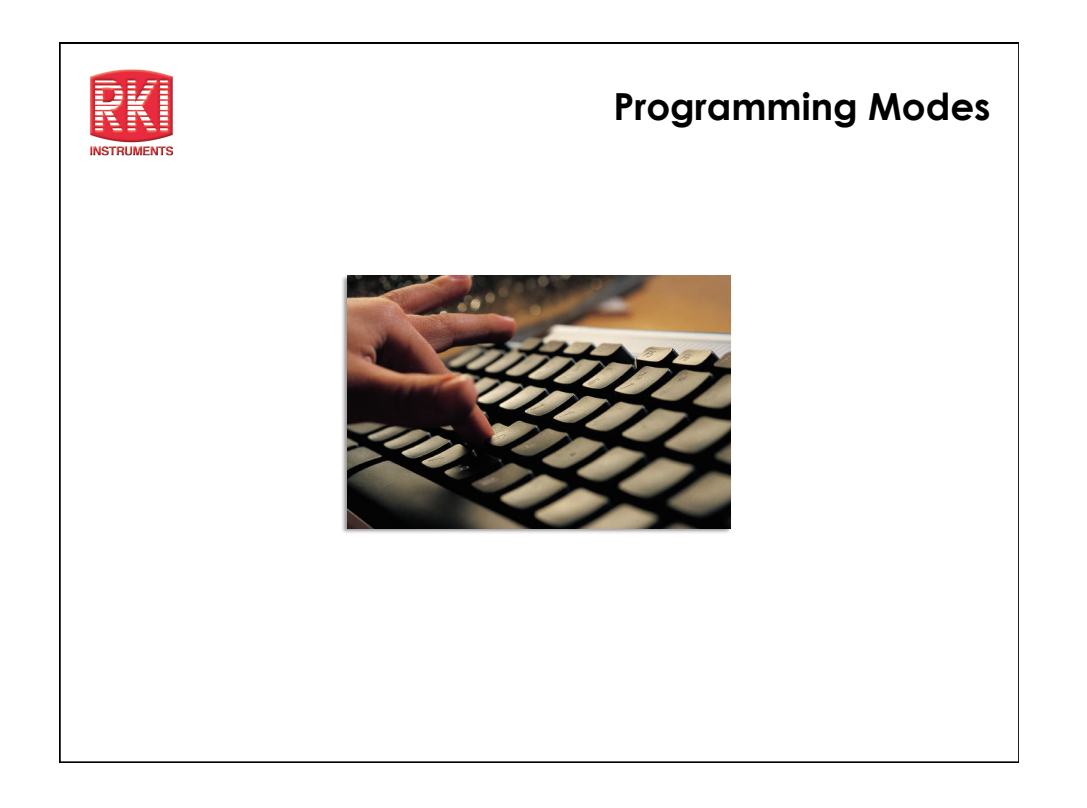

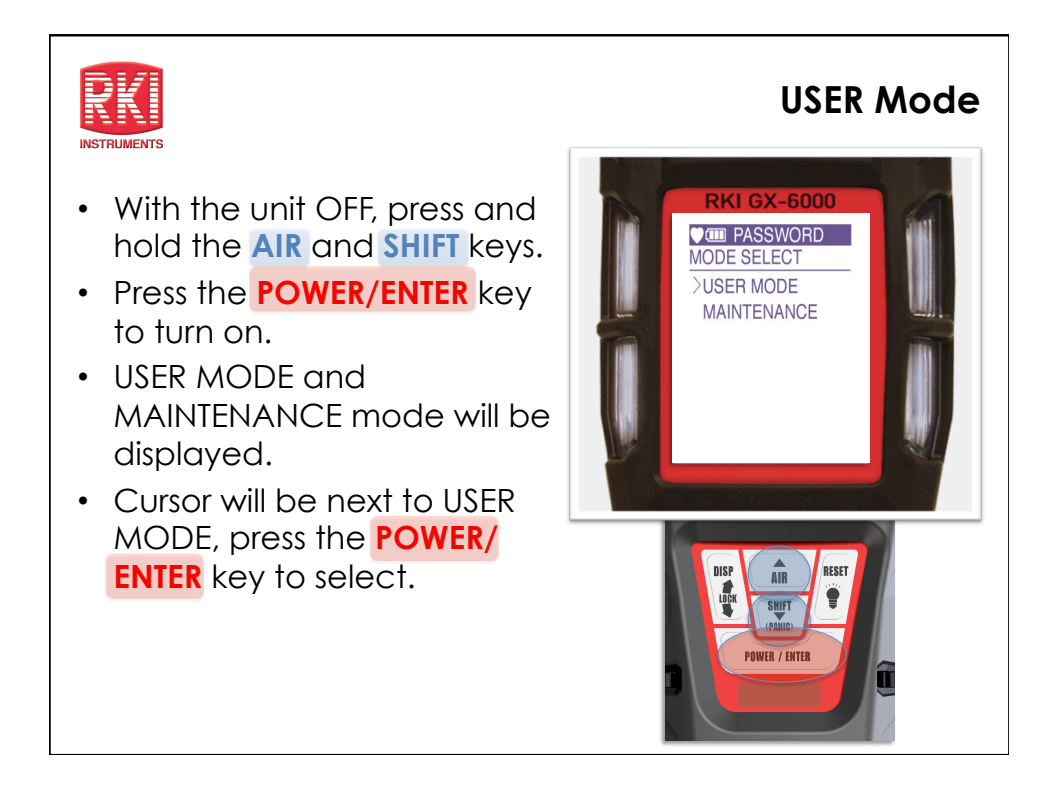

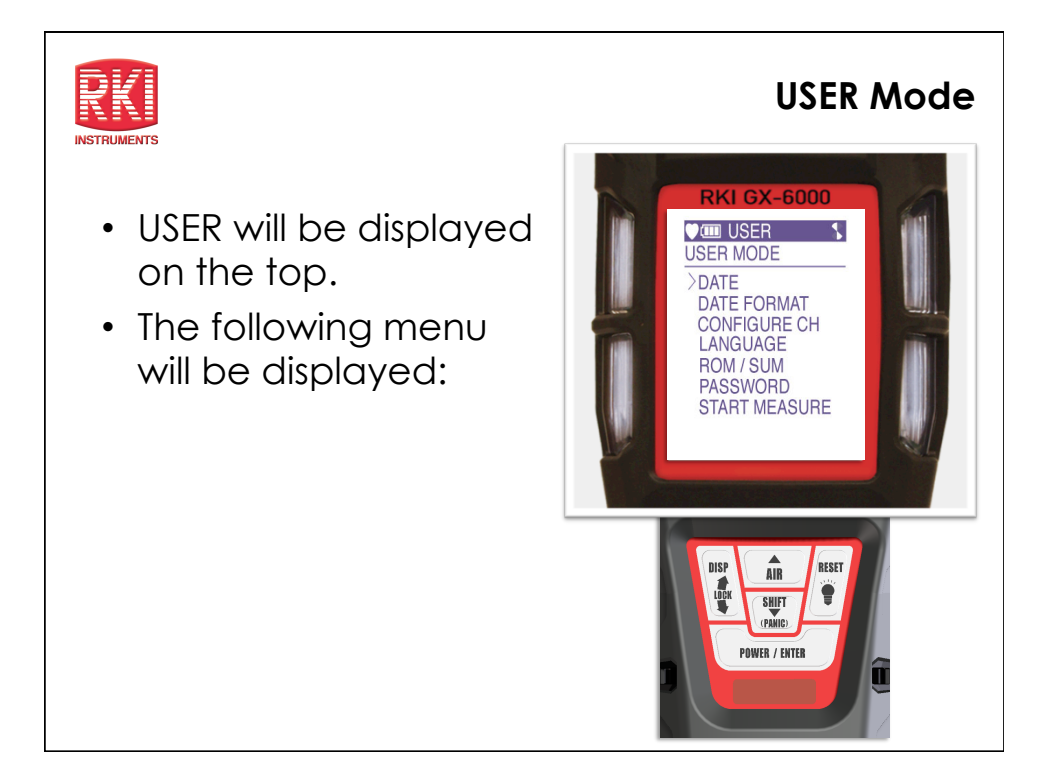

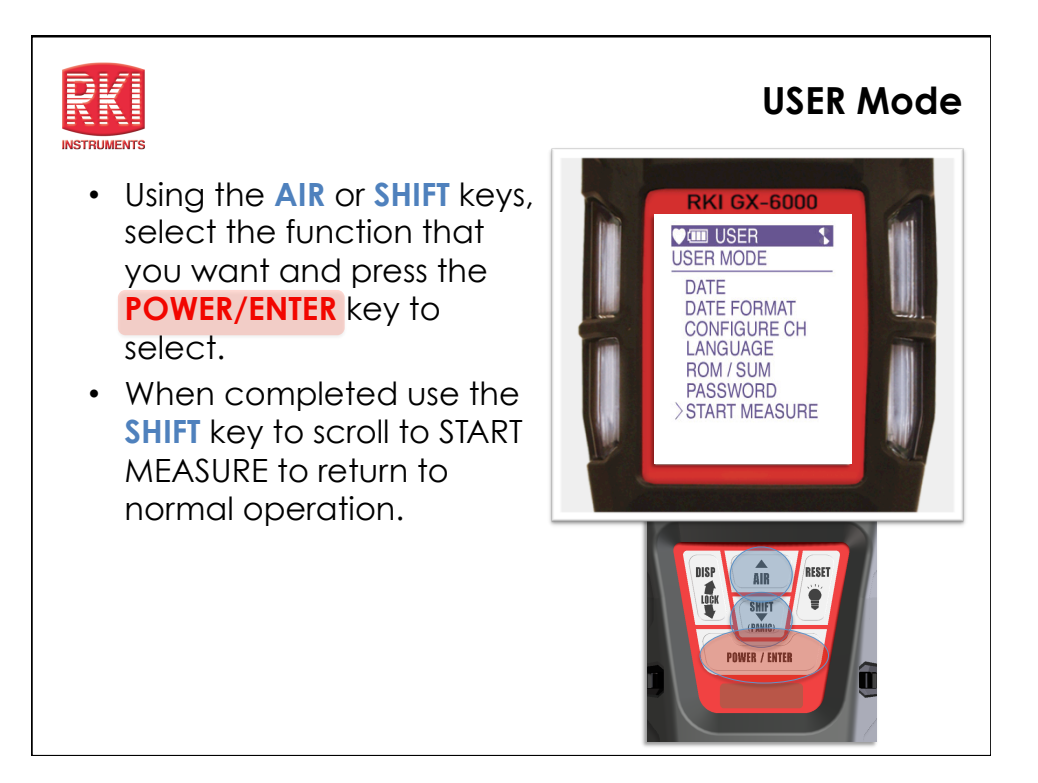

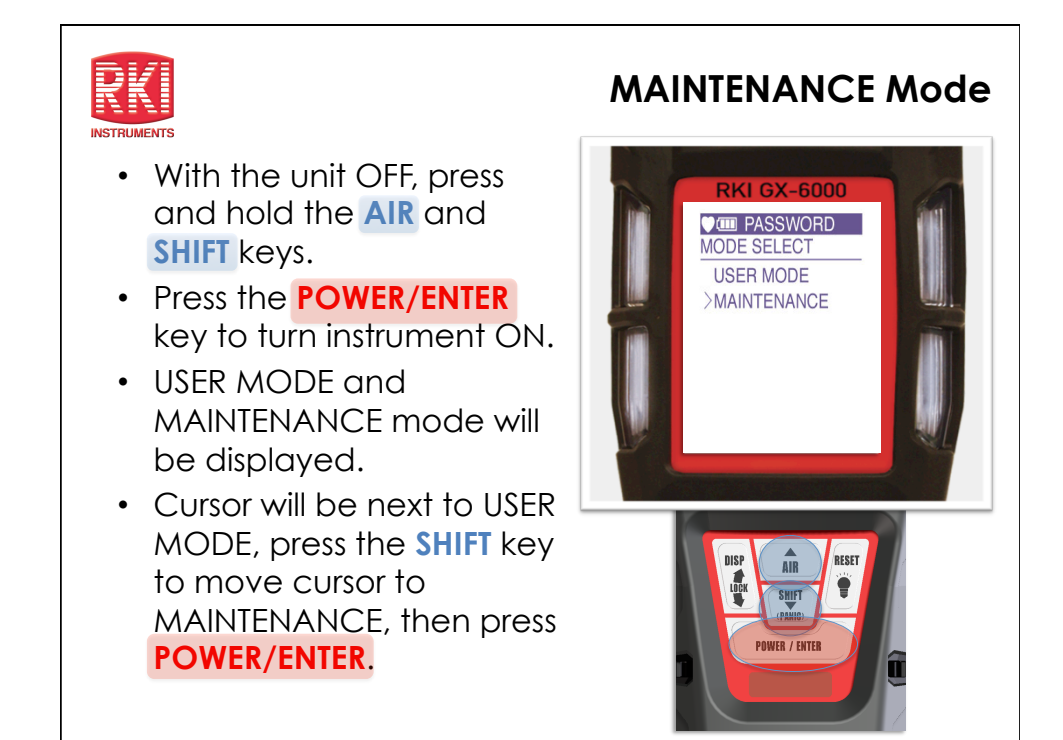

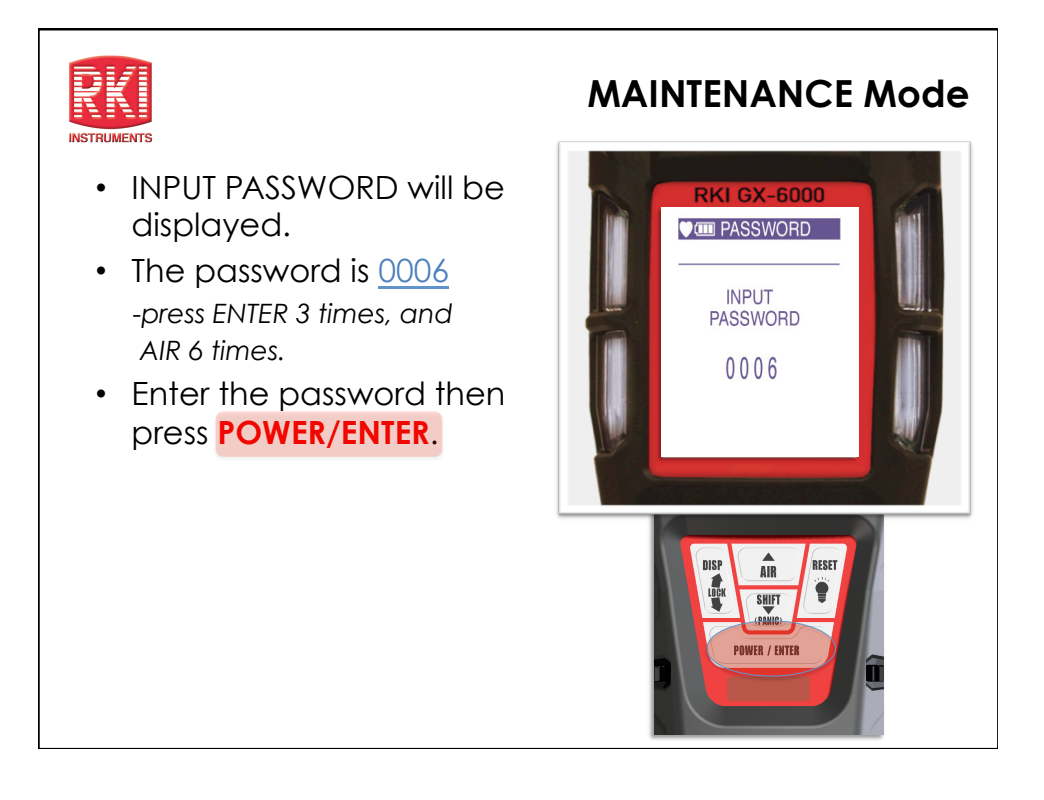

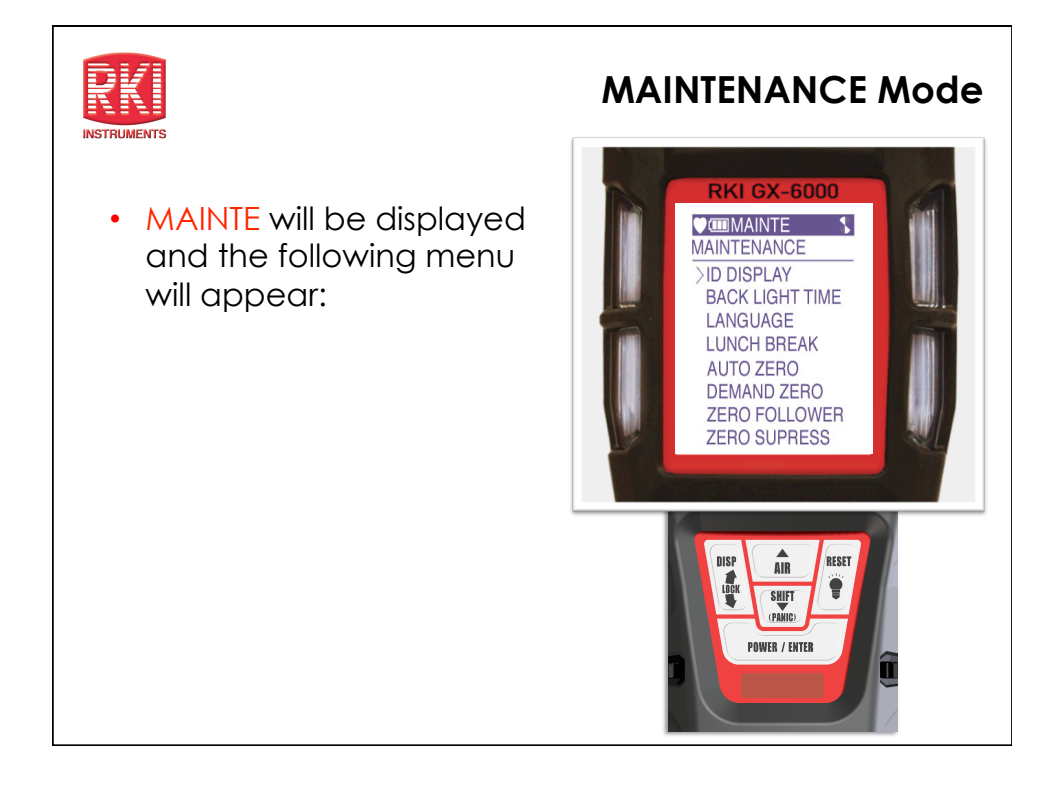

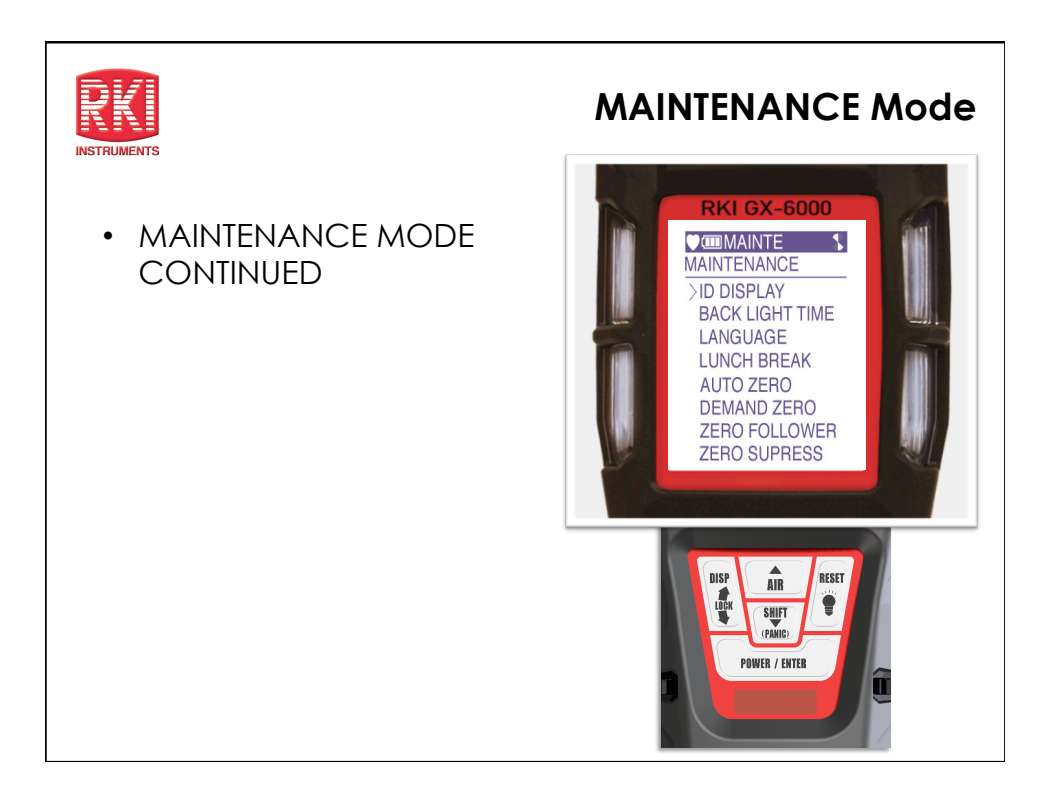

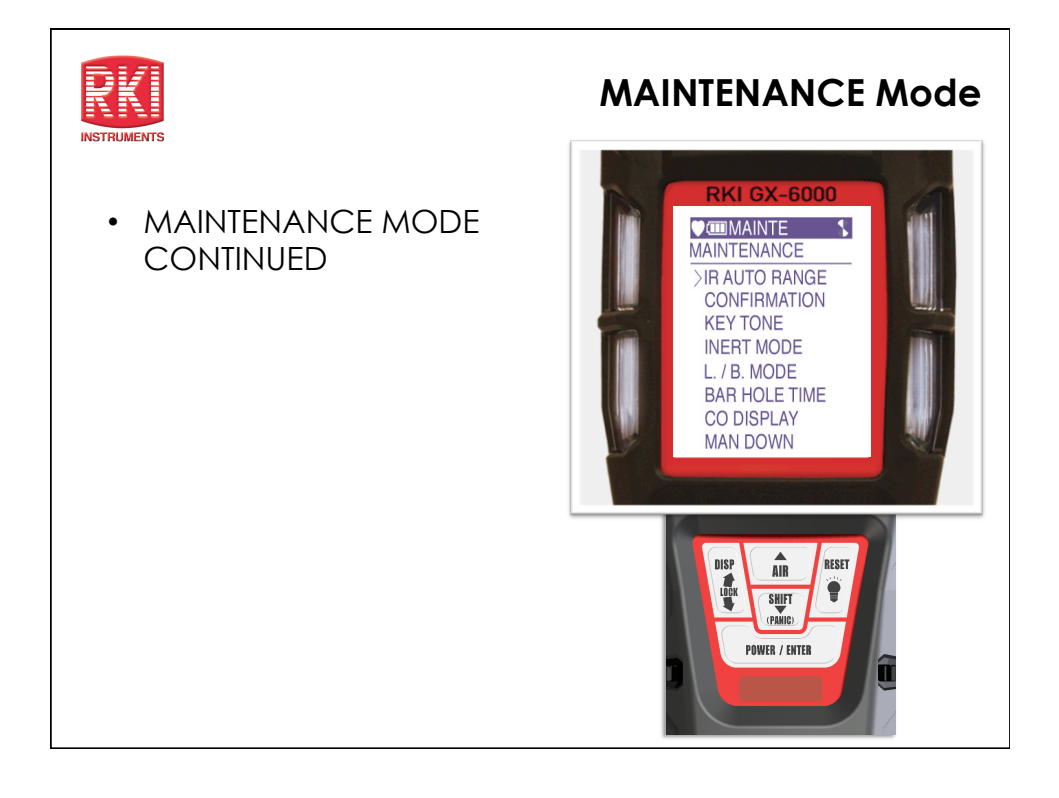

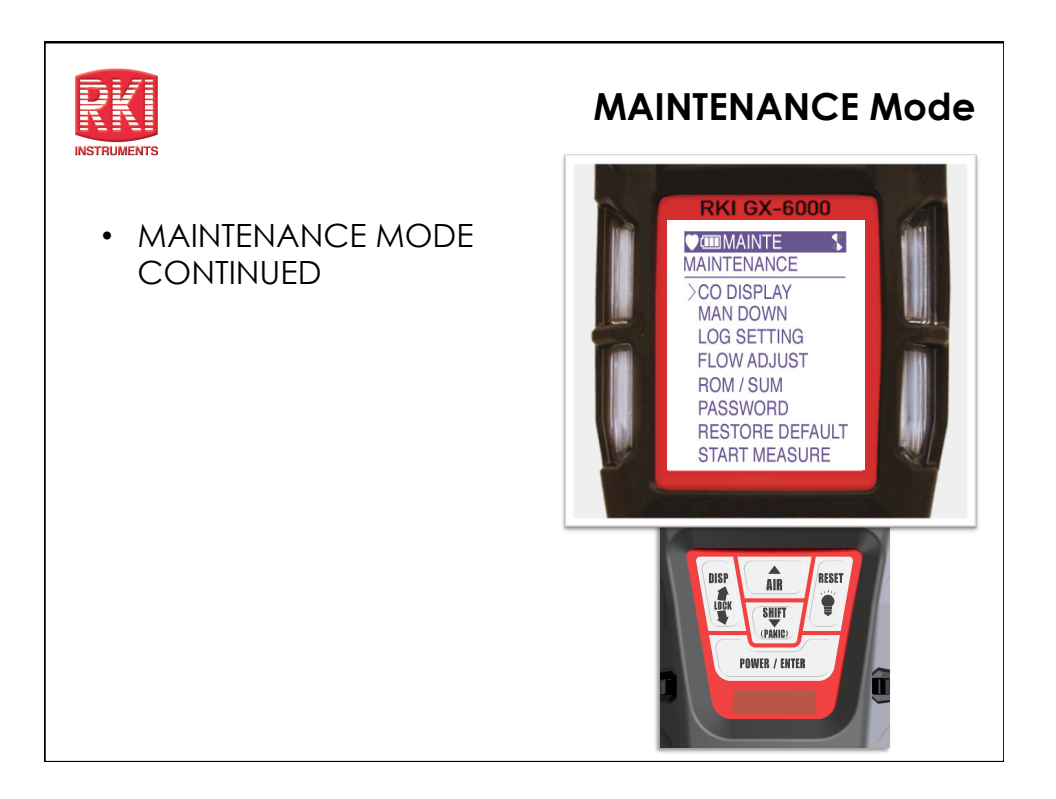

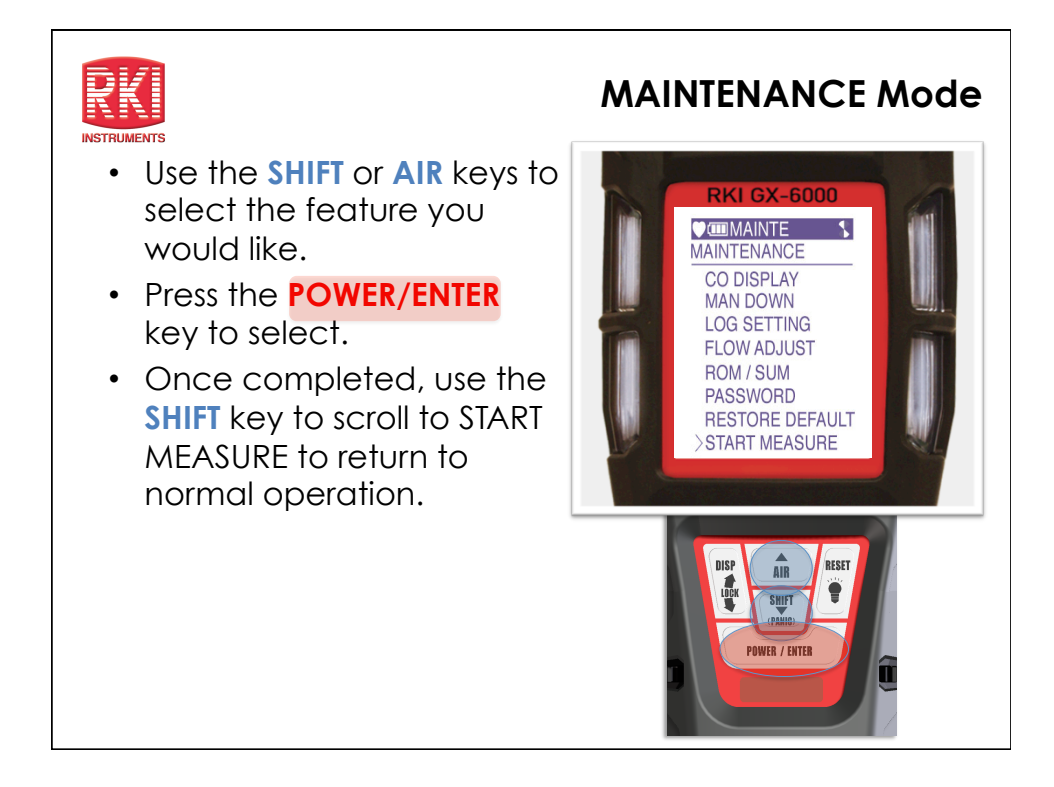

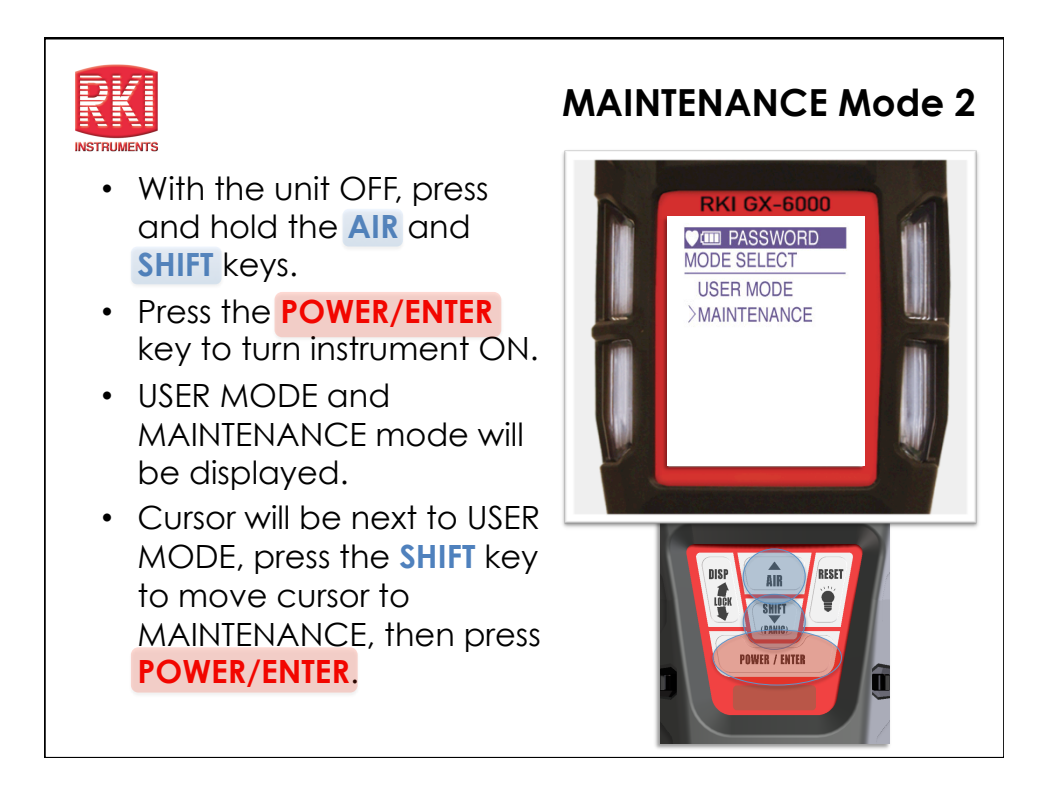

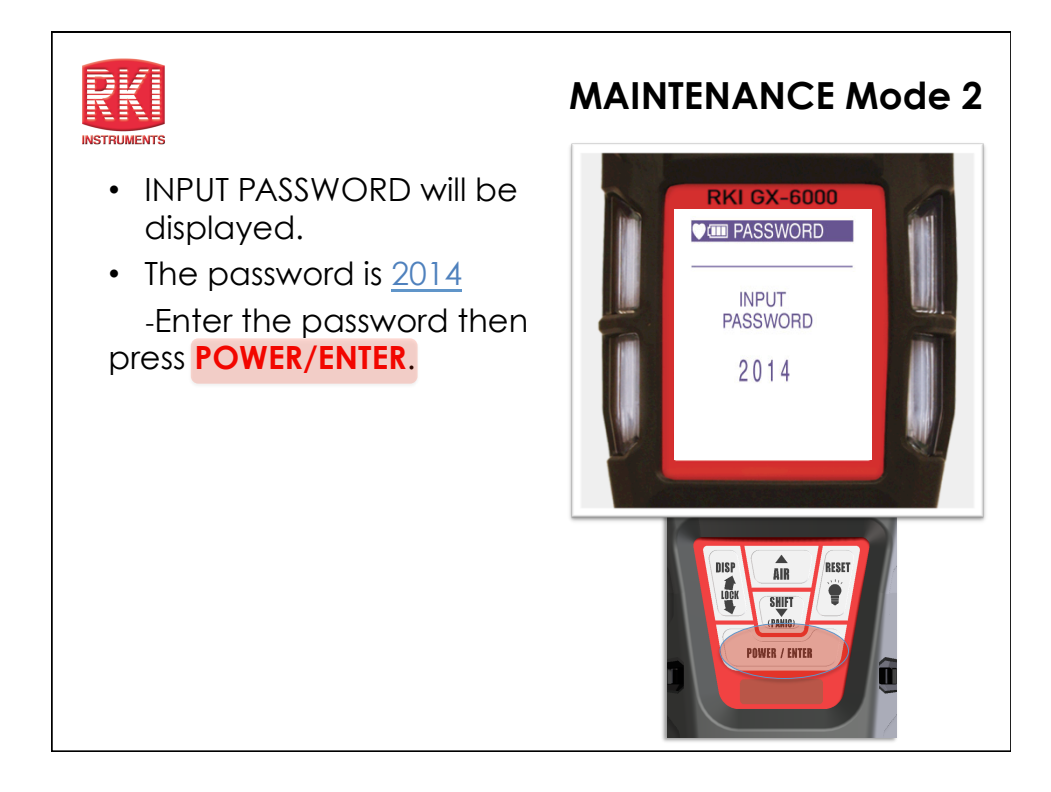

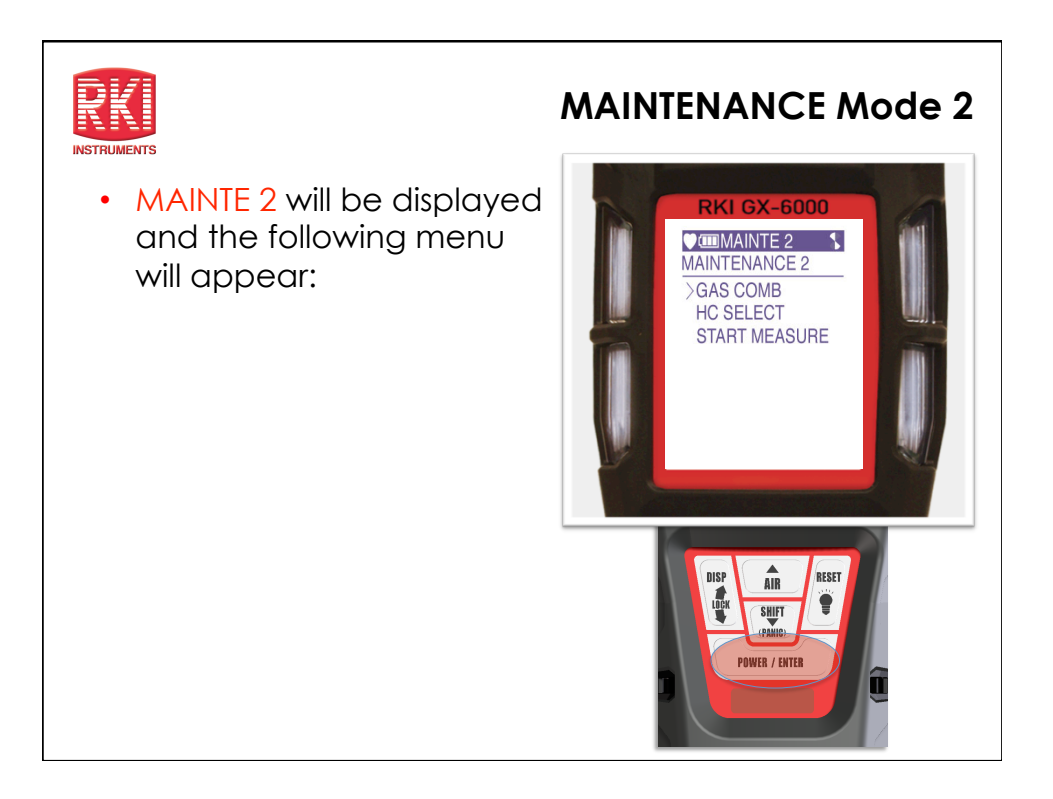

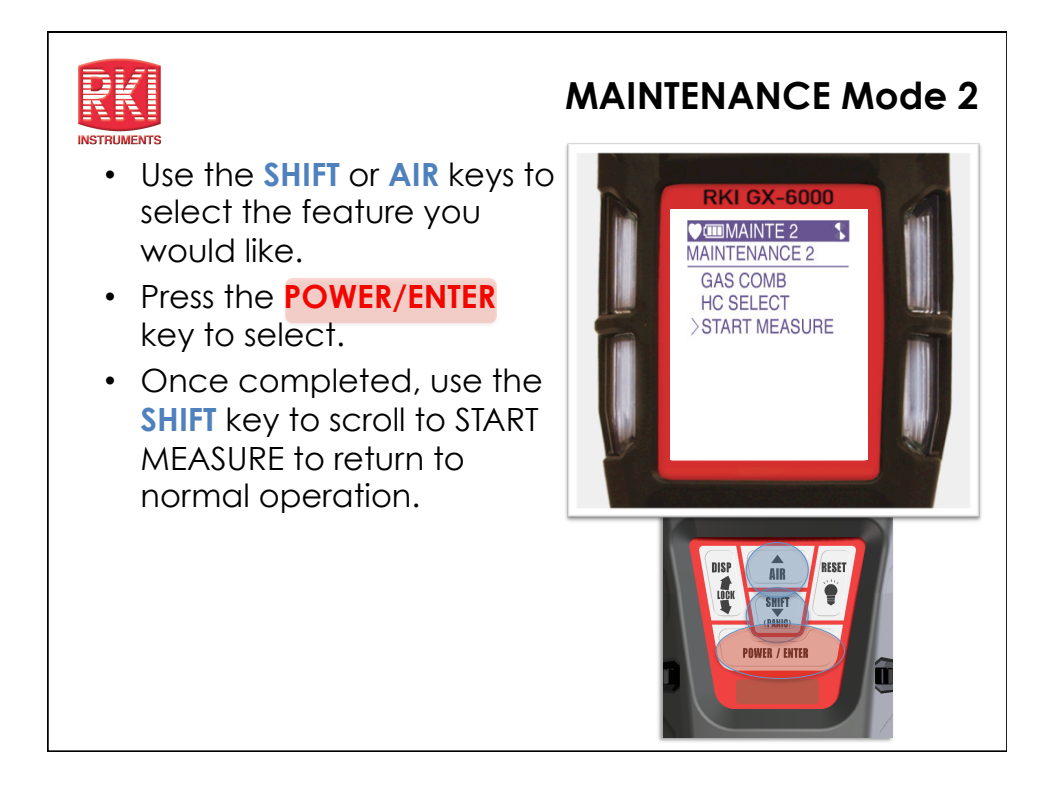

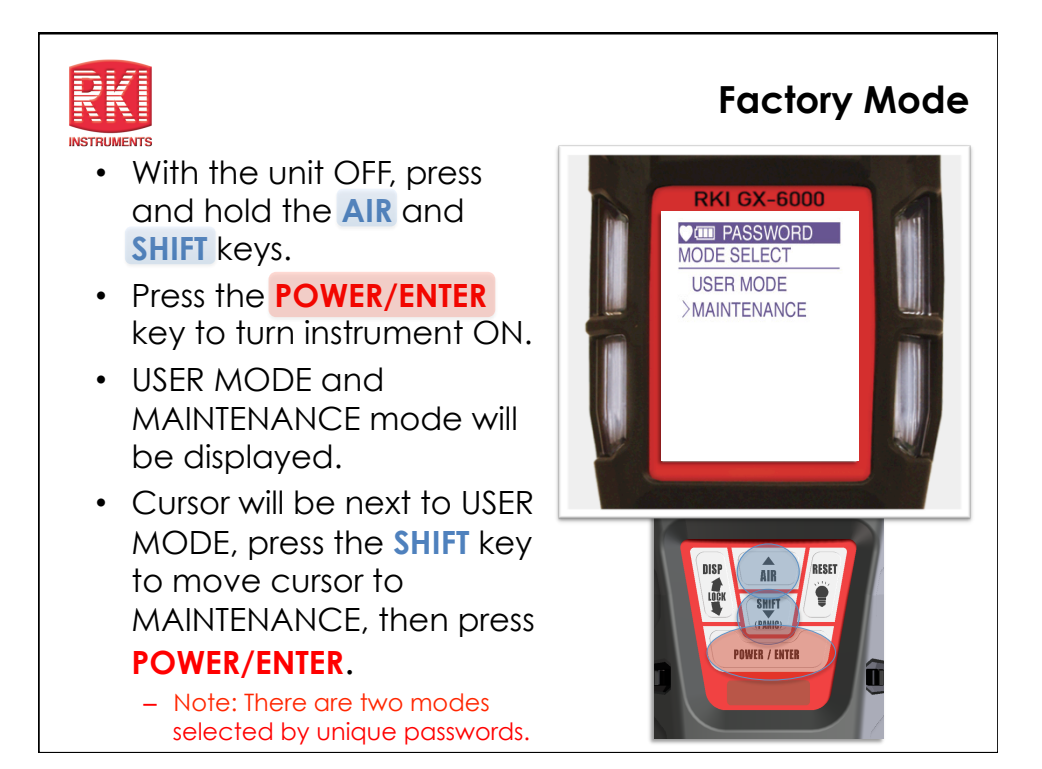

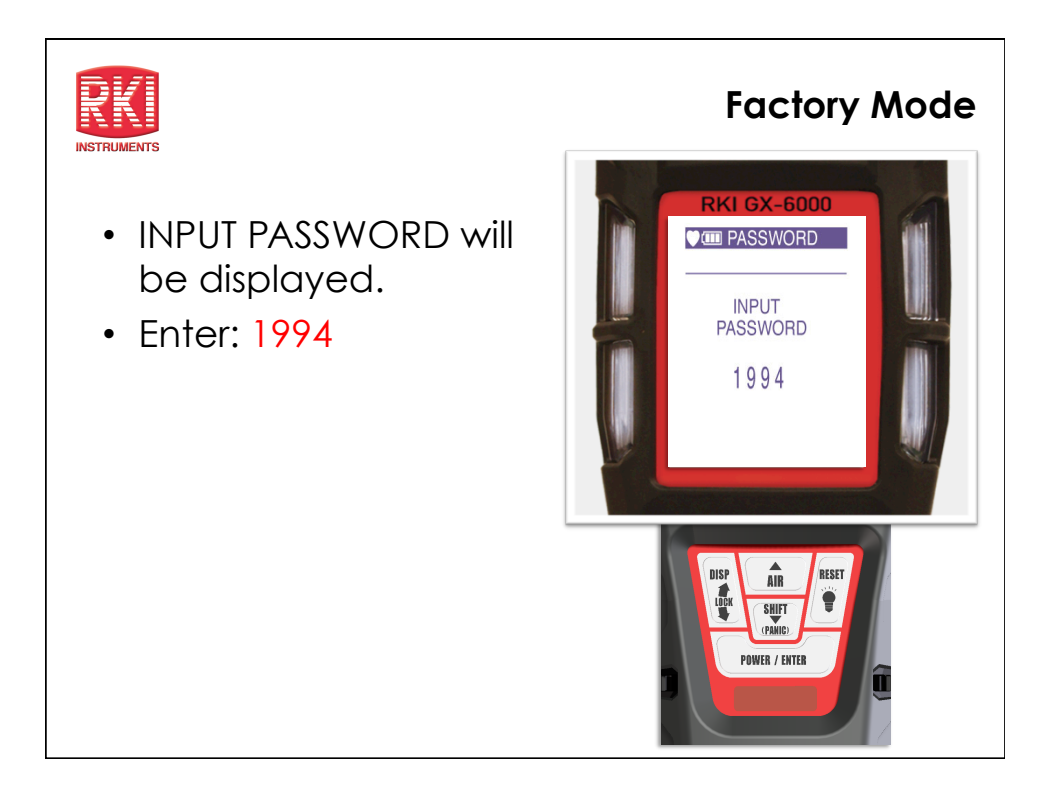

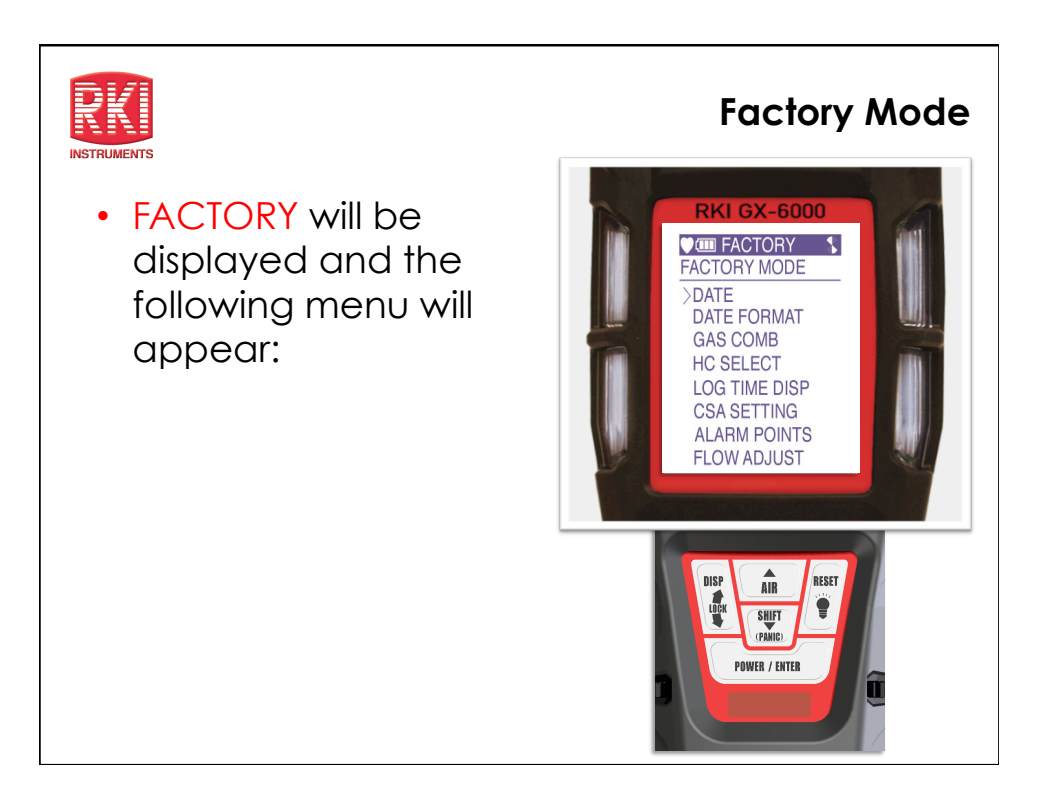
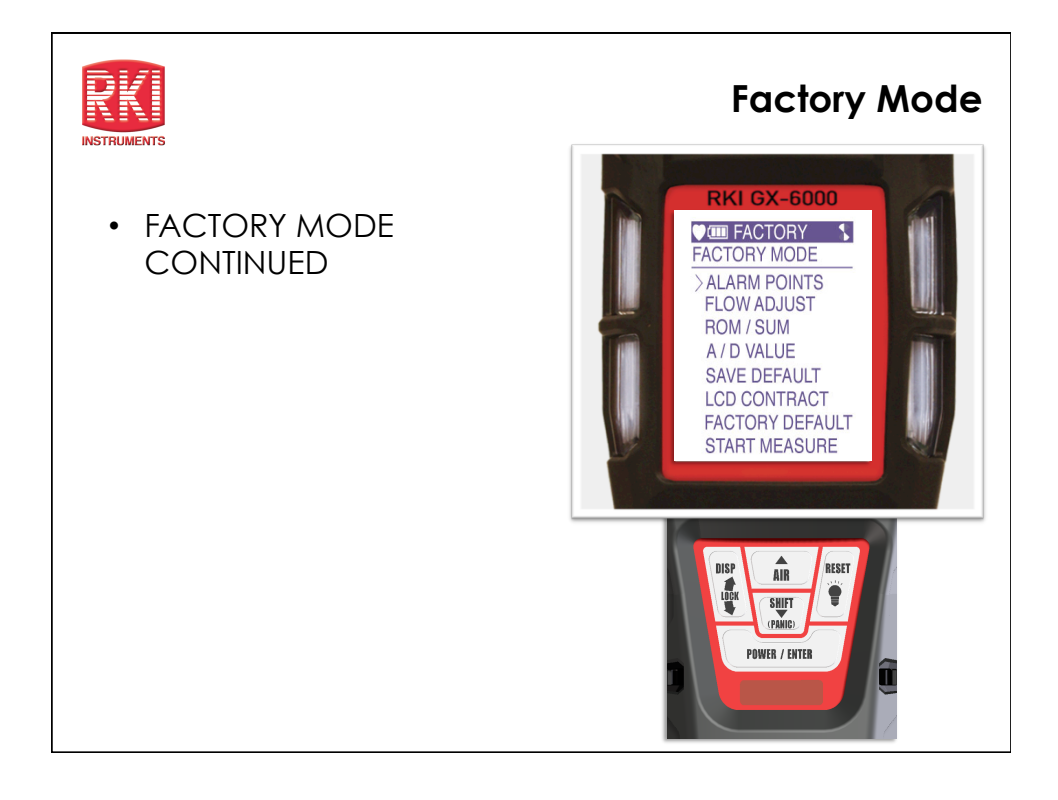

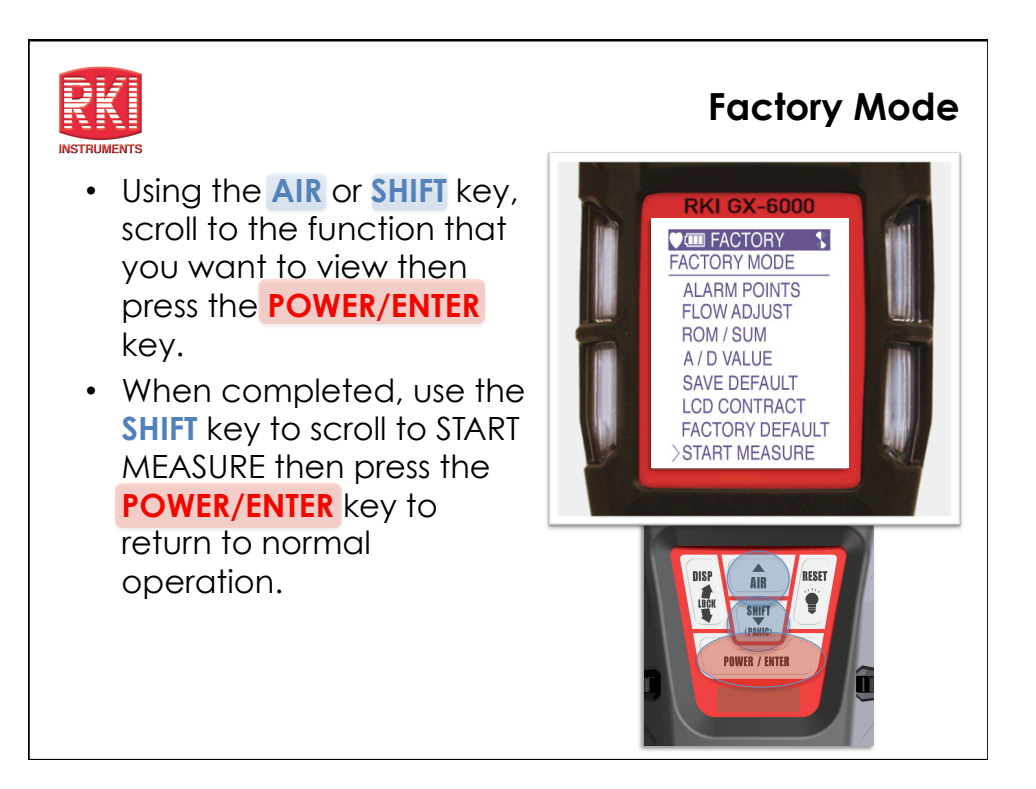

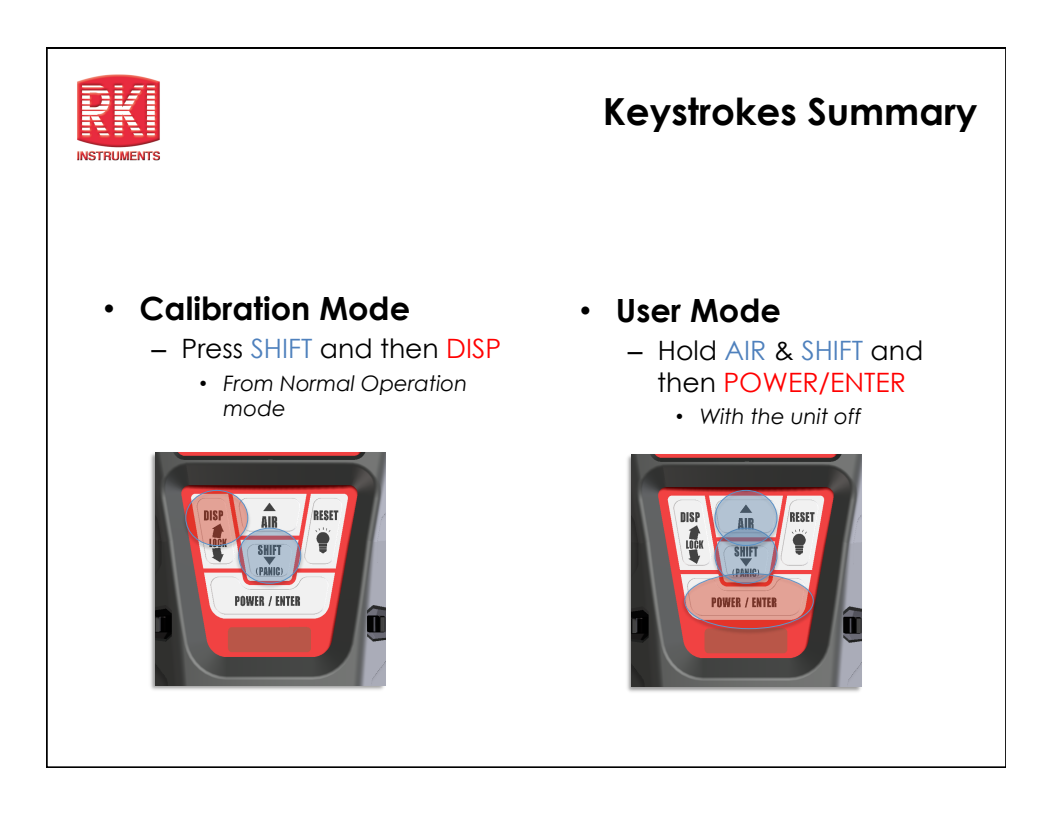

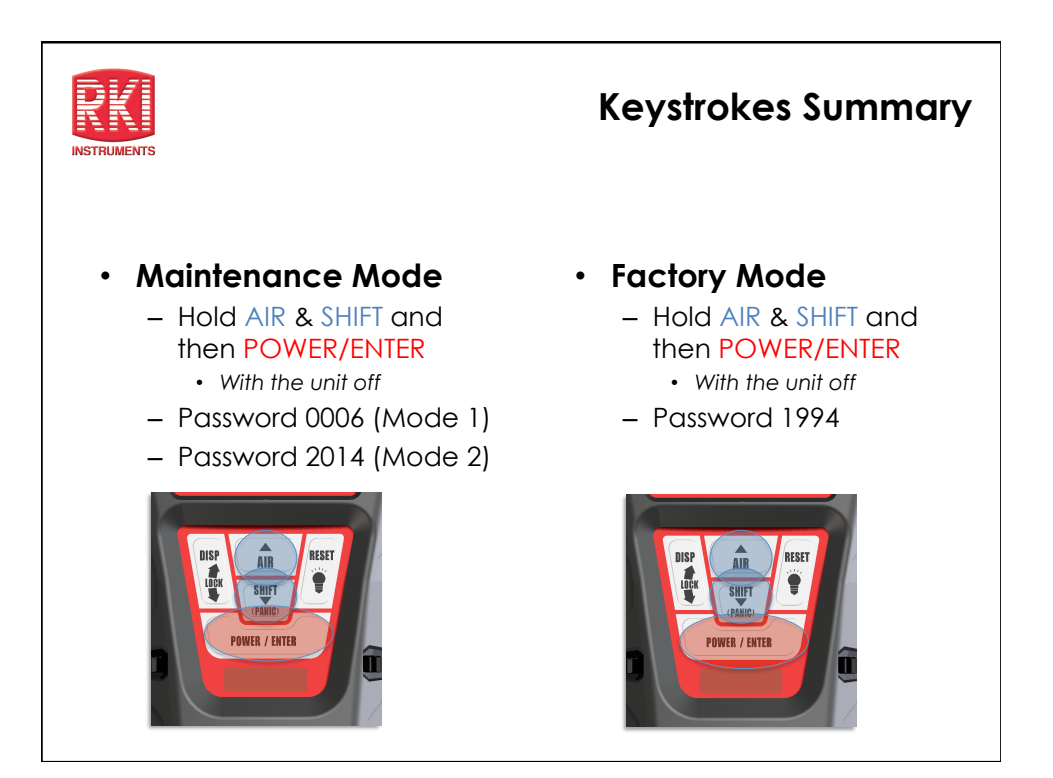

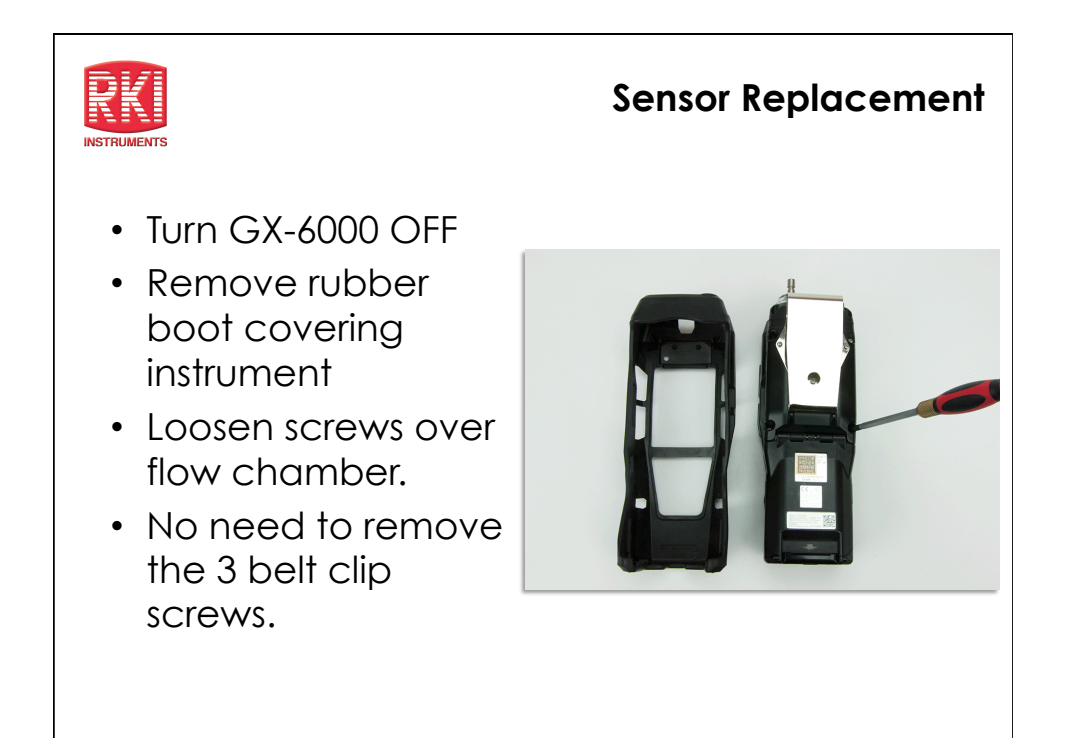

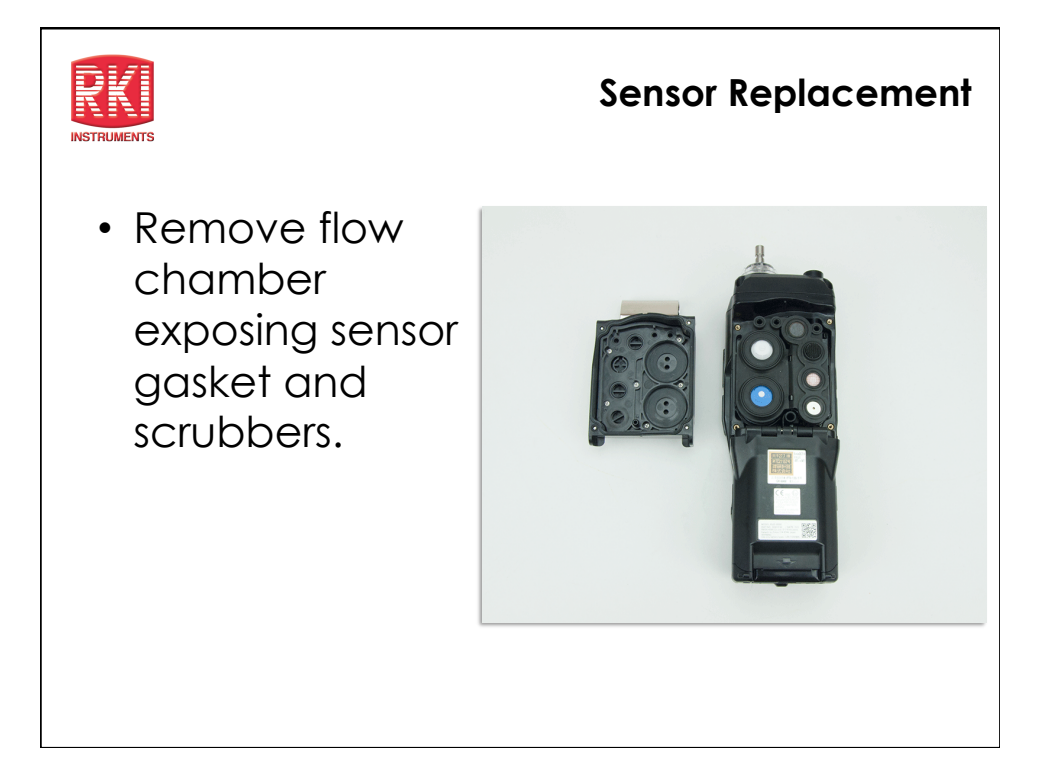

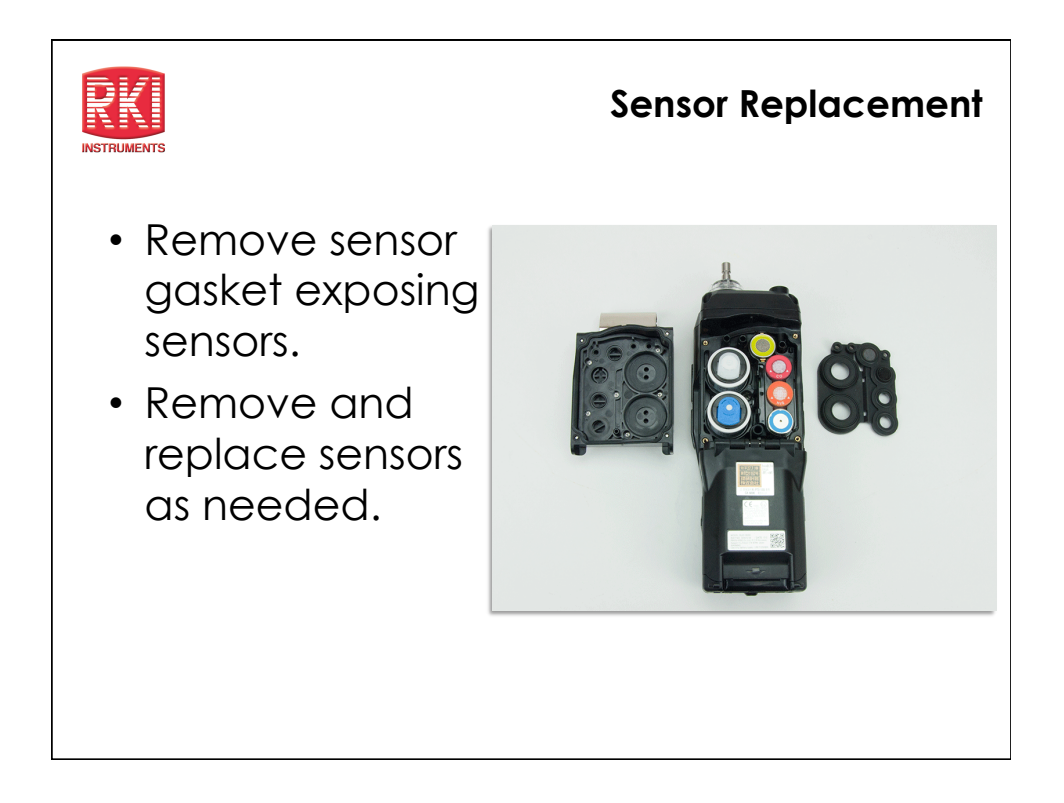

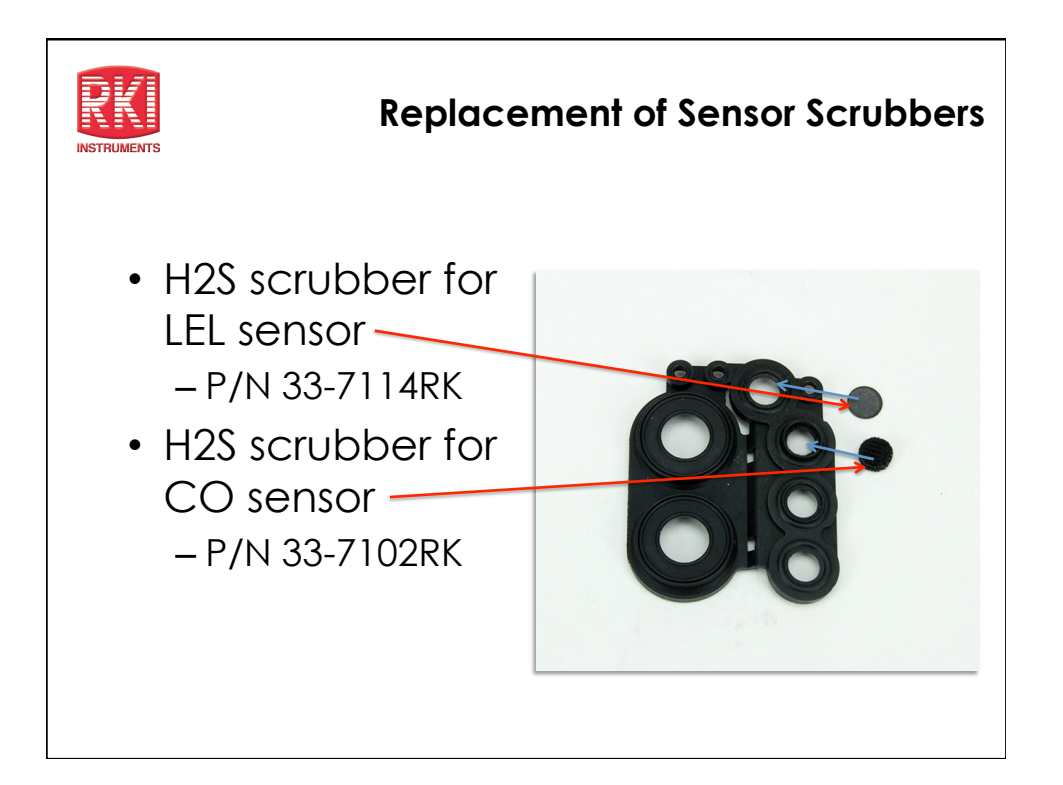

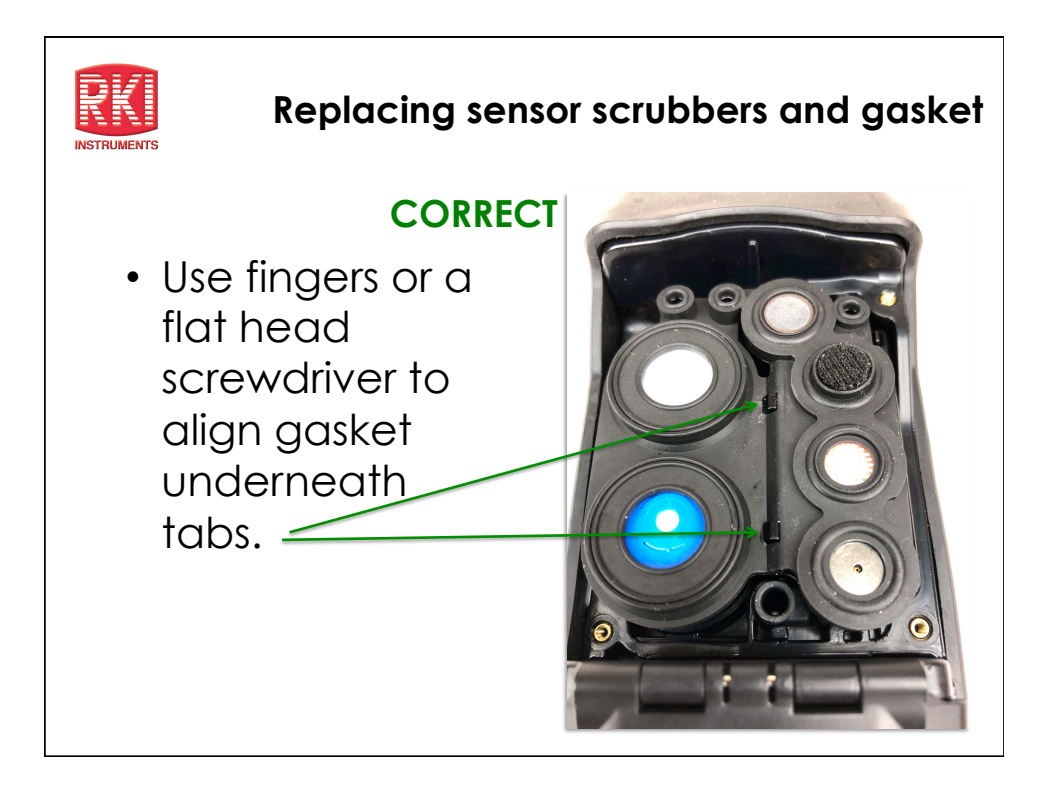

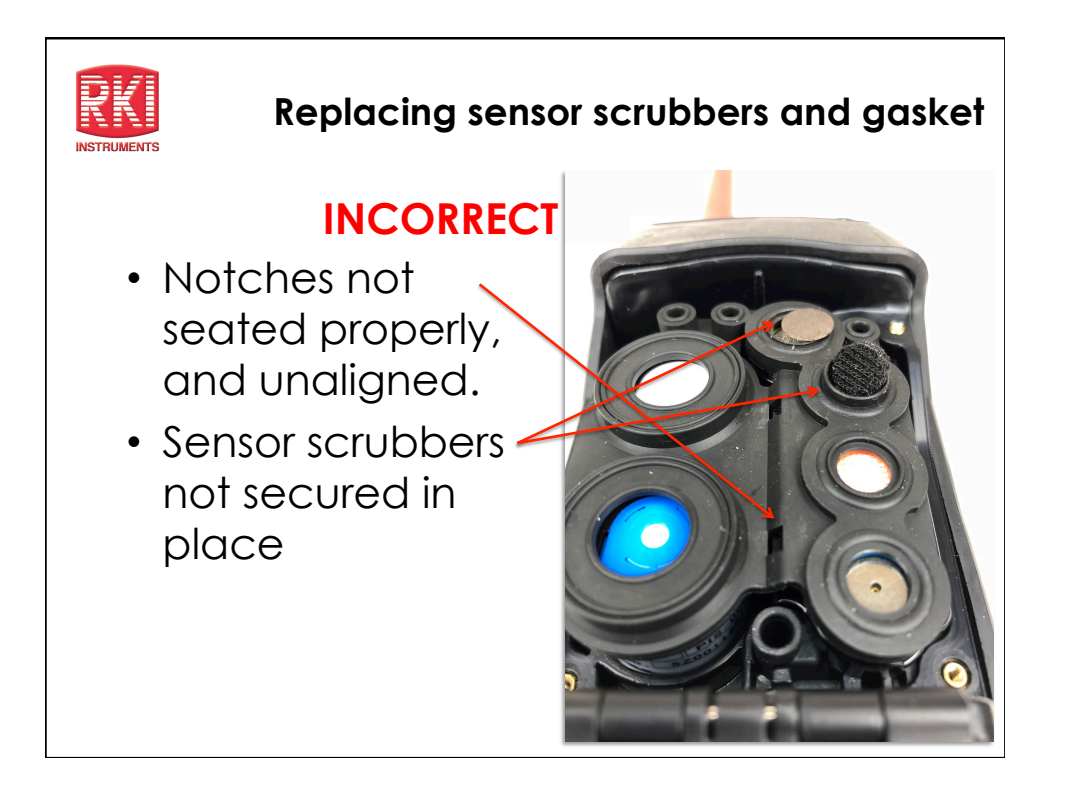

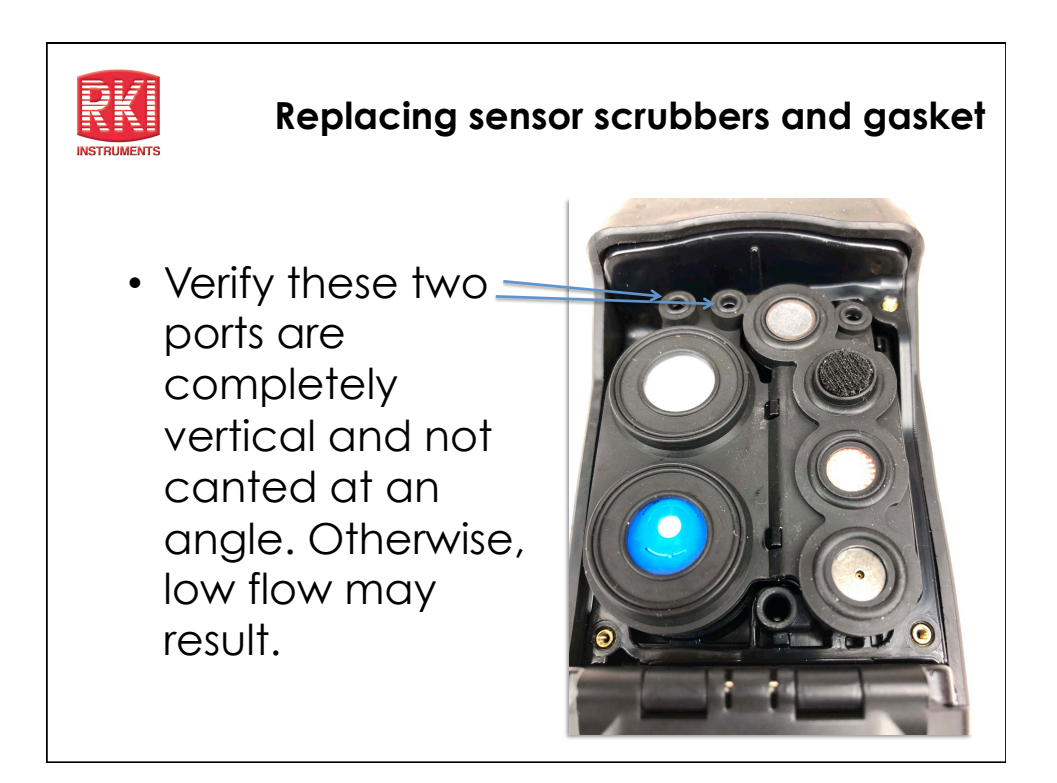

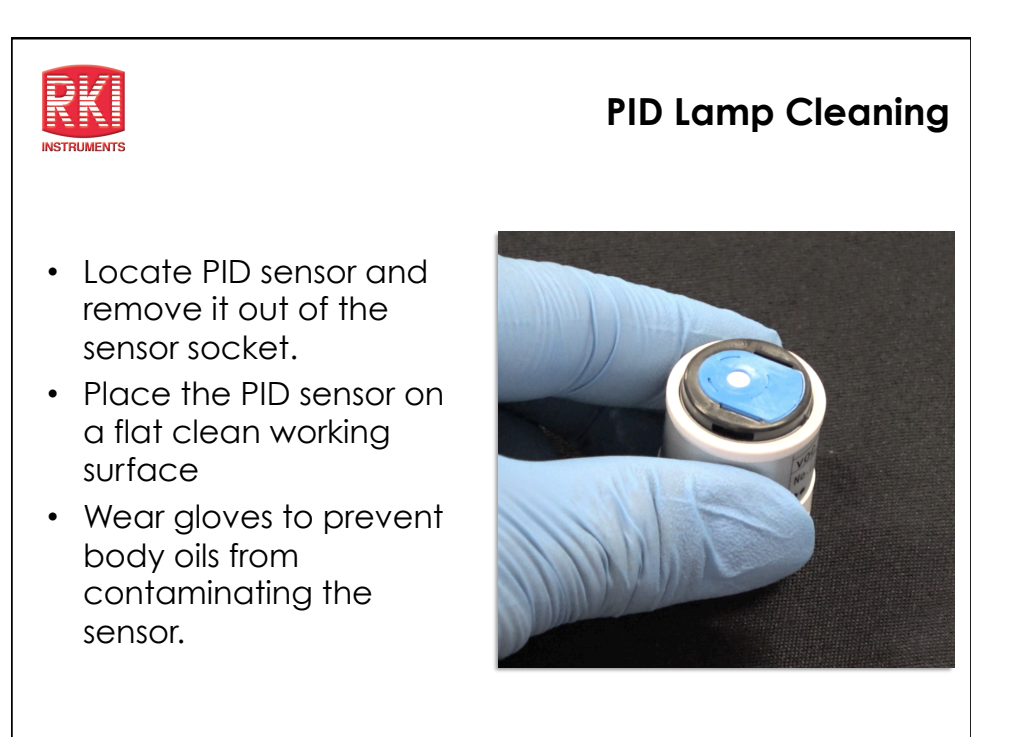

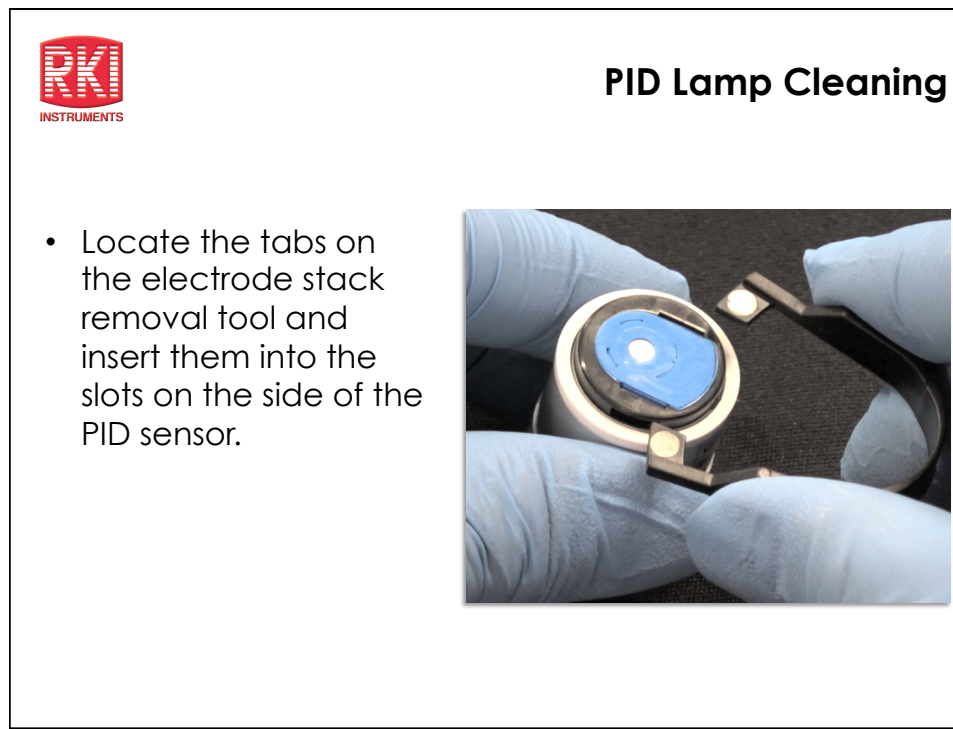

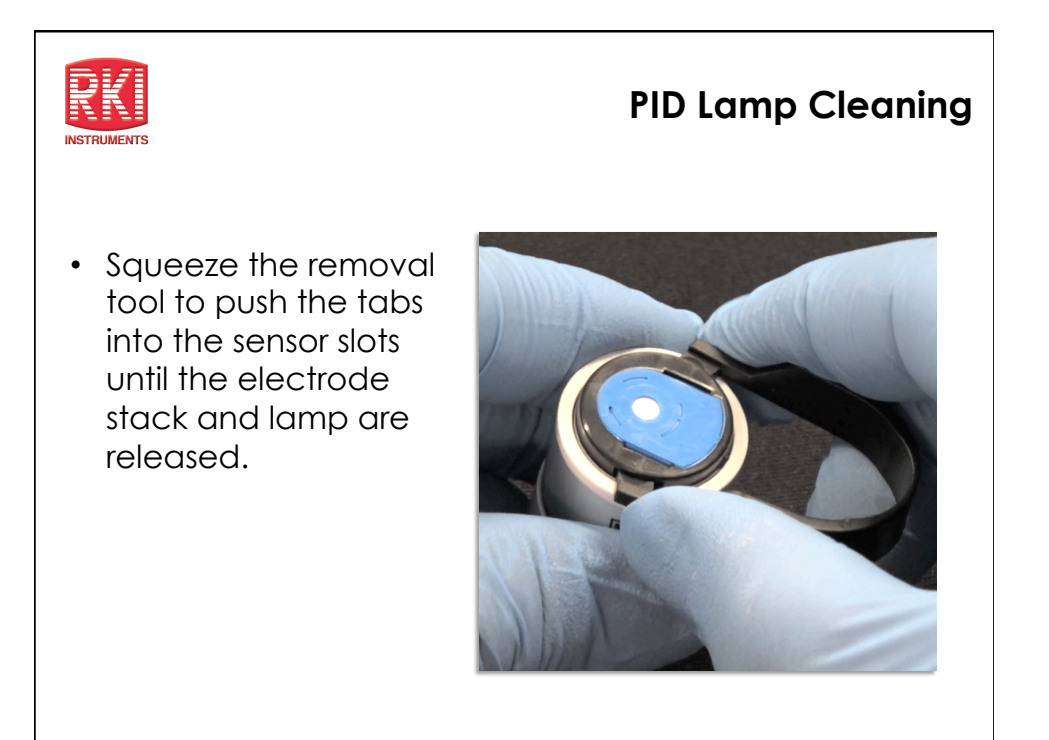

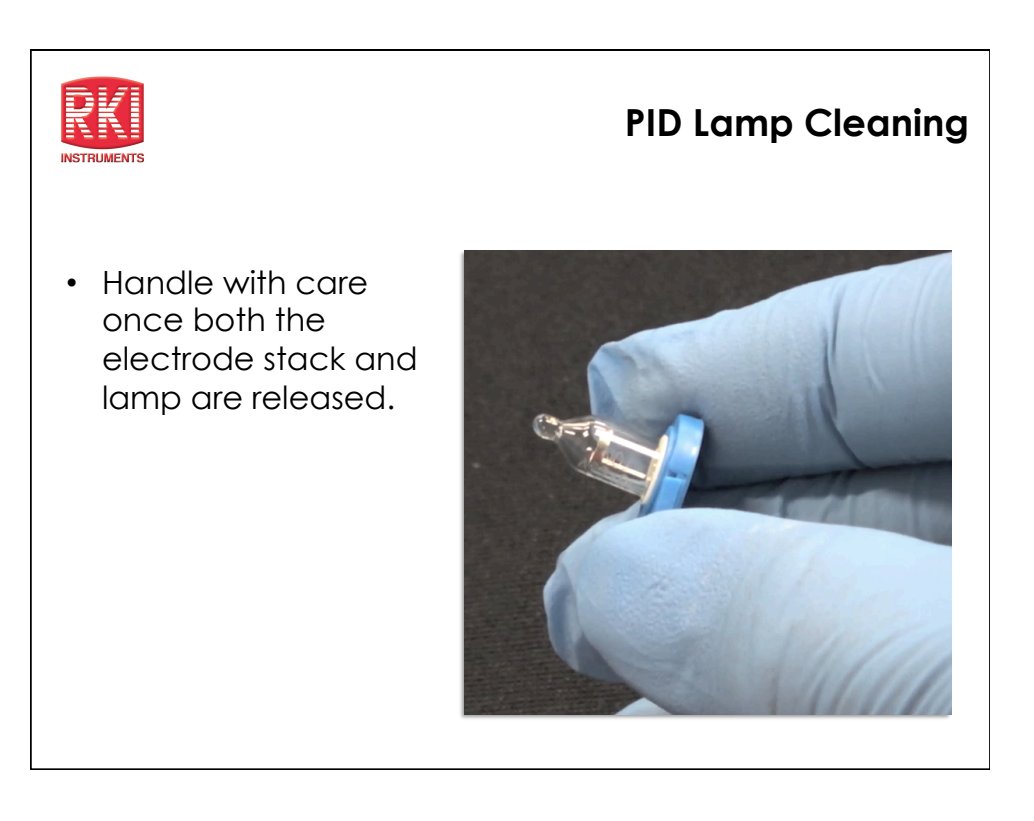

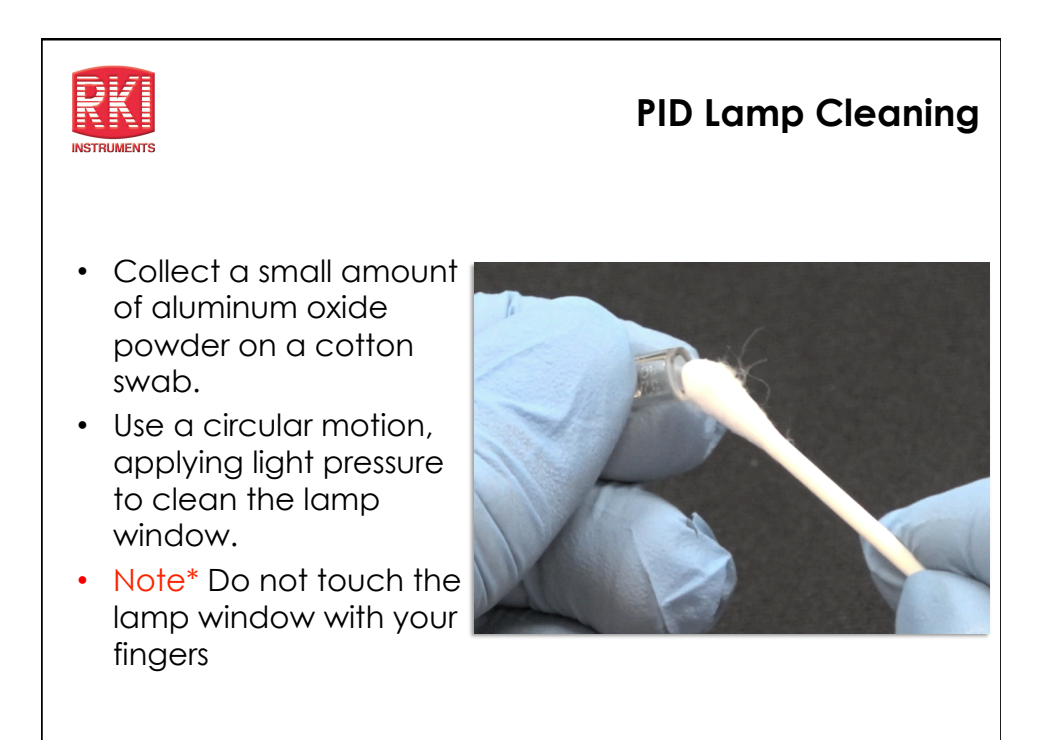

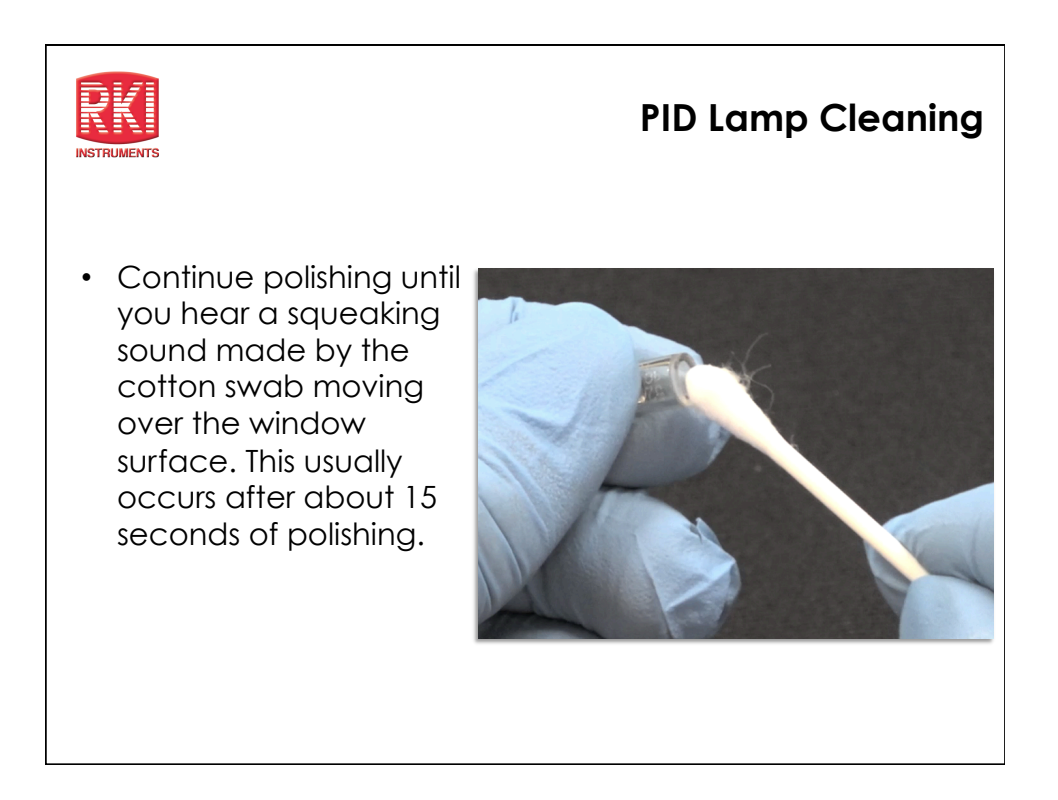

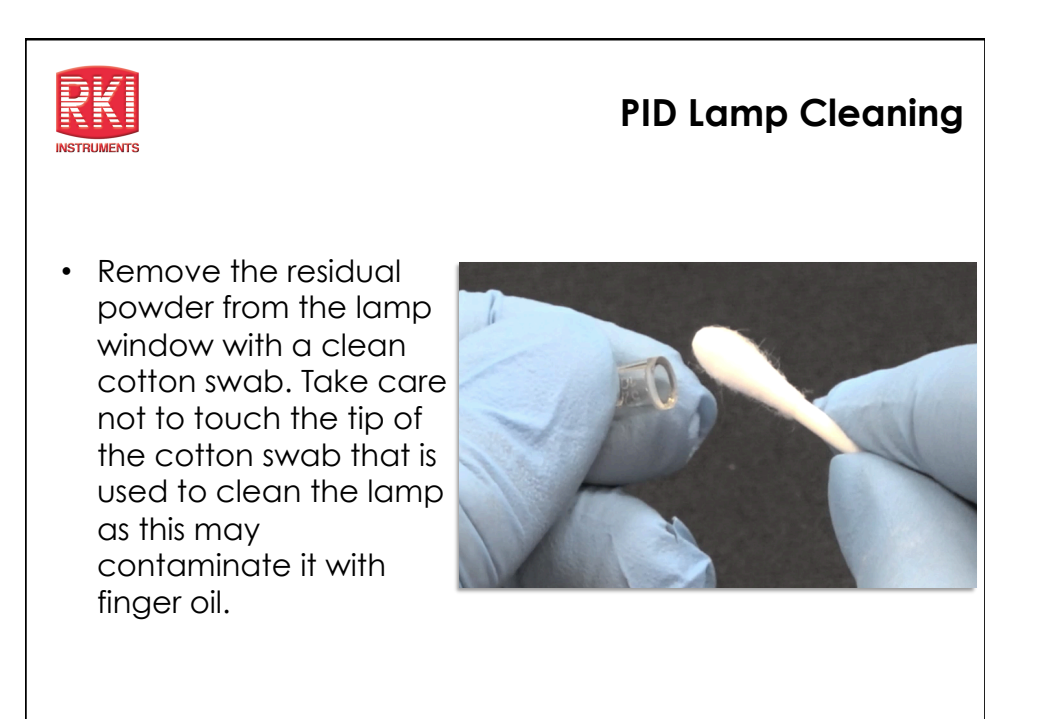

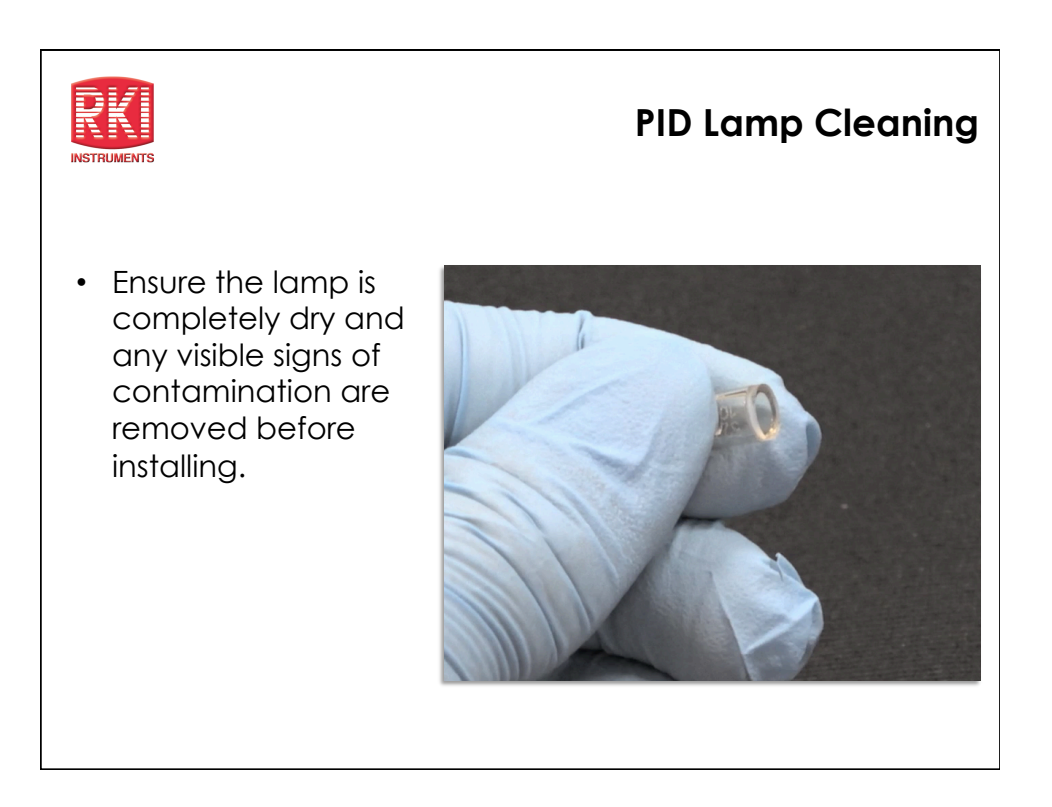

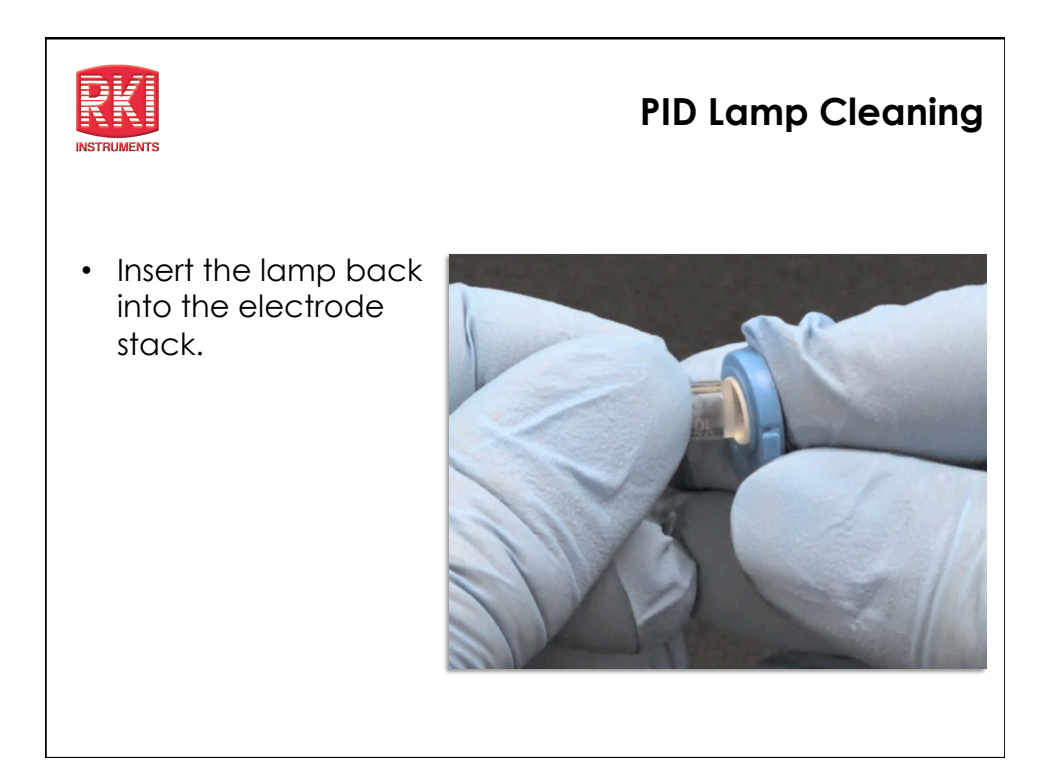

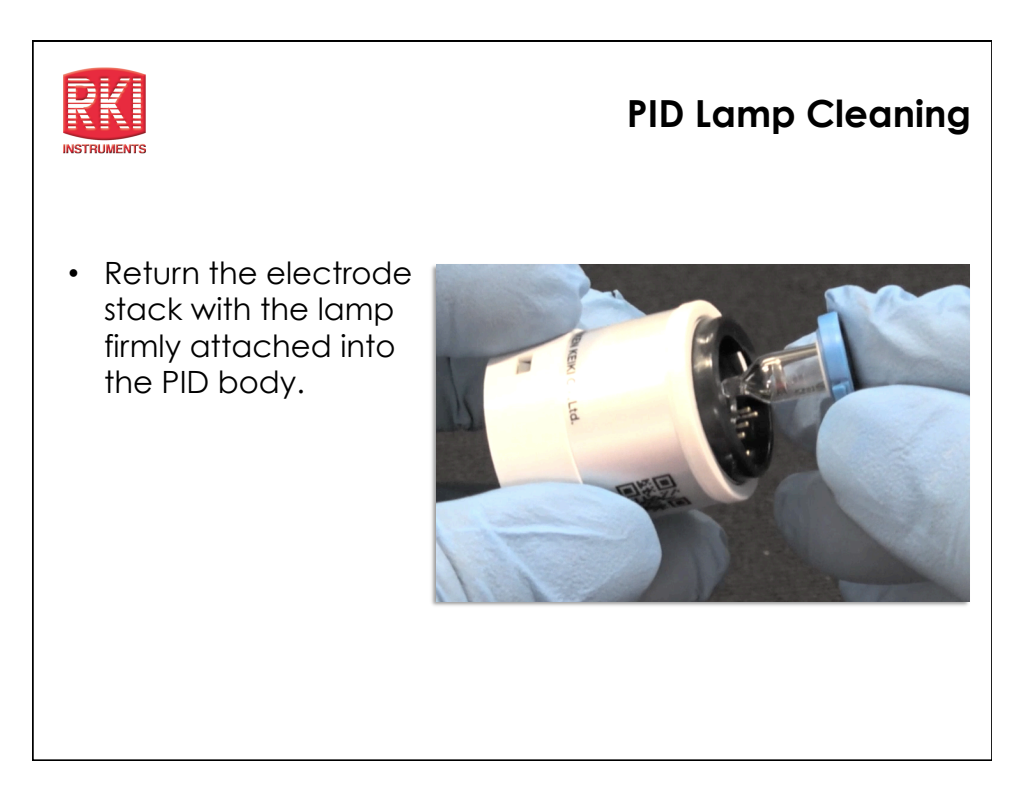

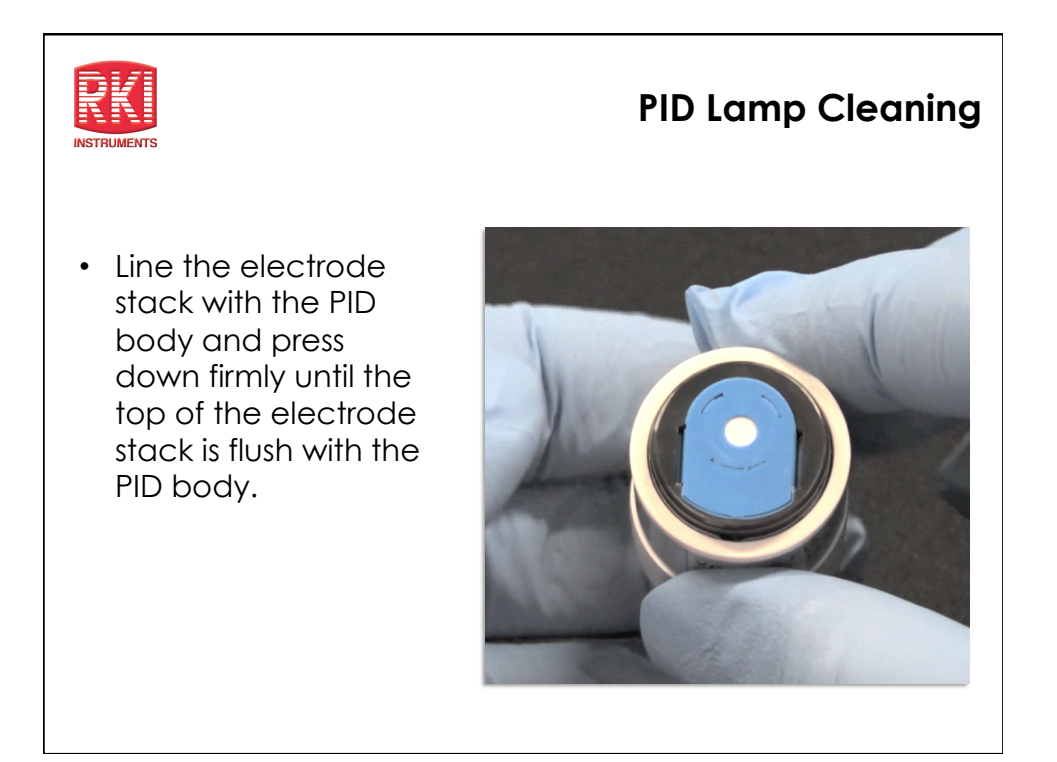

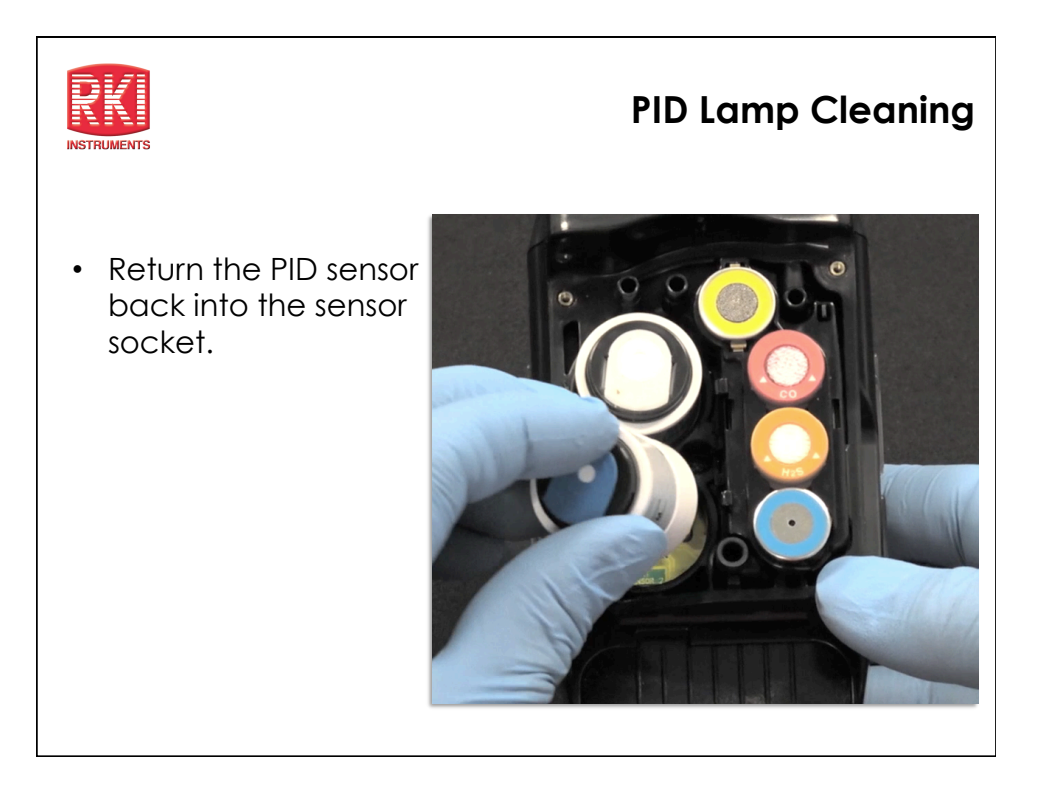

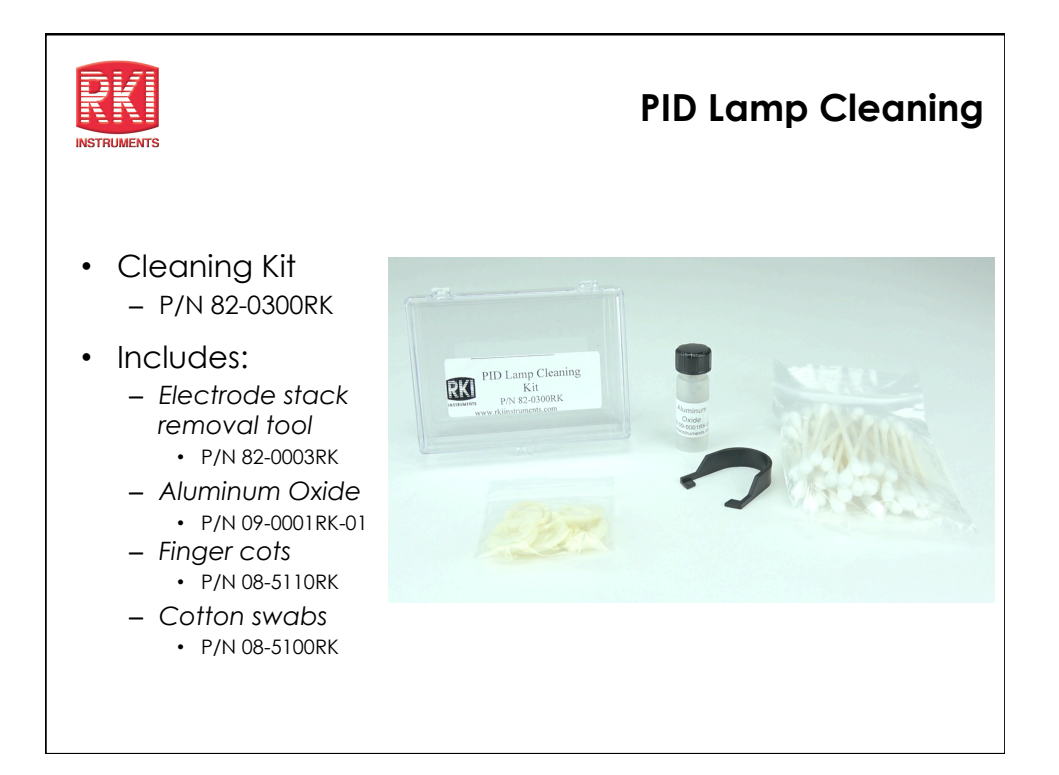

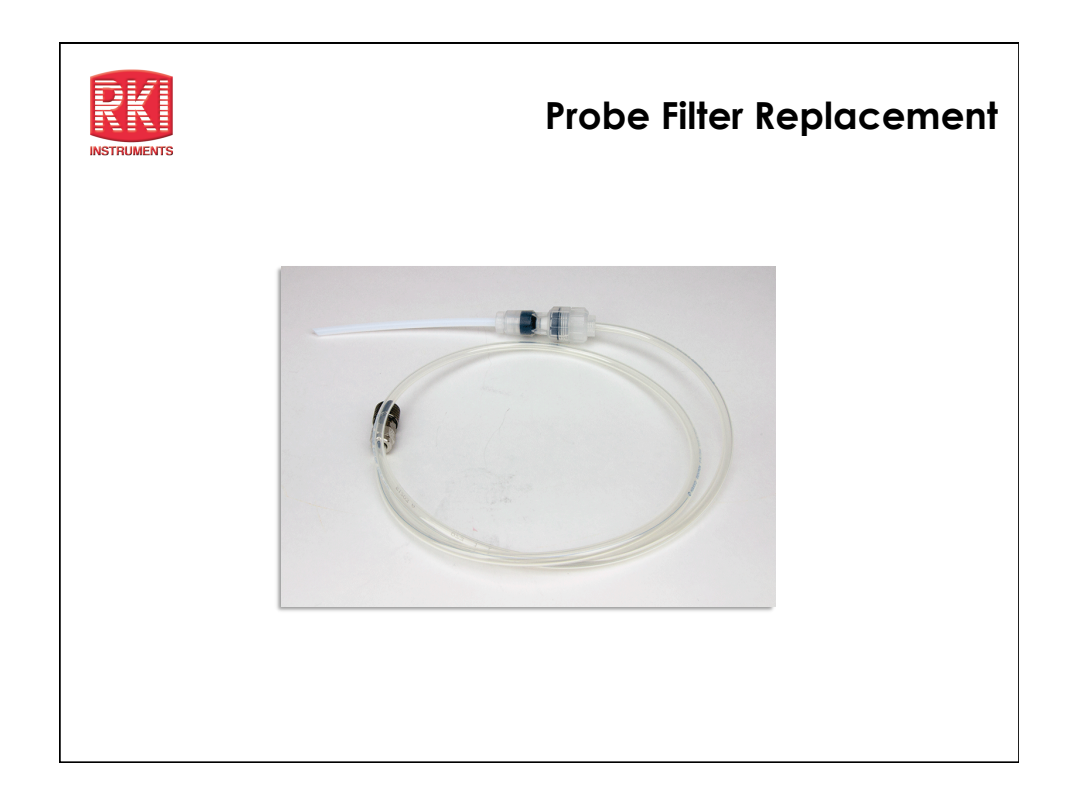

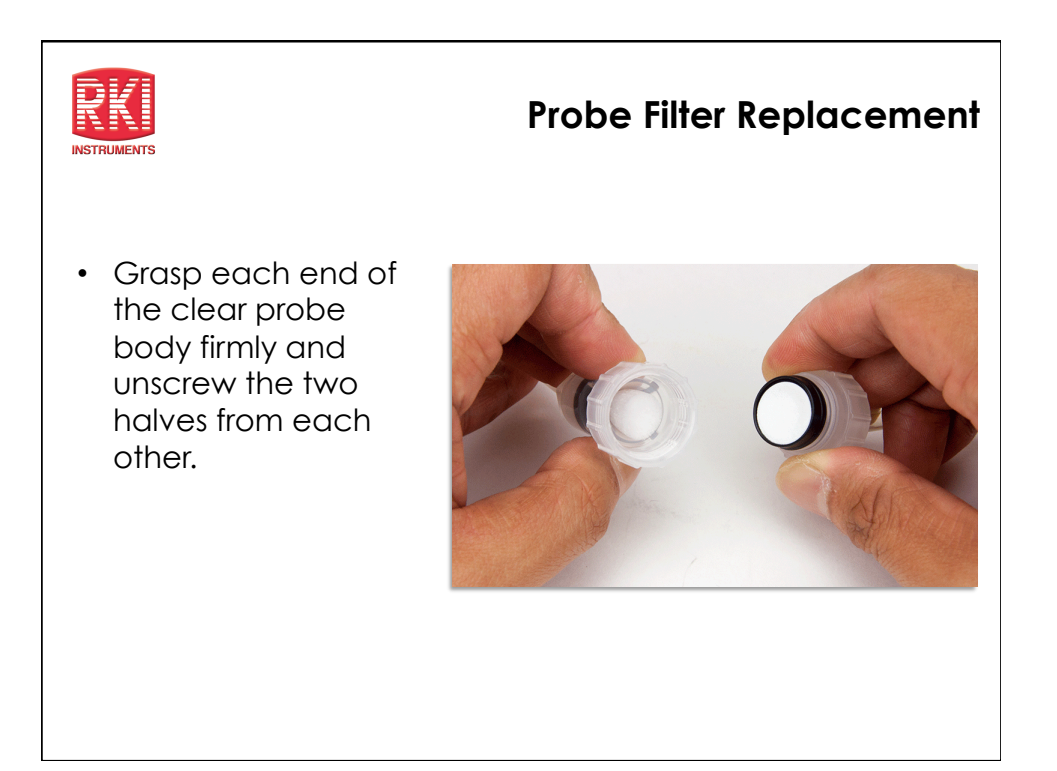

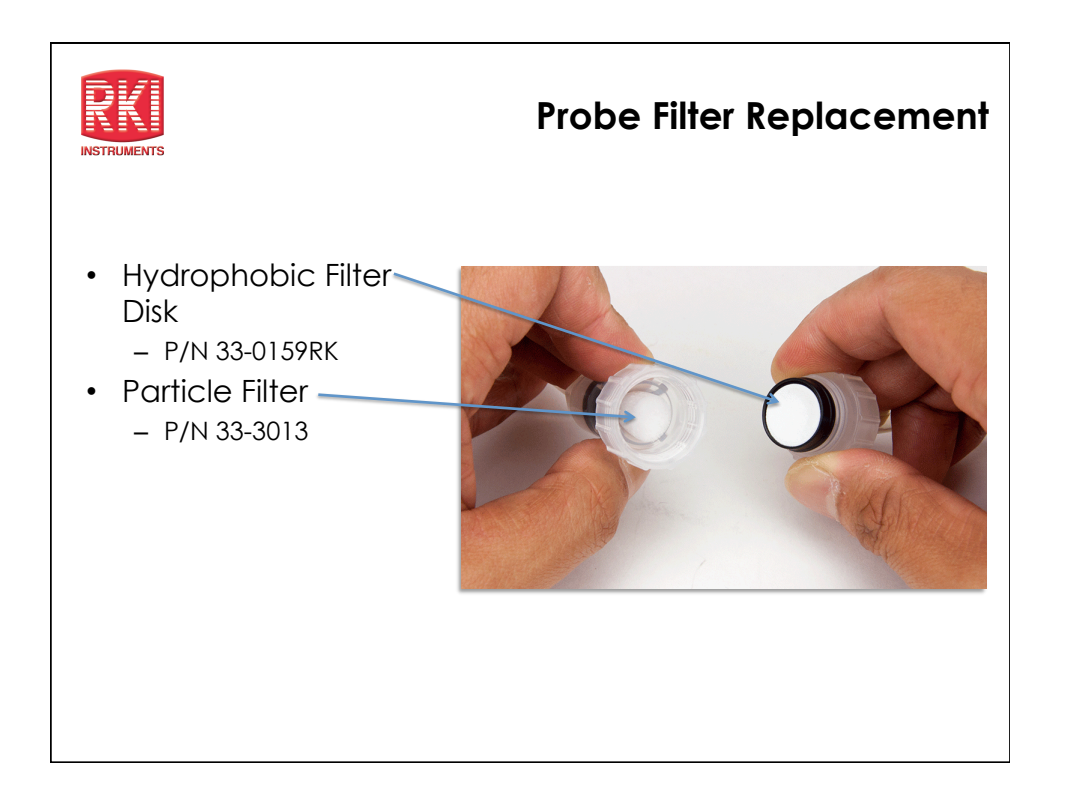

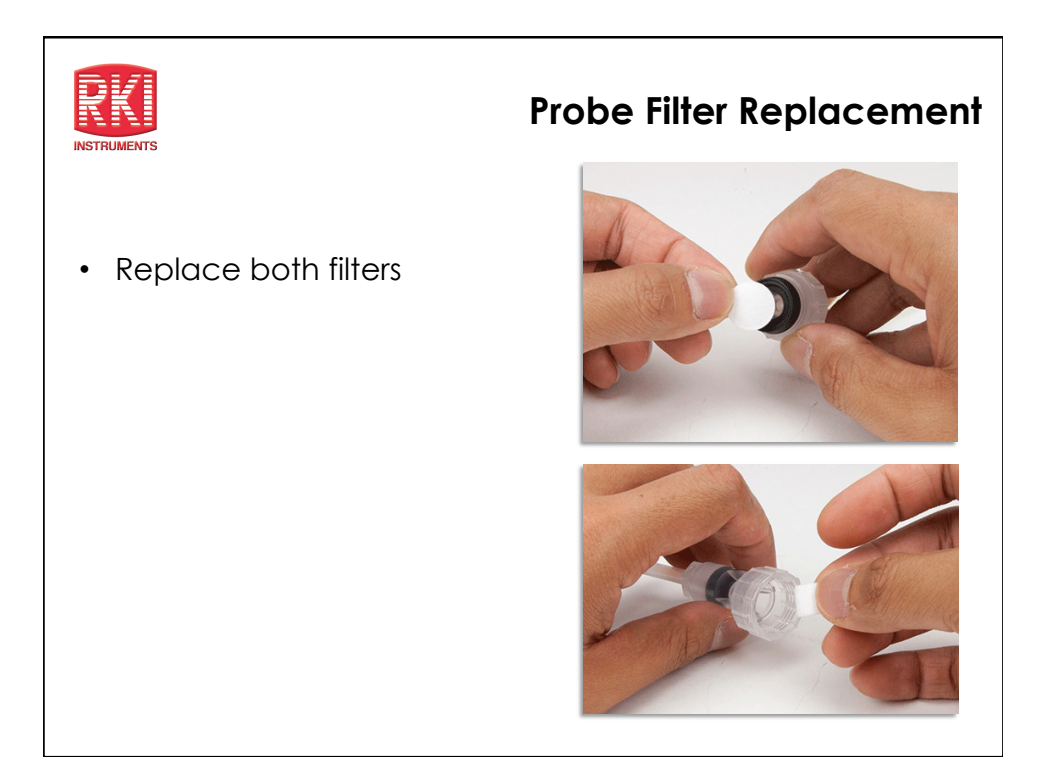

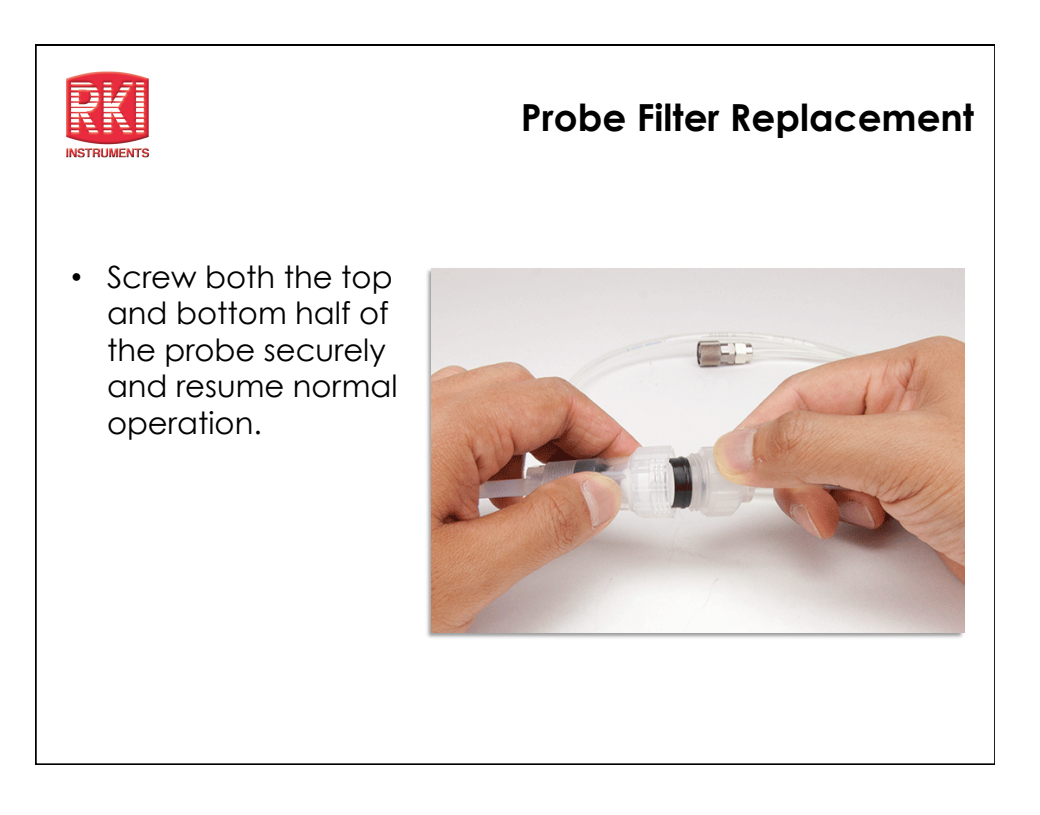

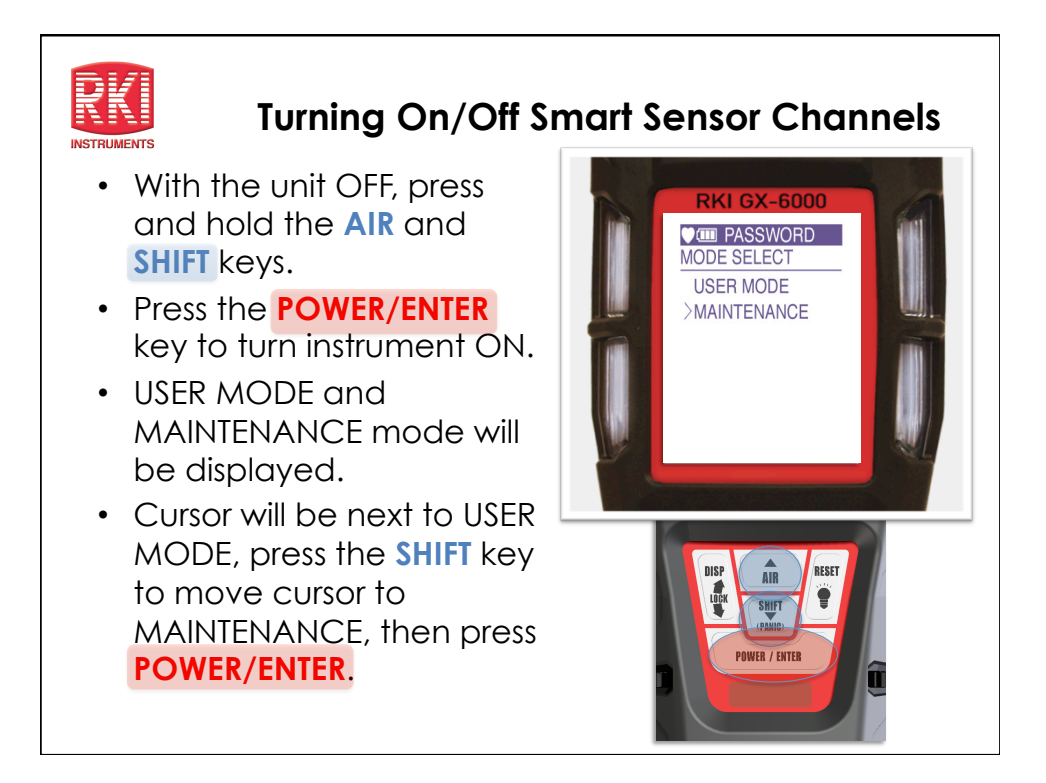

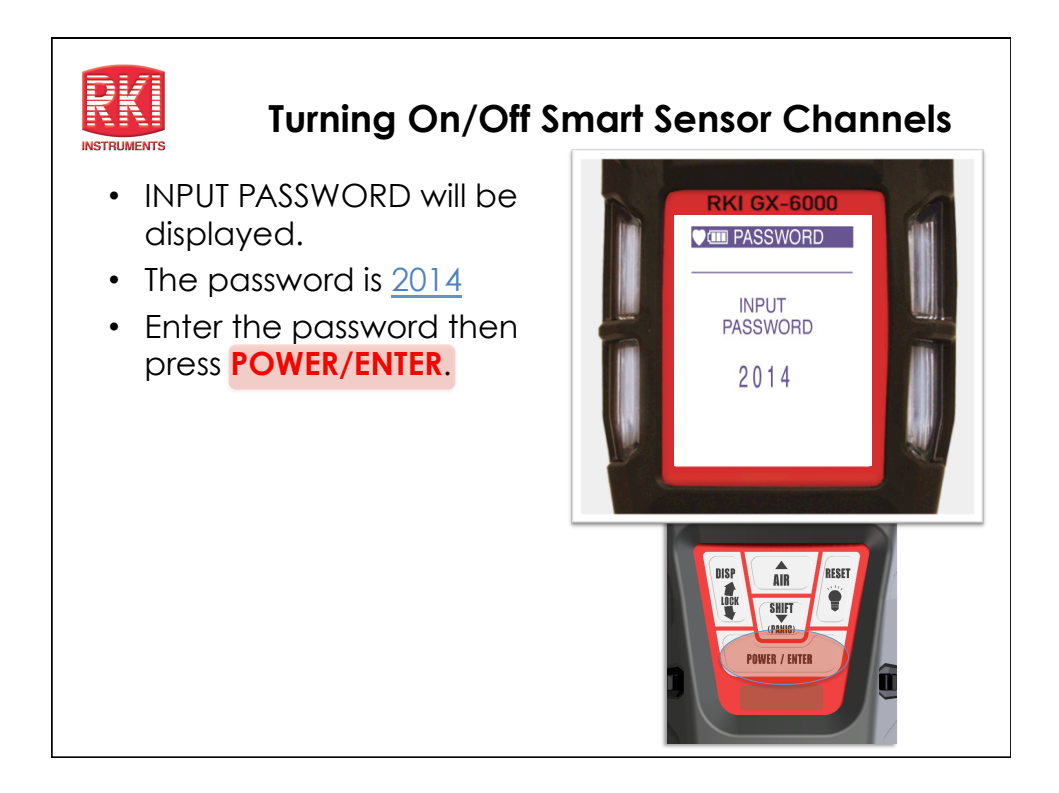

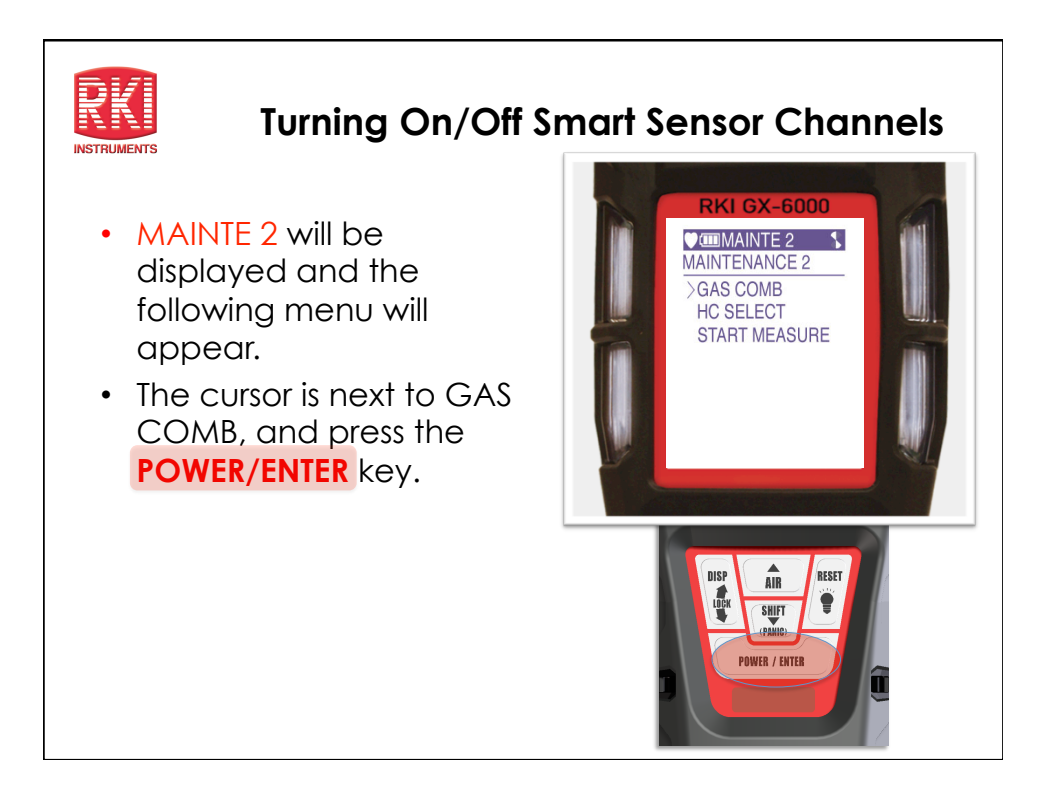

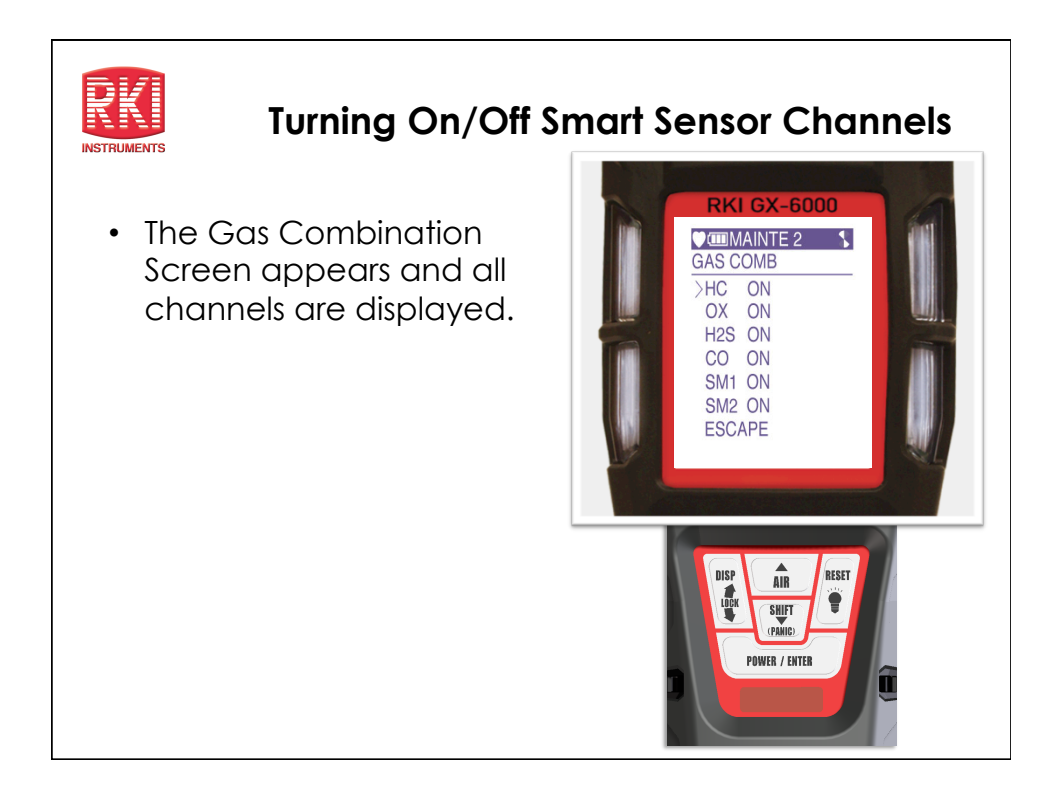

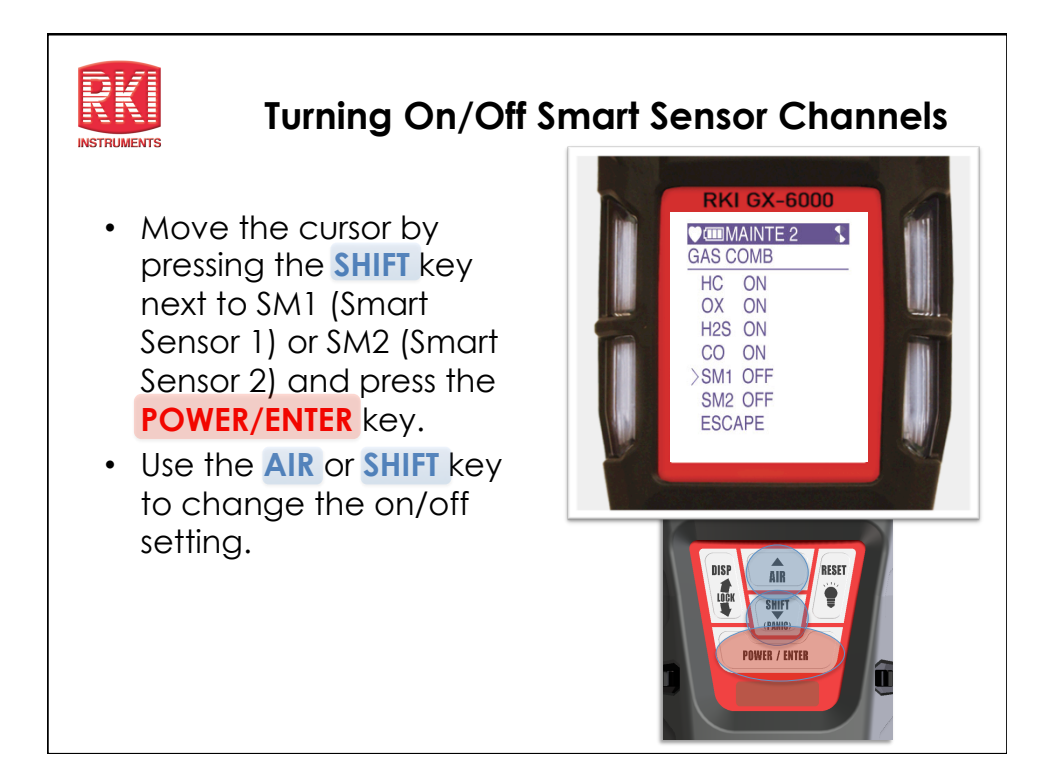

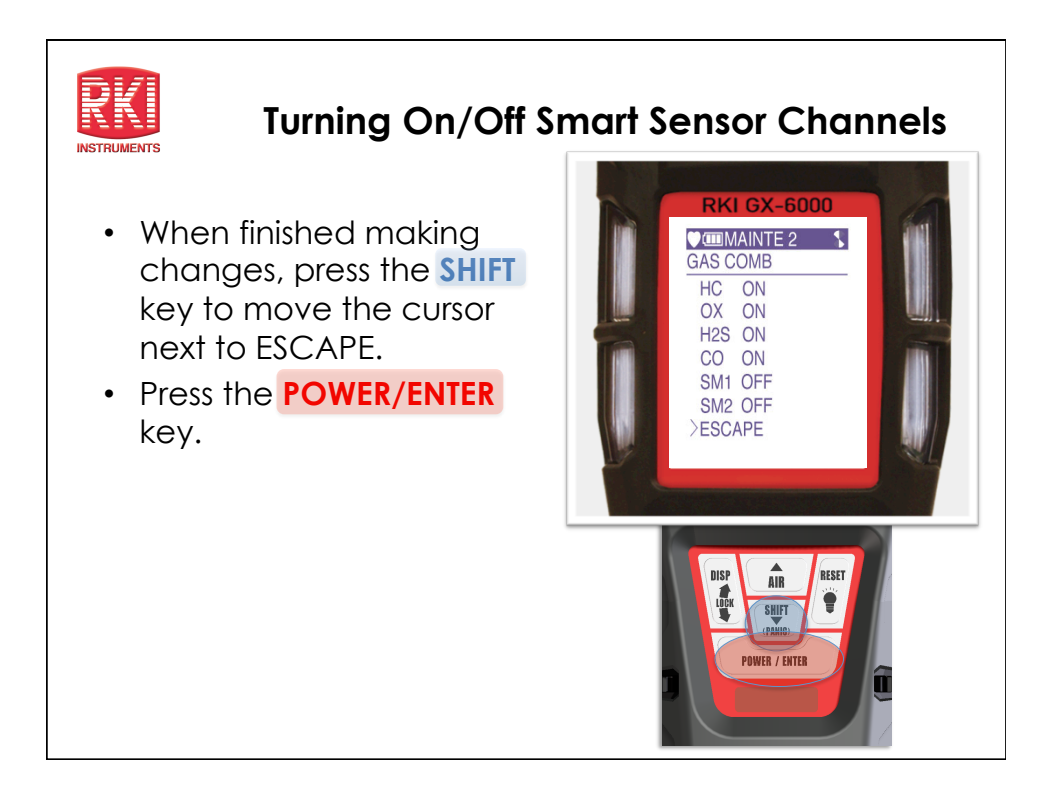

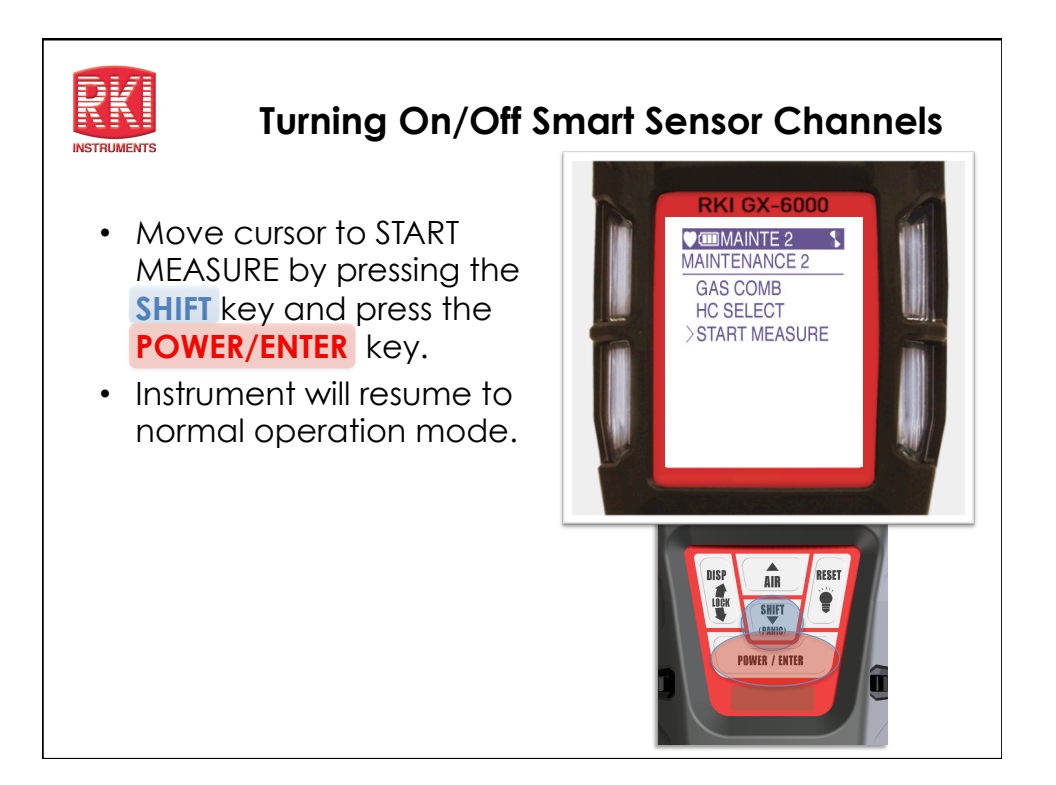

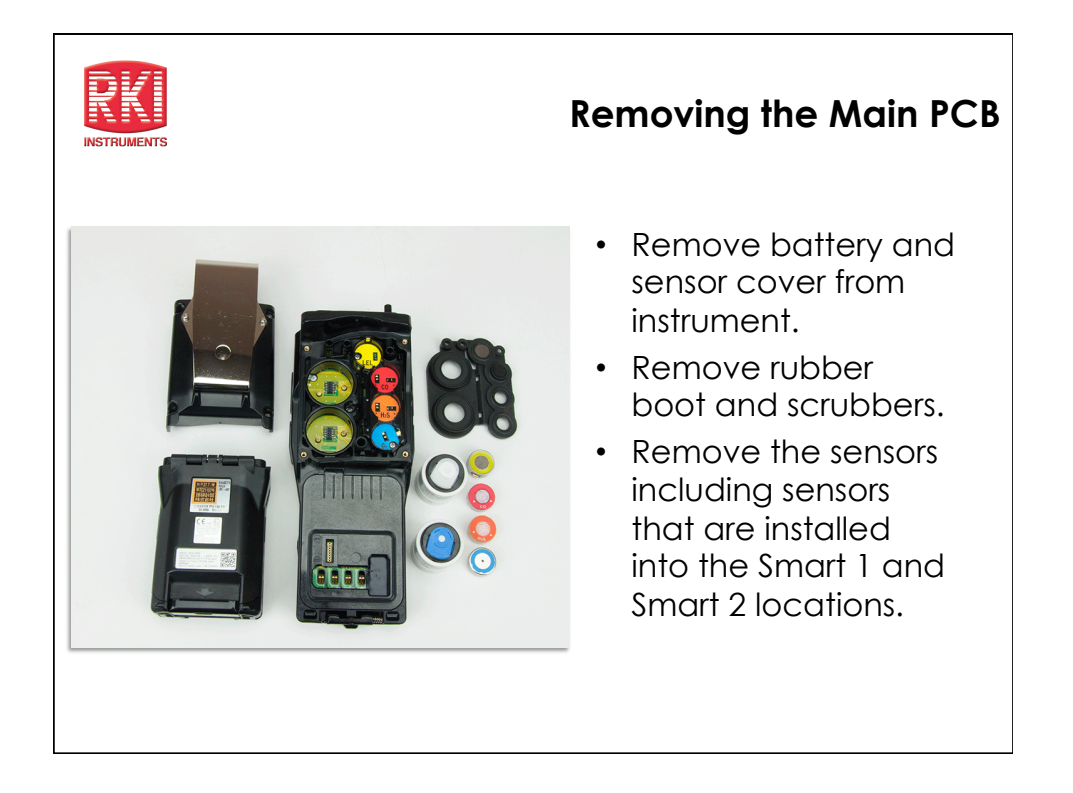

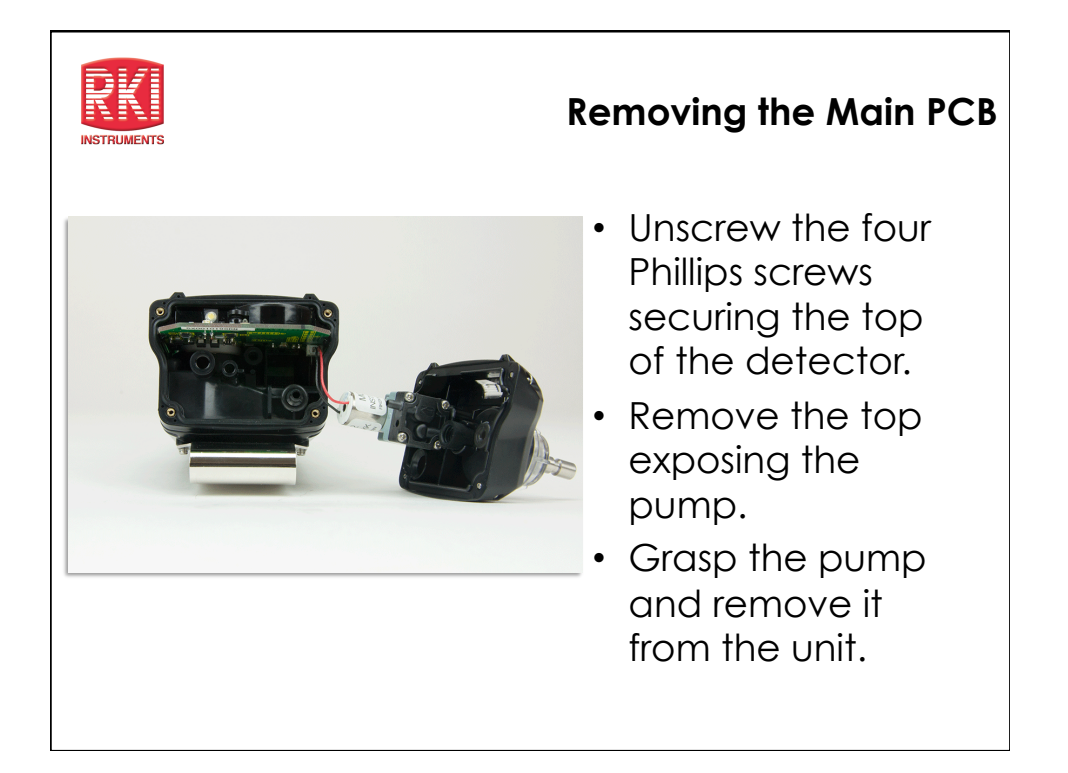

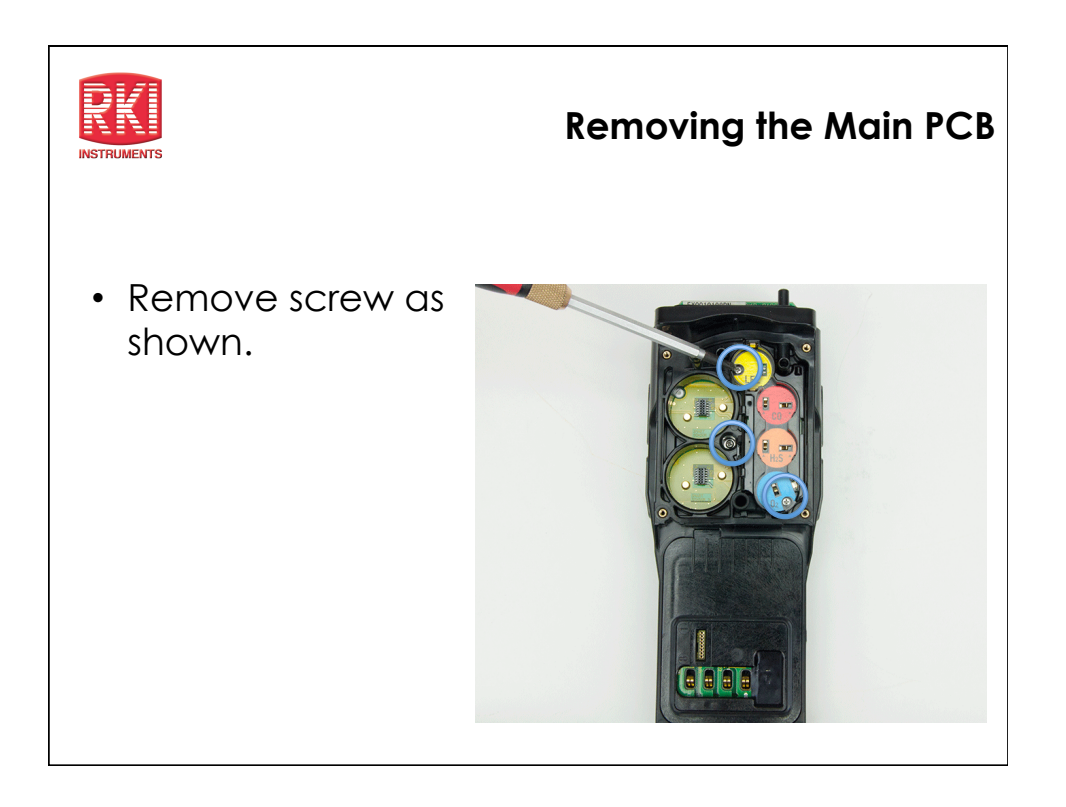

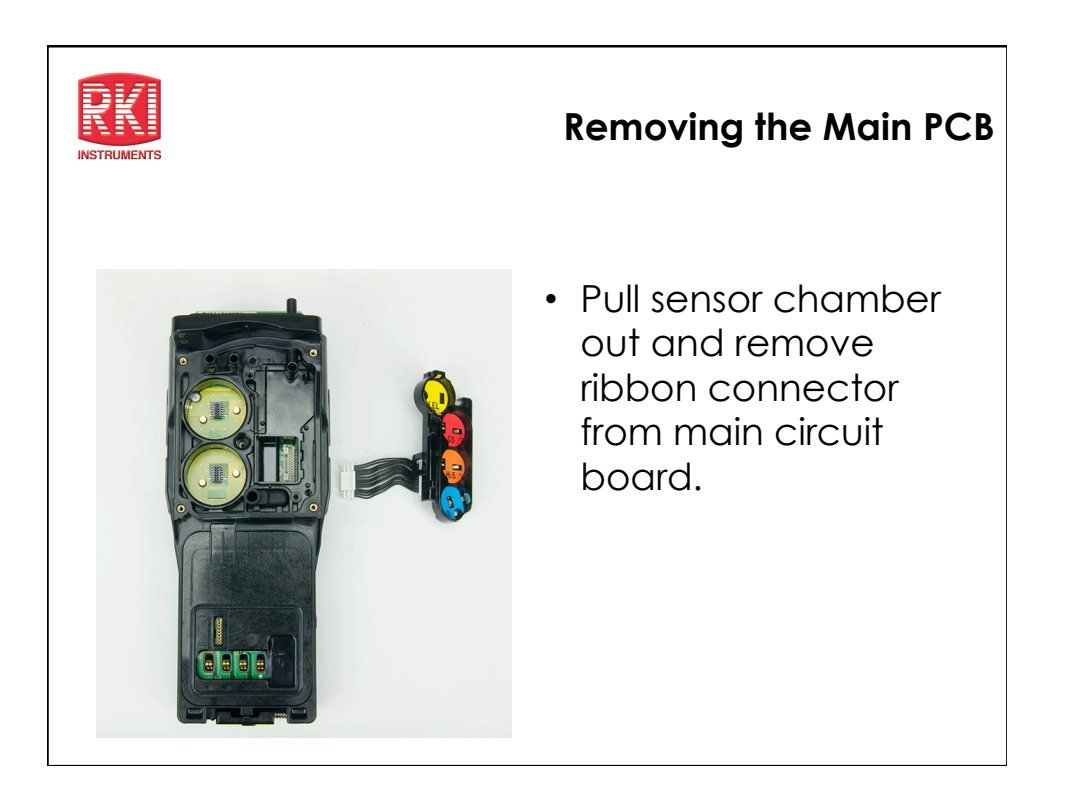

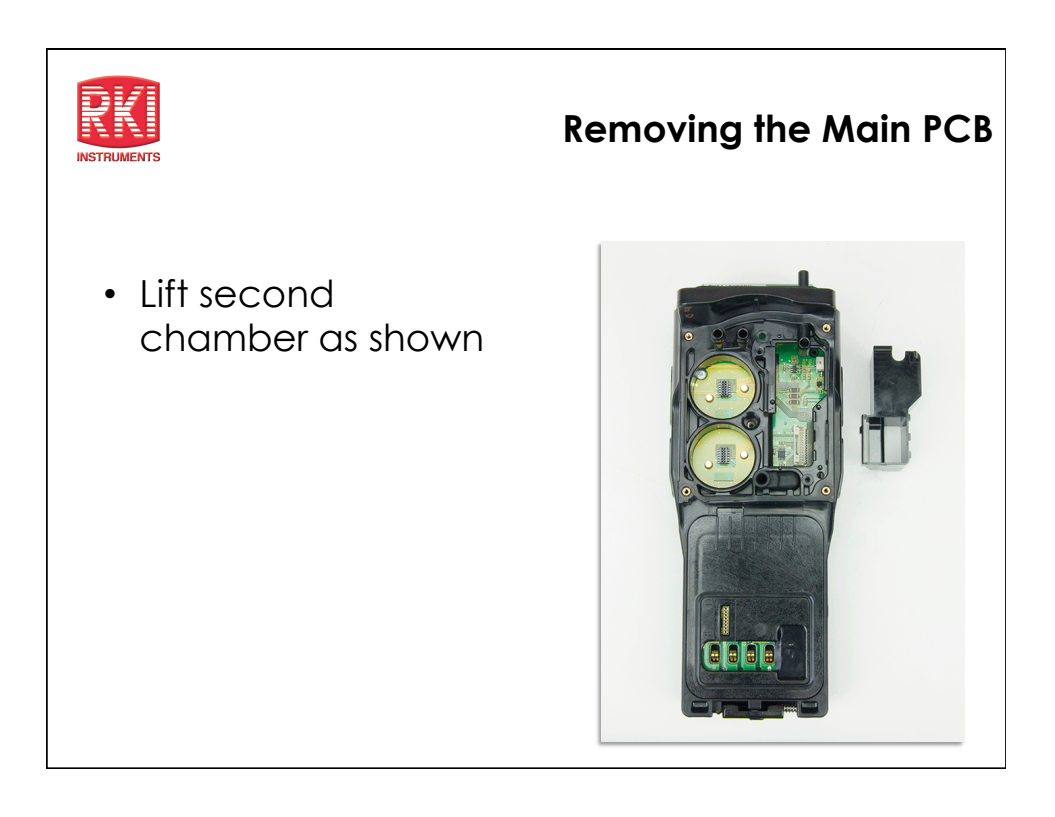

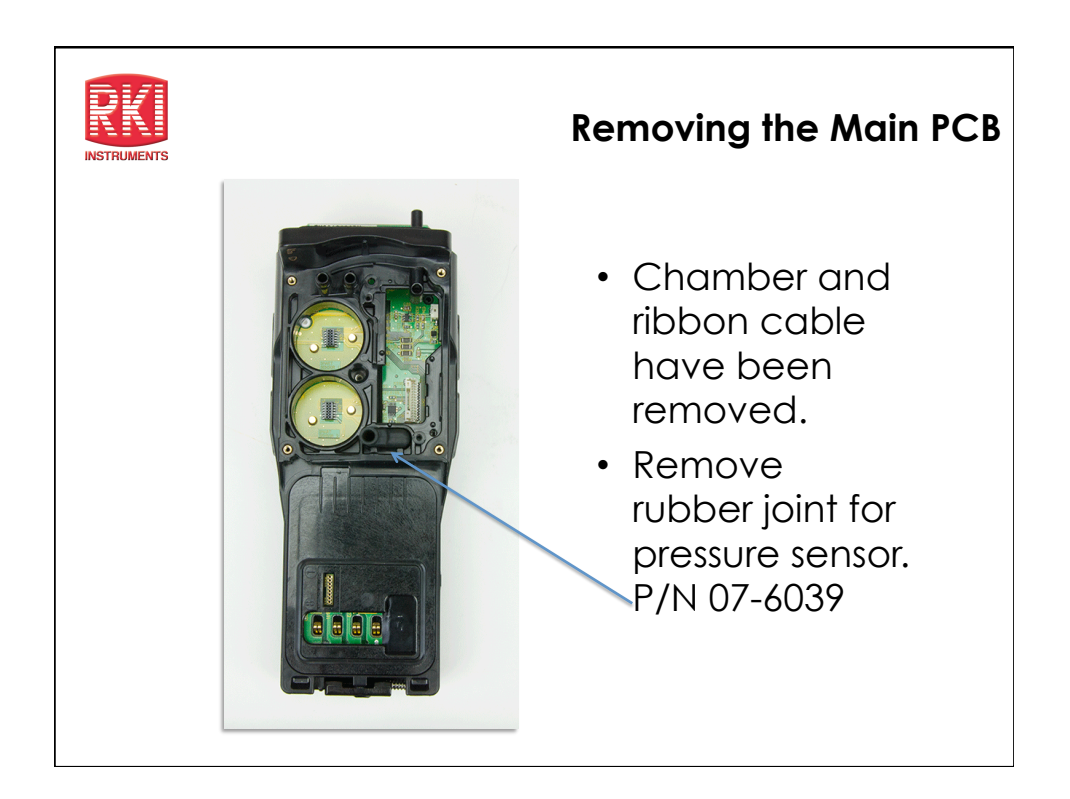

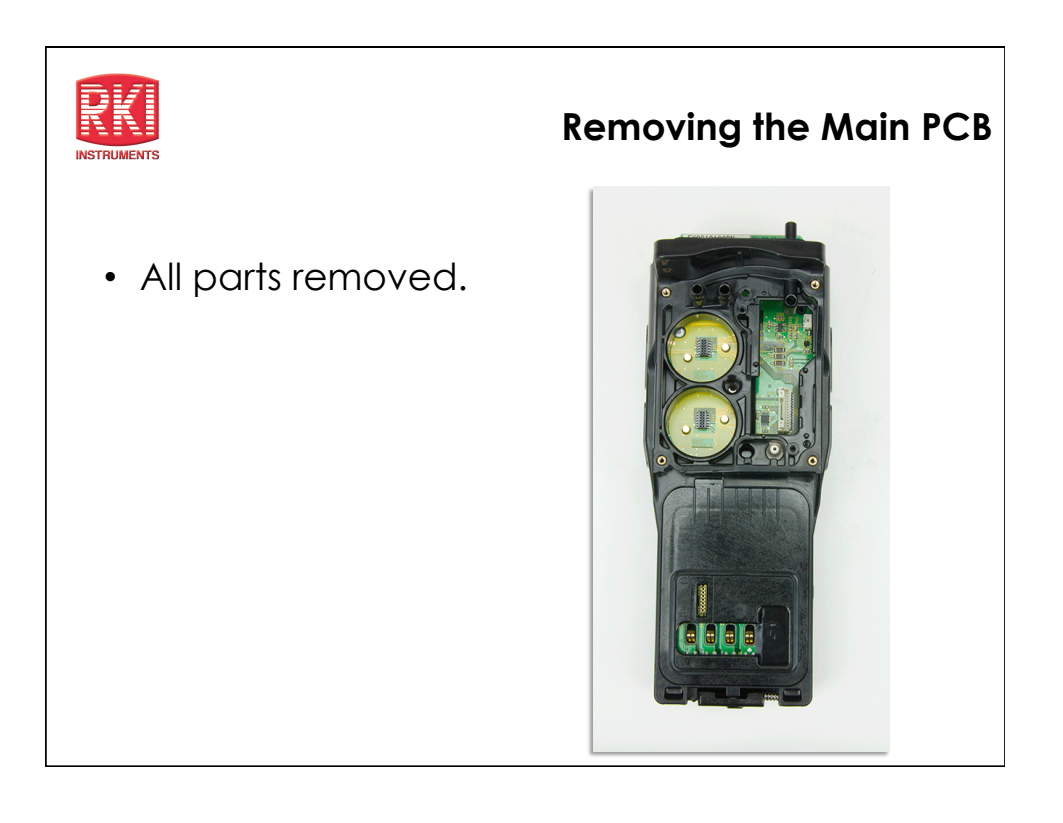

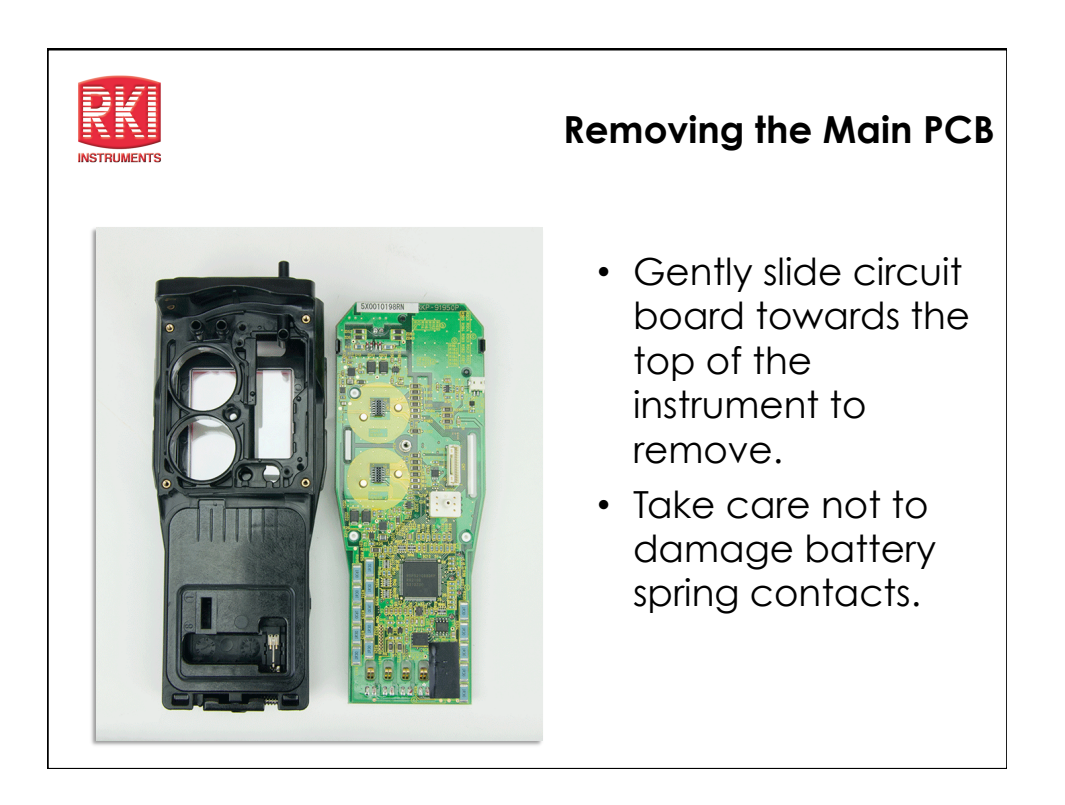

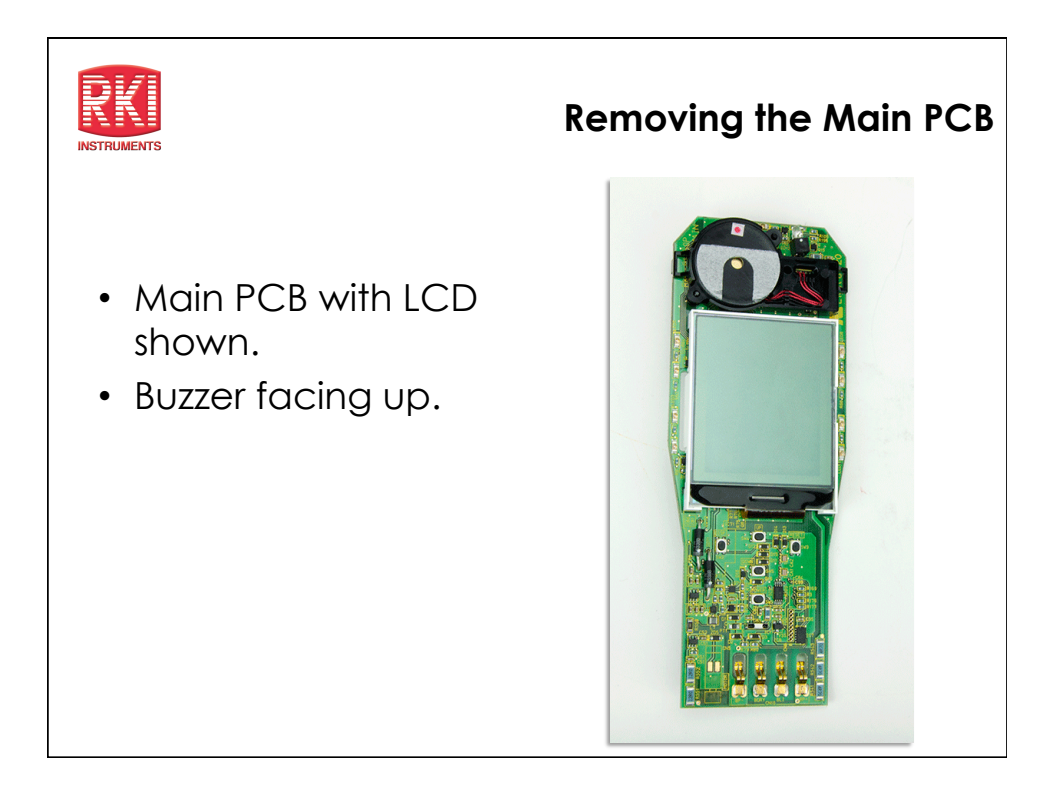

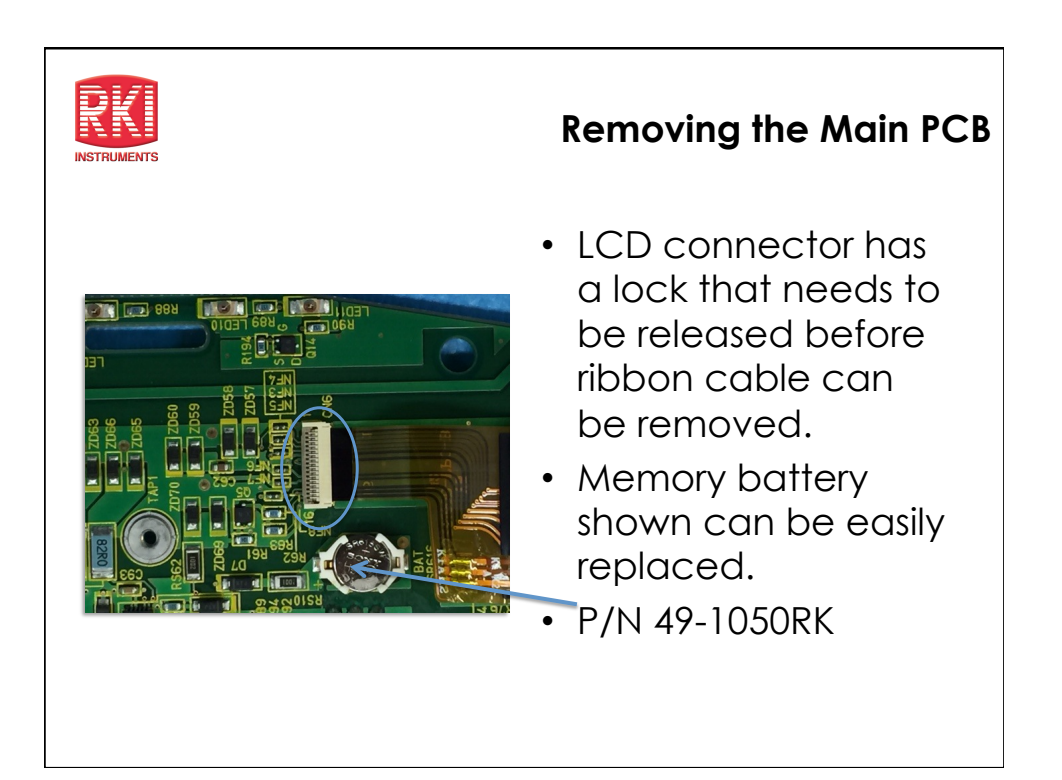

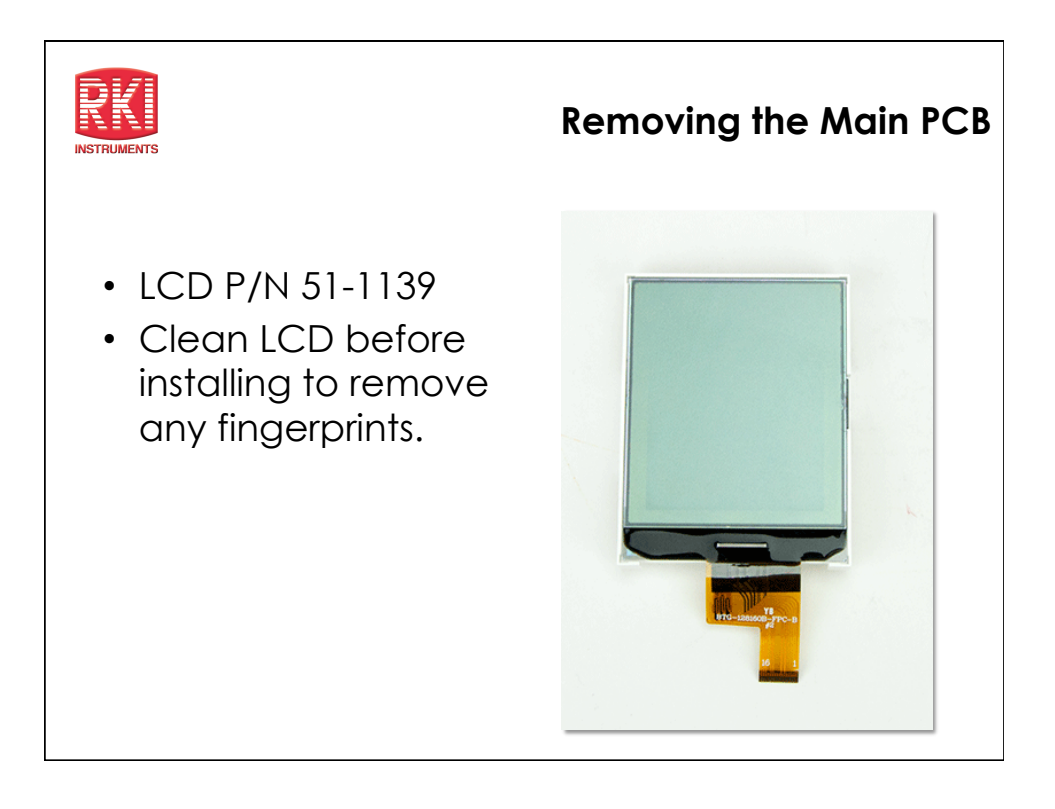

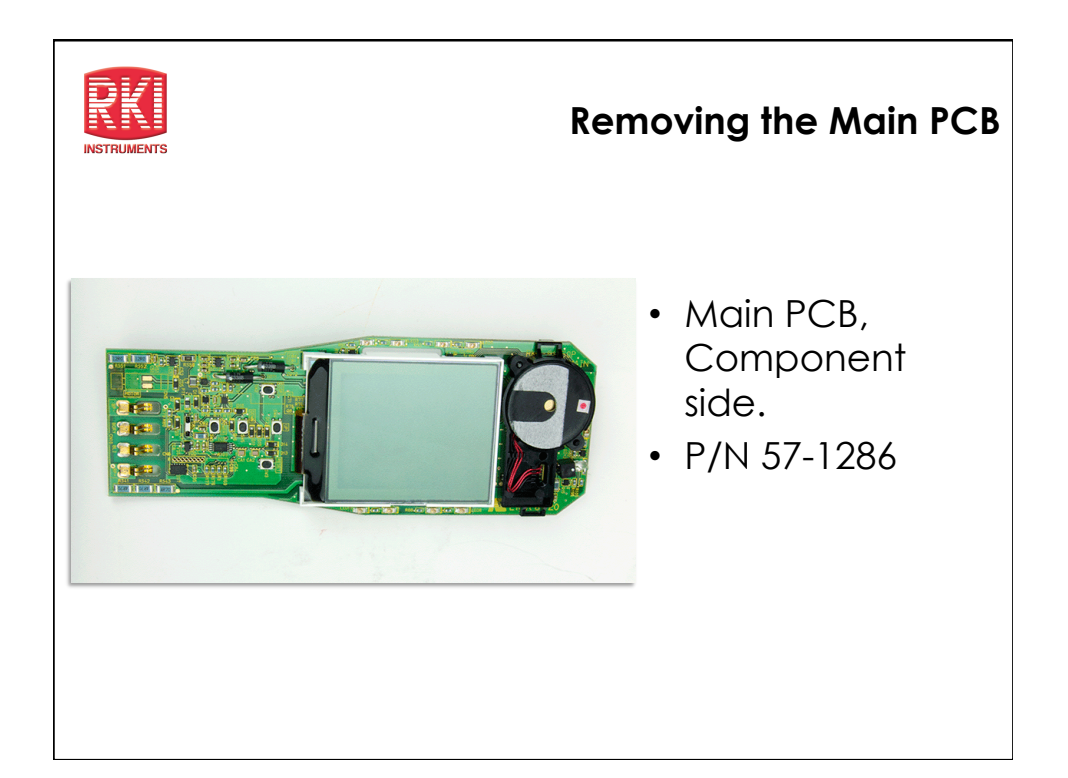

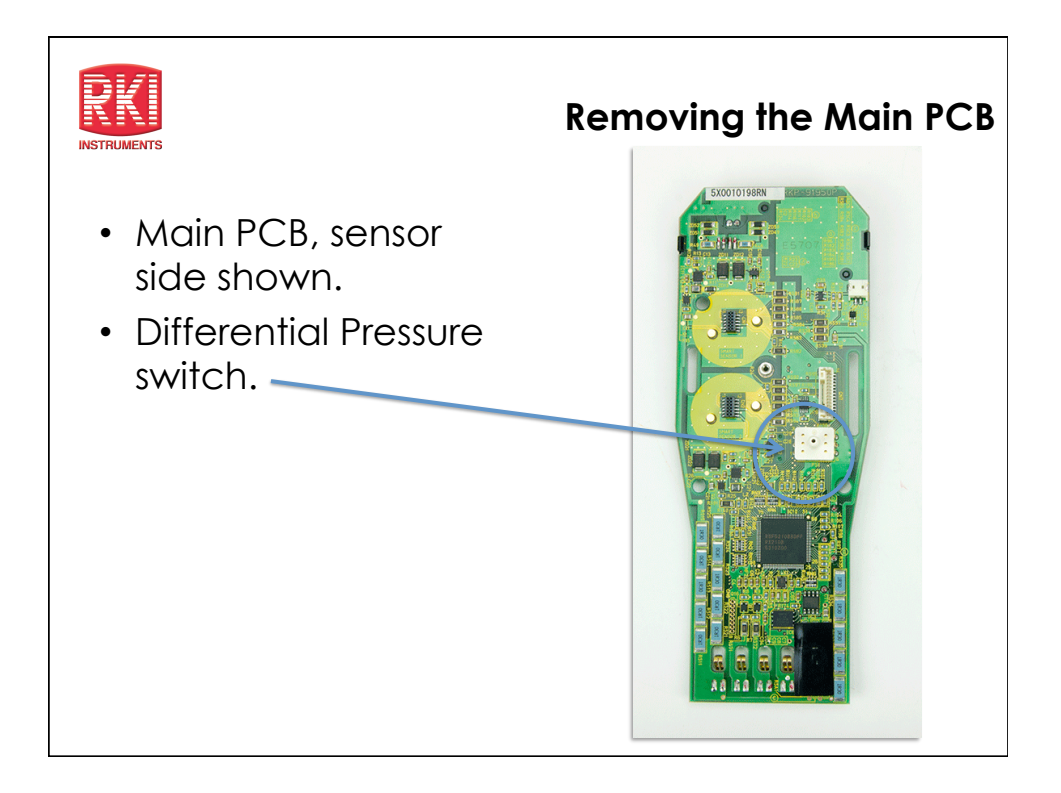

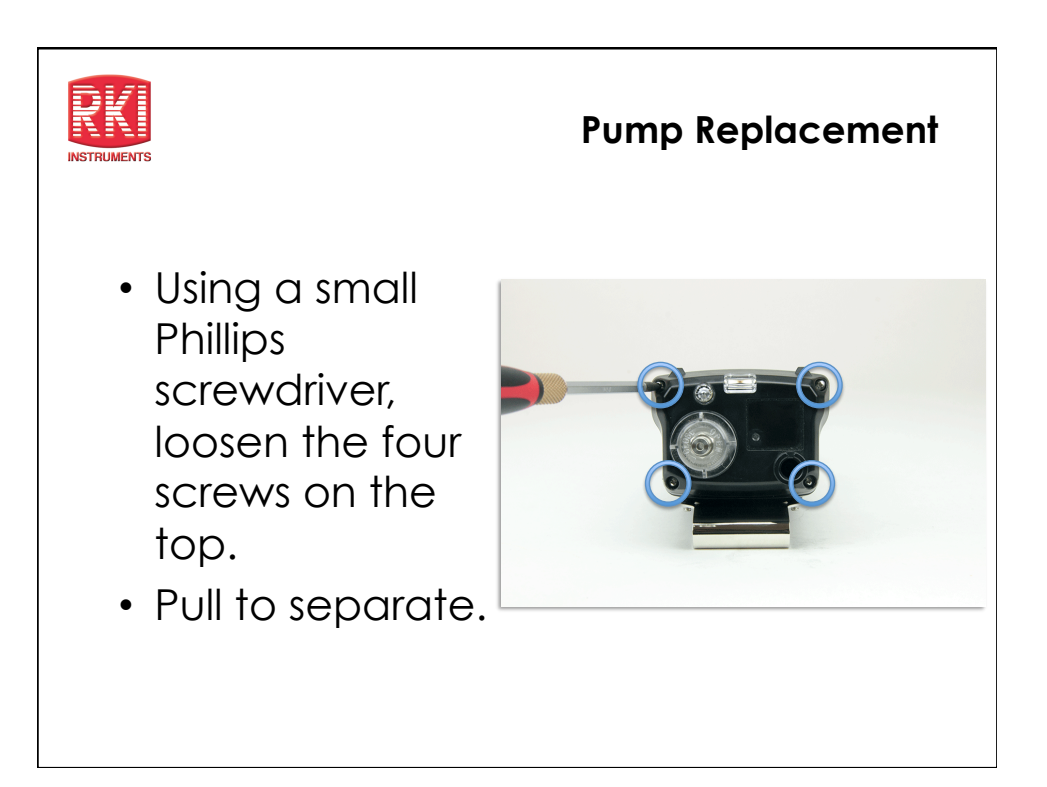

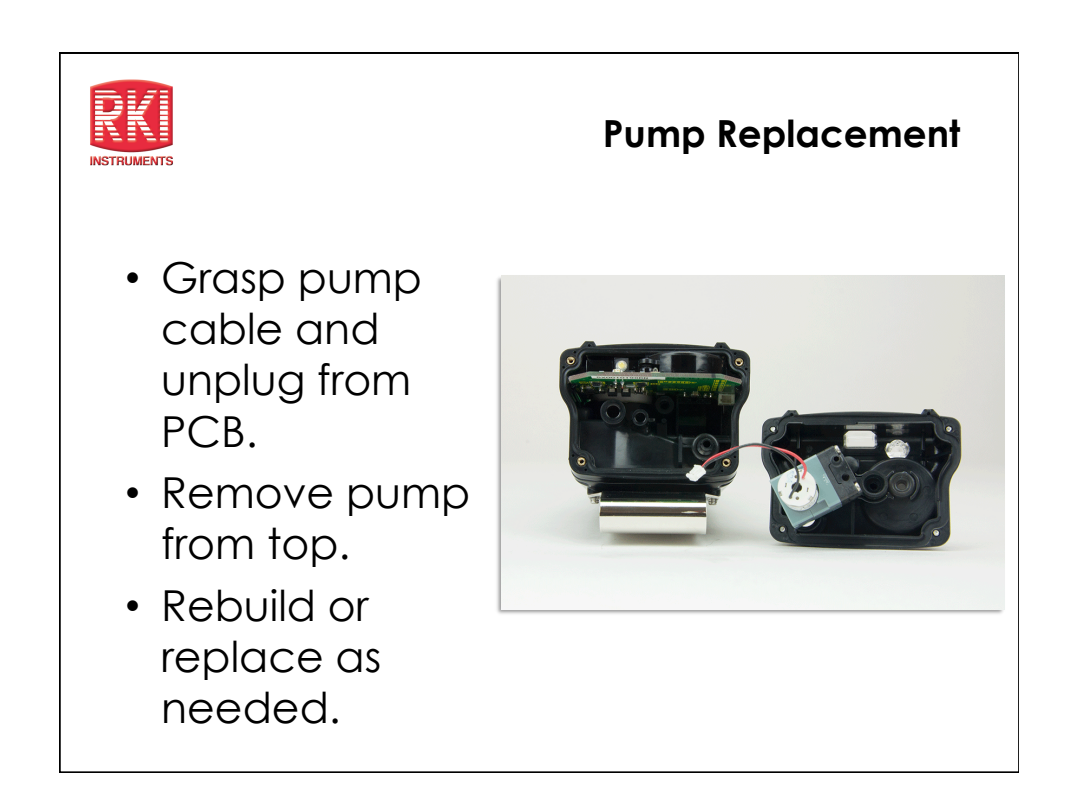

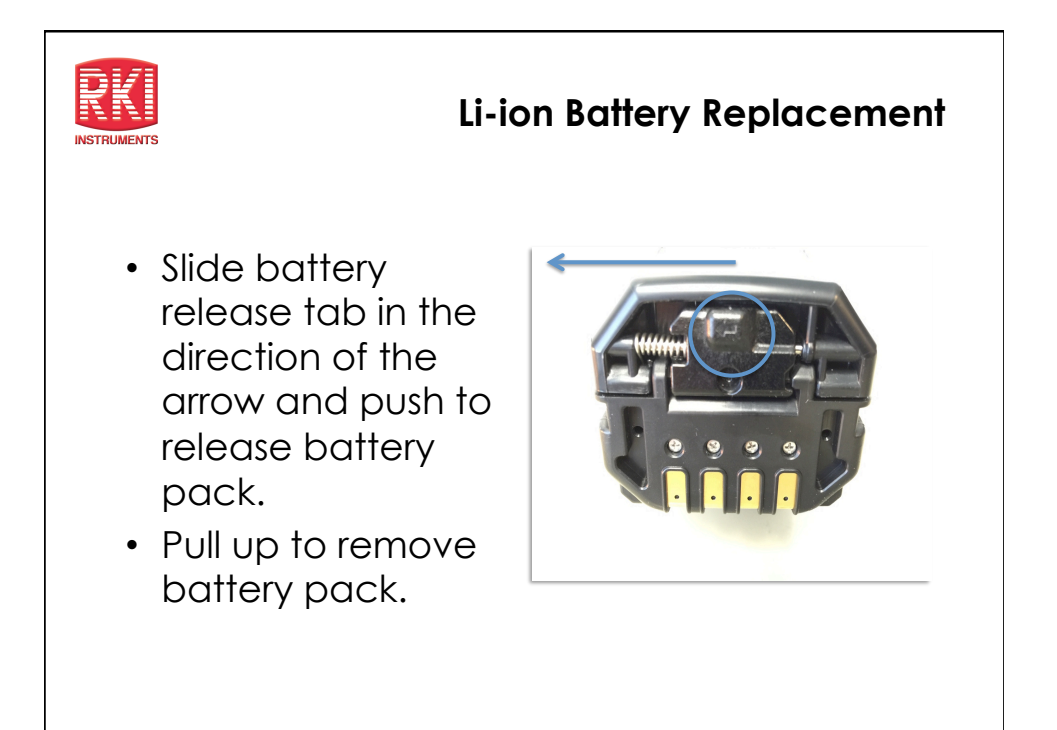

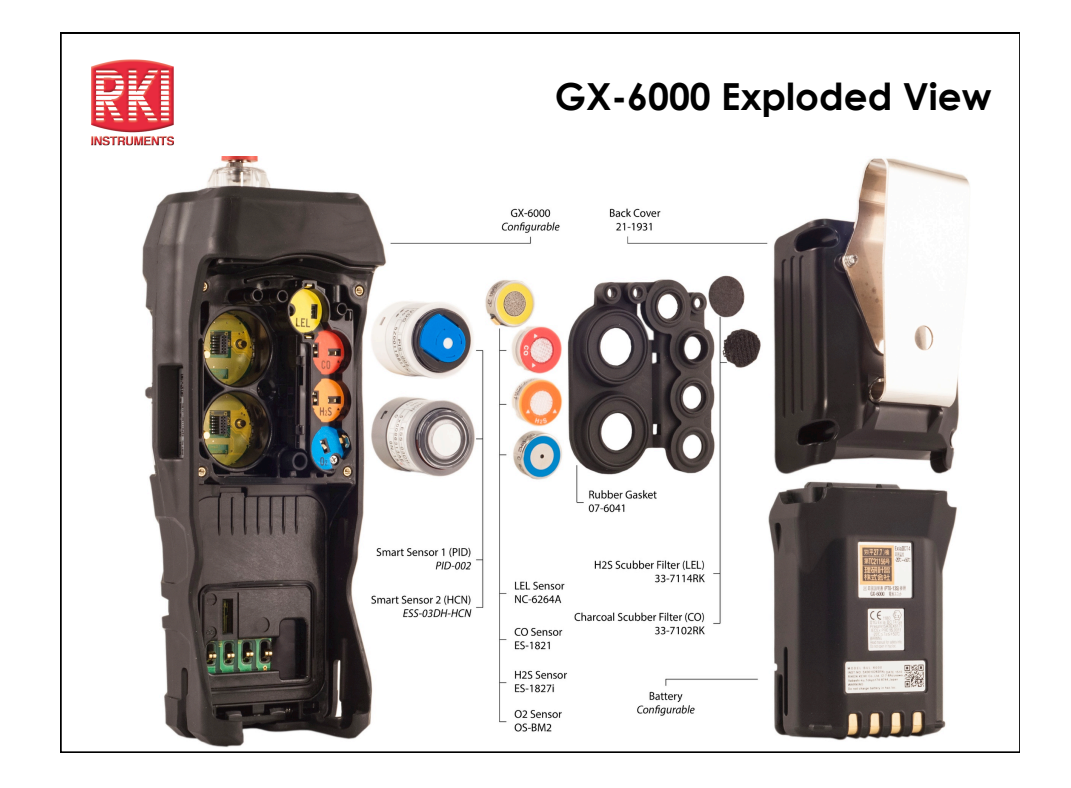

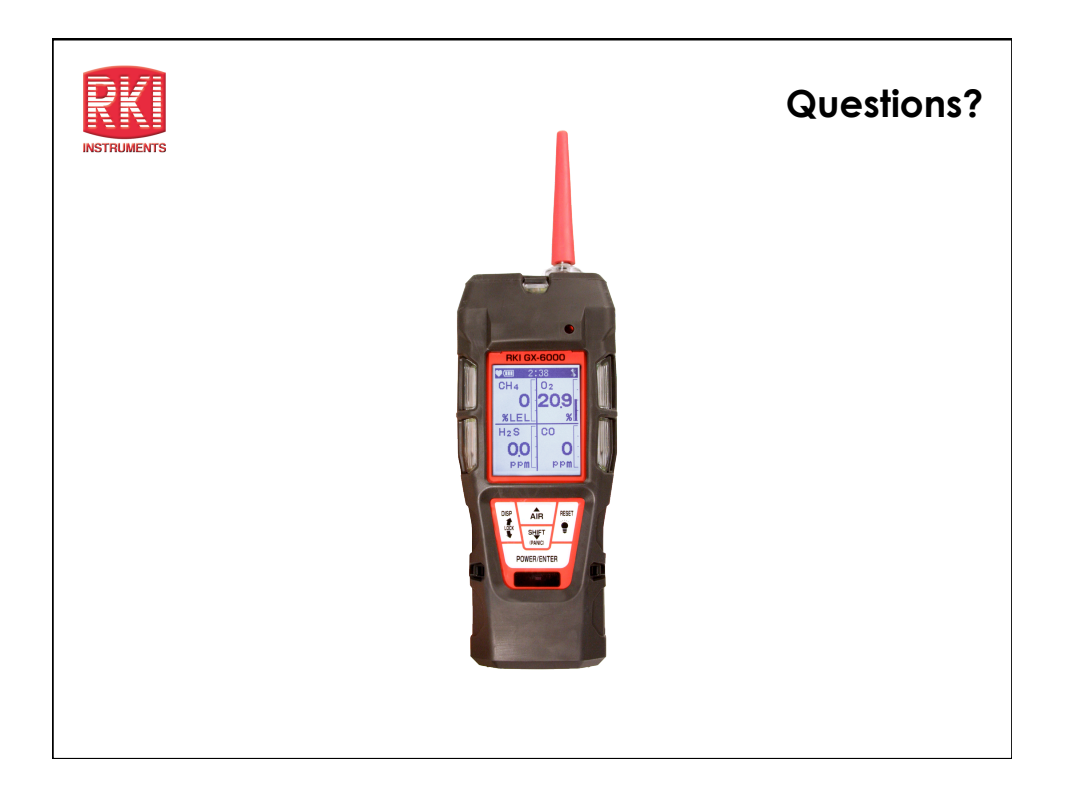

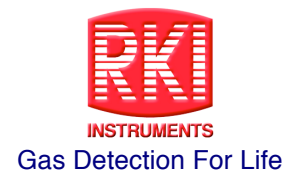

## **Training Notes**

| <br> |
|------|
| <br> |
| <br> |
| <br> |
| <br> |
| <br> |
| <br> |
|      |
|      |
|      |
|      |
| <br> |
| <br> |
| <br> |
| <br> |
|      |
| <br> |
|      |
|      |
|      |
|      |
|      |
| <br> |
| <br> |
| <br> |

RKI Instruments, Inc. \* 33248 Central Ave. \* Union City CA 94587 \* Rev. A